## Advantys STB DeviceNet-Network Interface-Standardmodul Applikationshandbuch

8/2009

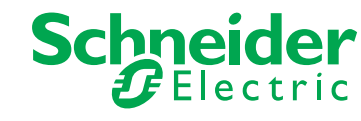

Schneider Electric übernimmt keine Verantwortung für etwaige in diesem Dokument enthaltene Fehler. Wenn Sie Verbesserungs- oder Ergänzungsvorschläge haben oder Fehler in dieser Veröffentlichung gefunden haben, benachrichtigen Sie uns bitte.

Dieses Dokument darf ohne entsprechende vorhergehende, ausdrückliche und schriftliche Genehmigung durch Schneider Electric weder in Teilen noch als Ganzes in keiner Form und auf keine Weise, weder anhand elektronischer noch mechanischer Hilfsmittel, reproduziert oder fotokopiert werden.

Bei der Montage und Verwendung dieses Produkts sind alle zutreffenden staatlichen, landesspezifischen, regionalen und lokalen Sicherheitsbestimmungen zu beachten. Aus Sicherheitsgründen und um die Übereinstimmung mit dokumentierten Systemdaten besser zu gewährleisten, sollten Reparaturen an Komponenten nur vom Hersteller vorgenommen werden.

Beim Einsatz von Geräten für Anwendungen mit technischen Sicherheitsanforderungen sind die relevanten Anweisungen zu beachten.

Die Verwendung anderer Software als der Schneider Electric-eigenen bzw. einer von Schneider Electric genehmigten Software in Verbindung mit den Hardwareprodukten von Schneider Electric kann Körperverletzung, Schäden oder einen fehlerhaften Betrieb zur Folge haben.

Die Nichtbeachtung dieser Informationen kann Verletzungen oder Materialschaden zur Folge haben!

© 2009 Schneider Electric. Alle Rechte vorbehalten.

## Inhaltsverzeichnis

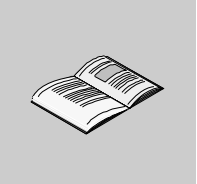

|           | Sicherheitshinweise                                                 | 5<br>7 |
|-----------|---------------------------------------------------------------------|--------|
| Kapitel 1 | Einleitung                                                          | 11     |
| •         | Was ist ein Netzwerk-Schnittstellenmodul (NIM)?                     | 12     |
|           | Was ist Advantys STB?                                               | 15     |
|           | DeviceNet                                                           | 19     |
| Kapitel 2 | Das STB NDN 2212 NIM-Modul                                          | 25     |
| -         | Externe Funktionen des STB NDN 2212-Buskopplers                     | 26     |
|           | STB NDN 2212 Feldbus-Schnittstelle                                  | 28     |
|           | Drehschalter: Einstellen der Netzknotenadresse                      | 30     |
|           | LED-Anzeigen                                                        | 33     |
|           | Advantys STB-Island-Status-LEDs                                     | 35     |
|           | Die KFG-Schnittstelle                                               | 38     |
|           | Spannungsversorgungsschnittstelle                                   | 41     |
|           | Logische Spannung                                                   | 43     |
|           | Auswahl einer Spannungsversorgungsquelle für den logischen          |        |
|           | Leistungsbus der Insel                                              | 45     |
|           | Technische Daten des Moduls                                         | 48     |
| Kapitel 3 | Konfigurieren der Insel                                             | 51     |
|           | Wie erhalten Module automatisch Inselbus-Adressen?                  | 52     |
|           | Automatisches Konfigurieren von Standardparametern für Inselmodule. | 55     |
|           | Installation der optionalen Wechselspeicherkarte STB XMP 4440       | 56     |
|           | Verwendung der optionalen Wechselspeicherkarte STB XMP 4440 zur     |        |
|           | Konfiguration des Inselbusses                                       | 59     |
|           | Was ist die RST-Taste?                                              | 62     |
|           | Überschreiben des Flash-Speichers mit der RST-Taste                 | 64     |

| Kapitel 4 | Unterstützung der Feldbus-Kommunikation                             | 67  |
|-----------|---------------------------------------------------------------------|-----|
| 4.1       | Objektmodell                                                        | 68  |
|           | Einführung in das Objektmodell                                      | 69  |
|           | Identitätsobjekt (Klassen-ID 1)                                     | 70  |
|           | DeviceNet-Objekt (Klassen-ID 3)                                     | 72  |
|           | Konfigurationsobjekt (Klassen-ID 4)                                 | 74  |
|           | Verbindungsobjekt (Klassen-ID 5)                                    | 77  |
|           | Inselbusobjekt (Klassen-ID 101)                                     | 80  |
| 4.2       | Diagnose- und NIM-Statusinformationen.                              | 82  |
|           | Diagnosedaten.                                                      | 83  |
|           | Netzwerkmodul-Status.                                               | 90  |
| 4.3       |                                                                     | 92  |
|           | DeviceNet-Datenaustausch                                            | 92  |
| Kapitel 5 | Anwendungsbeispiele                                                 | 97  |
|           | Beispiel für eine Inselkonfiguration                                | 98  |
|           | Konfigurieren eines PC-basierten DeviceNet-Masters von Hilscher mit |     |
|           | SyCon                                                               | 100 |
|           | Konfigurieren eines SLC-500 DeviceNet-Masters mit RSNetWorx         | 107 |
| Kapitel 6 | Funktionen der erweiterten Konfiguration                            | 117 |
|           | STB NDN 2212 Konfigurierbare Parameter                              | 118 |
|           | Konfigurieren von obligatorischen Modulen.                          | 122 |
|           | Priorität eines Moduls festlegen.                                   | 124 |
|           | Was ist eine Reflex Action?                                         | 125 |
|           |                                                                     | 130 |
|           | Speichern von Kontigurationsdaten                                   | 132 |
|           | Schreibgeschutzte Konfigurationsdaten                               | 133 |
|           | Eine Modpus-Ansicht des Datenabblids des Island.                    | 134 |
|           | Die Prozessabbildbiocke der Insel.                                  | 137 |
|           | Vordelinierte Diagnoseregister im Datenabbild                       | 140 |
|           | Ein Beispiel einer Moubus-Ansicht des Prozessabblius                | 104 |
|           |                                                                     | 16/ |
|           | l aufzeit-Parameter                                                 | 167 |
|           |                                                                     | 172 |
| Glossar   |                                                                     | 173 |
| Giussal   |                                                                     | 1// |
| Index     | ••••••                                                              | 205 |

## Sicherheitshinweise

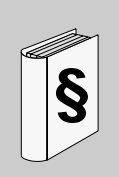

#### Wichtige Informationen

#### HINWEISE

Lesen Sie diese Anweisungen sorgfältig durch und machen Sie sich vor Installation, Betrieb und Wartung mit dem Gerät vertraut. Die nachstehend aufgeführten Warnhinweise sind in der gesamten Dokumentation sowie auf dem Gerät selbst zu finden und weisen auf potenzielle Risiken und Gefahren oder bestimmte Informationen hin, die eine Vorgehensweise verdeutlichen oder vereinfachen.

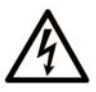

Erscheint dieses Symbol zusätzlich zu einem Warnaufkleber, bedeutet dies, dass die Gefahr eines elektrischen Schlags besteht und die Nichtbeachtung des Hinweises Verletzungen zur Folge haben kann.

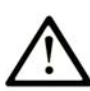

Dies ist ein allgemeines Warnsymbol. Es macht Sie auf mögliche Verletzungsgefahren aufmerksam. Beachten Sie alle unter diesem Symbol aufgeführten Hinweise, um Verletzungen oder Unfälle mit Todesfälle zu vermeiden.

## GEFAHR

**GEFAHR** macht auf eine unmittelbar gefährliche Situation aufmerksam, die bei Nichtbeachtung **unweigerlich** einen schweren oder tödlichen Unfall zur Folge hat.

## A WARNUNG

**WARNUNG** verweist auf eine mögliche Gefahr, die – wenn sie nicht vermieden wird – Tod oder schwere Verletzungen **zur Folge haben** kann.

## ▲ VORSICHT

**VORSICHT** verweist auf eine mögliche Gefahr, die – wenn sie nicht vermieden wird – leichte Verletzungen **zur Folge haben** kann.

## VORSICHT

**VORSICHT** ohne Verwendung des Gefahrensymbols verweist auf eine mögliche Gefahr, die – wenn sie nicht vermieden wird – Materialschäden **zur Folge haben** kann.

#### **BITTE BEACHTEN**

Elektrische Geräte dürfen nur von Fachpersonal installiert, betrieben, bedient und gewartet werden. Schneider Electric haftet nicht für Schäden, die durch die Verwendung dieses Materials entstehen.

Als qualifiziertes Personal gelten Mitarbeiter, die über Fähigkeiten und Kenntnisse hinsichtlich der Konstruktion und des Betriebs dieser elektrischen Geräte und der Installationen verfügen und eine Schulung zur Erkennung und Vermeidung möglicher Gefahren absolviert haben.

## Über dieses Buch

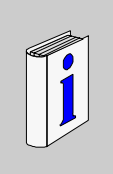

#### Auf einen Blick

#### **Ziel dieses Dokuments**

In diesem Handbuch wird das Advantys STB-Standard-NIM, STB NDN 2212, für den offenen DeviceNet-Feldbus beschrieben. Dieses NIM bindet das Advantys STB-Island als einen Netzknoten in einem industriellen DeviceNet-Netzwerk ein.

Dieses Handbuch umfasst die folgenden Informationen zu dem STB NDN 2212:

- Rolle in einem DeviceNet-Netzwerk
- Rolle als Gateway zum Advantys STB-Island
- Externe und interne Schnittstellen
- Flash-Speicher und Wechselspeicher
- Integrierte Stromversorgung
- Auto-Konfiguration
- Speichern von Konfigurationsdaten
- Island-Bus-Scanner
- Datenaustausch
- Diagnosemeldungen
- Technische Daten

#### Gültigkeitsbereich

Diese Dokumentation ist gültig für Advantys ab Version 4.5.

#### Weiterführende Dokumentation

| Titel der Dokumentation                                                   | Referenz-Nummer                                                                  |
|---------------------------------------------------------------------------|----------------------------------------------------------------------------------|
| Advantys STB Analoge E/A-Module-Referenzhandbuch                          | 31007715 (E),<br>31007716 (F),<br>31007717 (G),<br>31007718 (S),<br>31007719 (I) |
| Advantys STB Analoge E/A-Module-Referenzhandbuch                          | 31007720 (E),<br>31007721 (F),<br>31007722 (G),<br>31007723 (S),<br>31007724 (I) |
| Advantys STB Zählermodule-Referenzhandbuch                                | 31007725 (E),<br>31007726 (F),<br>31007727 (G),<br>31007728 (S),<br>31007729 (I) |
| Advantys STB Spezialmodule-Referenzhandbuch                               | 31007730 (E),<br>31007731 (F),<br>31007732 (G),<br>31007733 (S),<br>31007734 (I) |
| Advantys STB Systemplanungs- und Installationshandbuch                    | 31002947 (E),<br>31002948 (F),<br>31002949 (G),<br>31002950 (S),<br>31002951 (I) |
| Advantys STB Konfigurationssoftware Schnelleinstiegs-<br>Benutzerhandbuch | 31002962 (E),<br>31002963 (F),<br>31002964 (G),<br>31002965 (S),<br>31002966 (I) |
| Advantys STB Reflex Action-Referenzhandbuch                               | 31004635 (E),<br>31004636 (F),<br>31004637 (G),<br>31004638 (S),<br>31004639 (I) |

Diese technischen Veröffentlichungen sowie andere technische Informationen stehen auf unserer Website www.schneider-electric.com zum Download bereit.

#### Benutzerkommentar

Ihre Anmerkungen und Hinweise sind uns jederzeit willkommen. Senden Sie sie einfach an unsere E-mail-Adresse: techcomm@schneider-electric.com.

## Einleitung

# 1

#### Einleitung

In diesem Kapitel wird das STB NDN 2212 Advantys STB DeviceNet-Netzwerk-Schnittstellenmodul (NIM) und dessen Unterstützung einer Insel als ein DeviceNet-Netzwerkknoten beschrieben.

Das Kapitel beginnt mit einer Einführung in das NIM und einer Erläuterung der Rolle des NIM als Gateway zur Advantys STB-Insel. Zuerst wird kurz die Insel selbst vorgestellt, danach folgt eine Beschreibung der wesentlichen Eigenschaften des DeviceNet-Feldbusprotokolls.

Einige Informationen in diesem Kapitel gelten ganz spezifisch für das STB NDN 2212 und einige Informationen gelten für alle Advantys STB NIMs.

#### Inhalt dieses Kapitels

| Thema                                           | Seite |
|-------------------------------------------------|-------|
| Was ist ein Netzwerk-Schnittstellenmodul (NIM)? | 12    |
| Was ist Advantys STB?                           | 15    |
| DeviceNet                                       | 19    |

Dieses Kapitel enthält die folgenden Themen:

#### Was ist ein Netzwerk-Schnittstellenmodul (NIM)?

#### Zweck

Jede Insel erfordert ein Netzwerk-Schnittstellenmodul (Network Interface Module, NIM) im äußersten linken Steckplatz des Hauptsegments. Physikalisch ist das NIM das erste (äußerste linke) Modul auf dem Inselbus. Funktional betrachtet ist es das Gateway zum Inselbus. Jegliche Kommunikation zum und vom Inselbus erfolgt über das NIM. Das NIM verfügt außerdem über eine integrierte Spannungsversorgung, die logische Spannung für die Inselmodule bereitstellt.

#### **Das Feldbus-Netzwerk**

Ein Inselbus ist ein Netzknoten dezentraler E/A innerhalb eines offenen Feldbus-Netzwerks, und das NIM ist die Schnittstelle der Insel zu diesem Netzwerk. Das NIM unterstützt Datenübertragungen zwischen der Insel und dem Feldbus-Master über das Feldbus-Netzwerk.

Dank seines physikalischen Designs ist das NIM sowohl mit einer Advantys STB-Insel als auch Ihrem spezifischen Feldbus-Master kompatibel. Während der Feldbus-Steckverbinder an jedem NIM-Typ unterschiedlich sein kann, ist die Position an der Frontseite des Moduls im Wesentlichen immer identisch.

#### Funktionen der verschiedenen Kommunikationsarten

Zu den Kommunikationsmöglichkeiten einesStandard-NIM zählen:

| Funktion              | Beschreibung                                                                                                    |
|-----------------------|----------------------------------------------------------------------------------------------------|
| Datenaustausch        | Das NIM verwaltet den Austausch von Ein- und Ausgangsdaten zwischen der Insel und dem<br>Feldbus-Master. Die Eingangsdaten, die in einem Inselbus-spezifischen Format<br>gespeichert sind, werden in ein Feldbus-spezifisches Format konvertiert, das vom Feldbus-<br>Master gelesen werden kann. Die vom Master in das NIM geschriebenen Ausgangsdaten<br>werden über den Inselbus gesendet, um die Ausgangsmodule zu aktualisieren. Diese<br>Ausgangsdaten werden automatisch umformatiert.                                     |
| Konfigurationsdienste | Benutzerdefinierte Dienste können von der Advantys Configuration Software ausgeführt werden. Zu diesen Diensten gehören die Änderung der Betriebsparameter der E/A-Module, die Feinabstimmung der Inselbus-Leistung und die Konfiguration von Reflexaktionen. Die Advantys Configuration Software wird auf einem Computer ausgeführt, der an die KFG-Schnittstelle <i>(siehe Seite 38)</i> des NIM angeschlossen ist. (Bei NIMs mit Ethernet-Port-Konnektivität können Sie den Anschluss auch über den Ethernet-Port herstellen.) |
| HMI-Schnittstelle     | Eine serielle Modbus-HMI-Bedienertafel kann auf der Insel als Eingangs- und/oder<br>Ausgangsgerät konfiguriert werden. Als ein Eingangsgerät kann es Daten schreiben, die<br>vom Feldbus-Master empfangen werden können. Als ein Ausgangsgerät kann es<br>aktualisierte Daten vom Feldbus-Master empfangen. Die HMI-Schnittstelle kann auch den<br>Inselstatus, Daten und Diagnoseinformationen überwachen. Die HMI-Bedienertafel muss<br>an den KFG-Port des NIM angeschlossen werden.                                           |

#### Integrierte Spannungsversorgung

Die integrierte 24-zu-5 VDC-Spannungsversorgung des NIM bietet logische Leistung für die E/A-Module am Hauptsegment des Inselbusses. Die Stromversorgung erfordert eine externe 24-VDC-Spannungsquelle. Sie konvertiert die 24 VDC in 5 V logische Spannung für die Insel. Einzelne STB E/A-Module in einem Insel-Segment nehmen üblicherweise einen Logik-Bus-Strom von 50 bis 265 mA auf. (Unter *Advantys STB - Systemplanungs- und Installationshinweise* finden Sie Informationen zu Strombegrenzungen bei verschiedenen Betriebstemperaturen.) Wenn der von den E/A-Modulen aufgenommene Logik-Bus-Strom insgesamt mehr als 1,2 A beträgt, müssen zusätzliche STB-Spannungsversorgungen installiert werden, um die Last zu unterstützen.

Das NIM liefert das logische Leistungssignal nur an das Hauptsegment. Spezielle STB XBE 1300-Segmentanfangsmodule (BOS-Module), die sich im ersten Steckplatz jedes Erweiterungssegments befinden, verfügen über ihre eigene integrierte Spannungsversorgung, welche die logische Leistung an die STB-E/A-Module in den Erweiterungssegmenten liefert. Jedes von Ihnen installierte BOS-Modul benötigt 24 VDC von einer externen Spannungsversorgung.

#### Struktureller Überblick

Die folgende Abbildung veranschaulicht die zahlreichen Funktionen des NIM. Die Abbildung zeigt eine Netzwerkansicht und eine physikalische Darstellung des Inselbusses.

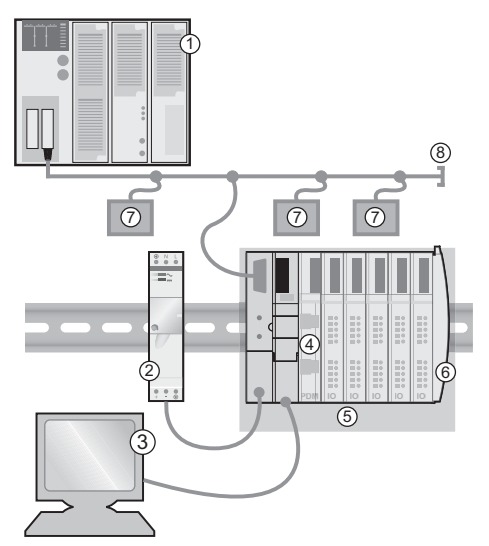

- 1 Feldbus-Master
- 2 Externe 24-VDC-Spannungsversorgung, die Quelle für die logische Spannung auf der Insel
- 3 externes, an den KFG-Port angeschlossenes Gerät (ein Computer, auf dem die Advantys Configuration Software ausgeführt wird, oder eine Mensch/Maschine-Schnittstellen-Bedienertafel)
- 4 Spannungsverteilungsmodul (PDM): liefert die Feldstromversorgung an die E/A-Module
- 5 Insel-Netzknoten
- 6 Inselbus-Abschlussplatte
- 7 Andere Netzknoten im Feldbus-Netzwerk
- 8 Feldbus-Netzwerkabschluss (falls erforderlich)

#### Was ist Advantys STB?

#### Einführung

Advantys STB ist eine Gruppe von dezentralen E/A-, Spannungsversorgungs- und sonstigen Modulen, die zusammen als ein Inselknoten in einem offenen Feldbus-Netzwerk fungieren. Advantys STB stellt eine äußerst modulare und vielseitige kaskadierbare E/A-Lösung für die Fertigungsindustrie mit einem Migrationspfad zur Prozessindustrie dar.

Mit Advantys STB können Sie eine Insel mit verteilten E/A erstellen, bei dem die E/A-Module so nah wie möglich an den von ihnen gesteuerten mechanischen Feldgeräten installiert werden können. Dieses integrierte Konzept wird als *Mechatronik* bezeichnet.

#### Inselbus-E/A

Eine Advantys STB-Insel kann bis zu 32 E/A-Module unterstützen. Bei diesen Modulen kann es sich um Advantys STB E/A-Module, Vorzugsmodule und verbesserte CANopen-Geräte handeln.

#### **Das Hauptsegment**

STB E/A-Module auf einer Insel können in Gruppen untereinander verbunden sein und werden dann als Segmente bezeichnet.

Jede Insel verfügt über wenigstens ein Segment, das sogenannte *Hauptsegment*. Es handelt sich dabei grundsätzlich um das erste Segment auf dem Inselbus. Das NIM ist das erste Modul auf dem Hauptsegment. Das Hauptsegment muss mindestens ein Advantys STB E/A-Modul enthalten und kann eine E/A-Last von bis zu 1,2 A unterstützen. Das Segment enthält ein oder mehrere Leistungsverteilungsmodule(Power Distribution - Modul (PDM)), die die Feldstromversorgung der E/A-Module gewährleisten.

#### Erweiterungssegmente

Wenn Sie ein Standard-NIM verwenden, können Advantys STB E/A-Module, die sich nicht im Hauptsegment befinden, in *Erweiterungssegmenten* installiert werden. Erweiterungssegmente sind optionale Segmente, die eine Insel in ein echtes verteiltes E/A-System verwandeln können. Der Inselbus kann bis zu sechs Erweiterungssegmente unterstützen.

Es werden spezielle Erweiterungsmodule und Verlängerungskabel verwendet, um die Segmente in Reihe zu schalten. Die Erweiterungsmodule lauten:

- STB XBE 1100 EOS-Module: Das letzte Modul in einem Segment, wenn der Bus erweitert ist
- STB XBE 1300 BOS-Modul: Das erste Modul in einem Erweiterungssegment

Das BOS-Modul verfügt über eine eingebaute 24-zu-5-VDC-Spannungsversorgung, die der des NIM gleicht. Die BOS-Spannungsversorgung liefert außerdem logische Spannung an die STB E/A-Module in einem Erweiterungssegment.

Erweiterungsmodule werden mittels STB XCA 100*x*-Kabeln miteinander verbunden, die den Insel-Kommunikationsbus vom vorigen Segment zum nächsten BOS-Modul verlängern:

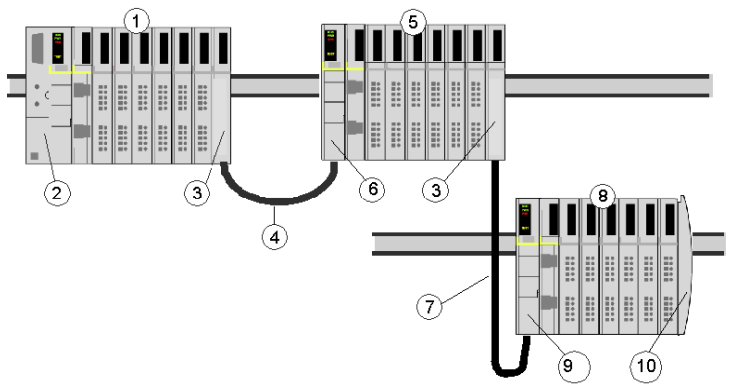

- 1 Hauptsegment
- 2 NIM
- 3 STB XBE 1100 EOS Buserweiterungsmodul(e)
- 4 1 m langes STB XCA 1002-Busverlängerungskabel
- 5 Erstes Erweiterungssegment
- 6 STB XBE 1300 BOS-Buserweiterungsmodul für das erste Erweiterungssegment
- 7 4,5 m langes STB XCA 1003-Busverlängerungskabel
- 8 Zweites Erweiterungssegment
- 9 STB XBE 1300 BOS-Buserweiterungsmodul für das zweite Erweiterungssegment
- 10 STB XMP 1100-Abschlusselement

Busverlängerungskabel sind in verschiedenen Längen von 0,3 m bis 14,0 m verfügbar.

#### Vorzugsmodule

Ein Inselbus kann auch die selbstadressierenden Module unterstützen, die als *Vorzugsmodule* bezeichnet werden. Vorzugsmodule werden nicht in Segmenten installiert, jedoch als Teil des maximalen Systemlimits von 32 Modulen gezählt.

Ein Vorzugsmodul kann über ein STB XBE 1100 EOS-Modul und ein STB XCA 100*x*-Busverlängerungskabel mit einem Insel-Bussegment verbunden werden. Jedes Vorzugsmodul verfügt über zwei Kabelstecker gemäß IEEE 1394 – ein Kabelstecker für den Empfang der Insel-Bussignale und der andere zur Übertragung dieser Signale zum nächsten Modul der Reihe. Vorzugsmodule sind ebenfalls mit einem Abschluss ausgestattet, der aktiviert werden muss, wenn ein Vorzugsmodul das letzte Gerät auf dem Inselbus ist, und der deaktiviert werden muss, wenn dem Vorzugsmodul andere Module auf dem Inselbus folgen.

Vorzugsmodule können in Reihe miteinander verkettet oder mit Advantys STB-Segmenten verbunden werden. Wie in der folgenden Abbildung gezeigt, leitet ein Vorzugsmodul das Inselbus-Kommunikationssignal vom Hauptsegment an ein Erweiterungssegment von Advantys STB-E/A-Modulen weiter:

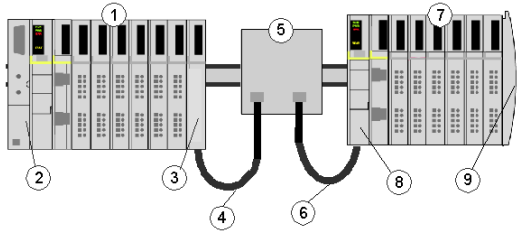

- 1 Hauptsegment
- 2 NIM
- 3 STB XBE 1100 EOS-Buserweiterungsmodul
- 4 1 m langes STB XCA 1002-Busverlängerungskabel
- 5 Vorzugsmodul
- 6 1 m langes STB XCA 1002-Busverlängerungskabel
- 7 Erweiterungssegment von Advantys STB-E/A-Modulen
- 8 STB XBE 1300 BOS-Buserweiterungsmodul für das Erweiterungssegment
- 9 STB XMP 1100-Abschlusselement

#### Verbesserte CANopen-Geräte

Sie können ein oder mehrere verbesserte CANopen-Geräte auf der Insel installieren. Diese Geräte sind nicht automatisch adressierbar und müssen am Ende des Inselbusses installiert werden. Wenn Sie verbesserte CANopen-Geräte auf einer Insel installieren möchten, müssen Sie ein STB XBE 2100 CANopen-Erweiterungsmodul als letztes Modul im letzten Segment verwenden.

**HINWEIS:** Wenn Sie verbesserte CANopen-Geräte in die Insel aufnehmen möchten, müssen Sie die Insel mit der Advantys Configuration Software konfigurieren und die Insel muss für den Betrieb bei 500 KBaud konfiguriert werden.

Da verbesserte CANopen-Geräte nicht automatisch über den Inselbus adressiert werden können, müssen sie mittels physikalischer Adressierungsmethoden an den Geräten selbst adressiert werden. Das verbesserte CANopen-Gerät bildet zusammen mit dem CANopen-Erweiterungsmodul ein Teilnetz, das am Anfang und am Ende separat abgeschlossen werden muss. Im STB XBE 2100 CANopen-Erweiterungsmodul ist ein Abschlusswiderstand für ein Ende des Erweiterungsteilnetzes enthalten. Das letzte Gerät der CANopen-Erweiterung muss ebenfalls mit einem 120  $\Omega$ -Widerstand abgeschlossen werden. Der restliche Inselbus muss nach dem CANopen-Erweiterungsmodul mit einer STB XMP 1100-Abschlussplatte abgeschlossen werden:

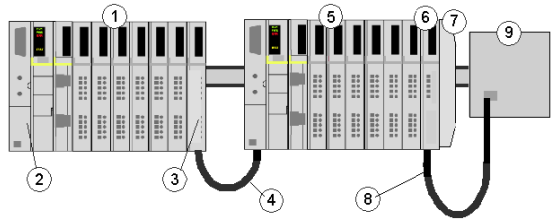

- 1 Hauptsegment
- 2 NIM
- 3 STB XBE 1100 EOS-Buserweiterungsmodul
- 4 1 m langes STB XCA 1002-Busverlängerungskabel
- 5 Erweiterungssegment
- 6 STB XBE 2100 CANopen-Erweiterungsmodul
- 7 STB XMP 1100-Abschlusselement
- 8 Typisches CANopen-Kabel
- 9 verbessertes CANopen-Gerät mit 120 Ω-Abschluss

#### Länge des Inselbusses

Die maximale Länge eines Inselbuses - der maximale Abstand zwischen dem NIM und dem letzten Gerät auf der Insel - beträgt 15 m. Bei dieser Länge müssen die Verlängerungskabel zwischen den Segmenten, die Verlängerungskabel zwischen Vorzugsmodulen und der von den Geräten benötigte Platz berücksichtigt werden.

#### DeviceNet

#### Einführung

DeviceNet ist ein einfaches, auf Verbindungen basiertes Netzwerk, das auf CAN beruht, einem seriellen Bussystem ohne definierte Applikationsschicht. DeviceNet definiert deshalb eine Schicht für die Industrie-Anwendung von CAN.

ODVA (Open DeviceNet Vendor Association) erstellt Spezifikationen für DeviceNet-Netzwerke und -Geräte.

**HINWEIS:** Weitere Informationen zu genormten technischen Daten und Mechanismen für DeviceNet finden Sie auf der ODVA-Homepage (*http://www.odva.org*).

#### **Physikalische Schicht**

Die Datenverknüpfungsschicht von DeviceNet wird in der CAN-Spezifikation und durch die Implementierung von gut erhältlichen CAN-Controller-Chips definiert. CAN implementiert auch eine differentialgesteuerte (gemeinsame Rückleitung) 2-Draht-Busleitung.

Die physikalische Schicht von DeviceNet umfasst zwei paarig verdrillte, geschirmte Drähte. Ein verdrilltes Paar dient zum Übertragen von Daten, das andere für die Spannungsversorgung. Dies führt zur gleichzeitigen Unterstützung von Geräten, die aus dem Netzwerk mit Spannung versorgt werden (z.B. Sensoren), und von Geräten, die selbst mit Spannung versorgt werden (z.B. Aktoren). Geräte können an die Busleitung angeschlossen oder getrennt werden, ohne dass der Feldbus ausgeschaltet werden muss.

#### Netzwerk-Topologie

DeviceNet unterstützt eine Netzwerk-Konfiguration mit Hauptleitung/Anschlussleitung. Die Implementierung von Anschlussleitungen (mehrfach, abgezweigt, Null und verkettet) muss während des Systementwurfs festgelegt werden.

Leistungsabgriffe ermöglichen den Anschluss von DeviceNet-konformen Spannungsversorgungen verschiedener Hersteller. Das Netzwerk muss an jedem Ende mit einem Widerstand von 120  $\Omega$ abgeschlossen werden.

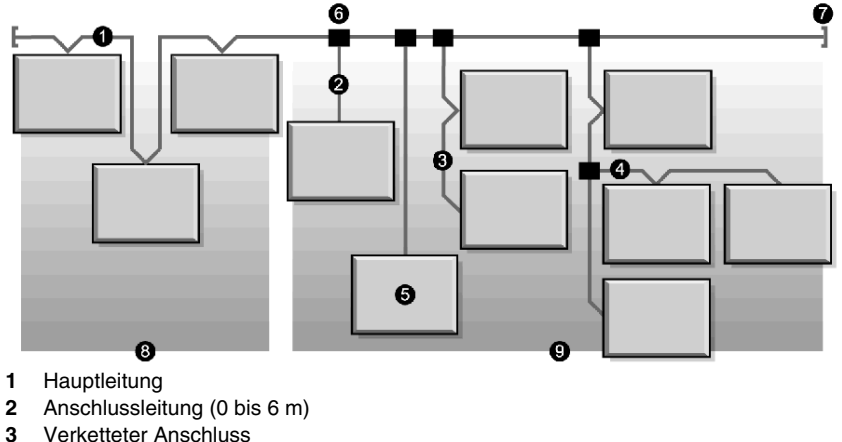

Die folgende Abbildung zeigt ein Beispiel für die Topologie eines DeviceNet-Netzwerks:

- 4 Verzweigter Anschluss
- Netzwerkknoten 5
- Abgriff Hauptleitung 6
- Abschlusswiderstand 7
- 8 Nullanschluss
- Kurzanschlüsse 9

#### Übertragungsmedien

Die Implementierung von dicken, dünnen oder flachen Kabeln für Haupt- und Anschlussleitungen muss während des Systementwurfs festgelegt werden. Dicke Kabel werden im allgemeinen für Hauptleitungen verwendet. Dünne Kabel werden für Haupt- und Anschlussleitungen verwendet.

#### Maximale Netzwerklänge

Die Entfernung von einem Ende des Netzwerks zum anderen richtet sich nach der Datenrate und der Kabelstärke. Die folgende Tabelle zeigt den Bereich der Baudraten, die das STB NDN 2212 DeviceNet NIM für CAN-Geräte unterstützt. Außerdem wird die daraus resultierende maximale Länge des DeviceNet-Netzwerks angezeigt.

| Kabeltyp                                       | 125 kBit/s | 250 kBit/s | 500 kBit/s |
|------------------------------------------------|------------|------------|------------|
| Dicke Hauptleitung                             | 500 m      | 250 m      | 100 m      |
| Dünne Hauptleitung                             | 100 m      | 100 m      | 100 m      |
| Flache Hauptleitung                            | 420 m      | 200 m      | 75 m       |
| Maximale Länge der<br>Anschlussleitung         | 6 m        | 6 m        | 6 m        |
| Kumulative Länge der<br>Anschlussleitungen*    | 156 m      | 78 m       | 39 m       |
| *Die Summe der Länge aller Anschlussleitungen. |            |            |            |

#### Einschränkungen bei Netzknoten

Ein DeviceNet-Netzwerk darf maximal 64 adressierbare Netzknoten (Netzknoten-IDs 0 bis 63) umfassen.

#### Netzwerkmodell

Wie jedes Übertragungs-Kommunikationsnetzwerk funktioniert DeviceNet nach einem Erzeuger/Verbraucher-Modell. Jedes ID-Feld eines Datenpakets definiert die Datenpriorität und ermöglicht die effiziente Datenübertragung zwischen mehreren Anwendern. Jeder Netzknoten *hört* im Netzwerk auf Meldungen mit IDs, die für die jeweilige Funktionalität des Netzknotens gültig sind. Von Erzeugern gesendete Meldungen werden nur von definierten Verbraucher-Geräten angenommen.

DeviceNet unterstützt folgenden Datenaustausch: Strobe, Abfrage, zyklisch, Zustandswechsel und applikationsgesteuert.

DeviceNet ermöglicht die Implementierung einer Master/Slave-, Multi-Master- oder Punkt-zu-Punkt-Netzwerk-Architektur (oder einer Kombination aus mehreren Architekturen), je nach der Flexibilität des Geräts und den Anforderungen Ihrer Applikation.

#### Verbindungen

Weil DeviceNet ein verbindungsbasiertes Netzwerk ist, müssen die Verbindungen zwischen bestimmten Geräten aufgebaut werden, bevor die Datenübertragung zwischen diesen Geräten beginnen kann. Verbindungen werden über den nicht verbundenen Meldungs-Manager (UCMM) oder über einen nicht verbundenen Port hergestellt. (Das STB NDN 2212 Advantys STB DeviceNet NIM ist ein UCMMfähiges Gerät.)

Die Verbindungs-ID ist in der 11-Bit-ID der CAN-Meldung definiert. Das ID-Feld ist in vier priorisierte Meldungsgruppen unterteilt.

- *Gruppe 1* Antworten von DeviceNet-Netzknoten sind typischerweise in der Form dieser E/A-Meldungen (*siehe Seite 22*) mit hoher Priorität.
- *Gruppe 2* Im allgemeinen werden diese Meldungen mit mittlerer Priorität für einfache Master/Slave-Meldungen verwendet.
- *Gruppe 3* Diese Meldungen mit niedrigerer Priorität werden üblicherweise für explizite Meldungen (*siehe Seite 22*) verwendet.
- *Gruppe 4* Diese Meldungen mit der niedrigsten Priorität sind für die zukünftige Verwendung reserviert.

#### Objektmodell

Die DeviceNet-Spezifikation wird als abstraktes Objektmodell *(siehe Seite 68)* dargestellt, das die Geräteeigenschaften und die Art und Weise beschreibt, wie Netzwerkverbindungen aufgebaut und verwaltet werden. Jeder Netzwerkknoten wird als Objektsammlung modelliert, die die verfügbaren Kommunikationsdienste und das Kommunikationsverhalten des Netzknotens beschreibt. Die Zuordnung des Objektmodells eines Geräts ist spezifisch für die Implementierung im Netzwerk.

#### Nachrichtenfunktion

Die folgenden Verbindungstypen werden beim verbindungsbasierten Modell von DeviceNet aufgebaut:

- *E/A-Meldungsverbindungen* E/A-Meldungen enthalten applikationsspezifische Daten. Sie werden über eine oder mehrfache Verbindungen zwischen einer Erzeugerapplikation und der entsprechenden Verbraucherapplikation übertragen. Weil E/A-Meldungen zeitkritische Meldungen übertragen, haben Sie IDs mit hoher Priorität.
- *Explizite Meldungsverbindungen* Explizite Meldungsverbindungen bieten einen Punkt-zu-Punkt-Kommunikationspfad zwischen zwei bestimmten Geräten. Mit expliziten Meldungsverbindungen können Sie Netzknoten konfigurieren und Fehler diagnostizieren. Explizite Meldungen enthalten nur E/A-Daten. Sie enthalten keine gerätespezifischen Daten.

#### Geräteprofile

Die Gerätemodelle von DeviceNet definieren die physikalischen Verbindungen und stärken die Betriebsfähigkeit von Standardgeräten untereinander.

Geräte, die das gleiche Gerätemodell implementieren, unterstützen gemeinsame Identitäts- und Kommunikationsstatusdaten. Gerätespezifische Daten sind in *Geräteprofilen* enthalten, die für verschiedene Gerätetypen definiert sind. Typischerweise definiert ein Geräteprofil die folgenden Elemente eines Geräts:

- Objektmodell
- E/A-Datenformat
- Konfigurierbare Parameter

Die oben aufgeführten Informationen werden anderen Herstellern über das elektronische Datenblatt des Geräts (EDS, electronic data sheet) zugänglich gemacht.

#### Was ist ein elektronisches Datenblatt?

Ein elektronisches Datenblatt ist eine standardisierte ASCII-Datei, die Informationen zur Kommunikationsfunktionalität eines Netzwerkgeräts und den Inhalt des Objekt-Wörterbuchs (gemäß OVDA) angibt. Das elektronische Datenblatt enthält außerdem die Definition der gerätespezifischen und herstellerspezifischen Objekte.

Mit elektronischen Datenblättern können Sie Werkzeuge für die folgenden Zwecke standardisieren:

- Zum Konfigurieren von DeviceNet-Geräten
- Zum Entwerfen von Netzwerken f
  ür DeviceNet-Ger
  äte
- Zum Verwalten von Projektinformationen auf verschiedenen Plattformen

Die Parameter einer bestimmten Inselkonfiguration richten sich nach den Objekten (Parameter, Applikation, Kommunikation, Warnungen und andere Objekte), die sich auf den einzelnen Inselmodulen befinden.

#### Grundlegende und konfigurierte elektronische Datenblätter

Ein elektronisches Datenblatt, das die grundlegende Funktionalität und die Objekte der Insel beschreibt, ist im Lieferumfang des STB NDN 2212 DeviceNet NIM enthalten.

Wenn Sie möchten, können Sie mit der Advantys Konfigurationssoftware ein konfigurationsspezifisches elektronisches Datenblatt für Ihre spezifische Insel erzeugen (optional).

## Das STB NDN 2212 NIM-Modul

#### Einleitung

In diesem Kapitel werden die externen Funktionen, Verbindungen, Leistungsanforderungen und Produktspezifikationen des Advantys STB DeviceNet NIM beschrieben.

#### Inhalt dieses Kapitels

Dieses Kapitel enthält die folgenden Themen:

| Thema                                                                   | Seite |
|-------------------------------------------------------------------------|-------|
| Externe Funktionen des STB NDN 2212-Buskopplers                         | 26    |
| STB NDN 2212 Feldbus-Schnittstelle                                      | 28    |
| Drehschalter: Einstellen der Netzknotenadresse                          | 30    |
| LED-Anzeigen                                                            | 33    |
| Advantys STB-Island-Status-LEDs                                         | 35    |
| Die KFG-Schnittstelle                                                   | 38    |
| Spannungsversorgungsschnittstelle                                       | 41    |
| Logische Spannung                                                       | 43    |
| Auswahl einer Spannungsversorgungsquelle für den logischen Leistungsbus | 45    |
| der Insel                                                               |       |
| Technische Daten des Moduls                                             | 48    |

#### Externe Funktionen des STB NDN 2212-Buskopplers

#### Einleitung

Die folgende Abbildung zeigt die mechanischen und elektrischen Merkmale des STB NDN 2212 DeviceNet-Buskopplers:

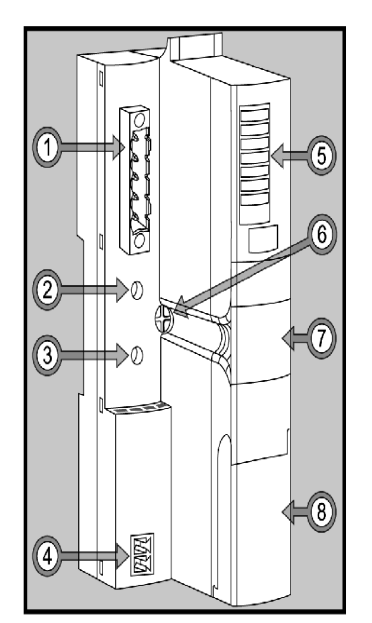

Die Merkmale sind in der folgenden Tabelle beschrieben:

| Merkmal |                                        | Funktion                                                                                                    |  |
|---------|----------------------------------------|----------------------------------------------------------------------------------------------------|--|
| 1       | Feldbus-Schnittstelle (siehe Seite 28) | 5-poliger offener Steckverbinder für die Verbindung von<br>Buskoppler und Inselbus mit einem DeviceNet-Feldbus.                                                                                                   |  |
| 2       | Oberer Drehschalter                    | Die beiden Drehschalter (siehe Seite 30) dienen                                                                                                    |  |
| 3       | Unterer Drehschalter                   | zusammen dazu, die Netzknoten-ID des Buskopplers<br>am DeviceNet-Feldbus anzugeben.                                                                                                    |  |
| 4       | Spannungsversorgungssch<br>nittstelle  | 2-polige Steckbuchse für den Anschluss einer externen 24-V-DC-Spannungsversorgung an den Buskoppler.                                                                                                    |  |
| 5       | LED-Zeile                              | Farbige LEDs <i>(siehe Seite 33)</i> , die in verschiedenen<br>Mustern aufleuchten, um den Betriebszustand des<br>Inselbusses visuell anzuzeigen.                                                                 |  |
| 6       | Befestigungsschraube                   | Schraube, die Sie lösen müssen, wenn Sie den<br>Buskoppler von der DIN-Schiene abnehmen möchten<br>(Einzelheiten finden Sie unter <i>Systemplanungs- und</i><br><i>Installationshandbuch Automationsinseln</i> ). |  |

| Merkmal |                                                                               | Funktion                                                                                                    |
|---------|-------------------------------------------------------------------------------|----------------------------------------------------------------------------------------------------|
| 7       | Karteneinschub für das<br>herausnehmbare<br>Speichermodul<br>(siehe Seite 56) | Kunststoff-Karteneinschub, in den ein herausnehmbares<br>Speichermodul eingeschoben und in den Buskoppler<br>eingesetzt werden kann. |
| 8       | Abdeckung des KFG-Ports (siehe Seite 38)                                      | Ein aufklappbare Deckel an der Frontseite des<br>Buskoppler, der die KFG-Schnittstelle und die RST-<br>Taste abdeckt.                |

#### Gehäuseform

Das L-förmige Design des Buskoppler-Gehäuses dient zur Aufnahme des Feldbus-Steckverbinders, ohne das Tiefenprofil des Island zu erhöhen:

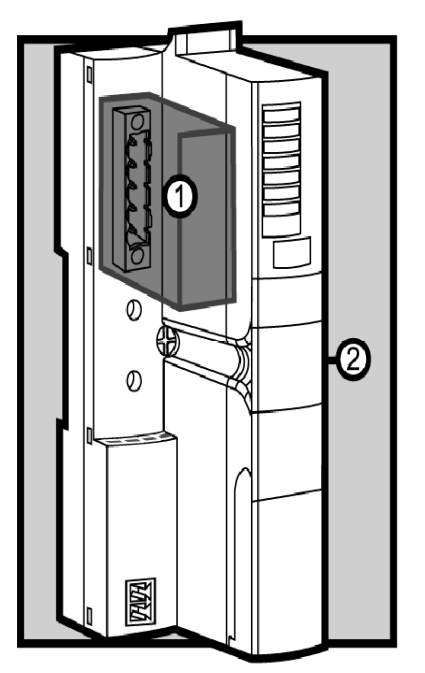

- 1 Platz für den Netzwerk-Steckverbinder
- 2 Buskoppler-Gehäuse

#### STB NDN 2212 Feldbus-Schnittstelle

#### Zusammenfassung

Die Feldbus-Schnittstelle auf dem STB NDN 2212 NIM ist der Verbindungspunkt zwischen einem Advantys STB-Inselbus und dem DeviceNet-Netzwerk. Die Schnittstelle ist ein offener 5-poliger Stecker auf der Vorderseite des NIM.

#### Feldbus-Portanschlüsse

Die Feldbus-Schnittstelle befindet sich auf der Vorderseite oben des DeviceNet NIM:

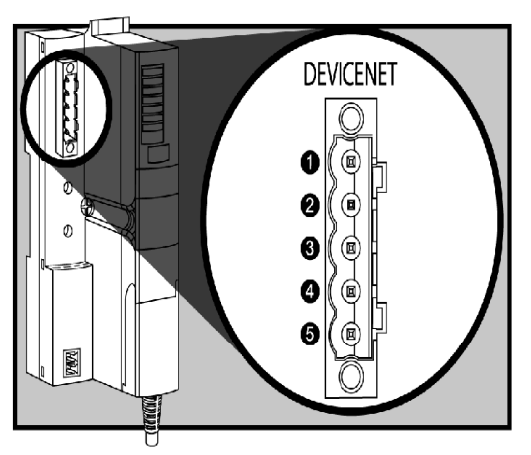

Die Tabelle zeigt die Anschlussbelegung des offenen 5-poligen Steckers:

| Pin                                                                        | Signal | Beschreibung         | Farbcode |
|----------------------------------------------------------------------------|--------|----------------------|----------|
| 1                                                                          | V-     | 0-V-Versorgung       | Schwarz  |
| 2                                                                          | CAN_L  | CAN-Busleitung, Low  | Blau     |
| 3                                                                          | Schirm | Schirm               | Grau     |
| 4                                                                          | CAN_H  | CAN-Busleitung, High | Weiß     |
| 5                                                                          | V+     | 11 25-V-Versorgung   | Rot      |
| Hinweis: Die Pinnummern entsprechen der Darstellung in der Abbildung oben. |        |                      |          |

#### DeviceNet-Netzwerk-Steckverbinder

Jede Buchse eines Netzwerkkabels, die Sie an das Advantys STB CANopen NIM anschließen, muss die oben dargestellte Anschlussbelegung einhalten (gemäß ODVA-Spezifikationen). Verwenden Sie einen der beiden folgenden Stecker:

- schraubbarer Steckverbinder STBXTS 1111
- Federklemmen-Steckverbinder STBXTS 2111

#### Baud

Das DeviceNet NIM ist nicht mit Schaltern zum Einstellen der Baudrate des Geräts ausgestattet. Stattdessen wird die Baudrate vom Gerät automatisch eingestellt.

**HINWEIS:** Wenn Sie eine neue Baudrate verwenden möchten, müssen Sie das NIM aus- und wieder einschalten.

#### Drehschalter: Einstellen der Netzknotenadresse

#### Zusammenfassung

Als einziger Netzknoten im DeviceNet-Netzwerk benötigt die Advantys STB-Insel eine Netzwerkadresse. Bei der Adresse kann es sich um eine beliebige Zahl zwischen 0 und 63 handeln, die hinsichtlich der anderen Netzknoten in demselben Netzwerk eindeutig sein muss. Die Netzknotenadresse wird durch zwei Drehschalter am NIM-Modul eingestellt. Der Feldbus-Master und der Inselbus können nur über das DeviceNet-Netzwerk kommunizieren, wenn mit den Drehschaltern eine gültige Adresse *(siehe Seite 32)* eingestellt ist.

#### Physikalische Beschreibung

Die beiden Drehschalter befinden sich auf der Vorderseite des DeviceNet NIM, unterhalb des Feldbus-Anschlusses. Jeder Drehschalter verfügt über sechszehn Positionen.

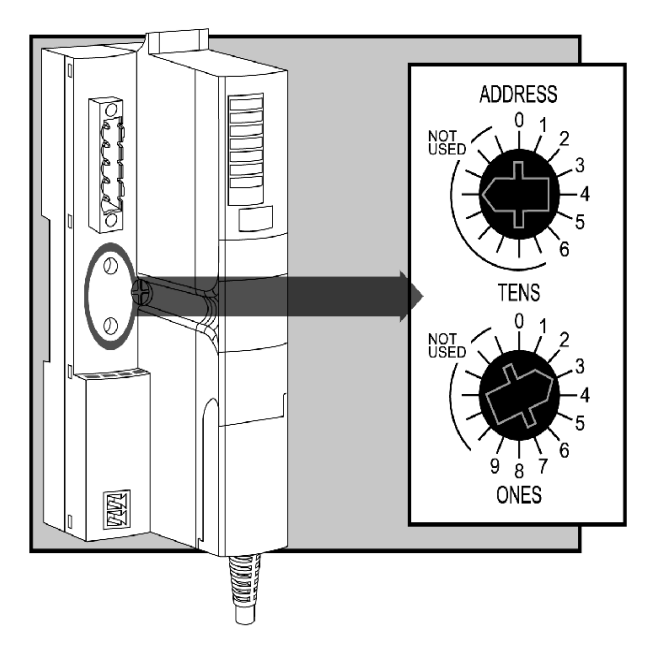

#### **Die Netzknotenadresse**

Weil der DeviceNet-Feldbus-Master die Advantys STB-Insel als *einen* Netzwerkknoten betrachtet, hat die Insel eine einzige Feldbus-Netzwerkadresse. Das NIM liest die Netzknotenadresse bei jedem Einschalten der Insel von den Drehschaltern ab. (Die Adresse wird nicht im Flash-Speicher abgelegt.)

#### Einstellen der Netzknotenadresse

Anweisungen zum Einstellen der Netzknotenadresse finden Sie in der Tabelle.

| Schrit<br>t | Aktion                                                                                                    | Kommentar                                                                                               |
|-------------|----------------------------------------------------------------------------------------------------|----------------------------------------------------------------------------------------------------|
| 1           | Schalten Sie die Spannung für die Insel<br>aus.                                                                                                    | Die Änderungen, die Sie vornehmen,<br>werden erst beim nächsten Anlauf<br>erkannt.                      |
| 2           | Wählen Sie eine Netzknotenadresse<br>aus, die in Ihrem Feldbus-Netzwerk<br>verfügbar ist.                                                                                                    | Die Liste der aktiven Feldbus-Netzknoten<br>zeigt an, ob eine bestimmte Adresse zur<br>Verfügung steht. |
| 3           | Stellen Sie mittels eines kleinen<br>Schraubendrehers den unteren<br>Drehschalter auf die Position, die der<br>Einerstelle der gewünschten<br>Netzknotenadresse entspricht.                   | Stellen Sie beispielsweise für die<br>Netzknotenadresse 43 den unteren<br>Schalter auf 3.               |
| 4           | Stellen Sie mittels eines kleinen<br>Schraubendrehers den oberen<br>Drehschalter auf die Position, die der<br>Zehner- und Hunderterstelle der<br>gewünschten Netzknotenadresse<br>entspricht. | Stellen Sie beispielsweise für die<br>Netzknotenadresse 43 den oberen<br>Schalter auf 4.                |
| 5           | Schalten Sie Advantys ein.                                                                                                    | Das NIM liest die Stellung der<br>Drehschalter nur beim Einschalten.                                    |

#### Nutzung der Netzknotenadresse

Die Netzknotenadresse wird nicht im Flash-Speicher abgelegt. Stattdessen liest das NIM die Netzknotenadresse bei jedem Einschalten der Insel von den Drehschaltern ab. Deshalb ist es am besten, wenn Sie die Position der Drehschalter auf derselben Adresse eingestellt lassen. Auf diese Weise erkennt der Feldbus-Master die Insel bei jedem Einschalten an derselben Netzknotenadresse.

#### Gültige DeviceNet-Netzknotenadressen

Jede Drehschalterposition, die Sie für die Einstellung der Netzknotenadresse für Ihre Insel nutzen können, ist inkremental auf dem Gehäuse des NIM gekennzeichnet. Die verfügbaren Positionen an jedem Drehschalter lauten:

- Oberer Schalter 0 bis 6 (Zehnerstelle)
- Unterer Schalter 0 bis 9 (Einerstelle)

Beispiel: In der Abbildung *(siehe Seite 30)* am Anfang dieses Hilfethemas wird die Adresse 43 dargestellt durch die 3 am oberen Schalter und die 4 am unteren Schalter.

Beachten Sie, dass es *mechanisch* möglich ist, jede beliebige Netzknotenadresse zwischen 00 und 69 einstellen. Die Adressen 64 bis 69 stehen jedoch nicht zur Verfügung, weil DeviceNet nur 64 Netzknotenadressen unterstützt (0 bis 63).

#### Kommunikation auf dem Feldbus

Das NIM kommuniziert nur mit dem Feldbus-Netzwerk, wenn mit den Drehschaltern eine gültige DeviceNet-Netzknotenadresse (*siehe Seite 32*) eingestellt ist. Stellt die Kombination der Drehschaltereinstellungen eine ungültige DeviceNet-Adresse dar, wartet das NIM darauf, dass Sie eine Netzknotenadresse einstellen, bevor es mit der Kommunikation auf dem Feldbus beginnt.

Hat die Insel eine ungültige Netzknotenadresse, kann sie nicht mit dem Master kommunizieren. Zum Aufbauen der Kommunikation müssen Sie mit den Drehschaltern eine gültige Adresse einstellen und die Insel aus- und wieder einschalten.

#### **LED-Anzeigen**

#### **LED-Positionen am Modul**

Die sechs LEDs auf dem STB NDN 2212 DeviceNet-NIM zeigen den Betriebszustand des Island-Busses in einem DeviceNet-Netzwerk visuell an. Der LED-Bereich befindet sich oben an der Frontseite des NIMs:

- LED 4 (MNSR) und LED 5 (MNSG) *(siehe Seite 34)* zeigen den Status des Datenaustauschs zwischen dem DeviceNet-Feldbus-Master und dem Advantys STB-Island-Bus an.
- Die LEDs 1, 2, 3 und 7 zeigen Aktivität oder Ereignisse am NIM an. (siehe Seite 35)
- LED 6 ist nicht in Verwendung.

Die Abbildung zeigt die sechs LEDs, die vom Advantys STB DeviceNet-NIM verwendet werden:

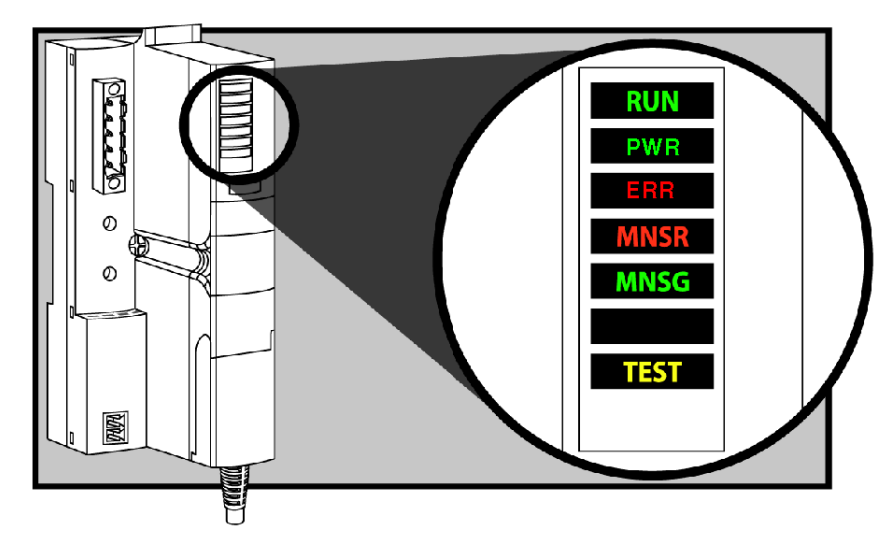

#### Blinkmuster

Ein einzelnes Blinken dauert etwa 200 ms. Zwischen den Blinksequenzen liegt eine Pause von einer Sekunde. Beispiel:

- Blinkend: Die LED blinkt kontinuierlich, d. h. die LED ist 200 ms an und 200 ms aus.
- Blinken 1: Die LED blinkt ein Mal (200 ms) und ist dann 1 Sekunde aus.
- Blinken 2: Die LED blinkt zwei Mal (200 ms an, 200 ms aus, 200 ms an) und ist dann 1 Sekunde aus.
- Blinken N: Die LED blinkt N Mal und ist dann für eine Sekunde lang aus.

**HINWEIS:** Es wird vorausgesetzt, dass die *PWR-LED* permanent leuchtet, wodurch angezeigt wird, dass das NIM ausreichend mit Spannung versorgt wird. *(siehe Seite 35)* Wenn die *PWR*-LED aus ist, ist die Logikstromversorgung *(siehe Seite 43)* zum NIM unterbrochen oder unzureichend.

#### **DeviceNet-Kommunikations-LEDs**

Die folgende Tabelle beschreibt die angezeigte(n) Bedingung(en) sowie die Farben und Blinkmuster, mit denen die LEDs MNSR und MNSG normale Betriebszustände und Fehlerzustände für ein Advantys STB DeviceNet-NIM an einem DeviceNet-Feldbus anzeigen.

| Kennz<br>eichnu<br>ng | Muster | Bedeutung                                                                                                    |
|-----------------------|--------|----------------------------------------------------------------------------------------------------|
| MNSR<br>(rot)         | Blinkt | Behebbarer Fehler oder für eine oder mehrere E/A-Verbindungen ist die Zeit abgelaufen (Timeout).                                                                                                    |
|                       | Ein    | Im Gerät ist ein nicht behebbarer Fehler aufgetreten (z.B. falsche<br>Baudrate, doppelte MAC-ID, Verdrahtungsfehler), wodurch das Gerät<br>nicht im Netzwerk kommunizieren kann.                                                                           |
| MNSG<br>(grün)        | Aus    | <ul> <li>Das Gerät ist nicht online.</li> <li>Das Gerät hat möglicherweise den Test auf doppelte MAC-ID nicht beendet.</li> <li>Das Gerät kann nicht hochgefahren werden.</li> </ul>                                                                       |
|                       | Blinkt | <ul> <li>Das Gerät läuft in einem normalen Betriebszustand und eine der folgenden Bedingungen besteht:</li> <li>Das Gerät ist online und es sind keine Verbindungen aufgebaut.</li> <li>Die Konfiguration fehlt, ist unvollständig oder falsch.</li> </ul> |
|                       | Ein    | Das Gerät ist im normalen Betrieb und online mit aufgebauten Verbindungen.                                                                                                    |

#### Advantys STB-Island-Status-LEDs

#### Wissenswertes über die Island-Status-LEDs

Die folgende Tabelle beschreibt:

- die von den LEDs übermittelten Island-Bus-Zustände
- die zur Angabe jedes Zustands verwendeten Farben und Blinkmuster

Beachten Sie beim Lesen der Tabelle die folgenden Punkte:

- Es wird vorausgesetzt, dass die *PWR*-LED permanent leuchtet, wodurch angezeigt wird, dass das NIM ausreichend mit Spannung versorgt wird. Wenn die *PWR*-LED aus ist, ist die Logikstromversorgung *(siehe Seite 43)* zum NIM unterbrochen oder unzureichend.
- Ein einzelnes Blinken dauert etwa 200 ms. Zwischen den Blinksequenzen liegt eine Pause von einer Sekunde. Bitte beachten!
  - Blinkend: Die LED blinkt kontinuierlich, d.h. die LED ist 200 ms lang ein und 200 ms lang aus.
  - Blinken 1: Die LED blinkt ein Mal (200 ms) und ist dann 1 Sekunde aus.
  - Blinken 2: Die LED blinkt zwei Mal (200 ms an, 200 ms aus, 200 ms an) und ist dann 1 Sekunde aus.
  - Blinken N: Die LED blinkt N Mal und ist dann für eine Sekunde lang aus.
  - Wenn die TEST-LED leuchtet, fungiert entweder die Advantys Konfigurationssoftware oder eine Mensch/Maschine-Schnittstellen-Bedientafel als Master für den Island-Bus. Wenn die LED TEST aus ist, wird der Island-Bus durch den Feldbus-Master gesteuert.

| RUN (grün)              | ERR (rot)  | TEST (gelb) | Bedeutung                                                                                                    |
|-------------------------|------------|-------------|----------------------------------------------------------------------------------------------------|
| Blinken: 2              | Blinken: 2 | Blinken: 2  | Das Island fährt hoch (Selbsttests laufen).                                                                                                    |
| Aus                     | Aus        | Aus         | Das Island wird initialisiert. Das Island wurde noch nicht gestartet.                                                                                                    |
| Blinken: 1              | Aus        | Aus         | Das Island wurde über die RST-Taste in den Anlaufstatus versetzt. Das Island wurde noch nicht gestartet.                                                                     |
|                         |            | Blinken: 3  | Das NIM liest den Inhalt der Wechselspeicherkarte (siehe Seite 59).                                                                                                    |
|                         |            | Ein         | Das NIM überschreibt den Inhalt des Flash-Speichers mit<br>den auf der Speicherkarte enthaltenen Konfigurationsdaten.<br>(Siehe Hinweis 1.)                                  |
| Aus                     | Blinken: 8 | Aus         | Der Inhalt der Wechselspeicherkarte ist ungültig.                                                                                                    |
| Blinkend<br>(permanent) | Aus        | Aus         | Das NIM konfiguriert <i>(siehe Seite 51)</i> den Island-Bus oder<br>führt die Autokonfiguration <i>(siehe Seite 55)</i> durch. Der<br>Island-Bus wurde noch nicht gestartet. |

#### LED-Anzeigen für den Island-Status

| RUN (grün) | ERR (rot)               | TEST (gelb) | Bedeutung                                                                                                    |
|------------|-------------------------|-------------|----------------------------------------------------------------------------------------------------|
| Blinkt     | Aus                     | Ein         | Die Auto-Konfigurationsdaten werden in den Flash-<br>Speicher geschrieben (Siehe Hinweis 1.)                                                                                                    |
| Blinken: 3 | Blinken: 2              | Aus         | Nach dem Hochfahren wurde ein Konfigurationsfehler<br>festgestellt. Mindestens ein obligatorisches Modul stimmt<br>nicht überein. Der Island-Bus wurde noch nicht gestartet.                                                                                  |
| Aus        | Blinken: 2              | Aus         | Das NIM hat einen Modulzuweisungsfehler festgestellt. Der Island-Bus wurde nicht gestartet.                                                                                                    |
|            | Blinken: 5              |             | Ungültiges internes Auslösungsprotokoll                                                                                                    |
| Aus        | Blinken: 6              | Aus         | Das NIM erkennt keine E/A-Module auf dem Island-Bus.                                                                                                    |
|            | Blinkend<br>(permanent) | Aus         | Das NIM erkennt keine E/A-Module auf dem Island-Bus oder                                                                                                    |
|            |                         |             | Es ist keine weitere Kommunikation mit dem NIM möglich.<br>Mögliche Ursachen:<br>• Interne Bedingung                                                                                                    |
|            |                         |             | Falsche Modul-ID                                                                                                    |
|            |                         |             | Gerät hat keine Selbstadressierung durchgeführt<br>(siehe Seite 52)                                                                                                    |
|            |                         |             | Obligatorisches Modul wurde falsch konfiguriert<br>(siehe Seite 122)                                                                                                    |
|            |                         |             | Prozessabbild ist ungültig                                                                                                    |
|            |                         |             | • Gerät wurde fehlerhaft konfiguriert (siehe Seite 55)                                                                                                    |
|            |                         |             | • Das NIM hat einen Fehler auf dem Island-Bus erkannt.                                                                                                    |
|            |                         |             | • Software-Überlauf der Empfangs-/Sendewarteschlange                                                                                                    |
| Ein        | Aus                     | Aus         | Der Island-Bus ist betriebsbereit.                                                                                                    |
| Ein        | Blinken 3               | Aus         | Mindestens ein Standardmodul stimmt nicht überein. Der<br>Island-Bus ist mit nicht übereinstimmenden Konfigurationen<br>in Betrieb.                                                                                                    |
| Ein        | Blinken: 2              | Aus         | Es liegt ein schwerwiegender Konfigurationsfehler vor<br>(beim Abzug eines Moduls von einem derzeit ausgeführten<br>Island). Der Island-Bus befindet sich aufgrund der<br>Nichtübereinstimmung eines oder mehrerer<br>systemkritischer Module im Anlaufmodus. |
| Blinken: 4 | Aus                     | Aus         | Der Island-Bus wurde angehalten (beim Abzug eines<br>Moduls von einem derzeit ausgeführten Island). Es ist keine<br>weitere Kommunikation mit dem Island möglich.                                                                                             |
| Aus        | Ein                     | Aus         | Interne Bedingung: Das NIM ist nicht betriebsbereit.                                                                                                    |
| RUN (grün) |                                                                                                    | ERR (rot)  | TEST (gelb) | Bedeutung                                                                                                    |
|------------|----------------------------------------------------------------------------------------------------|------------|-------------|----------------------------------------------------------------------------------------------------|
| [beliebig] |                                                                                                    | [beliebig] | Ein         | Der Testmodus ist aktiviert: Ausgänge können über die<br>Konfigurationssoftware oder ein HMI-Bedienerfeld<br>festgelegt werden. (Siehe Hinweis 2.) |
| 1          | 1 Die TEST-LED ist während des Überschreibvorgangs des Flash-Speichers vorübergehend eingeschaltet.                                             |            |             |                                                                                                    |
| 2          | 2 Die TEST-LED ist permanent eingeschaltet, w\u00e4hrend das an den KFG-Port angeschlossene Ger\u00e4t \u00fcber die<br>Steuerung verf\u00fcgt. |            |             |                                                                                                    |

### Power-LED

Die Power-LED (PWR) gibt an, ob die interne Stromversorgung des STB NIC 2212 mit der korrekten Spannung arbeitet. Die PWR-LED wird direkt von der Reset-Schaltung des STB NIC 2212 gesteuert.

Die folgende Tabelle gibt einen Überblick über die Zustände der PWR-LED:

| Kennzeic<br>hnung | Muster                      | Bedeutung                                                                                                    |
|-------------------|-----------------------------|----------------------------------------------------------------------------------------------------|
| PWR               | Leuchtet<br>kontinuierlich  | Die internen Spannungen des STB NIC 2212 entsprechen alle der vorgegebenen Mindestspannung oder gehen über diese hinaus. |
| PWR               | Aus<br>(kontinuierlich<br>) | Eine oder mehrere der internen Spannungen des STB NIC 2212<br>liegen unter der erforderlichen Mindestspannung.           |

### **Die KFG-Schnittstelle**

### Ziel

Der KFG-Port ist der Anschlusspunkt an den Inselbus entweder für einen Computer, auf dem die Advantys Configuration Software ausgeführt wird, oder eine Mensch/Maschine-Schnittstellen-Bedienertafel.

### Physikalische Beschreibung

Die KFG-Schnittstelle ist eine von der Vorderseite aus zugängliche RS-232-Schnittstelle, die sich hinter einer Klappe vorne an der Unterseite des NIM befindet:

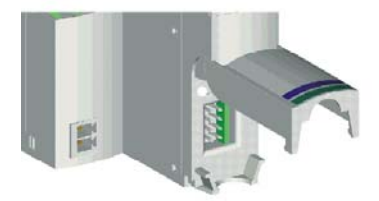

Der Port verwendet einen 8-poligen HE-13-Steckverbinder.

### **Port-Parameter**

Der KFG-Port unterstützt den in der folgenden Tabelle aufgeführten Kommunikationsparametersatz. Wenn Sie andere als die werkseitigen Standardeinstellungen verwenden möchten, müssen Sie die Advantys Configuration Software verwenden:

| Parameter                      | Gültige Werte                         | Werkseitige<br>Standardeinstellungen |
|--------------------------------|---------------------------------------|--------------------------------------|
| Bitrate (Baud)                 | 2400/4800/9600/19200/<br>38400/ 57600 | 9600                                 |
| Datenbits                      | 7/8                                   | 8                                    |
| Stoppbits                      | 1 oder 2                              | 1                                    |
| Parität                        | keine/ungerade/gerade                 | Gerade                               |
| Modbus-<br>Kommunikationsmodus | RTU                                   | RTU                                  |

**HINWEIS:** Um alle Kommunikationsparameter des KFG-Ports wieder auf die werkseitigen Standardeinstellungen zurückzusetzen, drücken Sie die RST-Taste *(siehe Seite 62)* am NIM. Beachten Sie jedoch, dass durch diese Aktion alle aktuellen Konfigurationswerte der Insel mit den werkseitigen Standardwerten überschrieben werden.

Wenn Sie Ihre Konfiguration beibehalten und die RST-Taste weiterhin für das Rücksetzen Ihrer Port-Parameter verwenden möchten, sichern Sie die Konfiguration in einer Wechselspeicherkarte *(siehe Seite 56)* STB XMP 4440, und setzen Sie die Karte in ihren Karteneinschub im NIM ein.

Sie können die Konfiguration auch mit einem Passwort schützen *(siehe Seite 133)*. Wenn Sie dies tun, wird die RST-Taste deaktiviert, und Sie sind nicht in der Lage, sie zum Zurücksetzen der Port-Parameter zu verwenden.

#### Anschlüsse

Es muss ein STB XCA 4002-Programmierkabel verwendet werden, um den Computer, auf dem die Advantys Configuration Software ausgeführt wird, oder eine Modbus-fähige Mensch/Maschine-Schnittstellen-Bedienertafel über den KFG-Port an das NIM anzuschließen.

Das STB XCA 4002 ist ein 2 m langes, geschirmtes verdrilltes Doppeladerkabel mit einer HE-13-Buchse mit 8 Steckhülsen an einem Ende, das an den KFG-Port angeschlossen wird, und einer SUB-D-Buchse mit 9 Steckhülsen am anderen Kabelende, das an den Computer oder eine Mensch/Maschine-Schnittstellen-Bedienertafel angeschlossen wird:

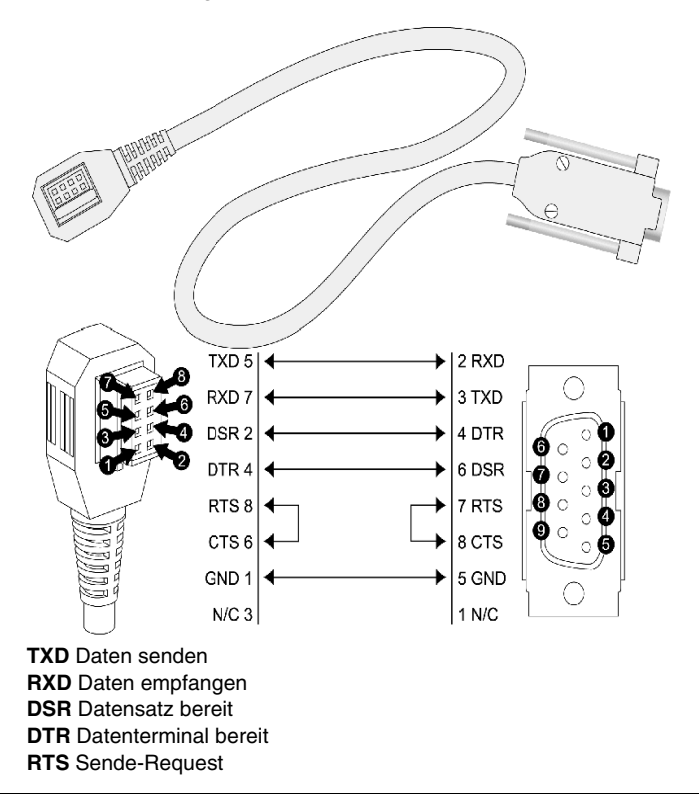

### CTS Sendebereitschaft ERDE Erdungsreferenz

nicht angeschlossen

Die folgende Tabelle enthält die technischen Daten des Programmierkabels:

| Parameter               | Beschreibung                                                                               |  |
|-------------------------|--------------------------------------------------------------------------------------------|--|
| Modell                  | STB XCA 4002                                                                               |  |
| Funktion                | Verbindung zu einem Gerät, auf dem die Advantys<br>Configuration Software ausgeführt wird  |  |
|                         | Verbindung zur Mensch/Maschine-Schnittstellen-Bedienertafel                                |  |
| Kommunikationsprotokoll | Modbus (entweder RTU- oder ASCII-Modus)                                                    |  |
| Kabellänge              | 2 m                                                                                        |  |
| Kabelstecker            | <ul> <li>HE-13-Buchse mit 8 Steckhülsen</li> <li>SUB-D-Buchse mit 9 Steckhülsen</li> </ul> |  |
| Kabeltyp                | Mehrleiterkabel                                                                            |  |

### Spannungsversorgungsschnittstelle

### Einleitung

Die integrierte Spannungsversorgung des NIM erfordert eine 24 VDC-Spannungsversorgung von einer externen Sicherheits-Kleinspannungsquelle. Die Verbindung zwischen der 24 VDC-Quelle und dem Advantys STB-Island erfolgt durch die unten dargestellte 2-polige Steckbuchse.

### Physikalische Beschreibung

Die Leistung von der externen 24 VDC-Spannungsquelle wird dem NIM über die unten links am Modul befindliche 2-polige Steckbuchse zugeführt:

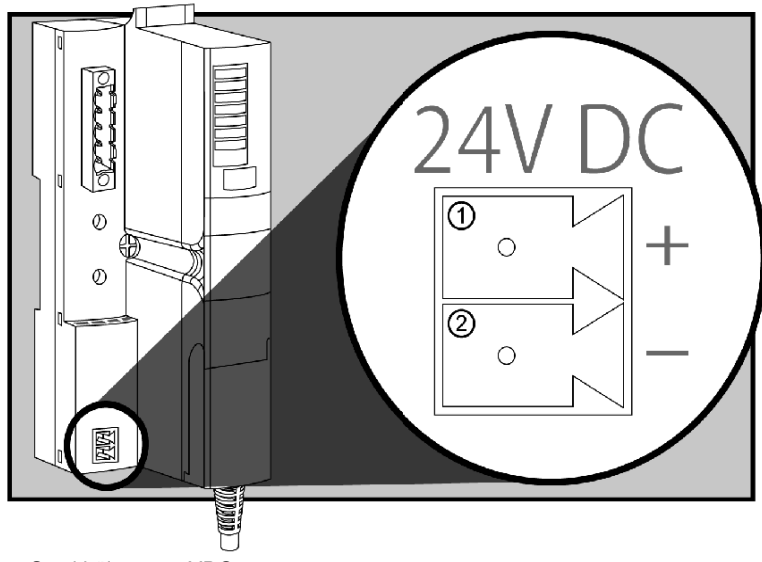

- 1 Steckhülse 1-24 VDC
- 2 Steckhülse 2 gemeinsame Spannung

### Steckverbinder

Verwenden Sie einen der beiden folgenden Steckverbinder:

- schraubbarer Stromstecker, erhältlich in einem Satz zu je 10 Stück (Modell STB XTS 1120)
- *Federzugklemmen*-Feldverdrahtungsstecker, erhältlich in einem Satz zu je 10 Stück (Modell STB XTS 2120)

Die folgende Abbildung zeigt jeweils zwei Ansichten der oben beschriebenen Stromstecker. Links ist eine Front- und Rückansicht der Schraubklemme STB XTS 1120 abgebildet, rechts eine Front- und Rückansicht des Federzugklemmen-Feldverdrahtungssteckers STB XTS 2120:

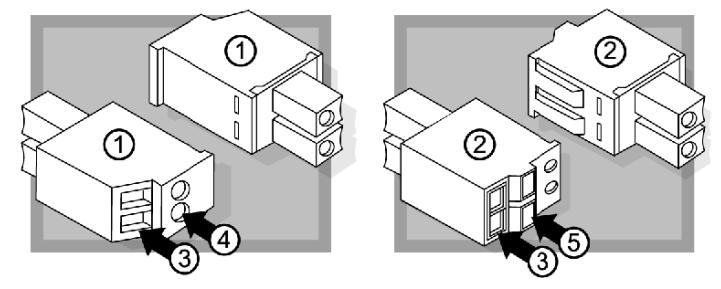

- 1 schraubbarer Stromstecker STBXTS 1120
- 2 Federklemmen-Stromstecker STBXTS 2120
- 3 Drahteinführungshülse
- 4 Schraubenzwingenzugang
- 5 Federklemmen-Betätigungstaste

Jede Einführungshülse kann einen Draht mit einem Durchmesser von 0,14 bis

1,5 mm<sup>2</sup> (28 bis 16 AWG) aufnehmen. Jeder Steckverbinder verfügt über einen Abstand von 3,8 mm zwischen den Buchsen.

Wir empfehlen Ihnen, 10 mm Drahthülse zu trimmen, um diesen Anschluss herzustellen.

### Logische Spannung

### Einleitung

Die logische Spannung ist ein 5-VDC-Spannungssignal auf dem Island-Bus, das die E/A-Module für die interne Verarbeitung benötigen. Das NIM verfügt über eine eingebaute Spannungsversorgung, die die logische Spannung liefert. Das NIM sendet das logische 5-V-Spannungssignal über den Island-Bus, um die Module im Hauptsegment zu unterstützen.

### Externe Spannungsquelle

## **A** VORSICHT

### FALSCHE GALVANISCHE TRENNUNG

Die Stromversorgungskomponenten sind nicht galvanisch getrennt. Sie sind ausschließlich für die Verwendung in Systemen vorgesehen, die eine Trennung der Sicherheits-Kleinspannung zwischen den Ein- und Ausgängen der Versorgungsspannung und den Lastelementen oder dem Spannungsbus des Systems gewährleisten. Sie müssen eine Sicherheits-Kleinspannung verwenden, um die 24-VDC-Stromversorgung für das NIM zu gewährleisten.

Die Nichtbeachtung dieser Anweisungen kann Körperverletzungen oder Sachschäden zur Folge haben.

Für die integrierte Spannungsversorgung des NIM ist eine Spannungszufuhr von einer externen 24-VDC-Spannungsversorgung *(siehe Seite 45)* erforderlich. Die integrierte Spannungsversorgung des NIM wandelt die eingehende 24-V-Spannung in eine logische 5-V-Spannung um. Bei der externen Spannungsversorgung muss es sich um eine *Sicherheits-Kleinspannung* handeln (Sicherheits-Kleinspannung).

### Fluss des logischen Signals

Die folgende Abbildung zeigt, wie die integrierte Spannungsversorgung des NIM die logische Spannung generiert und über das Hauptsegment sendet:

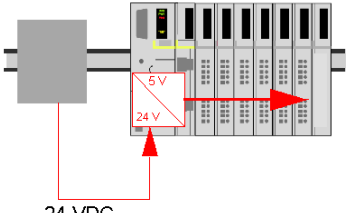

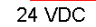

Die folgende Abbildung zeigt, wie das 24-VDC-Signal an ein Erweiterungssegment auf dem Island verteilt wird:

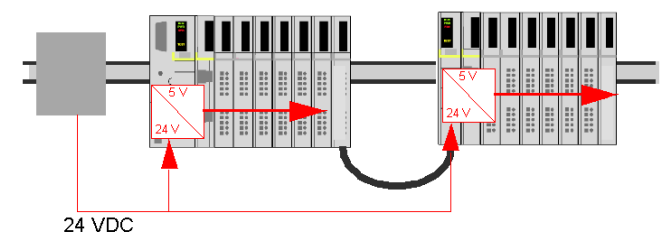

Das logische Spannungssignal endet im STB XBE 1100-Modul am Segmentende (EOS).

### Island-Buslasten

Über die integrierte Spannungsversorgung wird Logik-Bus-Strom für das Island bereitgestellt. Wenn der von den E/A-Modulen aufgenommene Logik-Bus-Strom über den verfügbaren Strom hinausgeht, müssen zusätzliche STB-Spannungsquellen installiert werden, um die Last zu unterstützen. Bei Advantys STB -Systemplanungs- und Installationshinweise (890 USE 171 00) erhalten Sie Informationen zum Strom, der bereitgestellt und von Advantys STB-Modulen bei verschiedenen Betriebstemperaturen und Spannungen verbraucht wird.

## Auswahl einer Spannungsversorgungsquelle für den logischen Leistungsbus der Insel

### Anforderungen an die logische Leistung

Eine externe 24 VDC-Stromquelle ist als Quelle für die an den Inselbus zu liefernde logische Leistung erforderlich. Diese externe Spannungsversorgung wird am NIM der Insel angeschlossen. Diese externe Spannungsversorgung sorgt für die 24 V-Zufuhr für die eingebaute 5 V-Spannungsversorgung im NIM.

Das NIM liefert das logische Leistungssignal nur an das Hauptsegment. Spezielle STB XBE 1300-Segmentanfangsmodule (BOS-Module), die sich im ersten Steckplatz jedes Erweiterungssegments befinden, verfügen über ihre eigene integrierte Spannungsversorgung, welche die logische Leistung an die STB-E/A-Module in den Erweiterungssegmenten liefert. Jedes von Ihnen installierte BOS-Modul erfordert 24 VDC von einer externen Spannungsversorgung.

### Technische Daten der externen Spannungsversorgung

## **A** VORSICHT

### FALSCHE GALVANISCHE TRENNUNG

Die Leistungskomponenten sind nicht galvanisch getrennt. Sie sind ausschließlich für die Verwendung in Systemen vorgesehen, die eine SELV-Potentialtrennung zwischen den Ein- und Ausgängen der Versorgungsspannung und den Lastelementen oder dem Leistungsbus des Systems gewährleisten. Sie müssen eine SELV-Spannungsversorgung verwenden, um die 24 VDC-Stromversorgung für das NIM zu gewährleisten.

Die Nichtbeachtung dieser Anweisungen kann Körperverletzungen oder Sachschäden zur Folge haben.

Die externe Spannungsversorgung muss 24 VDC für die Insel bereitstellen. Die von Ihnen ausgewählte Spannungsquelle kann eine untere Bereichsgrenze von 19,2 VDC und eine obere Bereichsgrenze von 30 VDC aufweisen. Bei der externen Spannungsversorgung muss es sich um eine *Safety Extra Low Voltage (SELV)* handeln (Sicherheits-Kleinspannung (SELV)).

Die Sicherheits-Kleinspannung (SELV) bedeutet, dass zusätzlich zur Standardisolierung zwischen der gefährlichen Spannung und dem DC-Ausgang eine zweite Isolierungsschicht hinzugefügt wurde. Wenn eine einzelne Kcomponente/Isolierung ausfällt, wird der DC-Ausgang die Grenzwerte für die Sicherheits-Kleinspannung dementsprechend nicht überschreiten.

### Berechnung der Nennleistungsanforderungen

Die Leistung (siehe Seite 44), die die externe Spannungsversorgung bieten muss, ist von der Anzahl der Module und der Anzahl der auf der Insel installierten, integrierten Spannungsversorgungen abhängig.

Die externe Spannungsversorgung muss 13 W Leistung für das Netzwerk-Schnittstellenmodul (NIM) und 13 W für jede zusätzliche STB-Spannungsversorgung (wie etwa ein STB XBE 1300-BOS-Modul) bieten. So erfordert beispielsweise ein System mit einem NIM im Hauptsegment und einem BOS-Modul in einem Erweiterungssegment 26 W Leistung.

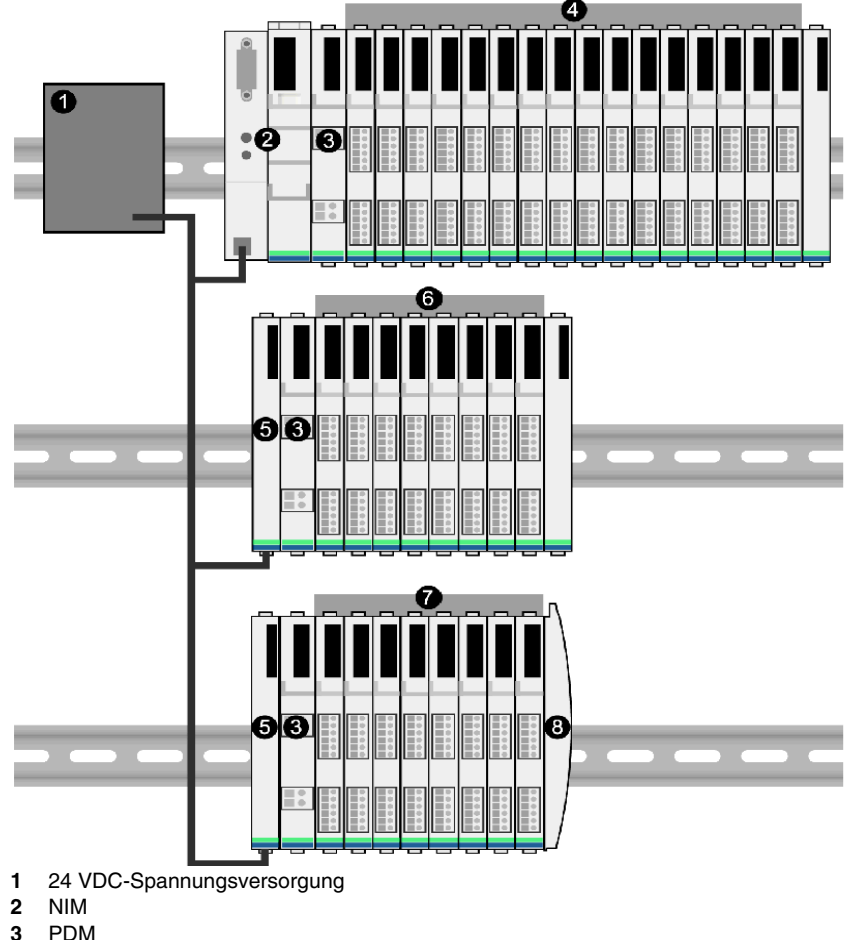

Dies ist ein Beispiel für eine erweiterte Insel:

- PDM
- 4 E/A-Module des Hauptsegments

- 5 BOS-Modul
- 6 E/A-Module des ersten Erweiterungssegments
- 7 E/A-Module des zweiten Erweiterungssegments
- 8 Inselbus-Abschlussplatte

Der erweiterte Inselbus umfasst drei integrierte Spannungsversorgungen:

- die in das NIM, das sich im äußersten linken Steckplatz des Hauptsegments befindet, integrierte Spannungsversorgung
- eine in jedes der STB XBE 1300-BOS-Erweiterungsmodule, die sich im äußersten linken Steckplatz der beiden Erweiterungssegmente befinden, integrierte Spannungsversorgung

In der Abbildung liefert die externe Spannungsversorgung 13 W Leistung für das NIM plus 13 W für jedes der beiden BOS-Module in den Erweiterungssegmenten (also insgesamt 39 W).

**HINWEIS:** Wenn die 24 VDC-Spannungsversorgung auch die Feldspannung für ein Leistungsverteilungsmodul (PDM) liefert, müssen Sie die Feldlast bei der Berechnung der Leistung in Watt berücksichtigen. Für 24 VDC-Lasten lautet die Formel einfach *Ampere* x *Volt* = *Watt*.

### **Empfohlene Geräte**

Die externe Spannungsversorgung wird normalerweise in demselben Gehäuse wie die Insel untergebracht. Normalerweise handelt es sich bei der externen Spannungsversorgung um ein auf ein DIN-Segment montierbares Gerät.

Wir empfehlen die Verwendung von ABL8 Phaseo-Spannungsversorgungen.

### **Technische Daten des Moduls**

### Übersicht

Die folgenden Informationen beschreiben die allgemeinen technischen Daten des NIMs.

### **Technische Daten im Detail**

Die folgende Tabelle führt die Systemspezifikationen für das STB NDN 2212 DeviceNet-NIM auf:

| Allgemeine technische Daten  |                                                                                                  |                                                                                                    |
|------------------------------|--------------------------------------------------------------------------------------------------|----------------------------------------------------------------------------------------------------|
| Abmessungen                  | Breite                                                                                           | 40,5 mm (1,59 Zoll)                                                                                                    |
|                              | Höhe                                                                                             | 130 mm (5,12 Zoll)                                                                                                    |
|                              | Tiefe                                                                                            | 70 mm (3,15 Zoll)                                                                                                    |
| Schnittstellen-              | zum DeviceNet-Netzwerk                                                                           | 5-poliger offener Stecker                                                                                                    |
| Steckverbinder               | RS-232-Port für<br>Konfigurationssoftware oder<br>Mensch/Maschine-<br>Schnittstellen-Bedientafel | 8-polige HE-13-Buchse                                                                                                    |
|                              | für die externe 24 VDC-<br>Stromversorgung                                                       | 2-polig                                                                                                    |
| Eingebaute                   | Eingangsspannung                                                                                 | 24-V-DC-Nennspannung                                                                                                    |
| Stromversorgung              | Eingangsspannungsbereich                                                                         | 19,2 bis 30 VDC                                                                                                    |
|                              | Eingangsstrom                                                                                    | 400 mA bei 24 VDC                                                                                                    |
|                              | Ausgangsspannung an den<br>Island-Bus                                                            | 5 V DC bei 1,2 A                                                                                                    |
|                              | Ausgangsnennstrom                                                                                | 5 V DC bei 1,2 A                                                                                                    |
|                              | Potentialtrennung                                                                                | Keine interne Potentialtrennung (Potentialtrennung muss<br>durch eine externe 24-V-DC-Sicherheits-<br>Kleinspannungsversorgung zur Verfügung gestellt werden.) |
|                              | Störfestigkeit (EMV)                                                                             | EN 61131-2                                                                                                    |
| DeviceNet-                   | Eingangsspannung                                                                                 | 24-V-DC-Nennspannung                                                                                                    |
|                              | Eingangsspannungsbereich                                                                         | 11 25 V DC                                                                                                    |
|                              | Eingangsstrom                                                                                    | 10 mA (max.) / 4,5 mA (typ.) bei 24 V DC                                                                                                    |
| Unterstützte                 | je Segment                                                                                       | max. 16                                                                                                    |
| adressierbare E/A-<br>Module | je Island                                                                                        | max. 32                                                                                                    |

| Allgemeine technische Daten                                                                                                    |                                    |                                                                                                    |
|----------------------------------------------------------------------------------------------------|------------------------------------|----------------------------------------------------------------------------------------------------|
| Unterstützte                                                                                                    | Hauptsegment (erforderlich)        | 1                                                                                                    |
| Segmente                                                                                                    | Erweiterungssegmente<br>(optional) | max. 6                                                                                                    |
| Standards                                                                                                    | DeviceNet-Konformität              | Open DeviceNet Vendors Association                                                                           |
|                                                                                                    | MTBF                               | 200.000 Stunden (Ground Benign)                                                                              |
| Lagertemperatur                                                                                                    |                                    | -40 bis 85° C                                                                                                |
| Betriebstemperaturbereich*                                                                                                    |                                    | 0 bis 60° C                                                                                                  |
| Zertifizierungen                                                                                                    |                                    | Nähere Informationen finden Sie im Advantys STB<br>Systemplanungs- und Installationshandbuch 890 USE 171 00. |
| *Dieses Produkt unterstützt den Betrieb in normalen und erweiterten Temperaturbereichen. Eine vollständige Aufstellung der Funktionen und Beschränkungen finden Sie im Advantys STB Systemplanungs- und Installationshandbuch, 890 USE 171 00. |                                    |                                                                                                    |

### Konfigurieren der Insel

# 3

### Einleitung

In diesem Kapitel werden die automatische Adressierung und die automatische Konfiguration beschrieben. Ein Advantys STB-System verfügt über eine automatische Konfigurationsfunktion, bei der die Konfiguration von E/A-Modulen auf der Insel gelesen und auf Flash-Speicher gespeichert wird.

In diesem Kapitel wird die Wechselspeicherkarte beschrieben. Die Speicherkarte ist eine Advantys STB-Option zur Offline-Speicherung von Konfigurationsdaten. Werkseitige Standardeinstellungen können durch Betätigung der RST-Taste auf den E/A-Modulen des Inselbusses und dem KFG-Port wiederhergestellt werden.

Das NIM ist der physikalische und logische Speicherplatz aller Konfigurationsdaten und Funktionen des Inselbusses.

### Inhalt dieses Kapitels

| Thema                                                                                         | Seite |
|-----------------------------------------------------------------------------------------------|-------|
| Wie erhalten Module automatisch Inselbus-Adressen?                                            | 52    |
| Automatisches Konfigurieren von Standardparametern für Inselmodule                            | 55    |
| Installation der optionalen Wechselspeicherkarte STB XMP 4440                                 | 56    |
| Verwendung der optionalen Wechselspeicherkarte STB XMP 4440 zur Konfiguration des Inselbusses | 59    |
| Was ist die RST-Taste?                                                                        | 62    |
| Überschreiben des Flash-Speichers mit der RST-Taste                                           |       |

Dieses Kapitel enthält die folgenden Themen:

### Wie erhalten Module automatisch Inselbus-Adressen?

### Einführung

Bei jedem Einschalten oder Rücksetzen der Insel weist das NIM automatisch jedem Modul auf der Insel, das am Datenaustausch beteiligt ist, eine einmalig vergebene Inselbus-Adresse zu. Alle Advantys STB-E/A-Module und Vorzugsgeräte sind am Datenaustausch beteiligt und benötigen eine Inselbus-Adresse.

### Info zur Inselbus-Adresse

Eine Inselbus-Adresse ist ein einmalig vergebener Ganzzahlwert im Bereich von 1 bis 127, der den physikalischen Standort eines jeden adressierbaren Moduls auf der Insel angibt. Die Adresse des NIM ist immer 127. Die Adressen 1 bis 32 sind für E/A-Module und andere Insel-Geräte verfügbar.

Während der Initialisierung erkennt das NIM die Reihenfolge, in der die Module installiert sind, und adressiert sie sequentiell von links nach rechts beginnend beim ersten adressierbaren Modul nach dem NIM. Für die Adressierung dieser Module ist kein Eingriff durch den Benutzer erforderlich.

### Adressierbare Module

Advantys STB-E/A-Module und Vorzugsgeräte sind automatisch adressierbar. Verbesserte CANopen-Module sind nicht automatisch adressierbar. Für diese Module müssen die Adresseinstellungen manuell vorgenommen werden.

Da die folgenden Module keine Daten über den Inselbus austauschen, benötigen Sie keine Adresse:

- Buserweiterungsmodule
- PDMs wie das STB PDT 3100 und das STB PDT 2100
- zusätzliche Stromversorgungsmodule wie das STB CPS 2111
- Abschlusselement

### Beispiel

Sie verfügen beispielsweise über einen Island-Bus mit acht E/A-Modulen:

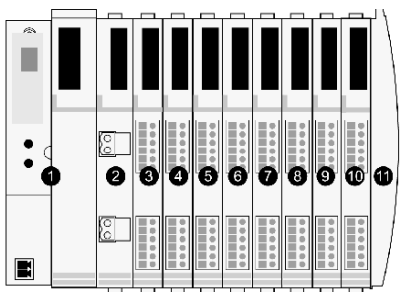

- 1 NIM
- 2 STB PDT 3100 (24 VDC-PDM)
- 3 STB DDI 3230 24 VDC (digitales 2-Kanal-Eingangsmodul)
- 4 STB DDO 3200 24 VDC (digitales 2-Kanal-Ausgangsmodul)
- 5 STB DDI 3420 24 VDC (digitales 4-Kanal-Eingangsmodul)
- 6 STB DDO 3410 24 VDC (digitales 4-Kanal-Ausgangsmodul)
- 7 STB DDI 3610 24 VDC (digitales 6-Kanal-Eingangsmodul)
- 8 STB DDO 3600 24 VDC (digitales 6-Kanal-Ausgangsmodul)
- 9 STB AVI 1270 +/-10 VDC (analoges 2-Kanal-Eingangsmodul)
- 10 STB AVO 1250 +/-10 VDC (analoges 2-Kanal-Ausgangsmodul)
- 11 STB XMP 1100 (Inselbus-Abschlussplatte)

Das NIM würde sich wie folgt automatisch adressieren. Bitte beachten Sie, dass das PDM und die Abschlussplatte keine Inselbus-Adressen benötigen:

| Modul                         | Physikalisc<br>her<br>Standort | Inselbus-Adresse                          |
|-------------------------------|--------------------------------|-------------------------------------------|
| NIM                           | 1                              | 127                                       |
| STB PDT 3100-PDM              | 2                              | nicht adressiert: tauscht keine Daten aus |
| STB DDI 3230-Eingang          | 3                              | 1                                         |
| STB DDO 3200-Ausgang          | 4                              | 2                                         |
| STB DDI 3420-Eingang          | 5                              | 3                                         |
| STB DDO 3410-Ausgang          | 6                              | 4                                         |
| STB DDI 3610-Eingang          | 7                              | 5                                         |
| STB DDO 3600-Ausgang          | 8                              | 6                                         |
| STB AVI 1270-Eingang          | 9                              | 7                                         |
| STB AVO 1250-Ausgang          | 10                             | 8                                         |
| STB XMP 1100-Abschlusselement | 11                             | nicht definiert                           |

### Verknüpfung des Modultyps mit dem Inselbus-Standort

Als ein Ergebnis des Konfigurationsverfahrens erkennt das NIM automatisch physikalische Standorte auf dem Inselbus mit spezifischen E/A-Modultypen. Diese Funktion ermöglicht es Ihnen, ein fehlerhaftes Modul bei laufendem System (hot swap) durch ein neues Modul desselben Typs auszutauschen.

### Automatisches Konfigurieren von Standardparametern für Inselmodule

### Einführung

Alle Advantys STB E/A-Module werden mit einer Reihe vordefinierter Parameter ausgeliefert, die ermöglichen, dass eine Insel sofort nach ihrer Initialisierung betriebsbereit ist. Diese Fähigkeit von Inselmodulen, mit Standardparametern zu funktionieren, wird als Auto-Konfiguration bezeichnet. Sobald ein Islandbus installiert, zusammengestellt und erfolgreich für Ihr Feldbus-Netzwerk parametriert und konfiguriert wurde, können Sie ihn als Netzknoten auf diesem Netzwerk nutzen.

**HINWEIS:** Eine gültige Inselkonfiguration erfordert nicht den Eingriff durch die optionale Advantys Configuration Software.

### Über Auto-Konfiguration

Die Auto-Konfiguration wird durchgeführt, wenn:

- Die Insel wird mit einer werkseitigen Standard-NIM-Konfiguration eingeschaltet. (Wenn dieses NIM anschließend zur Erstellung einer neuen Insel verwendet wird, wird beim Einschalten dieses neuen Island keine Autokonfiguration durchgeführt.)
- Sie drücken die RST-Taste (siehe Seite 62).
- Sie erzwingen eine Autokonfiguration über die Advantys Configuration Software.

Als Teil des Auto-Konfigurationsverfahrens überprüft das NIM jedes Modul und bestätigt, dass es ordnungsgemäß an den Inselbus angeschlossen ist. Das NIM speichert die Standard-Betriebsparameter für jedes Modul im Flash-Speicher.

### Benutzerdefinierte Anpassung einer Konfiguration

Bei einer benutzerdefinierten Konfiguration können Sie folgende Aktionen durchführen:

- Anpassen der Betriebsparameter von E/A-Modulen
- Erstellen von Reflexaktionen (siehe Seite 125)
- Hinzufügen verbesserter CANopen-Standardgeräte zum Island-Bus
- Anpassen anderer Island-Funktionen
- Konfigurieren von Kommunikationsparametern (nur STB NIP 2311)

### Installation der optionalen Wechselspeicherkarte STB XMP 4440

### Einführung

## **A** VORSICHT

## VERLUST DER KONFIGURATION: SPEICHERKARTE BESCHÄDIGT ODER VERSCHMUTZT

Die Leistung der Speicherkarte kann durch Verschmutzungen oder Fett auf dessen Schaltungen beeinträchtigt werden. Verschmutzungen oder Beschädigungen können zu einer ungültigen Konfiguration führen.

- Behandeln Sie die Speicherkarte sorgfältig.
- Untersuchen Sie die Speicherkarte vor der Installation im Karteneinschub des NIM auf Verschmutzungen, physikalische Schäden und Kratzer.
- Wenn die Speicherkarte verschmutzt ist, kann sie mit einem weichen, trockenen Tuch gereinigt werden.

## Die Nichtbeachtung dieser Anweisungen kann Körperverletzungen oder Sachschäden zur Folge haben.

Die Wechselspeicherkarte STB XMP 4440 ist ein 32-kByte-Teilnehmer-Identifikationsmodul (SIM) mit dem Sie benutzerdefinierten Inselbus-Konfigurationen speichern *(siehe Seite 132)*, verteilen und wiederverwenden können. Wenn sich die Insel im Bearbeitungsmodus befindet und eine Wechselspeicherkarte mit einer gültigen Inselbuskonfiguration enthält, in das NIM eingesetzt wird, werden die Konfigurationsdaten im Flash-Speicher mit den auf der Karte enthaltenen Konfigurationsdaten überschrieben. Die neuen Konfigurationsdaten werden beim Einschalten der Insel übernommen. Wenn sich die Insel im geschützten Modus befindet, ignoriert sie das Vorhandensein einer Wechselspeicherkarte.

Die Wechselspeicherkarte ist eine optionale Advantys STB-Funktion.

Erinnerung:

- Schützen Sie die Karte vor Schmutz und Staub.
- Netzwerk-Konfigurationsdaten wie etwa die Feldbus-Baudrate können nicht auf der Speicherkarte gespeichert werden.

### Installation der Speicherkarte

| Schritt | Aktion                                                                                                    |  |
|---------|----------------------------------------------------------------------------------------------------|--|
| 1       | Drücken Sie die ausstanzbare Wechselspeicherkarte aus der Kunststoffkarte heraus, an der es bei Lieferung befestigt ist.                                                                                                    |  |
|         | herausnehmbares<br>Speichermodul                                                                                                    |  |
|         | Vergewissern Sie sich, dass die Kanten der Speicherkarte nach dem Herausdrücken aus der Karte keine scharfen Stelle aufweisen.                                                                                                    |  |
| 2       | Öffnen Sie den Karteneinschub an der Vorderseite des NIM. Wenn dies Ihre<br>Arbeit erleichtert, können Sie den Karteneinschub vollständig aus dem Gehäuse<br>des NIM herausziehen.                                                                                                    |  |
| 3       | Richten Sie die Karte so aus, dass die abgeschrägte Kante (die 45°-Ecke) der<br>Wechselspeicherkarte deckungsgleich mit der abgeschrägten Karte des<br>Montage-Steckplatzes im Karteneinschub ist. Halten Sie die Speicherkarte so,<br>dass sich die abgeschrägte Kante in der oberen linken Ecke befindet. |  |
|         |                                                                                                    |  |
| 4       | Setzen Sie die Speicherkarte in den Montage-Steckplatz ein und üben Sie<br>leichten Druck auf die Karte aus, bis Sie einrastet. Die rückseitige Kante der<br>Speicherkarte muss bündig mit der Rückseite des Karteneinschubs sein.                                                                          |  |
| 5       | Schließen Sie den Karteneinschub.                                                                                                    |  |

Gehen Sie folgendermaßen vor, um die Speicherkarte zu installieren:

### Herausnehmen der Speicherkarte

Gehen Sie folgendermaßen vor, um die Speicherkarte aus dem NIM herauszunehmen. Vermeiden Sie beim Umgang mit der Speicherkarte eine Berührung der Schaltungen auf der Karte.

| Schritt | Aktion                                                                                                    |
|---------|----------------------------------------------------------------------------------------------------|
| 1       | Öffnen Sie den Karteneinschub.                                                                                                    |
|         |                                                                                                    |
| 2       | Schieben Sie die Wechselspeicherkarte durch die runde Öffnung auf der<br>Rückseite aus dem Karteneinschub heraus. Verwenden Sie einen weichen,<br>jedoch festen Gegenstand wie beispielsweise die Radiergummispitze eines<br>Bleistifts. |

## Verwendung der optionalen Wechselspeicherkarte STB XMP 4440 zur Konfiguration des Inselbusses

### Einführung

Eine Wechselspeicherkarte wird ausgelesen, wenn eine Insel eingeschaltet oder zurückgesetzt wird. Wenn die Konfigurationsdaten auf dieser Karte gültig sind, werden die aktuellen Konfigurationsdaten im Flash-Speicher überschrieben.

Eine Wechselspeicherkarte kann nur *aktiv* sein, wenn sich eine Insel im *Bearbeitungsmodus* befindet. Wenn sich eine Insel im geschützten Modus (*siehe Seite 133*) befindet, werden die Speicherkarte und dessen Daten ignoriert.

### Konfigurationsszenarien

Nachfolgend werden einige Insel-Konfigurationsszenarien beschrieben, bei denen die Wechselspeicherkarte verwendet wird. Bei den Szenarien wird davon ausgegangen, dass bereits eine Wechselspeicherkarte im NIM installiert ist:

- Inselbus-Erstkonfiguration
- Ersetzen der aktuellen Konfigurationsdaten im Flash-Speicher, um:
  - benutzerdefinierte Konfigurationsdaten auf Ihre Insel anzuwenden
  - temporär eine alternative Konfiguration zu implementieren, beispielsweise, um eine tagtäglich genutzte Inselkonfiguration durch eine andere, für die Ausführung eines Sonderauftrags benötigte Konfiguration zu ersetzen
- Konfigurationsdaten von einem NIM zu einem anderen NIM, einschließlich von einem fehlerhaften NIM zu dessen Austausch-NIM zu kopieren; die NIMs müssen die gleiche Teilenummer aufweisen
- mehrere Inseln mit denselben Konfigurationsdaten zu konfigurieren

**HINWEIS:** Während das Schreiben von Konfigurationsdaten *von* der Wechselspeicherkarte in das NIM nicht die Verwendung der optionalen Advantys Configuration Software erfordert, müssen Sie diese Software nutzen, um zunächst Konfigurationsdaten *auf* der Wechselspeicherkarte zu speichern.

### Bearbeitungsmodus

Ihr Inselbus muss sich im Bearbeitungsmodus befinden, um konfiguriert werden zu können. Im Bearbeitungsmodus können Daten auf den Inselbus geschrieben werden. Außerdem kann er in diesem Modus überwacht werden.

Der Bearbeitungsmodus ist der Standardbetriebsmodus für die Advantys STB-Insel:

- Eine neue Insel befindet sich im Bearbeitungsmodus.
- Der Bearbeitungsmodus ist der Standardmodus für eine von der Advantys Configuration Software in den Konfigurationsspeicherbereich im NIM heruntergeladene Konfiguration.

### Erstkonfigurations- und Neukonfigurationsszenarien

Befolgen Sie das nachfolgend aufgeführte Verfahren, um einen Inselbus mit Konfigurationsdaten einzurichten, die zuvor auf einer Wechselspeicherkarte gespeichert *(siehe Seite 132)* wurden. Sie können dieses Verfahren nutzen, um eine neue Insel zu konfigurieren oder um eine vorhandene Konfiguration zu überschreiben. (**HINWEIS:**Durch die Anwendung dieses Verfahrens werden die bestehenden Konfigurationsdaten gelöscht.)

| Schritt | Aktion                                                                                                    | Ergebnis                                                                                                    |
|---------|----------------------------------------------------------------------------------------------------|----------------------------------------------------------------------------------------------------|
| 1       | Installieren Sie die<br>Wechselspeicherkarte in seinem<br>Karteneinschub am NIM<br><i>(siehe Seite 56)</i> . |                                                                                                    |
| 2       | Schalten Sie den neuen Inselbus<br>ein.                                                                      | Die Konfigurationsdaten auf der Speicherkarte werden überprüft.<br>Wenn die Daten gültig sind, werden sie in den Flash-Speicher<br>geschrieben. Das System startet automatisch neu und die Insel wird<br>mit diesen Daten konfiguriert. Wenn die Konfigurationsdaten ungültig<br>sind, werden sie nicht verwendet, und der Inselbus wird angehalten.<br>Wenn sich die Konfigurationsdaten im Bearbeitungsmodus befinden,<br>bleibt der Inselbus im Bearbeitungsmodus. Wenn die<br>Konfigurationsdaten auf der Speicherkarte passwortgeschützt<br><i>(siehe Seite 133)</i> waren, geht Ihr Inselbus am Ende des<br>Konfigurationsverfahrens in den geschützten Modus über.<br><b>HINWEIS:</b> Wenn Sie dieses Verfahren befolgen, um einen Inselbus<br>neu zu konfigurieren, und sich Ihre Insel im geschützten Modus<br>befindet, können Sie die Konfigurationssoftware verwenden, um die<br>Insel vom Betriebsmodus in den Bearbeitungsmodus zu versetzen. |

### Verwendung der Speicherkarte und der RST-Funktion zur Neukonfiguration einer Insel

Sie können eine Wechselspeicherkarte in Verbindung mit der RST-Funktion verwenden, um die aktuellen Konfigurationsdaten der Insel zu überschreiben. Die Konfigurationsdaten auf der Speicherkarte können benutzerdefinierte Konfigurationsfunktionen enthalten. Mittels der Daten auf der Speicherkarte können Sie einen Passwortschutz zu Ihrer Insel hinzufügen und die E/A-Modulzusammensetzung sowie die benutzerdefinierbaren KFG-Porteinstellungen (siehe Seite 38) ändern. Durch die Anwendung dieses Verfahrens werden bestehende Konfigurationsdaten gelöscht.

| Schri<br>tt | Aktion                                                                                                | Kommentar                                                                                                    |
|-------------|----------------------------------------------------------------------------------------------------|----------------------------------------------------------------------------------------------------|
| 1           | Versetzen Sie den Inselbus<br>in den Bearbeitungsmodus.                                               | Wenn sich Ihre Insel im geschützten Modus befindet,<br>können Sie die Konfigurationssoftware verwenden, um<br>die Insel vom Betriebsmodus in den<br><i>Bearbeitungsmodus</i> zu versetzen.                                                                                          |
| 2           | Drücken Sie die <b>RST</b> -Taste<br>und halten Sie sie<br>mindestens zwei Sekunden<br>lang gedrückt. | Wenn sich die Konfigurationsdaten im<br>Bearbeitungsmodus befinden, bleibt der Inselbus im<br>Bearbeitungsmodus. Wenn die Konfigurationsdaten<br>auf der Speicherkarte geschützt waren, geht Ihr<br>Inselbus am Ende des Konfigurationsverfahrens in den<br>geschützten Modus über. |

### Konfigurieren mehrerer Inselbusse mit denselben Daten

Sie können eine Wechselspeicherkarte verwenden, um eine Kopie Ihrer Konfigurationsdaten zu erstellen. Verwenden Sie die Speicherkarte anschließend, um mehrere Inselbusse mit denselben Konfigurationsdaten zu konfigurieren. Diese Funktion ist besonders vorteilhaft in einer dezentralen Herstellungsumgebung oder für einen OEM (Original Equipment Manufacturer, dt.: Originalgerätehersteller).

**HINWEIS:** Die Inselbusse können entweder neu oder zuvor konfiguriert sein, aber die NIMs müssen alle die gleiche Teilenummer aufweisen.

### Was ist die RST-Taste?

### Zusammenfassung

Die RST-Funktion ist im Grunde ein Überschreibungsvorgang des Flash-Speichers. Das bedeutet, dass die RST-Taste erst betriebsbereit ist, nachdem das Island mindestens einmal erfolgreich konfiguriert wurde. Alle RST-Funktionen werden mittels der RST-Taste ausgeführt, die nur im Bearbeitungsmodus *(siehe Seite 59)* aktiviert ist.

### Physikalische Beschreibung

## **A** VORSICHT

### UNBEABSICHTIGTER BETRIEBSZUSTAND DES GERÄTS/KONFIGURATION ÜBERSCHRIEBEN—RST-TASTE

Versuchen Sie nicht, das Island über die RST-Taste neu zu starten. Durch Drücken der RST-Taste wird das Island mit Standardeinstellungen (keine benutzerdefinierten Parameter) neu konfiguriert.

## Die Nichtbeachtung dieser Anweisungen kann Körperverletzungen oder Sachschäden zur Folge haben.

Die RST-Taste befindet sich unmittelbar über dem KFG-Port *(siehe Seite 38)* und hinter derselben klappbaren Abdeckung:

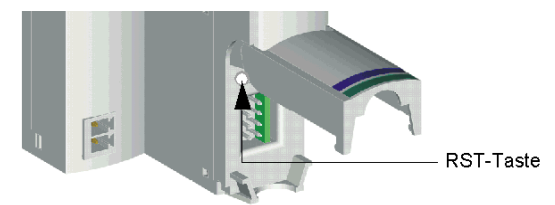

Durch Drücken und gedrückt halten der RST-Taste für mehr als zwei Sekunden wird der Inhalt des Flash-Speichers überschrieben, was zu einer neuen Konfiguration für das Island führt.

Wenn das Island bereits automatisch konfiguriert wurde, hat dies lediglich zur Folge, dass das Island während des Konfigurationsverfahrens stoppt. Island-Parameter, die Sie zuvor über die Advantys-Konfigurationssoftware angepasst haben, werden während des Konfigurationsverfahrens jedoch durch Standardparameter überschrieben.

### Drücken der RST-Taste

Um die RST-Taste zu drücken, wird empfohlen, einen kleinen Schraubendreher zu verwenden, dessen flacher Kopf nicht breiter als 2,5 mm ist. Verwenden Sie weder spitze Gegenstände, die zu einer Beschädigung der RST-Taste führen können, noch weiche Gegenstände wie etwa einen Bleistift, dessen Spitze abbrechen und die Taste blockieren könnte.

### Überschreiben des Flash-Speichers mit der RST-Taste

### Einführung

## **A**VORSICHT

### UNBEABSICHTIGTER BETRIEBSZUSTAND DES GERÄTES/KONFIGURATI-ONSDATEN ÜBERSCHRIEBEN - RST-TASTE

Versuchen Sie nicht, die Insel durch Drücken der RST-Taste neu zu starten. Durch Drücken der RST-Taste *(siehe Seite 62)* führt der Inselbus eine Neukonfiguration mit den werkseitigen Standard-Betriebsparametern durch.

## Die Nichtbeachtung dieser Anweisungen kann Körperverletzungen oder Sachschäden zur Folge haben.

Die RST-Funktion ermöglicht Ihnen die Neukonfiguration der Betriebsparameter und -werte einer Insel durch Überschreiben der aktuellen, im Flash-Speicher gespeichertenKonfiguration. Die RST-Funktion wirkt sich auf die mit den E/A-Modulen auf der Insel verknüpften Konfigurationswerte, den Betriebsmodus der Insel und die Parameter des KFG-Ports aus.

Die RST-Funktion wird durch Drücken und gedrückt halten der RST-Taste (siehe Seite 62) für mindestens zwei Sekunden ausgeführt. Die RST-Taste ist nur im Bearbeitungsmodus aktiviert. Im geschützten Modus (siehe Seite 133) ist die RST-Taste deaktiviert. Die Betätigung dieser Taste hat keine Auswirkungen.

**HINWEIS:** Das Drücken der RST-Taste hat keine Auswirkungen auf die Netzwerkeinstellungen.

### **RST-Konfigurationsszenarien**

Die folgenden Szenarien beschreiben einige der Arten, wie Sie die RST-Funktion zur Konfiguration Ihrer Insel nutzen können:

- Wiederherstellung von werkseitigen Standardparametern und Werten auf einer Insel, einschließlich der E/A-Module und des KFG-Ports (*siehe Seite 38*).
- Hinzufügen eines neuen E/A-Moduls zu einer zuvor automatisch konfigurierten (siehe Seite 55) Insel.

Wenn ein neues E/A-Modul zur Insel hinzugefügt wird, wird durch Drücken der RST-Taste das Autokonfigurationsverfahren ausgeführt. Die aktualisierten Inselkonfigurationsdaten werden automatisch in den Flash-Speicher geschrieben.

### Überschreiben des Flash-Speichers mit werkseitigen Standardwerten

Das folgende Verfahren beschreibt, wie die RST-Funktion zum Schreiben von Standard-Konfigurationsdaten in den Flash-Speicher verwendet wird. Befolgen Sie dieses Verfahren, wenn Sie die Standardeinstellungen einer Insel wiederherstellen möchten. Es ist ebenfalls das zu befolgende Verfahren, um die Konfigurationsdaten im Flash-Speicher zu aktualisieren, nachdem Sie ein E/A-Modul zu einem zuvor automatisch konfigurierten Inselbus hinzugefügt haben. *Da bei diesem Verfahren die Konfigurationsdaten überschrieben werden, möchten Sie eventuell Ihre vorhandenen Inselkonfigurationsdaten auf einer Wechselspeicherkarte sichern, bevor Sie die RST-Taste drücken.* 

| Schritt | Aktion                                                                                                 |
|---------|----------------------------------------------------------------------------------------------------|
| 1       | Wenn eine Wechselspeicherkarte installiert ist, nehmen Sie es heraus (siehe Seite 58).                 |
| 2       | Versetzen Sie die Insel in den Bearbeitungsmodus (siehe Seite 59).                                     |
| 3       | Drücken Sie die RST-Taste (siehe Seite 62), und halten Sie sie mindestens zwei Sekunden lang gedrückt. |

### Die Rolle des NIM bei diesem Verfahren

Das NIM konfiguriert den Inselbus mit den Standardparametern wie folgt neu:

| Phase | Beschreibung                                                                                                    |
|-------|----------------------------------------------------------------------------------------------------|
| 1     | Das NIM adressiert automatisch <i>(siehe Seite 52)</i> die E/A-Module auf der Insel<br>und leitet ihre werkseitigen Standard-Konfigurationswerte ab.        |
| 2     | Das NIM überschreibt die aktuelle Konfiguration im Flash-Speicher mit Konfigurationsdaten, die die werkseitigen Standardwerte für die E/A-Module verwenden. |
| 3     | Es setzt die Kommunikationsparameter auf seinem KFG-Port auf deren werkseitige Standardwerte (siehe Seite 38) zurück.                                       |
| 4     | Es reinitialisiert den Inselbus und versetzt ihn in den Betriebsmodus.                                                                                      |

### Unterstützung der Feldbus-Kommunikation

### Einleitung

In diesem Kapitel wird beschrieben, wie andere Geräte in einem DeviceNet-Feldbus-Netzwerk auf einen Advantys STB-Insel-Netzknoten zugreifen können.

### Inhalt dieses Kapitels

Dieses Kapitel enthält die folgenden Abschnitte:

| Abschnitt | Thema                                 | Seite |
|-----------|---------------------------------------|-------|
| 4.1       | Objektmodell                          | 68    |
| 4.2       | Diagnose- und NIM-Statusinformationen | 82    |
| 4.3       | Datenaustausch                        | 92    |

## 4.1 Objektmodell

### Einleitung

In diesem Abschnitt wird das Objektmodell für das DeviceNet NIM beschrieben.

Allgemeine Informationen zum Objektmodell eines bestimmten DeviceNet-Geräts finden Sie in den ODVA-Spezifikationen.

### Inhalt dieses Abschnitts

Dieser Abschnitt enthält die folgenden Themen:

| Thema                               |    |  |
|-------------------------------------|----|--|
| Einführung in das Objektmodell      |    |  |
| Identitätsobjekt (Klassen-ID 1)     | 70 |  |
| DeviceNet-Objekt (Klassen-ID 3)     |    |  |
| Konfigurationsobjekt (Klassen-ID 4) |    |  |
| Verbindungsobjekt (Klassen-ID 5)    |    |  |
| Inselbusobjekt (Klassen-ID 101)     |    |  |

### Einführung in das Objektmodell

### Einleitung

Ein DeviceNet-Netzknoten ist als Sammlung von Objekten modelliert. Jedes Objekt ist eine abstrakte Darstellung einer bestimmten Komponente innerhalb eines Produkts. In anderen Teilen dieses Abschnitts finden Sie ausführliche Beschreibungen aller unterstützten Klassen und Instanzen (und deren Attribute).

### Adressierung von Objektattributen

Objekte bieten *Dienste* und implementieren *Verhalten*. Attribute (*Objekteigenschaften*) für bestimmte Objekte werden mit ganzzahligen Werten adressiert, die dieser Hierarchie entsprechen:

- MAC-ID (Netzknoten-ID)
- Klassen-ID
- Instanz-ID
- Attribut-ID

### Unterstützte Objekte

Die folgende Tabelle führt die DeviceNet-Objekte auf, die von dem Advantys STB-Island unterstützt werden:

| Objektklasse                          | Klassen-<br>ID | Instanz-ID | Meldungen     | Beschreibung                                                                                                    |
|---------------------------------------|----------------|------------|---------------|----------------------------------------------------------------------------------------------------|
| Identitätsobjekt                      | 1              | 1          | Explizit      | Gerätetyp, Hersteller-ID, Seriennummer usw.                                                                                                    |
| DeviceNet-Objekt                      | 3              | 1          | Explizit      | Erhält die physikalische Verbindung zu<br>DeviceNet; erstellt die Zuordnung zum<br>Master/Slave-Verbindungssatz und hebt die<br>Zuordnung auf. |
| Konfigurationsobjekt (siehe Seite 74) | 4              | 100–103    | Explizit, E/A | Bietet eine Sammlung von Attributen von<br>anderen Objekten (häufig für E/A-Meldungen<br>verwendet).                                           |
| Verbindungsobjekt<br>(siehe Seite 77) | 5              | 1–4, 5–14  | Explizit      | Lässt zu, dass explizite Meldungen<br>durchgeführt werden können.                                                                              |
| Island-Busobjekt                      | 101 (65h)      | 1          | Explizit      | Liefert Fehler-/Diagnosedaten und E/A-Daten von/zum DeviceNet NIM.                                                                             |

### Identitätsobjekt (Klassen-ID 1)

### Einleitung

Das Identitätsobjekt liefert die Konfiguration und den Status der physikalischen Anbindung des Advantys STB DeviceNet NIM an das DeviceNet-Netzwerk.

### Klassenattribute

Die folgenden Attribute werden von der Identitätsobjektklasse unterstützt:

| Attribut-<br>ID | Name     | Datentyp | Beschreibung                                          | Wert |
|-----------------|----------|----------|-------------------------------------------------------|------|
| 1               | Revision | UINT     | Revision der Definition der<br>Identitätsobjektklasse | 1    |

### Klassendienste

Die folgenden Klassendienste werden von der Identitätsobjektklasse unterstützt:

| Dienstcode | Dienstname           | Beschreibung                                      |
|------------|----------------------|---------------------------------------------------|
| 0Eh        | get_attribute_single | Liest den Attributwert der Identitätsobjektklasse |

### Objektinstanzattribute

Die folgende Tabelle führt die Attribute auf, die vom Identitätsobjekt unterstützt werden:

| Attrib<br>ut-ID | Name                    | Dienste  | Datentyp              | Beschreibung                                                                                                    |
|-----------------|-------------------------|----------|-----------------------|----------------------------------------------------------------------------------------------------|
| 1               | Hersteller-ID           | get      | UINT                  | ODVA-zugewiesene Hersteller-ID (243) von Schneider Electric                                                                                                    |
| 2               | Gerätetyp               | get      | UINT                  | Identifikation des allgemeinen Produkttyps, im Fall der<br>Advantys STB-Insel: dezentrale Peripherie (Wert = 12 [0Ch])                                                                                                    |
| 3               | Produktcode             | get      | UINT                  | Produktcode (2212) für das Advantys STB DeviceNet NIM                                                                                                    |
| 4               | Revision                | get      | STRUCT                | Revision des Advantys STB DeviceNet NIM                                                                                                    |
|                 | Größere Revision        |          | aus<br>USINT<br>USINT |                                                                                                    |
|                 | Kleinere Revision       | ן ד<br>ר |                       |                                                                                                    |
| 5               | Status                  | get      | Word                  | Status des Advantys STB DeviceNet NIM                                                                                                    |
| 6               | Seriennummer            | get      | UDINT                 | Seriennummer des Advantys STB DeviceNet NIM                                                                                                    |
| 7               | Produktname             | get      | Kurzer<br>String      | <i>Menschlich lesbare Identifikation</i> - Anzahl der im Abfragemodus<br>übertragenen Bytes, formatiert als <i>STB NDN 2212 IN<xx></xx></i><br><i>OUT<yy></yy></i> , wobei <xx> = Anzahl der Eingangsbytes und <yy> =<br/>Anzahl der Ausgangsbytes</yy></xx> |
| 10              | Herzschlaginterv<br>all | get/set  | USINT                 | Nennintervall zwischen den Herzschlagmeldungen in Sekunden (0, die Voreinstellung, deaktiviert den Herzschlag).                                                                                                    |

### Instanzdienste

Die folgenden Instanzdienste werden von der Identitätsobjektklasse unterstützt:

| Dienstcode | Dienstname           | Beschreibung                                           |
|------------|----------------------|--------------------------------------------------------|
| 05h        | reset                | Setzt das NIM zurück (ähnlich wie Anlauf)              |
| 0Eh        | get_attribute_single | Liest den Attributwert der Identitätsobjektinstanz     |
| 10h        | set_attribute_single | Ändert den Attributwert der<br>Identitätsobjektinstanz |

### DeviceNet-Objekt (Klassen-ID 3)

### Einleitung

Das DeviceNet-Objekt sendet die Konfigurations- und Statusdaten für die physikalische Verbindung des DeviceNet NIM des Advantys STB-Islands zum Feldbus. Durch den Zugriff auf das DeviceNet-Objekt kann der Anwender die Netzwerkinformationen wie die Baudrate des Island-Knotens und die MAC-ID ermitteln.

### Klassenattribute

Die folgende Tabelle führt die Attribute auf, die von der DeviceNet-Objektklasse unterstützt werden:

| Attribu<br>t ID | Name         | Datentyp | Beschreibung                                           | Wert |
|-----------------|--------------|----------|--------------------------------------------------------|------|
| 1               | Revisio<br>n | UINT     | Revision der Definition der DeviceNet-<br>Objektklasse | 2    |

### Klassendienste

Die folgenden Klassendienste werden von der DeviceNet-Objektklasse unterstützt:

| Dienstcode | Dienstname           | Beschreibung                                           |
|------------|----------------------|--------------------------------------------------------|
| 0Eh        | get_attribute_single | Liest den Attributwert der DeviceNet-<br>Objektklasse. |
## Objektinstanzattribute

Die folgende Tabelle führt die Attribute auf, die vom DeviceNet-Objekt unterstützt werden:

| Attribu<br>t ID | Name                        | Dienste | Datentyp                     | Beschreibung                                                                                                    |
|-----------------|-----------------------------|---------|------------------------------|----------------------------------------------------------------------------------------------------|
| 1               | MAC-ID                      | get     | USINT                        | Netzknotenadresse (0 - 63)                                                                                      |
| 2               | Baudrate                    | get     | USINT                        | Baudrate des Geräts (0 = 125 k, 1 = 250 k, 2 = 500 k)                                                           |
| 3               | BOI                         | get/set | BOOI                         | Bus-Aus-Interrupt (Wert = 0)                                                                                    |
| 4               | Bus-Aus-Zähler              | get/set | USINT                        | Diagnosezähler (0 - 255)                                                                                        |
| 5               | Zuordnungsinfo<br>rmationen | get     | Struktur aus<br>Byte & USINT | Slave-Zuordnungsinformationen - Zuordnungswahl (Wert<br>= 18) und MAC-ID des Masters (entweder 0 - 63 oder 255) |

## Instanzdienste

Die folgenden Instanzdienste werden von der DeviceNet-Objektklasse unterstützt:

| Dienstcode | Dienstname                               | Beschreibung                                                                                                    |
|------------|------------------------------------------|----------------------------------------------------------------------------------------------------|
| 0Eh        | get_attribute_single                     | Liest den Attributwert der DeviceNet-<br>Objektinstanz.                                                                                                    |
| 10h        | set_attribute_single                     | Ändert den Attributwert der DeviceNet-<br>Objektinstanz.                                                                                                    |
| 4Bh        | allocate_master_slave_<br>connection_set | Fordert die Verwendung einer vordefinierten<br>Master/Slave-Verbindung.                                                                                               |
| 4Ch        | release_master_slave_<br>connection_set  | Zeigt an, dass bestimmte Verbindungen der<br>vordefinierten Master/Slave-Verbindung nicht<br>länger benötigt werden (diese Verbindungen<br>sollen aufgehoben werden). |

# Konfigurationsobjekt (Klassen-ID 4)

## Einleitung

Das Konfigurationsobjekt gruppiert verschiedene Attribute (Daten) aus einer Vielfalt von Applikationsobjekten in einem einzigen Attribut, das mit einer einzigen Meldung übertragen werden kann. Diese Meldung liefert die E/A-Daten und den Status des Advantys STB DeviceNet NIM.

Konfigurationsobjekte binden Eingangs- und Ausgangsdaten aus Sicht des Netzwerks. Ein Eingang erzeugt Daten *im* Netzwerk und ein Ausgang verbraucht Daten *aus dem* Netzwerk.

## Klassenattribute

Die folgende Tabelle führt die Attribute auf, die von der Konfigurationsobjektklasse unterstützt werden:

| Attribu<br>t-ID | Name         | Datentyp | Beschreibung                                           | Wert |
|-----------------|--------------|----------|--------------------------------------------------------|------|
| 1               | Revisio<br>n | UINT     | Revision der Definition der Konfigurationsobjektklasse | 2    |

## Klassendienste

Die folgenden Klassendienste werden von der Konfigurationsobjektklasse unterstützt:

| Dienstcode | Dienstname           | Beschreibung                                              |
|------------|----------------------|-----------------------------------------------------------|
| 0Eh        | get_attribute_single | Liest den Attributwert der<br>Konfigurationsobjektklasse. |

## Instanzen des Konfigurationsobjekts

Das Advantys STB DeviceNet NIM bietet vier Instanzen der Konfigurationsobjektklasse:

| Instanz-ID | Datentyp              | Beschreibung                                          |
|------------|-----------------------|-------------------------------------------------------|
| 100        | Statischer<br>Eingang | Diagnose- und Fehlerdaten aus dem Advantys STB-System |
| 101        | Statischer<br>Eingang | Eingangs-Prozessabbild des Advantys STB-Systems       |
| 102        | Statischer<br>Ausgang | Ausgangs-Prozessabbild des Advantys STB-Systems       |
| 103        | Statischer<br>Ausgang | Reserviert                                            |

## Objektinstanzattribute

Die folgende Tabelle führt die Attribute auf, die vom Konfigurationsobjekt unterstützt werden:

| Attribut<br>-ID | Name                               | Dienste | Datentyp         |
|-----------------|------------------------------------|---------|------------------|
| 3               | Teilnehmerdaten                    | get/set | Array aus Byte   |
| 100             | Erweiterte Teilnehmerliste         | get     | Array aus USINT  |
| 101             | Anzahl der Teilnehmer in der Liste | get     | Array aus USINT  |
| 102             | Teilnehmerliste                    | get     | Array aus STRUCT |
|                 | Beschreibung Teilnehmerdaten       |         | UINT             |
|                 | Größe Teilnehmerpfad               |         | UINT             |
|                 | Teilnehmerpfad                     |         | EPATH            |

## Instanzdienste

Die folgenden Instanzdienste werden von der Konfigurationsobjektklasse unterstützt:

| Dienstcode | Dienstcode Dienstname Beschreibung                                         |                                                                               |
|------------|----------------------------------------------------------------------------|-------------------------------------------------------------------------------|
| 0Eh        | get_attribute_single Liest den Attributwert der Konfigurationsobjektinstar |                                                                               |
| 10h        | set_attribute_single                                                       | Ändert den Attributwert der Konfigurationsobjektinstanz.                      |
| 18h        | get_member                                                                 | Liest einen Teilnehmer eines Attributwerts einer Konfigurationsobjektinstanz. |

## Instanz-ID 100: Diagnose- und Fehlerdaten des Inselbusses

Instanz 100 der Konfigurationsobjektklasse bindet die Diagnose- und Fehlerdaten der Inselbusobjektklassen-ID 101 des DeviceNet NIM für eine Eingangskonfiguration.

Die folgende Tabelle zeigt die Zuordnung des Inselbusobjekts (Klassen-ID 101) für Instanz 100 (Instanz-ID 1) für Attribut 3:

| Verknüpfte Objektklasse |                      | Attri | Attribut                            |                |  |
|-------------------------|----------------------|-------|-------------------------------------|----------------|--|
| ID                      | D Name               |       | Name                                | Datentyp       |  |
| 101                     | Inselbusobjektklasse | 1     | Inselbuszustand                     | Word           |  |
| 101                     | Inselbusobjektklasse | 2     | Globale Diagnose                    | Word           |  |
| 101                     | Inselbusobjektklasse | 3     | Konfigurierter Netzknoten           | Array aus Word |  |
| 101                     | Inselbusobjektklasse | 4     | Netzknoten-<br>Konfigurationsfehler | Array aus Word |  |

| Verknüpfte Objektklasse |                      | Attribut |                              |                |
|-------------------------|----------------------|----------|------------------------------|----------------|
| ID                      | Name                 | ID       | Name                         | Datentyp       |
| 101                     | Inselbusobjektklasse | 5        | Netzknotenfehler             | Array aus Word |
| 101                     | Inselbusobjektklasse | 6        | Netzknoten<br>funktionsfähig | Array aus Word |

## Instanz-ID 101: Daten des Eingangs-Prozessabbilds des Inselbusses

Instanz 100 der Konfigurationsobjektklasse bindet die Daten des Eingangs-Prozessabbilds der Inselbusobjektklassen-ID 101 des DeviceNet NIM für eine Eingangskonfiguration.

Die folgende Tabelle zeigt die Zuordnung des Inselbusobjekts (Klassen-ID 101) für Instanz 101 (Instanz-ID 1) für Attribut 3:

| Verknüpfte Objektklasse  |                      | Attribut |                             |                |
|--------------------------|----------------------|----------|-----------------------------|----------------|
| ID                       | Name                 |          | Name                        | Datentyp       |
| 101                      | Inselbusobjektklasse | 21       | NIM-Status                  | Word           |
| 101 Inselbusobjektklasse |                      |          | Gebündelte<br>Eingangsdaten | Array aus Word |
|                          |                      | 14       | HMI-SPS-Daten               | Array aus Word |

## Instanz-ID 102: Daten des Ausgangs-Prozessabbilds des Inselbusses

Instanz 102 der Konfigurationsobjektklasse bindet die Daten des Ausgangs-Prozessabbilds der Inselbusobjektklassen-ID 101 des DeviceNet NIM für eine Eingangskonfiguration.

Die folgende Tabelle zeigt die Zuordnung des Inselbusobjekts (Klassen-ID 101) für Instanz 102 (Instanz-ID 1) für Attribut 3:

| Verknüpfte Objektklasse |                      | Attribut |                             |                |
|-------------------------|----------------------|----------|-----------------------------|----------------|
| ID                      | Name                 | ID       | Name                        | Datentyp       |
| 101                     | Inselbusobjektklasse |          | Gebündelte<br>Ausgangsdaten | Array aus Word |
|                         |                      | 16       | SPS-HMI-Daten               | Array aus Word |

# Verbindungsobjekt (Klassen-ID 5)

## Einleitung

Die Verbindungsobjektklasse dient der Zuordnung und Verwaltung der internen Ressourcen, die zu den E/A- und den expliziten Meldungsverbindungen gehören. Das Advantys STB DeviceNet NIM unterstützt den vordefinierten Master/Slave-Verbindungssatz und auch den nicht verbundenen Meldungs-Manager (UCMM) für den dynamische Aufbau von Meldungsverbindungen.

## Unterstützte Instanzen

Die folgende Tabelle führt die Konfigurationsobjektinstanzen auf, die vom Verbindungsobjekt unterstützt werden:

| Instanz-ID                                                                         | Тур                               | Instanzname                                                     |  |  |
|------------------------------------------------------------------------------------|-----------------------------------|-----------------------------------------------------------------|--|--|
| 1                                                                                  | Vordefinierter<br>Verbindungssatz | Verbindungsobjektinstanz explizite Meldungen                    |  |  |
| 2                                                                                  | Vordefinierter<br>Verbindungssatz | Objektinstanz E/A-Meldungen Abfrageverbindung                   |  |  |
| 3*                                                                                 | Vordefinierter<br>Verbindungssatz | Objektinstanz E/A-Meldungen Bit-Strobe-<br>Verbindung           |  |  |
| 4 Vordefinierter<br>Verbindungssatz                                                |                                   | Objektinstanz E/A-Meldungen COS-/zyklische Verbindung           |  |  |
| 5-14                                                                               | UCMM                              | Verbindungsobjektinstanzen dynamisch explizit und E/A-Meldungen |  |  |
| *Das Advantys STB DeviceNet NIM unterstützt keine Bit-Strobe-Verbindungsmeldungen. |                                   |                                                                 |  |  |

**HINWEIS:** Das Format und die Eigenschaften für die folgenden Instanzen sind ODVA-spezifiziert.

## Instanz-ID 1: Verbindungsobjektinstanz explizite Meldungen

Diese Instanz bietet eine Punkt-zu-Punkt-Verbindung für explizite Meldungen zwischen zwei Netzknoten in einem DeviceNet-Netzwerk. Diese Verbindungen dienen üblicherweise zum Konfigurieren von Netzknoten, zum Abfragen von Diagnoseinformationen und für die Netzwerkverwaltung.

## Instanz-ID 2: Objektinstanz E/A-Meldungen Abfrageverbindung

Die Objektinstanz E/A-Meldungen Abfrageverbindung bietet die Kommunikationseigenschaften für eine E/A-Verbindung, die E/A-Abfragebefehle und Antwortmeldungen bearbeitet.

Diese Meldungen übertragen eine beliebige Anzahl E/A-Daten zwischen einem Master und den abgefragten Slaves.

Bei dieser Punkt-zu-Punkt-Abfrageverbindung fungieren ein DeviceNet-Master und -Slave als Client und Server. Der Client sendet über einen Abfragebefehl Applikationsdaten an den Server und empfängt vom Server Applikationsdaten über eine Abfrageantwort.

In der folgenden Tabelle werden voreingestellte Werte für verbrauchte und erzeugte Abfrageverbindungsdaten beschrieben.

| Attrib<br>ut-ID | Name                         | Semantik des Werts                                             | Beschreibung                                                                                                    |
|-----------------|------------------------------|----------------------------------------------------------------|----------------------------------------------------------------------------------------------------|
| 7               | produced_connection_size     | Je nach Attribut-ID 14                                         | Maximale Anzahl an Bytes, die über diese<br>Verbindung übertragen werden.                                           |
| 8               | consumed_connection_size     | Je nach Attribut-ID 16                                         | Maximale Anzahl an Bytes, die über diese<br>Verbindung verbraucht werden.                                           |
| 14              | produced_connection_path     | Konfigurationsobjektklasse 4,<br>Instanz-ID 101, Attribut-ID 3 | Gibt das (die) Applikationsobjekt(e) an,<br>dessen (deren) Daten über diese Verbindung<br>erzeugt werden sollen.    |
| 16              | consumed_connection_pat<br>h | Konfigurationsobjektklasse 4,<br>Instanz-ID 102, Attribut-ID 3 | Gibt das (die) Applikationsobjekt(e) an,<br>dessen (deren) Daten über diese Verbindung<br>verbraucht werden sollen. |

Instanzattribut 14 (produced\_connection\_path) ist mit Konfigurationsobjektklassen-ID 4, Instanz 101 (Daten des Eingangs-Prozessabbilds der Insel) verknüpft, während Instanzattribut 16 (consumed\_connection\_path) mit der Konfigurationsobjektklassen-ID 4, Instanz-ID 102 (Daten des Ausgangs-Prozessabbilds zur Insel) verknüpft ist.

Deshalb verwendet die SPS eine Abfrageverbindung im DeviceNet-Feldbus, um die Eingangsdaten des Prozessabbilds vom Inselbus zu lesen und die Ausgangsdaten des Prozessabbilds auf die Insel zu schreiben. Standardmäßig werden hier keine Diagnosedaten unterstützt.

Weil der Wert des Prozessabbilds begrenzt ist, beträgt die über diese Verbindung maximal übertragene Anzahl an Ausgangs- oder Eingangsdaten 4096 Bytes für den erzeugten und den verbrauchten Pfad.

## Instanz-ID 4: Objektinstanz E/A-Meldungen COS-/zyklische Verbindung

Die Objektinstanz E/A-Meldungen COS-/zyklische Verbindung bietet die Kommunikationseigenschaften für eine E/A-Verbindung, die E/A-Zustandswechsel-/zyklische Meldungen bearbeitet.

Bei einer Punkt-zu-Punkt-Verbindung Zustandswechsel/zyklisch fungieren ein DeviceNet-Master und -Slave als Server und Client. Der Client sendet mit Hilfe einer COS-/zyklischen Meldung Applikationsdaten an den Server. Der Master konfiguriert die Meldung so, dass sie zyklisch ausgelöst wird oder wenn sich die Daten ändern.

In der folgenden Tabelle werden voreingestellte Werte für Daten beschrieben, die über eine COS-/zyklische Verbindung verbraucht und erzeugt werden.

| Attrib<br>ut-ID | Name                     | Semantik des Werts                                             | Beschreibung                                                                                                    |
|-----------------|--------------------------|----------------------------------------------------------------|----------------------------------------------------------------------------------------------------|
| 7               | produced_connection_size | Je nach Attribut-ID 14                                         | Maximale Anzahl an Bytes, die über diese<br>Verbindung übertragen werden.                                           |
| 8               | consumed_connection_size | Je nach Attribut-ID 16,<br>Voreinstellung = 0                  | Maximale Anzahl an Bytes, die über diese<br>Verbindung verbraucht werden.                                           |
| 14              | produced_connection_path | Konfigurationsobjektklasse 4,<br>Instanz-ID 100, Attribut-ID 3 | Gibt das (die) Applikationsobjekt(e) an,<br>dessen (deren) Daten über diese Verbindung<br>erzeugt werden sollen.    |
| 16              | consumed_connection_path | Quittierungs-Handler-Objekt,<br>Klassen-ID 43, Instanz-ID 1    | Gibt das (die) Applikationsobjekt(e) an,<br>dessen (deren) Daten über diese Verbindung<br>verbraucht werden sollen. |

Instanzattribut 14 (produced\_connection\_path) ist mit Konfigurationsobjektklasse 4, Instanz-ID 100 (Diagnose-/Fehlerdaten der Insel) verknüpft, während Instanzattribut 16 (consumed\_connection\_path) mit dem Quittierungs-Handler-Objekt verknüpft ist. Deshalb verwendet die Insel auf dem DeviceNet-Feldbus eine COS-/zyklische Verbindung dafür, Diagnose-/Fehlerdaten von der Insel zu senden, und zwar zyklisch oder wenn ein Zustandswechsel aufgetreten ist.

## Instanz-ID 5 - 14: Verbindungsobjektinstanzen dynamisch explizit und E/A-Meldungen

Mit dem UCMM-Port ermöglicht es Ihnen der Inselbus bis zu fünf dynamisch explizite Verbindungen und bis zu fünf dynamische E/A-Meldungsverbindungen aufzubauen.

# Inselbusobjekt (Klassen-ID 101)

## Einleitung

Das Inselbusobjekt ist ein Applikationsobjekt, das die Diagnose- und Fehlerdaten sowie die Eingangs- und Ausgangsdaten aller Module auf der Insel liefert.

## Klassenattribute

Die folgende Tabelle führt die Attribute auf, die von der Inselbusobjektklasse unterstützt werden:

| Attribut<br>-ID | Name     | Datentyp | Beschreibung                                     | Wert |
|-----------------|----------|----------|--------------------------------------------------|------|
| 1               | Revision | UINT     | Revision der Definition der Inselbusobjektklasse | 1    |

## Klassendienste

Die folgenden Klassendienste werden von der Inselbusobjektklasse unterstützt:

| Dienstcode | Dienstname           | Beschreibung                                    |
|------------|----------------------|-------------------------------------------------|
| 0Eh        | get_attribute_single | Liest den Attributwert der Inselbusobjektklasse |

## Objektinstanzattribute

Die folgende Tabelle führt die Attribute auf, die vom Inselbusobjekt unterstützt werden:

| Attrib<br>ut-ID | Name                                    | Dienste | Datentyp          | Beschreibung                                  | Wert (vom NIM) |
|-----------------|-----------------------------------------|---------|-------------------|-----------------------------------------------|----------------|
| 1               | Inselbuszustand                         | get     | Word              | Kommunikationsstatus                          | Diagnosedaten  |
| 2               | Globale Diagnose                        | get     | Word              | Globale Fehler                                |                |
| 3               | Konfigurierter<br>Netzknoten            | get     | Array aus<br>Word | Zeigt konfigurierte Module an                 |                |
| 4               | Netzknoten-<br>Konfigurationsfehl<br>er | get     | Array aus<br>Word | Zeigt fehlerhaft zusammengebaute<br>Module an |                |
| 5               | Netzknotenfehler                        | get     | Array aus<br>Word | Zeigt Module mit Fehlern an                   |                |
| 6               | Netzknoten<br>funktionsfähig            | get     | Array aus<br>Word | Zeigt funktionsfähige Module an               |                |

| Attrib<br>ut-ID | Name                    | Dienste | Datentyp          | Beschreibung                                       | Wert (vom NIM)               |
|-----------------|-------------------------|---------|-------------------|----------------------------------------------------|------------------------------|
| 7               | Größe<br>Eingangsdaten  | get     | UINT              | Größe der Eingangsdaten in Worten                  | Nicht<br>gebündeltes         |
| 8               | Eingangsdaten           | get     | Array aus<br>Word | Nicht gebündelte Eingangsdaten von<br>Inselmodulen | Eingangs-<br>Prozessabbild   |
| 9               | Größe<br>Ausgangsdaten  | get     | UINT              | Größe der Ausgangsdaten in Worten                  | Nicht<br>gebündeltes         |
| 10              | Ausgangsdaten           | get/set | Array aus<br>Word | Nicht gebündelte Ausgangsdaten für<br>Inselmodule  | Ausgangs-<br>Prozessabbild   |
| 13              | Größe HMI-SPS-<br>Daten | get     | UINT              | Größe der Eingangsdaten HMI-SPS in Worten          | Tabelle der<br>Eingangsdaten |
| 14              | HMI-SPS-Daten           | get     | Array aus<br>Word | Ausgangsdaten HMI-SPS                              | HMI-SPS                      |
| 15              | Größe SPS-HMI-<br>Daten | get     | UINT              | Größe der Ausgangsdaten SPS-HMI in Worten          | Tabelle der<br>Ausgangsdaten |
| 16              | SPS-HMI-Daten           | get/set | Array aus<br>Word | Ausgangsdaten SPS-HMI                              | SPS-HMI                      |
| 21              | NIM-Status              | get     | Word              | NIM-Statuswort                                     | Statuswort                   |

## Instanzdienste

Die folgenden Klassendienste werden von der Inselbusobjektklasse unterstützt:

| Dienstcode | Dienstname           | Beschreibung                                      |
|------------|----------------------|---------------------------------------------------|
| 0Eh        | get_attribute_single | Liest den Attributwert der Inselbusobjektinstanz  |
| 10h        | set_attribute_single | Ändert den Attributwert der Inselbusobjektinstanz |

# 4.2 Diagnose- und NIM-Statusinformationen

## Einleitung

In diesem Abschnitt werden die Diagnoseinformationen erläutert, die die wesentlichen Zustände des Advantys STB-Inselbusses und des NIM anzeigen.

## Inhalt dieses Abschnitts

Dieser Abschnitt enthält die folgenden Themen:

| Thema                |    |
|----------------------|----|
| Diagnosedaten        | 83 |
| Netzwerkmodul-Status | 90 |

# Diagnosedaten

## Einleitung

In diesem Hilfethema werden die Diagnosedaten für das Advantys STB NDN 2212 DeviceNet NIM beschrieben.

## Struktur der Diagnosedaten

Die Diagnose- und Fehlerdaten des Advantys STB-Systems werden über die COS-/zyklische E/A-Verbindung übertragen.

Diagnosedaten der folgenden Struktur haben eine feste Länge von 68 Bytes (34 Worte):

| Diagnoseinformation                 | Datentyp          | Beschreibung                                                                                                    |
|-------------------------------------|-------------------|----------------------------------------------------------------------------------------------------|
| Inselbuszustand                     | Word              | Zeigt den Kommunikationszustand und die Diagnose des Inselbusses.                                                                     |
| Globale Diagnose                    | Word              | Zeigt das Auftreten von schweren Fehlern oder die Erkennung eines<br>Netzwerkfehlers an (meldet auch Fehler des lokalen Inselbusses). |
| Konfigurierter<br>Netzknoten        | Word-Array<br>(8) | Zeigt jeden Netzknoten als konfiguriert oder nicht konfiguriert an.                                                                   |
| Netzknoten-<br>Konfigurationsfehler | Word-Array<br>(8) | Zeigt jeden Netzknoten als abweichend vom konfigurierten und erwarteten Zustand an.                                                   |
| Netzknotenfehler                    | Word-Array<br>(8) | Zeigt für jedes Gerät an, dass ein interner Fehler am Gerät aufgetreten ist und dass der interne Fehler noch nicht behoben ist.       |
| Netzknoten<br>funktionsfähig        | Word-Array<br>(8) | Zeigt für jedes Modul an, ob es aktiv oder nicht aktiv ist.                                                                           |

## Inselbuszustand

Der Inselbuszustand stellt die wesentlichen Zustände des Inselbus-Scanners dar, der Firmware, die den Inselbus steuert. Dieses Wort besteht aus einem Low-Byte, das den Haupt-Kommunikationszustand darstellt, und einem High-Byte, das die tatsächliche Diagnose enthält.

Jedes Bit im Low-Byte des *Inselbuszustands* zeigt einen spezifischen Fehler bzw. ein spezifisches Ereignis an:

| Bytewert | Bedeutung                                                                                                    |
|----------|----------------------------------------------------------------------------------------------------|
| 00h      | Die Insel wird initialisiert.                                                                                                    |
| 40h      | Der Inselbus wurde in den Anlauf-Modus gesetzt, beispielsweise durch die Reset-Funktion der Advantys STB-Konfigurationssoftware. |
| 60h      | Das NIM wird konfiguriert oder konfiguriert sich selbst - Die Kommunikation mit allen Modulen wird zurückgesetzt.                |
| 61h      | Das NIM wird konfiguriert oder konfiguriert sich selbst - Die Modul-ID wird überprüft.                                           |

| Bytewert | Bedeutung                                                                                                    |
|----------|----------------------------------------------------------------------------------------------------|
| 62h      | Das NIM führt eine automatische Adressierung der Insel durch.                                                                                                    |
| 63h      | Das NIM wird konfiguriert oder konfiguriert sich selbst - Der Boot-Vorgang läuft.                                                                                                    |
| 64h      | Das Prozessabbild wird eingerichtet.                                                                                                    |
| 80h      | Die Initialisierung ist abgeschlossen, der Inselbus ist konfiguriert, die Konfigurationen stimmen überein und der Inselbus ist nicht gestartet.                                                            |
| 81h      | Die Konfigurationen stimmen nicht überein - Nicht-obligatorische oder unerwartete Module in der Konfiguration stimmen nicht überein und der Inselbus ist nicht gestartet.                                  |
| 82h      | Die Konfigurationen stimmen nicht überein - Mindestens ein obligatorisches Modul stimmt nicht überein und der Inselbus ist nicht gestartet.                                                                |
| 83h      | Schwere Nichtübereinstimmung der Konfigurationen - Der Inselbus wird in den Anlauf-Modus gesetzt und die Initialisierung wird abgebrochen.                                                                 |
| A0h      | Die Konfigurationen stimmen überein und der Inselbus ist in Betrieb.                                                                                                    |
| A1h      | Die Insel ist mit nicht übereinstimmenden Konfigurationen in Betrieb. Mindestens ein Standardmodul stimmt nicht überein, aber alle obligatorischen Module sind vorhanden und betriebsbereit.               |
| A2h      | Schwere Nichtübereinstimmung der Konfiguration - Der Inselbus wurde gestartet und befindet sich jetzt jedoch aufgrund der Nichtübereinstimmung eines oder mehrerer obligatorischer Module im Anlauf-Modus. |
| C0h      | Die Insel wurde in den Anlauf-Modus versetzt, beispielsweise durch die Stopp-Funktion der Advantys STB-Konfigurationssoftware.                                                                             |

Jedes Bit im High-Byte des *Inselbuszustands* zeigt einen spezifischen Fehler bzw. ein spezifisches Ereignis an:

| Kommunikationsdiagnose | Bedeutung des Werts                                                                         |  |
|------------------------|---------------------------------------------------------------------------------------------|--|
| D8*                    | 1 = Software-Überlauffehler der Empfangswarteschlange mit<br>niedriger Priorität            |  |
| D9*                    | 1 = NIM-Überlauffehler                                                                      |  |
| D10*                   | 1 = Fehler Inselbus-Aus                                                                     |  |
| D11*                   | 1 = Fehlerzähler im NIM hat die Warnebene erreicht und das<br>Fehlerstatusbit wurde gesetzt |  |
| D12                    | 1 = NIM-Fehlerstatusbit wurde zurückgesetzt                                                 |  |
| D13*                   | 1 = Software-Überlauffehler der Sendewarteschlange mit<br>niedriger Priorität               |  |
| D14*                   | 1 = Software-Überlauffehler der Empfangswarteschlange mit<br>hoher Priorität                |  |
| D15*                   | 1 = Software-Überlauffehler der Sendewarteschlange mit<br>hoher Priorität                   |  |
| *Schwere NIM-Fehler.   |                                                                                             |  |

Auf den *Inselbuszustand* kann auch über die explizite DeviceNet-Verbindung und den folgenden Pfad zugegriffen werden: Klasse 101\Instanz 1\Attribut 1.

## **Globale Diagnose**

*Die globale Diagnose* liefert Fehler-/Zustandsinformationen zum Betrieb des internen Inselbusses. Das Array der *globalen Diagnose* setzt sich aus einem Low-Byte und einem High-Byte zusammen.

Jedes Bit im Low-Byte der *globalen Diagnose* zeigt einen spezifischen Fehler bzw. ein spezifisches Ereignis an:

| Bit    | Bedeutung                                                                                                    |
|--------|----------------------------------------------------------------------------------------------------|
| D0*    | Schwerer Fehler - Aufgrund der Schwere ist keine weitere Kommunikation auf dem Inselbus möglich.                                                                         |
| D1*    | <i>Modul-ID-Fehler</i> - Ein CANopen-Standardgerät verwendet eine für die Advantys STB-Module reservierte Modul-ID.                                                      |
| D2*    | Die automatische Adressierung ist fehlgeschlagen.                                                                                                    |
| D3*    | Fehler der obligatorischen Modulkonfiguration.                                                                                                    |
| D4*    | <i>Prozessabbildfehler</i> - Entweder ist die Prozessabbildkonfiguration nicht konsistent oder sie konnte während der automatischen Konfiguration nicht erstellt werden. |
| D5*    | Fehler während der Auto-Konfiguration - Ein defektes Modul wurde erkannt und das NIM kann die Auto-Konfiguration nicht abschließen.                                      |
| D6     | Inselbus-Managementfehler vom NIM erkannt.                                                                                                    |
| D7*    | Zuweisungsfehler - Das Initialisierungsverfahren im NIM hat einen Modulzuweisungsfehler erkannt.                                                                         |
| *Schwe | ere NIM-Fehler.                                                                                                    |

Jedes Bit im High-Byte der *globalen Diagnose* zeigt einen spezifischen Fehler bzw. ein spezifisches Ereignis an:

| Bit    | Bedeutung                          |  |  |  |  |  |
|--------|------------------------------------|--|--|--|--|--|
| D8*    | Interner Auslösungsprotokollfehler |  |  |  |  |  |
| D9*    | Moduldatenlängenfehler             |  |  |  |  |  |
| D10*   | Modulkonfigurationsfehler          |  |  |  |  |  |
| D11    | Reserviert                         |  |  |  |  |  |
| D12    | Timeout-Fehler                     |  |  |  |  |  |
| D13    | Reserviert                         |  |  |  |  |  |
| D14    | Reserviert                         |  |  |  |  |  |
| D15    | Reserviert                         |  |  |  |  |  |
| *Schwe | *Schwere NIM-Fehler.               |  |  |  |  |  |

**HINWEIS:** Fehler, die in der Tabelle der *globalen Diagnose* mit einem Sternchen (\*) markiert sind, sind schwere NIM-Fehler. Sie werden von internen Fehlern verursacht, die sich entweder auf das NIM oder auf einen Fehler in der Software oder Hardware der Insel-Konfiguration beziehen.

Wird ein solcher Fehler erkannt, wird der Inselbus gestoppt. Die einzige Möglichkeit, diesen Fehlerzustand zu verlassen, ist das Aus- und wieder Einschalten, das Rücksetzen der Insel oder das Löschen des Fehlers mit der Advantys Konfigurationssoftware.

Auf die *globale Diagnose* kann auch über die explizite DeviceNet-Verbindung und den folgenden Pfad zugegriffen werden: Klasse 101\Instanz 1\Attribut 2.

## Netzknoten konfiguriert

*Netzknoten konfiguriert* ist ein Array aus 8 Worten (16 Bytes, 128 Bits). Jedes Bit stellt ein spezifisches, adressierbares E/A-Modul auf dem Inselbus dar.

- Der Wert 1 in einer Bitposition zeigt an, dass das entsprechende Modul im Inselsystem konfiguriert ist.
- Der Wert 0 zeigt an, dass der Netzknoten nicht als Slave f
  ür den Master konfiguriert ist.

| Die folgende Tabelle zeigt die Zuordnung der Daten für Netzknoten konfiguriert zu |
|-----------------------------------------------------------------------------------|
| DeviceNet-Bytes:                                                                  |

| Wort*   | Byte                                 | Bit   |       |       |       |       |       |       |       | Statusdaten              |  |  |
|---------|--------------------------------------|-------|-------|-------|-------|-------|-------|-------|-------|--------------------------|--|--|
|         |                                      | Bit 7 | Bit 6 | Bit 5 | Bit 4 | Bit 3 | Bit 2 | Bit 1 | Bit 0 |                          |  |  |
| 0       | 1                                    | 8     | 7     | 6     | 5     | 4     | 3     | 2     | 1     | Wort-Offset 0, Low-Byte  |  |  |
|         | 2                                    | 16    | 15    | 14    | 13    | 12    | 11    | 10    | 9     | Wort-Offset 0, High-Byte |  |  |
| 1       | 3                                    | 24    | 23    | 22    | 21    | 20    | 19    | 18    | 17    | Wort-Offset 1, Low-Byte  |  |  |
|         | 4                                    | 32    | 31    | 30    | 29    | 28    | 27    | 26    | 25    | Wort-Offset 1, High-Byte |  |  |
|         |                                      |       |       |       |       |       |       |       |       |                          |  |  |
| 7       | 15                                   | 120   | 119   | 118   | 117   | 116   | 115   | 114   | 113   | Wort-Offset 7, Low-Byte  |  |  |
|         | 16                                   |       | 127   | 126   | 125   | 124   | 123   | 122   | 121   | Wort-Offset 7, High-Byte |  |  |
| *Zugewi | *Zugewiesener Wort-Offset in der SPS |       |       |       |       |       |       |       |       |                          |  |  |

Das STB NDN 2212 DeviceNet NIM unterstützt maximal 32 Module. Die ersten beiden Diagnoseworte enthalten die 32 Bits, die die in einer typischen Inselkonfiguration verfügbaren Modulpositionen darstellen. Die übrigen Diagnoseworte stehen für die Erweiterungsmöglichkeiten der Insel zur Verfügung.

Auf die Diagnose *Netzknoten konfiguriert* kann auch über die explizite DeviceNet-Verbindung und den folgenden Pfad zugegriffen werden: Klasse 101\Instanz 1\Attribut 3.

## Netzknotenkonfigurationsfehler

*Netzknotenkonfigurationsfehler* ist ein Array aus 8 Worten (16 Bytes, 128 Bits). Jedes Bit stellt ein spezifisches Modul (einen Netzknoten) auf dem Inselbus dar. Stimmt die Konfiguration eines Moduls nicht überein, wird das entsprechende Bit gesetzt:

- Der Wert 1 in einer Bitposition zeigt an, dass das konfigurierte Modul nicht vorhanden ist oder dass die Position nicht konfiguriert ist.
- Der Wert 0 zeigt an, dass das richtige Modul an der konfigurierten Position ist.

Die folgende Tabelle zeigt die Zuordnung der Daten für *Netzknotenkonfigurationsfehler* zu DeviceNet-Bytes:

| Wort*   | Byte     | Bit       |            |       | Statusdaten |       |       |       |       |                          |
|---------|----------|-----------|------------|-------|-------------|-------|-------|-------|-------|--------------------------|
|         |          | Bit 7     | Bit 6      | Bit 5 | Bit 4       | Bit 3 | Bit 2 | Bit 1 | Bit 0 |                          |
| 0       | 1        | 8         | 7          | 6     | 5           | 4     | 3     | 2     | 1     | Wort-Offset 0, Low-Byte  |
|         | 2        | 16        | 15         | 14    | 13          | 12    | 11    | 10    | 9     | Wort-Offset 0, High-Byte |
| 1       | 3        | 24        | 23         | 22    | 21          | 20    | 19    | 18    | 17    | Wort-Offset 1, Low-Byte  |
|         | 4        | 32        | 31         | 30    | 29          | 28    | 27    | 26    | 25    | Wort-Offset 1, High-Byte |
|         |          |           |            |       |             |       |       |       |       |                          |
| 7       | 15       | 120       | 119        | 118   | 117         | 116   | 115   | 114   | 113   | Wort-Offset 7, Low-Byte  |
|         | 16       |           | 127        | 126   | 125         | 124   | 123   | 122   | 121   | Wort-Offset 7, High-Byte |
| *Zugewi | esener V | Vort-Offs | set in der | SPS   |             |       |       |       |       |                          |

Das STB NDN 2212 DeviceNet NIM unterstützt maximal 32 Module. Die ersten beiden Diagnoseworte enthalten die 32 Bits, die die in einer typischen Inselkonfiguration verfügbaren Modulpositionen darstellen. Die übrigen Diagnoseworte stehen für die Erweiterungsmöglichkeiten der Insel zur Verfügung.

Auf die Diagnose *Netzknotenkonfigurationsfehler* kann auch über die explizite DeviceNet-Verbindung und den folgenden Pfad zugegriffen werden: Klasse 101\Instanz 1\Attribut 4.

## Netzknotenfehler

*Netzknotenfehler* ist ein Array aus 8 Worten (16 Bytes, 128 Bits). Jedes Bit stellt ein bestimmtes, adressierbares E/A-Modul auf dem Inselbus dar. Nachdem der Master von einem Modul eine Warnmeldung empfängt (nicht fehlerfrei), wird das entsprechende Bit gesetzt:

- Der Wert 1 in einer Bitposition zeigt das Vorhandensein einer neu empfangenen Warnmeldung an.
- Der Wert 0 in einer Bitposition zeigt an, dass sich seit dem letzten Auslesen des Diagnosepuffers keine Werte geändert haben.

| Wort*   | Byte      | Bit       |           | Statusdaten |       |       |       |       |       |                          |
|---------|-----------|-----------|-----------|-------------|-------|-------|-------|-------|-------|--------------------------|
|         |           | Bit 7     | Bit 6     | Bit 5       | Bit 4 | Bit 3 | Bit 2 | Bit 1 | Bit 0 |                          |
| 0       | 1         | 8         | 7         | 6           | 5     | 4     | 3     | 2     | 1     | Wort-Offset 0, Low-Byte  |
|         | 2         | 16        | 15        | 14          | 13    | 12    | 11    | 10    | 9     | Wort-Offset 0, High-Byte |
| 1       | 3         | 24        | 23        | 22          | 21    | 20    | 19    | 18    | 17    | Wort-Offset 1, Low-Byte  |
|         | 4         | 32        | 31        | 30          | 29    | 28    | 27    | 26    | 25    | Wort-Offset 1, High-Byte |
|         |           |           |           |             |       |       |       |       |       |                          |
| 7       | 15        | 120       | 119       | 118         | 117   | 116   | 115   | 114   | 113   | Wort-Offset 7, Low-Byte  |
|         | 16        |           | 127       | 126         | 125   | 124   | 123   | 122   | 121   | Wort-Offset 7, High-Byte |
| *Zugewi | iesener V | Vort-Offs | et in der | SPS         |       |       |       |       |       |                          |

Die folgende Tabelle zeigt die Zuordnung der Daten für *Netzknotenfehler* zu DeviceNet-Bytes:

Das STB NDN 2212 DeviceNet NIM unterstützt maximal 32 Module. Die ersten beiden Diagnoseworte enthalten die 32 Bits, die die in einer typischen Inselkonfiguration verfügbaren Modulpositionen darstellen. Die übrigen Diagnoseworte stehen für die Erweiterungsmöglichkeiten der Insel zur Verfügung.

Auf die Diagnose *Netzknotenfehler* kann auch über die explizite DeviceNet-Verbindung und den folgenden Pfad zugegriffen werden: Klasse 101\Instanz 1\Attribut 5.

## Netzknoten in Betrieb

*Netzknoten in Betrieb* ist ein Array aus 8 Worten (16 Bytes, 128 Bits). Jedes Bit stellt ein spezifisches, adressierbares E/A-Modul auf dem Inselbus dar.

- Der Wert 1 in einer Bitposition zeigt an, dass das verknüpfte Modul in Betrieb ist und dass keine Fehler erkannt wurden.
- Der Wert 0 in einer Bitposition zeigt an, dass das Modul nicht in Betrieb ist, weil es nicht konfiguriert ist oder weil ein Fehler vorliegt.

Die folgende Tabelle zeigt die Zuordnung der Daten für *Netzknoten in Betrieb* zu DeviceNet-Bytes:

| Wort*    | Byte    | Bit       |             |       |       | Statusdaten |       |       |       |                          |
|----------|---------|-----------|-------------|-------|-------|-------------|-------|-------|-------|--------------------------|
|          |         | Bit 7     | Bit 6       | Bit 5 | Bit 4 | Bit 3       | Bit 2 | Bit 1 | Bit 0 |                          |
| 0        | 1       | 8         | 7           | 6     | 5     | 4           | 3     | 2     | 1     | Wort-Offset 0, Low-Byte  |
|          | 2       | 16        | 15          | 14    | 13    | 12          | 11    | 10    | 9     | Wort-Offset 0, High-Byte |
| 1        | 3       | 24        | 23          | 22    | 21    | 20          | 19    | 18    | 17    | Wort-Offset 1, Low-Byte  |
|          | 4       | 32        | 31          | 30    | 29    | 28          | 27    | 26    | 25    | Wort-Offset 1, High-Byte |
|          |         |           |             |       |       |             |       |       |       |                          |
| 7        | 15      | 120       | 119         | 118   | 117   | 116         | 115   | 114   | 113   | Wort-Offset 7, Low-Byte  |
|          | 16      |           | 127         | 126   | 125   | 124         | 123   | 122   | 121   | Wort-Offset 7, High-Byte |
| *Zugewie | sener W | ort-Offse | et in der S | SPS   |       |             |       |       |       |                          |

Auf die Diagnose *Netzknoten in Betrieb* kann auch über die explizite DeviceNet-Verbindung und den folgenden Pfad zugegriffen werden: Klasse 101\Instanz 1\Attribut 6.

## Netzwerkmodul-Status

## Einleitung

Dieses Hilfethema erläutert die Statusdaten für das Advantys STB NDN 2212 DeviceNet NIM. Die Statusdaten werden (mit den E/A-Daten) über die E/A-Abfrageverbindung übertragen.

## Netzwerkmodul-Statusdaten

Jedes Bit im Low-Bytebereich des *Netzwerkmodul-Status* zeigt einen spezifischen Fehler bzw. ein spezifisches Ereignis an:

| Bit        | Bedeutung des Werts                                                                                               |
|------------|----------------------------------------------------------------------------------------------------|
| D0 & D1    | Initialisierungsstatus der Bitbündelungseinheit, angezeigt durch den kombinierten Wert dieser beiden Bits         |
|            | 3 = Initialisierung nicht gestartet                                                                               |
|            | 2 = Initialisierung in Bearbeitung                                                                                |
|            | 1 = Initialisierung wegen Fehler abgebrochen                                                                      |
|            | 0 = Initialisierung beendet                                                                                       |
| D2*        | 1 = Der DeviceNet-Handler des NIM hat die Initialisierung beendet und wartet darauf, dass der Island-Bus startet. |
|            | 0 = Der DeviceNet-Handler des NIM verbietet, dass der Island-Bus startet, oder der Island-Bus läuft bereits.      |
| D3*        | 1 = Die Initialisierung des DeviceNet-Handler des NIM ist nicht beendet oder nicht mehr gültig.                   |
|            | 0 = Die Initialisierung des DeviceNet-Handler des NIM ist gültig.                                                 |
| D4*        | 1 = Der DeviceNet-Handler des NIM ist nicht gestartet und läuft nicht.                                            |
|            | 0 = Der DeviceNet-Handler läuft oder ist bereits gelaufen.                                                        |
| D5*        | 1 = Die DeviceNet-LEDs sind nicht initialisiert oder die Initialisierung ist nicht mehr gültig.                   |
|            | 0 = Die DeviceNet-LEDs sind initialisiert und werden wie vom DeviceNet definiert betrieben.                       |
| D6         | 1 = Die CAN-Steuerung des NIM ist Bus-Aus.                                                                        |
|            | 0 = Die CAN-Steuerung des DeviceNet-Handler des NIM ist nicht Bus-Aus.                                            |
| D7*        | 0 = Der Wert dieses reservierten Bit.                                                                             |
| *Schwere I | NIM-Fehler.                                                                                                    |

Jedes Bit im High-Bytebereich des *Netzwerkmodul-Status* zeigt einen spezifischen Fehler bzw. ein spezifisches Ereignis an:

| Bit     | Bedeutung des Werts                                                                                                    |  |  |  |  |  |
|---------|----------------------------------------------------------------------------------------------------|--|--|--|--|--|
| D8*     | Geräteausfall                                                                                                    |  |  |  |  |  |
|         | 1 = Ein Modul auf dem Island-Bus ist ausgefallen.                                                                                           |  |  |  |  |  |
|         | 0 = Kein Modulausfall.                                                                                                    |  |  |  |  |  |
| D9*     | Interner Fehler                                                                                                    |  |  |  |  |  |
|         | 1 = Ein globales Diagnosebit (mit Ausnahme von <i>RESET</i> ) ist gesetzt.                                                                  |  |  |  |  |  |
|         | 0 = Alle globalen Diagnosebits sind auf 0 gesetzt.                                                                                          |  |  |  |  |  |
| D10*    | Externer Fehler                                                                                                    |  |  |  |  |  |
|         | 1 = Feldbusfehler                                                                                                    |  |  |  |  |  |
|         | 0 = Feldbus im Normalbetrieb                                                                                                    |  |  |  |  |  |
| D11     | Geschützter Modus                                                                                                    |  |  |  |  |  |
|         | 1 = NIM im geschützten Modus - Der RST-Schalter ist deaktiviert und die Island-<br>Konfiguration benötigt ein Passwort für Schreibvorgänge. |  |  |  |  |  |
|         | 0 = NIM nicht im geschützten Modus - Der RST-Schalter ist nicht aktiviert und die Island-Konfiguration ist nicht passwortgeschützt.         |  |  |  |  |  |
| D12     | Gültigkeit des herausnehmbaren Speichermoduls                                                                                               |  |  |  |  |  |
|         | 1 = Die Konfiguration auf der Karte ist ungültig.                                                                                           |  |  |  |  |  |
|         | 0 = Die Konfiguration auf der Karte ist gültig, die Karte ist nicht vorhanden oder die Karte ist leer.                                      |  |  |  |  |  |
| D13     | 1 = Reflex Action-Funktion wurde konfiguriert (für NIMs mit der Firmwareversion ab 2.0).                                                    |  |  |  |  |  |
| D14     | 1 = ein oder mehr Island-Module wurden bei laufendem Betrieb ausgetauscht (für NIMs mit der Firmwareversion ab 2.0).                        |  |  |  |  |  |
| D15*    | 1 = Die Advantys Konfigurationssoftware steuert die Ausgangsdaten des<br>Prozessabbilds des Islands.                                        |  |  |  |  |  |
|         | 0 = Der Feldbus-Master steuert die Ausgangsdaten des Prozessabbilds des Islands.                                                            |  |  |  |  |  |
| *Schwer | NIM-Fehler.                                                                                                    |  |  |  |  |  |

Auf den *Netzwerkmodul-Status* kann auch über die explizite DeviceNet-Verbindung und den folgenden Pfad zugegriffen werden: Klasse 101\Instanz 1\Attribut 21.

# 4.3 Datenaustausch

## **DeviceNet-Datenaustausch**

## Einleitung

Dieses Hilfethema beschreibt, wie bitgebündelte Daten des Prozessabbilds über eine Abfrageverbindung zwischen dem STB NDN 2212 DeviceNet NIM und dem Feldmaster ausgetauscht werden.

**HINWEIS:** In dieser Beschreibung werden *Daten* und *Worte* als *Eingang* und *Ausgang* in Relation zum Master beschrieben. Der Master empfängt *Eingangs*daten und sendet *Ausgangs*daten.

## Daten- und Statusobjekte

Der Datenaustausch zwischen der Insel und dem DeviceNet-Feldbus-Master umfasst drei Arten von Objekte:

- Datenobjekte Betriebswerte, die der DeviceNet-Master entweder von den Eingangsmodulen liest oder in die Ausgangsmodule schreibt.
- Statusobjekte Datensätze zur Modulfunktionsfähigkeit, die von E/A-Modulen gesendet und vom DeviceNet-Master gelesen werden.
- Echo-Ausgangsdatenobjekte Werden von den digitalen Ausgangsmodulen an den DeviceNet-Master gesendet. Diese Objekte sind normalerweise eine Kopie der Datenobjekte, aber sie können nützliche Informationen enthalten, wenn ein digitaler Ausgangspunkt für die Verarbeitung des Ergebnisses einer Reflexaktion konfiguriert wurde.

Die folgende Tabelle zeigt die Beziehung zwischen unterschiedlichen Objekttypen und unterschiedlichen Modultypen. Sie zeigt außerdem die Größe der verschiedenen Objekte:

| Modultyp          | Objekte im Eingang             | gsdatenabbild          | Objekte im Ausgangsdatenabbild |       |  |  |
|-------------------|--------------------------------|------------------------|--------------------------------|-------|--|--|
|                   | Objekte                        | Größe                  | Objekte                        | Größe |  |  |
| Digitaler Eingang | Daten 1 Byte oder<br>weniger   |                        | Nicht anwendbar                |       |  |  |
|                   | Status*                        | 1 Byte oder<br>weniger | Nicht anwendbar                |       |  |  |
| Digitaler Ausgang | Echo-<br>Ausgangsdaten         | 1 Byte oder<br>weniger | Daten Max. 1 Byte              |       |  |  |
|                   | Status* 1 Byte oder<br>weniger |                        | Nicht anwendbar                |       |  |  |

| Modultyp         |                | Objekte im Ei     | ngangsdatenabbild      | Objekte im Au    | Objekte im Ausgangsdatenabbild |  |  |  |
|------------------|----------------|-------------------|------------------------|------------------|--------------------------------|--|--|--|
|                  |                | Objekte           | Objekte Größe          |                  | Größe                          |  |  |  |
| Analoger         | Kanal 1        | Daten             | 2 Byte                 | Nicht anwendt    | bar                            |  |  |  |
| Eingang          |                | Status            | 1 Byte                 | Nicht anwendt    | Nicht anwendbar                |  |  |  |
|                  | Kanal 2        | Daten             | 2 Byte                 | Nicht anwendbar  |                                |  |  |  |
|                  |                | Status            | 1 Byte                 | Nicht anwendt    | bar                            |  |  |  |
| Analogausgan     | Kanal 1        | Status            | 1 Byte                 | Daten            | 2 Byte                         |  |  |  |
| g                | Kanal 2 Status |                   | 1 Byte                 | Daten            | 2 Byte                         |  |  |  |
| *Nicht für jedes | Modul verfüg   | har Die relevante | n Module sind im Advar | ntvs Hardwarekom | nonenten-                      |  |  |  |

\*Nicht für jedes Modul verfügbar. Die relevanten Module sind im Advantys Hardwarekomponenten-Referenzhandbuch (890 USE 172 00) beschrieben.

#### **Das interne Prozessabbild**

Das Prozessabbild des STB NDN 2212 enthält Speicherbereiche (Puffer) für den temporären Speicher von Eingangs- und Ausgangsdaten. Das interne Prozessabbild ist Teil des Inselbus-Scannerbereichs des NIM.

Der Inselbus verwaltet den Datenaustausch in beide Richtungen.

- *Eingangsdaten des Inselbusses* Der Inselbus-Scanner ist fortlaufend in Betrieb und erfasst Daten und Status- und Bestätigungsbits, die im Eingangspuffer des Prozessabbilds abgelegt werden.
- Ausgangsdaten f
  ür den Inselbus Der Inselbus-Scanner bearbeitet die Ausgangsdaten und legt sie im Ausgangspuffer des Prozessabbilds ab.

Eingangsdaten und Ausgangsdaten werden in der Reihenfolge der E/A-Module des Inselbusses (von links nach rechts) angeordnet.

Auf das interne Eingangs-Prozessabbild kann über die explizite DeviceNet-Meldungsverbindung und den folgenden Pfad zugegriffen werden: Klasse 101, Instanznummer 1, Attributnummer 8. Der Pfad für das interne Ausgangs-Prozessabbild ist: Klasse 101\Instanznummer 1\Attributnummer 10.

#### Wortgrenzen und Bitbündelung

Jeder Eintrag im Prozessabbild ist ein Multiwortformat. Wenn Module auf dem Inselbus über Eingangs- oder Ausgangsdateneinträge verfügen, bei denen es sich nicht um mehrere Worte handelt, wird das entsprechende Wort im Prozessabbild zur nächsten Wortgrenze verschoben.

Beispiel: Ein Modul mit einem Bit an Ausgangsdaten beginnt auf einer Wortgrenze im Ausgangsdatenpuffer des Prozessabbilds. Der nächste Eintrag im Prozessabbild beginnt auf der nächsten Wortgrenze, weshalb 15 freie Bits des ersten Worts des Moduls übertragen werden. Hierdurch kommt es während der Datenübertragung auf dem Feldbus zur Latenz. Durch Bitbündelung können Bits an Daten auf dem Feldbus von verschiedenen digitalen E/A-Modulen in einem einzigen Byte gebündelt werden, wodurch eine optimale Bandbreite entsteht.

## Regeln für die Bitbündelung

Das STB NDN 2212 NIM richtet sich bei der Bitbündelung des externen Prozessabbilds nach den folgenden Regeln:

- Die ersten beiden Bytes des Eingangs-Prozessabbilds enthalten Insel-Diagnoseinformationen.
- Die Bitbündelung folgt der Adressierungsreihenfolge der E/A-Module des Inselbusses von links nach rechts, beginnend beim Hauptsegment.
- Das Datenobjekt (oder Echo-Ausgangsdatenobjekt) für ein bestimmtes Modul steht dem Statusobjekt für dieses Modul voran.
- Statusobjekte und Datenobjekte f
  ür dieselben oder unterschiedliche E/A-Module k
  önnen im selben Byte geb
  ündelt werden, wenn die Gr
  ö
  ße der kombinierten Objekte maximal acht Bits betr
  ägt.
- Wenn die Kombination von Objekten mehr als acht Bits benötigt, werden die Objekte in separaten, aufeinander folgenden Bytes angeordnet. Ein einzelnes Objekt kann nicht über zwei Bytegrenzen aufgeteilt werden.
- Bei analogen Eingangsmodulen folgt auf die Daten von Kanal 1 unmittelbar der Status von Kanal 1, dann folgen die Daten von Kanal 2 und anschließend der Status von Kanal 2.
- Das Datenobjekt für ein analoges E/A-Modul muss auf der Wortgrenze des Prozessabbilds beginnen.

## Austausch von Eingangs- und Ausgangsdaten

Die Anwendung der Regeln für die Bitbündelung in DeviceNet auf die Konfiguration der Beispielinsel *(siehe Seite 98)* (im Kapitel *Anwendungsbeispiel)* führt zu 6 Byte an Ausgangsdaten und 19 Byte an Eingangsdaten. Die folgende Tabelle zeigt, wie digitale Daten optimal bitgebündelt werden und wie Daten, Status und Echo-Ausgangsdaten (der Ausgänge) in der SPS als derselbe Datentyp erscheinen (*digitale Eingangsdaten*). In diesen Tabellen bezieht sich *N* auf die Netzknotennummern der Beispielinsel *(siehe Seite 98)*. D.h. *N1* stellt den ersten adressierbaren Netzknoten (Modul) auf dem Beispiel-Inselbus dar, *N2* stellt den zweiten dar usw.

## Austausch von Ausgangsdaten

Die folgende Tabelle zeigt, wie die 6 Bytes des Ausgangs-Prozessabbilds der Konfiguration der Beispielinsel nach Anwendung der Regeln für die Bitbündelung angeordnet sind:

| Wort*                                | Byte | Bit 7                                          | Bit 6      | Bit 5                              | Bit 4    | Bit 3      | Bit 2 | Bit 1 | Bit 0 |  |  |
|--------------------------------------|------|------------------------------------------------|------------|------------------------------------|----------|------------|-------|-------|-------|--|--|
| 1                                    | 1    | Leer (au<br>gesetzt)                           | f 0        | N4 Ausgangsdaten N2<br>Ausgangsdat |          |            |       |       |       |  |  |
|                                      | 2    | Leer (au<br>gesetzt)                           | f 0        | N6 Ausgangsdaten                   |          |            |       |       |       |  |  |
| 2                                    | 3    | N8 (Kan                                        | al 1) anal | oge Ausg                           | angsdate | en (Low-B  | yte)  |       |       |  |  |
|                                      | 4    | N8 (Kan                                        | al 1) anal | oge Ausg                           | angsdate | en (High-E | 3yte) |       |       |  |  |
| 3                                    | 5    | N8 (Kan                                        | al 2) anal | oge Ausg                           | angsdate | n (Low-B   | yte)  |       |       |  |  |
|                                      | 6    | N8 (Kanal 2) analoge Ausgangsdaten (High-Byte) |            |                                    |          |            |       |       |       |  |  |
| *Zugewiesener Wort-Offset in der SPS |      |                                                |            |                                    |          |            |       |       |       |  |  |

## Austausch von Eingangsdaten

Die folgende Tabelle zeigt, wie die 19 Bytes des Eingangs-Prozessabbilds der Konfiguration der Beispielinsel nach Anwendung der Regeln für die Bitbündelung angeordnet sind (das erste Wort enthält den NIM-Status):

| Wort* | Byte | Bit 7                | Bit 6                                          | Bit 5                  | Bit 4 | Bit 3                | Bit 2 | Bit 1                       | Bit 0 |               |        |
|-------|------|----------------------|------------------------------------------------|------------------------|-------|----------------------|-------|-----------------------------|-------|---------------|--------|
| 1     | 1    | NIM-Sta              | NIM-Status (Low-Byte)                          |                        |       |                      |       |                             |       |               |        |
|       | 2    | NIM-Sta              | NIM-Status (High-Byte)                         |                        |       |                      |       |                             |       |               |        |
| 2     | 3    | N2<br>Ausgang        | jsstatus                                       | N2<br>Lis Ausgangsecho |       | N1<br>Eingangsstatus |       | secho Eingangsstatus Eingar |       | N1<br>Eingang | sdaten |
|       | 4    | N3 Einga             | angsstatu                                      | us N3 Eingangsdaten    |       |                      |       |                             |       |               |        |
| 3     | 5    | N4 Ausg              | angsstat                                       | N4 Echo-Ausgangsdaten  |       |                      |       |                             |       |               |        |
|       | 6    | Leer (au<br>gesetzt) | f 0                                            | N5 Eingangsdaten       |       |                      |       |                             |       |               |        |
| 4     | 7    | Leer (au<br>gesetzt) | f 0                                            | N5 Eingangsstatus      |       |                      |       |                             |       |               |        |
|       | 8    | Leer (au<br>gesetzt) | f 0                                            | N6 Echo-Ausgangsdaten  |       |                      |       |                             |       |               |        |
| 5     | 9    | Leer (au<br>gesetzt) | f 0                                            | N6 Ausgangsstatus      |       |                      |       |                             |       |               |        |
|       | 10   | Leer (au             | f 0 gesetz                                     | zt)                    |       |                      |       |                             |       |               |        |
| 6     | 11   | N8 (Kan              | N8 (Kanal 1) analoge Eingangsdaten (Low-Byte)  |                        |       |                      |       |                             |       |               |        |
|       | 12   | N8 (Kan              | √8 (Kanal 1) analoge Eingangsdaten (High-Byte) |                        |       |                      |       |                             |       |               |        |

| Wort*                                | Byte | Bit 7                                | Bit 6                                          | Bit 5     | Bit 4      | Bit 3 | Bit 2 | Bit 1 | Bit 0 |
|--------------------------------------|------|--------------------------------------|------------------------------------------------|-----------|------------|-------|-------|-------|-------|
| 7                                    | 13   | N7 (Kan                              | al 1) anal                                     | oger Eing | jangsstati | us    | •     | -1    | •     |
|                                      | 14   | Leer (au                             | Leer (auf 0 gesetzt)                           |           |            |       |       |       |       |
| 8                                    | 15   | N8 (Kan                              | N8 (Kanal 2) analoge Eingangsdaten (Low-Byte)  |           |            |       |       |       |       |
|                                      | 16   | N8 (Kan                              | N8 (Kanal 2) analoge Eingangsdaten (High-Byte) |           |            |       |       |       |       |
| 9                                    | 17   | N7 (Kan                              | N7 (Kanal 2) analoger Eingangsstatus           |           |            |       |       |       |       |
|                                      | 18   | N8 (Kanal 1) analoger Ausgangsstatus |                                                |           |            |       |       |       |       |
| 10                                   | 19   | N8 (Kanal 2) analoger Ausgangsstatus |                                                |           |            |       |       |       |       |
|                                      |      |                                      |                                                |           |            |       |       |       |       |
| *Zugewiesener Wort-Offset in der SPS |      |                                      |                                                |           |            |       |       |       |       |

# Anwendungsbeispiele

# 5

## Einleitung

Dieses Kapitel bietet zwei Beispiele für die Konfiguration der Advantys STB-Insel in einem DeviceNet-Netzwerk. Jedes Beispiel implementiert dieselbe Inselkonfiguration mit einem Advantys STB NDN 2212 DeviceNet NIM am Kopf.

## Inhalt dieses Kapitels

Dieses Kapitel enthält die folgenden Themen:

| Thema                                                                     | Seite |
|---------------------------------------------------------------------------|-------|
| Beispiel für eine Inselkonfiguration                                      | 98    |
| Konfigurieren eines PC-basierten DeviceNet-Masters von Hilscher mit SyCon | 100   |
| Konfigurieren eines SLC-500 DeviceNet-Masters mit RSNetWorx               | 107   |

## Beispiel für eine Inselkonfiguration

## Einleitung

Damit Sie das (die) Konfigurationsbeispiel(e) und die Bitbündelungen für das NIM verstehen, müssen Sie eine bestimmte Advantys STB-Inselkonfiguration implementieren. Ihre Inselkonfiguration ist unabhängig von dem Master-Scanner des Netzwerks, weil die Insel vom NIM als einzelner Netzknoten im Feldbus-Netzwerk dargestellt wird.

## **Beispielinsel**

Das Beispiel-E/A-System implementiert eine Vielfalt an analogen und digitalen Modulen. Die folgenden Advantys STB-Inselmodule werden in dem (den) Beispiel(en) eingesetzt:

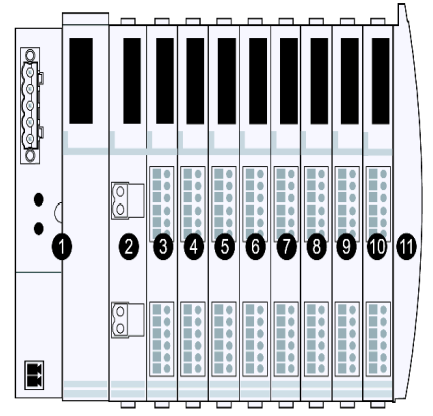

1 STB NDN 2212, DeviceNet NIM

- 2 STB PDT 3100, 24-V-DC-Stromversorgungsmodul
- 3 STB DDI 3230, 24 V DC, 2-kanaliges, digitales Eingangsmodul (2 Bits f
  ür Daten, 2 Bits f
  ür Status)
- 4 STB DDO 3200, 24 V DC, 2-kanaliges, digitales Ausgangsmodul (2 Bits für Daten, 2 Bits für Echo-Ausgangsdaten, 2 Bits für Status)
- 5 STB DDI 3420, 24 V DC, 4-kanaliges, digitales Eingangsmodul (4 Bits für Daten, 4 Bits für Status)
- 6 STB DDO 3410, 24 V DC, 4-kanaliges, digitales Ausgangsmodul (4 Bits für Daten, 4 Bits für Echo-Ausgangsdaten, 4 Bits für Status)
- 7 STB DDI 3610, 24 V DC, 6-kanaliges, digitales Eingangsmodul (6 Bits für Daten, 6 Bits für Status)
- 8 STB DDO 3600, 24 V DC, 6-kanaliges, digitales Ausgangsmodul (6 Bits für Daten, 6 Bits für Echo-Ausgangsdaten, 6 Bits für Status)
- 9 STB AVO 1270, +/-10 V DC, 2-kanaliges, analoges Eingangsmodul (16 Bits für Daten [Kanal 1], 16 Bits für Daten [Kanal 2], 8 Bits für Status [Kanal 1], 8 Bits für Status [Kanal 2])

- 10 STB AVO 1250, +/-10 V DC, 2-kanaliges, analoges Ausgangsmodul (8 Bits für Status [Kanal 1], 8 Bits für Status [Kanal 2], 16 Bits für Daten [Kanal 1], 16 Bits für Daten [Kanal 2])
- **11** STB XMP 1100 Abschlussplatte

Die E/A-Module in der Beispiel-Inselkonfiguration oben haben die folgenden Adressen:

| E/A-Modell   | Modultyp                      | Inselbusadresse | Inselbus-<br>Netzknotennummer |
|--------------|-------------------------------|-----------------|-------------------------------|
| STB DDI 3230 | 2-kanaliger Digitaleingang    | 1               | N1                            |
| STB DDO 3200 | 2-kanaliger<br>Digitalausgang | 2               | N2                            |
| STB DDI 3420 | 4-kanaliger Digitaleingang    | 3               | N3                            |
| STB DDO 3410 | 4-kanaliger<br>Digitalausgang | 4               | N4                            |
| STB DDI 3610 | 6-kanaliger Digitaleingang    | 5               | N5                            |
| STB DDO 3600 | 6-kanaliger<br>Digitalausgang | 6               | N6                            |
| STB AVO 1270 | 2-kanaliger<br>Analogeingang  | 7               | N7                            |
| STB AVO 1250 | 2-kanaliger<br>Analogausgang  | 8               | N8                            |

Das NIM, das Stromversorgungsmodul und die Abschlussplatte verbrauchen keine Inselbusadressen und tauschen keine Daten- oder Statusobjekte mit dem Feldbus-Master aus.

# Konfigurieren eines PC-basierten DeviceNet-Masters von Hilscher mit SyCon

## Einleitung

Diese Anweisungen dienen zum Konfigurieren einer PCI-Masterkarte von Hilscher (Bestellnr. SMS-CIF50-DNM) für den Einsatz mit einem DeviceNet NIM am Kopf eines Advantys STB-Inselnetzknotens. Die einzelnen Stufen dieser Vorgehensweise sind in der folgenden Tabelle beschrieben.

| Stufe | Beschreibung                                                                          |
|-------|---------------------------------------------------------------------------------------|
| 1     | Aufnehmen eines Masters in Ihre Netzwerk-Konfiguration                                |
| 2     | Importieren des elektronischen Datenblatts (EDS-Datei) des NIM in die SyCon-Datenbank |
| 3     | Aufnehmen des NIM als Gerät in Ihre Netzwerk-<br>Konfiguration                        |
| 4     | Konfigurieren der Geräteparameter                                                     |
| 5     | Laden der Konfiguration                                                               |
| 6     | Prüfen und Speichern der Konfiguration                                                |

Die folgende Abbildung zeigt die Verbindung zwischen einer PCI-Masterkarte von Hilscher und einem STB NDN 2212 NIM über ein DeviceNet-Netzwerk:

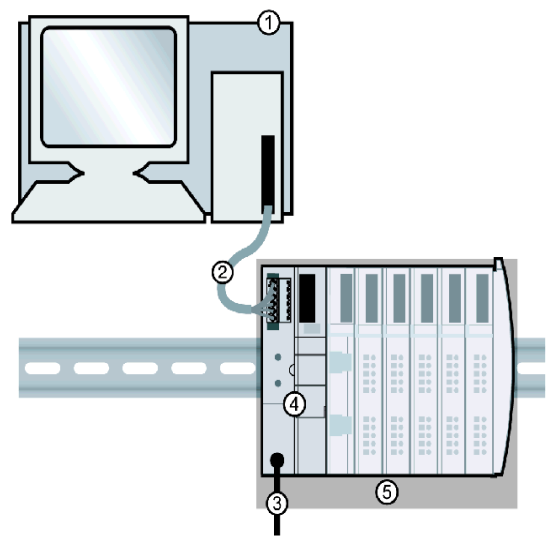

- 1 PCI-Masterkarte von Hilscher in einem Standard-PC
- 2 DeviceNet-Netzwerkkabel (nicht mitgeliefert)
- 3 Externe Spannungsversorgungsschnittstelle
- 4 STB NDN 2212 DeviceNet NIM
- 5 Advantys STB-Inselkonfiguration

## Bevor Sie beginnen

Wenn Sie mit diesem Anwendungsbeispiel arbeiten möchten, sollten Sie im Umgang mit dem DeviceNet-Feldbusprotokoll und der Konfigurationssoftware SyCon von Hilscher vertraut sein.

Bevor Sie beginnen, achten Sie darauf, dass:

- Ihre Advantys Module vollständig eingebaut und konfiguriert sind sowie mit Spannung gemäß dem System, der Applikation und den Netzwerkanforderungen versorgt werden
- Sie die Netzknotenadresse (siehe Seite 31) des DeviceNet NIM ordnungsgemäß eingerichtet haben
- Sie das grundlegende elektronische Datenblatt (EDS-Datei) und die entsprechenden Bitmap-Dateien haben, die mit dem STB NDN 2212 DeviceNet NIM geliefert wurden (auch verfügbar unter *www.schneiderautomation.com*), oder dass Sie mit der Advantys Konfigurationssoftware ein elektronisches Datenblatt erzeugt haben, das für die Beispiel-Inselkonfiguration (*siehe Seite 98*) spezifisch ist

## SyCon-Arbeitsbereich

In diesem Konfigurationsbeispiel nehmen Sie mit SyCon ein Mastergerät und einen Advantys STB-Insel-Slave in Ihre Konfiguration auf.

Der SyCon-Arbeitsbereich sollte wie in der folgenden Abbildung aussehen, nachdem Sie den CIF50-DNM Master und den DeviceNet NIM-Slave mit den folgenden Anweisungen in Ihre Netzwerk-Konfiguration aufgenommen haben:

| Syton - [Unnamed]] | dr                                 |                                                                                                    |           |             | _ <del></del> X |
|--------------------|------------------------------------|----------------------------------------------------------------------------------------------------|-----------|-------------|-----------------|
|                    |                                    |                                                                                                    |           |             |                 |
|                    |                                    |                                                                                                    |           |             |                 |
| Dencement -        | <b>Master</b><br>масти<br>Mader    | L<br>CIF50-DNM                                                                                                    |           |             |                 |
|                    | <b>Devicens</b><br>мастр<br>Device | et_Advantys_System<br>15<br>STB NDN 2212 Index> Outdyy>                                                                                                    |           |             |                 |
|                    |                                    |                                                                                                    |           |             |                 |
|                    |                                    | de la constante de la constante de la constant |           |             |                 |
|                    |                                    |                                                                                                    |           |             |                 |
|                    |                                    |                                                                                                    |           |             |                 |
|                    |                                    |                                                                                                    |           |             |                 |
| For Help, press F1 |                                    |                                                                                                    | DeviceNet | Con ia Mode |                 |

## Aufnehmen eines Masters in die Konfiguration

Führen Sie die in der folgenden Tabelle beschriebenen Schritte aus, um einen DeviceNet-Master in Ihre Konfiguration aufzunehmen:

| Schritt | Aktion                                                                                          | Kommentar                                                                               |
|---------|-------------------------------------------------------------------------------------------------|-----------------------------------------------------------------------------------------|
| 1       | Wählen Sie in SyCon im Menü "Einfügen" den<br>Befehl "Master".                                  | Im Dialogfeld "Master einfügen" wird eine Liste mit<br>DeviceNet-Mastern angezeigt.     |
| 2       | Wählen Sie einen zu Ihrer Applikation passenden<br>Master aus und klicken Sie auf "Hinzufügen". | Wählen Sie in diesem Beispiel CIF50-DNM.                                                |
| 3       | Geben Sie die MAC-ID und die Beschreibung des gewählten Masters ein.                            | In diesem Beispiel können Sie einfach die<br>Voreinstellungen übernehmen.               |
| 4       | Wählen Sie "OK".                                                                                | Im SyCon-Arbeitsbereich wird eine Grafik angezeigt, die den gewählten Master darstellt. |

## Importieren des elektronischen Datenblatts des NIM

Durch die Vorgehensweise in der folgenden Tabelle wird das elektronische Datenblatt (EDS-Datei) des STB NDN 2212 DeviceNet NIM in Ihrer SyCon-Datenbank gespeichert, sogar dann, wenn Sie Ihre tatsächliche Netzwerk-Konfiguration nicht speichern, damit das elektronische Datenblatt des NIM jeder Konfiguration zur Verfügung steht, die das Gerät implementiert. So importieren Sie eine EDS-Datei:

| Schritt | Aktion                                                                                                    | Kommentar                                                                                                    |
|---------|----------------------------------------------------------------------------------------------------|----------------------------------------------------------------------------------------------------|
| 1       | Wählen Sie in SyCon im Menü "Datei" den Befehl<br>"EDS kopieren".                                                                       | Das Dialogfeld "EDS kopieren" wird angezeigt.                                                                                          |
| 2       | Navigieren Sie zu der EDS-Datei, die Sie<br>importieren möchten, und öffnen Sie sie.                                                    |                                                                                                    |
| 3       | Wenn Sie gefragt werden "Möchten Sie das<br>entsprechende Bitmap-Feld importieren?",<br>beantworten Sie die Frage mit "Ja" oder "Nein". | Beantworten Sie die Frage entsprechend den<br>Systemanforderungen. Das Fenster "Konfigurations-<br>Bitmap importieren" wird angezeigt. |
| 4       | Wenn das Dialogfeld "Kommentar" angezeigt wird, wählen Sie "OK".                                                                        | Das Dialogfeld "Kommentar" prüft, dass die EDS-Datei in die SyCon-Datenbank importiert wurde.                                          |

## Aufnehmen des NIM in die Konfiguration

Sie müssen das elektronische Datenblatt des NIM importieren, bevor Sie das NIM als Netzwerkgerät konfigurieren können. So nehmen Sie das NIM in die Netzwerk-Konfiguration auf:

| Schritt | Aktion                                                                                                    | Kommentar                                                                                                    |
|---------|----------------------------------------------------------------------------------------------------|----------------------------------------------------------------------------------------------------|
| 1       | Wählen Sie im Menü "Einfügen" die Option Gerät.                                                                                | Der Cursor wird zu einem großen D.                                                                                                    |
| 2       | Klicken Sie mit der Maus in dem Bereich unterhalb<br>des CIF 50-DNM Masters und rechts von der<br>senkrechten schwarzen Linie. | Das Dialogfeld "Gerät einfügen" wird angezeigt.                                                                                                    |
| 3       | Wählen Sie in der Liste "Verfügbare Geräte" das<br>Gerät <i>STB NDN 2212</i> aus und klicken Sie auf<br>"Hinzufügen".          | Die Liste "Verfügbare Geräte" stellt alle EDS-Dateien in der SyCon-Datenbank dar. <i>STB NDN 2212</i> wird jetzt in der Liste "Ausgewählte Geräte" angezeigt.          |
| 4       | Geben Sie im Feld "MAC-ID" die MAC-ID des gewählten Geräts ein.                                                                | Die MAC-ID muss der Netzknotenadresse<br>(siehe Seite 31) entsprechen, die mit den<br>Drehschaltern des NIM eingestellt wurde. Geben Sie in<br>diesem Beispiel 15 ein. |
| 5       | Geben Sie im Feld "Beschreibung" eine<br>Beschreibung ein.                                                                     | Die Beschreibung wird im SyCon-Arbeitsbereich als<br>Name des Geräts angezeigt. Geben Sie in diesem<br>Beispiel <i>Devicenet_Advantys_System</i> ein.                  |
| 6       | Wählen Sie "OK".                                                                                                    | Im SyCon-Arbeitsbereich wird eine Grafik angezeigt, die das gewählte Gerät darstellt.                                                                                  |

## Dialogfeld "Gerätekonfiguration" in SyCon

Zum Beenden dieser Beispielkonfiguration müssen Sie die Textfelder im Dialogfeld "Gerätekonfiguration" wie in der folgenden Abbildung einrichten:

| evice Configura   | ation                                                             |                                         |             |                |            |          |                  |         | ×                        |
|-------------------|-------------------------------------------------------------------|-----------------------------------------|-------------|----------------|------------|----------|------------------|---------|--------------------------|
|                   |                                                                   |                                         |             |                |            |          |                  |         |                          |
| MAC ID            | 15                                                                | File name STB_NDN2212_GENERIC.S_def.dib |             |                |            |          | OK               |         | Cancel                   |
| Description       | Devicenet Adva                                                    | antys System                            |             |                |            |          | -Actual devic    | e       |                          |
| 🔽 Activate de     | vice in actual co                                                 | nfiguration                             |             |                |            |          | 15 / STB N       | DN 2213 | 2 In <x td="" 🔻<=""></x> |
| Actual chosen     | Poll C Bit strobe C Change of state C Cyclic VCMM check Group 3 🔽 |                                         |             |                |            |          |                  |         |                          |
| Connection Ob     | ject Instance Attr                                                | butes                                   |             |                |            |          | F                | aramete | er Data                  |
| Expected pack     | et rate                                                           | 200                                     | Production  | inhibit time   | 10         | _        | <u> </u>         | aramote | 51 D'0(0                 |
| Watchdog time     | out action                                                        | Timeout 💌                               | Fragmente   | d Timeout      | 1600       | ms       |                  |         |                          |
| Produced conr     | nection size 1                                                    | 9                                       | Consumed    | connection siz | e 6        |          |                  |         |                          |
| Accelleble accede |                                                                   | data turan                              |             |                |            |          |                  |         |                          |
| Available prede   | rined connection                                                  | data types                              |             | <b>b</b>       |            |          |                  |         |                          |
| Data type         |                                                                   | Description                             |             | Data length    | <b>_</b> _ |          |                  |         |                          |
| DWORD             |                                                                   | Inpuc_Dword                             |             | 2              | _          |          |                  |         |                          |
|                   |                                                                   | Uutput_Dword                            |             | 2              |            |          |                  |         |                          |
|                   |                                                                   | Output Pute Array                       |             | 1              |            |          |                  |         |                          |
| BITE ANNAT        |                                                                   | Output_byte_Anay                        |             | 1              | -          | Add to d | configured I/O d | ata     |                          |
|                   |                                                                   |                                         |             | 1              |            |          |                  |         |                          |
| Configured I/O    | connection data                                                   | and its offset address                  |             |                |            |          |                  |         |                          |
| Data type         | Description                                                       | I Type I Len. 1                         | Addr. O Tyr | pe O Len. O Ac | ddr. 🔺     |          |                  |         |                          |
| BYTE ARRAY        | Input_Byte_Arra                                                   | y IB 🚺 19 🛛 0                           |             |                |            |          |                  |         |                          |
| BYTE ARRAY        | Output_Byte_An                                                    | ay                                      | QB          | 6 0            |            |          |                  | 1       |                          |
|                   |                                                                   |                                         |             |                |            | Delete   | configured I/O d | ata     |                          |
|                   |                                                                   |                                         |             |                |            | Su       | mbolic Names     |         |                          |
|                   |                                                                   |                                         |             |                | <b>_</b>   |          | ing she ridinos  |         |                          |

Anweisungen zum Ändern von Einstellungen im Dialogfeld "Gerätekonfiguration" folgen.

**HINWEIS:** In den Feldern *Attribute Verbindungsobjektinstanz* können Sie spezifische Informationen für Ihre jeweilige Applikation eingeben.

## Parameter Gerätekonfiguration

Befolgen Sie die folgenden Anweisungen, um das Dialogfeld "Gerätekonfiguration" aufzurufen und die entsprechenden Informationen in den Textfeldern einzugeben.

| Schritt | Aktion                                                                                                    | Kommentar                                                                                                    |
|---------|----------------------------------------------------------------------------------------------------|----------------------------------------------------------------------------------------------------|
| 1       | Doppelklicken Sie im SyCon-Arbeitsbereich auf das Gerät "Advantys NIM".                                     | Das Dialogfeld "Gerätekonfiguration" wird angezeigt.                                                                 |
| 2       | Wählen Sie in der Liste der aktuell gewählten<br>E/A-Verbindung die Option "Abfrage".                       |                                                                                                    |
| 3       | Achten Sie darauf, dass im Kontrollkästchen<br>"UCMM" die Gruppe 3 gewählt ist.                             | Stellen Sie bei Bedarf Gruppe 3 ein.                                                                                 |
| 4       | Doppelklicken Sie im Fenster "Verfügbare vordefinierte Verbindungsdatentypen" auf <i>Input_Byte_Array</i> . | <i>Input_Byte_Array</i> wird in den Daten der konfigurierten E/A-Verbindung und in der Offset-Adressliste angezeigt. |

| Schritt | Aktion                                                                          | Kommentar                                                                                                    |
|---------|---------------------------------------------------------------------------------|----------------------------------------------------------------------------------------------------|
| 5       | Doppelklicken Sie auf Output_Byte_Array.                                        | <i>Output_Byte_Array</i> wird in den Daten der konfigurierten E/A-Verbindung und in der Offset-Adressliste angezeigt. |
| 6       | Ändern Sie die Eingangslänge von<br>Input_Byte_Array in 19.                     | Lesen Sie den nächsten Absatz.                                                                                        |
| 7       | Ändern Sie die Ausgangslänge von<br>Output_Byte_Array in 6 und wählen Sie "OK". |                                                                                                    |

## Hinweise zu den Eingangs- und Ausgangslängen des NIM

In der oben beschriebenen Vorgehensweise müssen Sie die Anzahl der Eingangsund Ausgangsbytes eingeben, die das NIM erzeugt. Das Mastergerät benötigt diese Informationen, um jedem Netzwerkknoten Speicherplatz für die Daten zuzuordnen.

Die Anzahl der Eingangs- und Ausgangsbytes, die das NIM erzeugt, kann *offline* oder *online* ermittelt werden:

- Offline-Berechnung Sie müssen diese Datengrößen mit Hilfe der Bitbündelungsregeln (siehe Seite 94) des NIM berechnen.
- Online-Ermittlung Diese Datengrößen können mit dem Befehl "Attribut holen" (in SyCon im Menü "Optionen") für Klasse 1, Instanz 1, Attribut 7 direkt vom NIM gelesen werden. Die Zeichenfolge des Produktnamens, STB NDN 2212 IN19 OUT6, enthält das Textfeld "Wert". Hieraus können Sie entnehmen, dass das NIM 19 Bytes an Eingangsdaten und 6 Bytes an Ausgangsdaten erzeugt.

**HINWEIS:** Das STB NDN 2212 DeviceNet NIM bietet immer 68 Bytes an Diagnosedaten über eine COS-/zyklische Verbindung.

## Laden der Konfiguration

Die folgende Tabelle enthält die Anweisungen zum Laden der Konfiguration des DeviceNet NIM in Ihren Master:

| Schritt | Aktion                                                   | Kommentar                                                |
|---------|----------------------------------------------------------|----------------------------------------------------------|
| 1       | Wählen Sie im SyCon-Arbeitsbereich den Master CIF50-DNM. |                                                          |
| 2       | Wählen Sie im Menü "Online" den Befehl "Laden".          | Das Dialogfeld "Laden" wird angezeigt.                   |
| 3       | Warten Sie, bis der Ladevorgang beendet ist.             | Die Konfiguration des NIM wurde ins Mastergerät geladen. |
| 4       | Wählen Sie "OK".                                         |                                                          |

# Prüfen und Speichern der NIM-Konfiguration

Die folgende Tabelle enthält die Anweisungen zum Prüfen und Speichern der Konfiguration des DeviceNet NIM im Master:

| Schr<br>itt | Aktion                                                                                   | Kommentar                                                                                         |
|-------------|------------------------------------------------------------------------------------------|---------------------------------------------------------------------------------------------------|
| 1           | Wählen Sie in SyCon im Menü "Online" den Befehl<br>"Live-Liste".                         | Die Live-Liste ist eine Liste mit allen verfügbaren<br>DeviceNet MAC-IDs (0 bis 63).              |
| 2           | Suchen Sie die MAC-ID des NIM.                                                           | In diesem Beispiel haben wir die MAC-ID 15 verwendet.                                             |
| 3           | Prüfen Sie, dass die MAC-ID des NIM schwarz<br>angezeigt wird.                           | Die MAC-IDs aller Geräte, die dem Master bekannt sind, werden schwarz angezeigt (und nicht grau). |
| 4           | Speichern Sie Ihre Konfiguration in SyCon im Menü<br>"Datei" mit dem Befehl "Speichern". | Dies ist ein Standardbefehl in Windows.                                                           |

# Konfigurieren eines SLC-500 DeviceNet-Masters mit RSNetWorx

## Einleitung

Diese Anweisungen dienen zum Konfigurieren einer Allen Bradley SLC-500 SPS (1747-SDN) für den Einsatz mit einem DeviceNet NIM am Kopf eines Advantys STB-Inselnetzknotens. Die Konfigurationssoftware ist RSNetWorx für DeviceNet von Rockwell. Die einzelnen Stufen dieser Vorgehensweise sind in der folgenden Tabelle beschrieben.

| Stufe | Beschreibung                                                                    |
|-------|---------------------------------------------------------------------------------|
| 1     | Konfigurieren des DeviceNet-Netzwerks (siehe Seite 109)                         |
| 2     | Registrieren des elektronischen Datenblatts des NIM (siehe Seite 110)           |
| 3     | Anschließen von Geräten an das Netzwerk (siehe Seite 110)                       |
| 4     | Laden der NIM-Konfiguration (siehe Seite 112)                                   |
| 5     | Aufnehmen des NIM in die Abfrageliste (siehe Seite 113)                         |
| 6     | Erstellen eines elektronischen Datenblatts für das NIM <i>(siehe Seite 115)</i> |

## **Bevor Sie beginnen**

Bevor Sie beginnen, achten Sie darauf, dass:

- Ihre Advantys Module vollständig eingebaut und konfiguriert sind sowie mit Spannung gemäß dem System, der Applikation und den Netzwerkanforderungen versorgt werden
- Sie die Netzknotenadresse (siehe Seite 31) des DeviceNet NIM ordnungsgemäß eingerichtet haben
- Sie das grundlegende elektronische Datenblatt (EDS (siehe Seite 23) -Datei) und die entsprechenden Bitmap-Dateien haben, die mit dem STB NDN 2212 DeviceNet NIM geliefert wurden (auch verfügbar unter *www.schneiderautomation.com*), oder dass Sie ein elektronisches Datenblatt erzeugt haben, das für die Beispiel-Inselkonfiguration spezifisch ist

**HINWEIS:** Mit der Konfigurationssoftware RSNetWorx können Sie nur ein elektronisches Datenblatt je Produktreihe importieren. Um maximale Flexibilität zu erreichen, ist es deshalb empfehlenswert, dass Sie das grundlegende elektronische Datenblatt für eine Advantys STB-Insel verwenden, die Sie ins DeviceNet-Netzwerk aufnehmen. Andere EDS-Dateien, die Sie mit der Advantys Konfigurationssoftware erstellen (nicht die grundlegende EDS-Datei), sind konfigurationsspezifisch und funktionieren wahrscheinlich nicht mit mehreren Advantys STB-Inseln. Wenn Sie mit diesem Anwendungsbeispiel arbeiten möchten, sollten Sie im Umgang mit dem DeviceNet-Feldbusprotokoll und RSNetWorx for DeviceNet, Version 3.21.00 vertraut sein. (Die beschriebenen Vorgehensweisen können nicht alle eventuell auftretenden Möglichkeiten erläutern, mit denen Sie beim Arbeiten mit der Software RSNetWorx rechnen müssen.)

## Anschlussbild

Sehen Sie sich, bevor Sie das Netzwerk aufbauen, die benötigten Hardwareanschlüsse an. Die folgende Abbildung zeigt die DeviceNet-Netzwerkverbindungen zwischen einer Allen-Bradley SPS, einem STB NDN 2212 NIM und RSNetWorx:

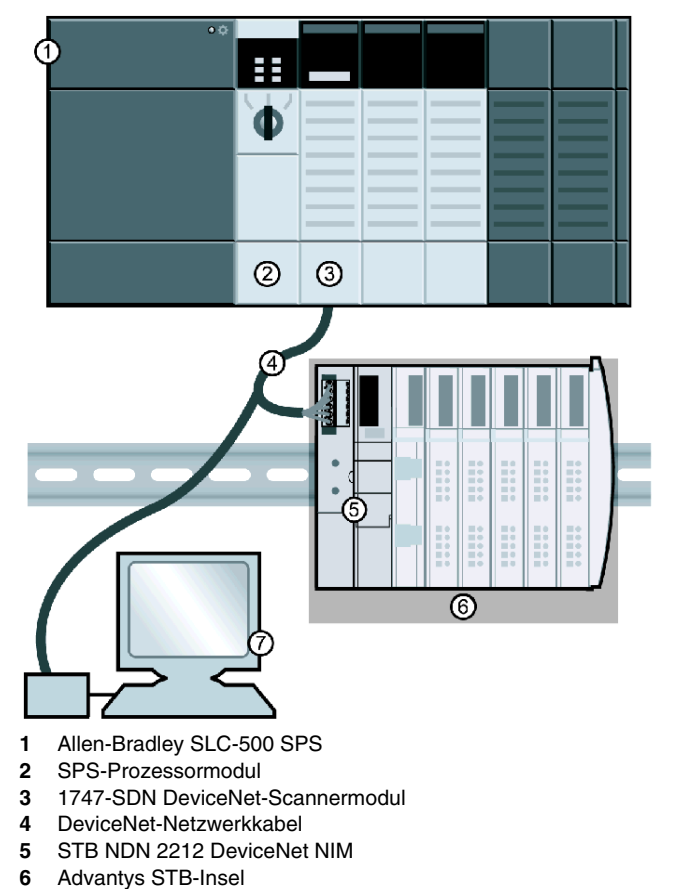

7 RSNetWorx, auf PC (ordnungsgemäß an das Netzwerk angeschlossen)

Das Scannermodul ist der Steuermechanismus für den gesamten Netzwerkverkehr. Es liest und schreibt die E/A-Daten, die im Netzwerk übertragen werden.
#### Aufbauen des physikalischen Netzwerks

Die folgende Vorgehensweise beschreibt die Verbindungen, die zum Aufbauen des physikalischen DeviceNet-Netzwerks erforderlich sind.

# **A** VORSICHT

#### SACHSCHADEN BEI ANGELEGTER SPANNUNG

Lesen Sie dieses Handbuch und das Benutzerhandbuch für die Allen-Bradley SPS sorgfältig, bevor Sie die Geräte installieren oder in Betrieb nehmen. Nur qualifiziertes Personal darf die Geräte installieren, einstellen, reparieren und warten.

- Trennen Sie die Spannungsversorgung der SPS, bevor Sie die Verbindung zum Netzwerk herstellen.
- Bringen Sie ein Schild mit der Aufschrift NICHT EINSCHALTEN am Ein-/Ausschalter des Systems an.
- Sperren Sie den Ein-/Aus-Schalter in geöffneter Position.

Sie sind für die Einhaltung aller anwendbaren Code-Anforderungen hinsichtlich der Erdung jeglicher Geräte verantwortlich.

Die Nichtbeachtung dieser Anweisungen kann Körperverletzungen oder Sachschäden zur Folge haben.

| Schritt | Aktion                                                                                                    | Kommentar                                                                                |
|---------|----------------------------------------------------------------------------------------------------|------------------------------------------------------------------------------------------|
| 1       | Bauen Sie das DeviceNet-Scannermodul in den gewünschten Steckplatz in der SPS ein.                                                         | Das Anschlussbild (siehe Seite 108) oben zeigt das Scannermodul in Steckplatz 2 der SPS. |
| 2       | Stellen Sie mit den Drehschaltern des STB NDN 2212<br>NIM die gewünschte DeviceNetNetzknotenadresse<br>(siehe Seite 30) für die Insel ein. | Stellen Sie in diesem Beispiel die Adresse 15 ein.                                       |
| 3       | Schließen Sie die DeviceNet-Netzwerkkabel und -<br>Endstecker an, die gemäß den ODVA-Spezifikationen<br>hergestellt wurden.                | Die Kabel und Endstecker sind nicht im Lieferumfang enthalten.                           |
| 4       | Positionieren Sie die Insel im Netzwerk, indem Sie die<br>SPS über das DeviceNet-Kabel mit dem<br>STB NDN 2212 NIM verbinden.              |                                                                                          |
| 5       | Schließen Sie den PC mit der Software RSNetWorx<br>über das DeviceNet-Netzwerkkabel ans Netzwerk an.                                       |                                                                                          |

#### Registrieren des elektronischen Datenblatts des NIM

Zum Registrieren des elektronischen Datenblatts *(siehe Seite 23)* des NIM in der EDS-Bibliothek von RSNetWorx führen Sie die in der folgenden Tabelle beschriebene Vorgehensweise aus:

| Schritt | Aktion                                                                            | Kommentar                                                                                                    |
|---------|-----------------------------------------------------------------------------------|----------------------------------------------------------------------------------------------------|
| 1       | Wählen Sie in RSNetWorx im Menü "Extras" den EDS-Assistenten.                     | Der Startbildschirm des Assistenten wird aufgerufen.                                                                                        |
| 2       | Wählen Sie "Weiter".                                                              | Daraufhin erscheint das Dialogfeld "Optionen".                                                                                              |
| 3       | Wählen Sie "EDS-Datei(en) registrieren" und klicken Sie auf "Weiter".             | Daraufhin erscheint das Dialogfeld "Registrierung".                                                                                         |
| 4       | Wählen Sie "Einzelne Datei registrieren" und wählen<br>Sie die EDS-Datei des NIM. | Sie müssen den Pfad der EDS-Datei bereits kennen.                                                                                           |
| 5       | Wählen Sie "Weiter".                                                              | Das Dialogfeld "Testergebnisse EDS-<br>Dateiinstallation" wird angezeigt.                                                                   |
| 6       | Wählen Sie "Weiter".                                                              | Das Dialogfeld "Grafikbild ändern" wird angezeigt.<br>Das NIM sollte im Feld "Produkttypen" als<br>Kommunikationsadapter aufgeführt werden. |
| 7       | Wählen Sie "Weiter".                                                              | Es wird ein Dialogfeld mit einer Übersicht angezeigt.                                                                                       |
| 8       | Bestätigen Sie, dass das NIM registriert werden soll, und wählen Sie "Weiter".    | Daraufhin erscheint das Schlussbild.                                                                                                    |
| 9       | Klicken Sie auf "Fertigstellen".                                                  | Der EDS-Assistent wird geschlossen.                                                                                                    |

#### Anschließen von Geräten an das Netzwerk

- In diesem Beispiel müssen Sie zwei Geräte an Ihre Projektsicht anschließen:
- das NIM am Kopf einer Advantys STB-Insel
- den Master-Scanner in SPS-Steckplatz 2

Die Verbindung zu RSNetWorx kann offline oder online hergestellt werden:

- Offline-Verbindung Eine Verbindung zwischen dem Konfigurationswerkzeug und einem physikalischen Netzwerk ist für diese Art von Verbindung nicht erforderlich.
- Online-Verbindung Verbinden Sie das Netzwerk und bauen Sie es mit Parametern auf, die Sie von den Geräten im physikalischen Netzwerk laden.

Stellen Sie die Netzwerkverbindungen mit Hilfe der Offline- oder Online-Vorgehensweisen her, die in der folgenden Tabelle beschrieben sind. (Hierbei handelt es sich um Standardvorgehensweisen in RSNetWorx.)

#### Offline-Geräteanschluss

Gehen Sie entsprechend der Offline-Vorgehensweise vor, wenn Sie Geräte ins Netzwerk aufnehmen wollen, wenn keine Verbindung hergestellt ist.

| Schr<br>itt | Aktion                                                                                                    | Kommentar                                                                                                    |
|-------------|----------------------------------------------------------------------------------------------------|----------------------------------------------------------------------------------------------------|
| 1           | Doppelklicken Sie in der Hardware-Liste auf das<br>elektronische Datenblatt des NIM unter Schneider<br>Automation, Inc.\Kommunikationsadapter.    | Das neue Gerät wird in der Projektansicht dargestellt.<br>Ihm ist die kleinste verfügbare MAC-ID zugeordnet,<br>auch wenn diese ID nicht angemessen ist. |
| 2           | Doppelklicken Sie auf die NIM-Grafik.                                                                                                    | Es werden die Eigenschaften des NIM in einem<br>Fenster angezeigt.                                                                                       |
| 3           | Stellen Sie im Textfeld "Adresse" für die MAC-ID den Wert 15 ein.                                                                                 | 15 ist die MAC-ID, die in diesem Beispiel verwendet wird.                                                                                                |
| 4           | Wählen Sie "OK".                                                                                                    | Beachten Sie, dass in der Projektansicht jetzt die MAC-ID 15 für das NIM angezeigt wird.                                                                 |
| 5           | Wiederholen Sie die Schritte 1 bis 4, um das 1747-<br>SDN Scannermodul ins Netzwerk aufzunehmen.<br>Weisen Sie dem Modul die MAC-ID <i>00</i> zu. | Die EDS-Datei des Scanners befindet sich in der<br><i>Hardware</i> -Liste unter Rockwell Automation - Allen<br>Bradley/Kommunikationsadapter.            |
| 6           | Speichern Sie Ihre Konfiguration im Menü "Netzwerk" mit dem Befehl "Online".                                                                      | Speichern Sie Offline-Konfigurationen für die spätere Verwendung.                                                                                        |

#### **Online-Geräteanschluss**

Gehen Sie entsprechend der folgenden Vorgehensweise vor, wenn Sie Geräte ans Netzwerk anschließen möchten, wenn das DeviceNet-Netzwerk bereits konfiguriert ist.

| Schr<br>itt | Aktion                                                                                                    | Kommentar                                                                                                    |
|-------------|----------------------------------------------------------------------------------------------------|----------------------------------------------------------------------------------------------------|
| 1           | Wählen Sie im Menü "Netzwerk" die Option "Online".                                                                    | Das Dialogfeld "Suchen nach" wird angezeigt.                                                                                            |
| 2           | Wählen Sie einen Kommunikationspfad entsprechend<br>Ihrem System und Ihren Applikationsanforderungen.                 | Nach Beenden des Dialogfelds "Suchen im Netzwerk"<br>werden die physikalisch angeschlossenen Geräte in<br>der Projektansicht angezeigt. |
| 3           | Bestätigen Sie mit "OK", wodurch Sie anzeigen, dass<br>Sie die benötigten Geräteinformationen auslesen<br>oder laden. |                                                                                                    |

#### Auslesen oder Laden von Geräteinformationen

Nachdem Sie Geräte online angeschlossen haben, müssen Sie die benötigten Geräteinformationen auslesen oder laden.

Mit den Optionen im Menü "Gerät", wird nur die Konfiguration von einzelnen (ausgewählten) Geräten aktualisiert.

- In Gerät laden Die Offline-Konfiguration wird ins Gerät geladen.
- Aus Gerät auslesen Die Konfiguration wird aus dem Gerät ausgelesen.

Wählen Sie im Menü "Netzwerk" die folgenden Optionen, um die Konfigurationen aller Online-Geräte in der Projektansicht auszulesen oder zu laden.

- In Netzwerk laden Die Offline-Konfigurationen werden in die Geräte geladen.
- Auslesen aus Netzwerk Die Konfigurationen aller Online-Geräte werden ausgelesen.

#### **RSNetWorx Projektansicht**

Bei den Vorgehensweisen für den Online- und Offline-Anschluss sollte die Projektansicht in RSNetWorx der folgenden Abbildung ähneln, nachdem Sie das NIM und den Master-Scanner in Ihre Netzwerkkonfiguration aufgenommen haben:

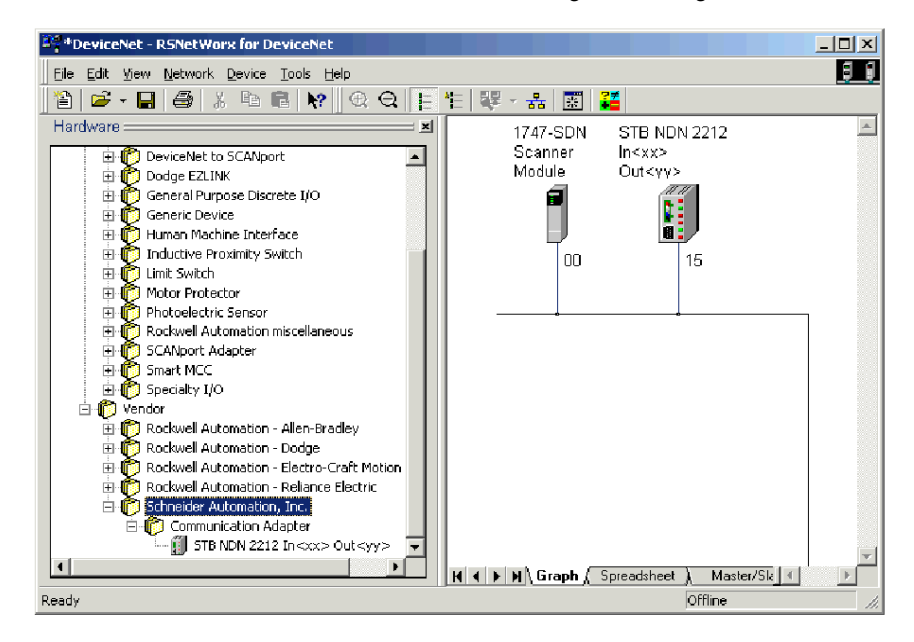

## Aufnehmen des NIM in die Abfrageliste

Damit das NIM im Netzwerk erkannt wird, muss es in die Abfrageliste des Master-Scanners geladen werden. Hierzu gehen Sie entsprechend der Online-Vorgehensweise in der folgenden Tabelle vor:

| Schr<br>itt | Aktion                                                                                                    | Kommentar                                                                                                    |
|-------------|----------------------------------------------------------------------------------------------------|----------------------------------------------------------------------------------------------------|
| 1           | Doppelklicken Sie in der Projektansicht auf das Symbol des Scanners.                                                                                   | Das Dialogfeld für die Scannerkonfiguration wird angezeigt.                                                                                                    |
| 2           | Öffnen Sie das Register mit der Abfrageliste.                                                                                                    | Das Dialogfeld für das Scannerkonfigurations-Applet wird angezeigt.                                                                                                    |
| 3           | Wählen Sie "Auslesen".                                                                                                    | Warten Sie, bis die Zeit für das Auslesen aus dem Scanner abgelaufen ist.                                                                                                 |
| 4           | Markieren Sie im Register der Abfrageliste das NIM<br>(an MAC-ID 15) in der Liste der verfügbaren Geräte<br>und klicken Sie auf den Pfeil nach rechts. | Das NIM wird nun in der Abfrageliste angezeigt.                                                                                                    |
| 5           | Markieren Sie das NIM und klicken Sie auf die<br>Schaltfläche "E/A-Parameter bearbeiten".                                                              | Das Dialogfeld "E/A-Parameter bearbeiten" wird angezeigt.                                                                                                    |
| 6           | Aktivieren Sie "Abgefragt" und geben Sie im Textfeld<br>"Rx-Größe" den Wert <i>19</i> und im Textfeld "Tx-Größe"<br>den Wert <i>6</i> ein.             | Dieses sind die Datengrößen für die Insel im Beispiel.<br>(Wie Sie die Eingangs- und Ausgangs-Datengrößen<br>des NIM ermitteln, wird im folgenden Absatz<br>beschrieben.) |
| 7           | Aktivieren Sie "Zustandsänderung/zyklisch" und geben Sie im Textfeld "Rx-Größe" den Wert 68 ein.                                                       | Das DeviceNet NIM bietet immer 68 Bytes an<br>Diagnosedaten über eine COS-/zyklische<br>Verbindung.                                                                       |
| 8           | Wählen Sie "OK".                                                                                                    | Das Dialogfeld "E/A-Parameter bearbeiten" wird geschlossen.                                                                                                    |
| 9           | Wählen Sie "In Scanner laden".                                                                                                    | Das Dialogfeld "Abfrageliste in Scanner laden" wird angezeigt.                                                                                                    |
| 10          | Wählen Sie "Laden".                                                                                                    | Warten Sie, bis die Zeit für das Laden in den Scanner abgelaufen ist.                                                                                                    |
| 11          | Wählen Sie "OK".                                                                                                    | Das Dialogfeld mit den Scanner-Eigenschaften wird geschlossen.                                                                                                    |

#### Hinweise zu den Eingangs- und Ausgangslängen des NIM

In der oben beschriebenen Vorgehensweise müssen Sie die Anzahl der Eingangsund Ausgangsbytes eingeben, die das NIM erzeugt. Das Mastergerät benötigt diese Informationen, um jedem Netzwerkknoten Speicherplatz für die Daten zuzuordnen.

Die Anzahl der Eingangs- und Ausgangsbytes, die das NIM erzeugt, kann *offline* oder *online* ermittelt werden:

- Offline-Berechnung Sie müssen diese Datengrößen mit Hilfe der Bitbündelungsregeln (siehe Seite 94) des NIM berechnen.
- Online-Ermittlung Diese Datengrößen können mit dem Befehl "Klasseninstanz-Editor" (in RSNetWorx im Menü "Gerät") für Klasse 1, Instanz 1, Attribut 7 direkt vom NIM gelesen werden. Aus der Zeichenfolge des Produktnamens, STB NDN 2212 IN19 OUT6 können Sie entnehmen, dass das NIM 19 Bytes an Eingangsdaten und 6 Bytes an Ausgangsdaten erzeugt.

**HINWEIS:** Das STB NDN 2212 DeviceNet NIM bietet immer 68 Bytes an Diagnosedaten über eine COS-/zyklische Verbindung.

#### Dialogfeld "E/A-Parameter bearbeiten"

Das Dialogfeld des NIM "E/A-Parameter bearbeiten" sollte der folgenden Abbildung ähnlich sehen, nachdem Sie das NIM wie oben beschrieben eingerichtet haben:

| Edit I/O Parameters : 15, STB NDN 2                                      | 212 In <xx> Out<yy> ? X</yy></xx>                                |
|--------------------------------------------------------------------------|------------------------------------------------------------------|
| ☐ Strobed:<br>Rx Size:                                                   | Change of State / Cyclic<br>Change of State O Cyclic<br>Rx Size: |
| Polled<br>Rx Size: 19 Bytes<br>Tx Size: 6 Bytes<br>Poll Rate: Every Scan | Tx Size:<br>Heartbeat Rate:<br>Advanced                          |
| OK Cano                                                                  | el Restore I/O Sizes                                             |

#### Erstellen eines elektronischen Datenblatts für das NIM

Geräte, die bei der Online-Suche im Netzwerk nicht spezifischen EDS *(siehe Seite 23)*-Dateien entsprechen, werden in der Projektansicht als nicht erkannte Geräte angezeigt. Wenn Ihr NIM nicht erkannt wird, müssen Sie auf die folgende Art ein elektronisches Datenblatt erstellen:

| Schr<br>itt | Aktion                                                                                                    | Kommentar                                                                                                    |
|-------------|----------------------------------------------------------------------------------------------------|----------------------------------------------------------------------------------------------------|
| 1           | Doppelklicken Sie in der Projektansicht auf das NIM.                                                                                                    | Sie werden gefragt, ob Sie das NIM mit dem EDS-<br>Assistenten registrieren möchten.                                                                                                    |
| 2           | Wählen Sie "Ja".                                                                                                    | Der Startbildschirm des Assistenten wird aufgerufen.                                                                                                    |
| 3           | Wählen Sie "Weiter".                                                                                                    | Daraufhin erscheint das Dialogfeld "Optionen".                                                                                                    |
| 4           | Wählen Sie "EDS-Datei erstellen" und klicken Sie auf<br>"Weiter".                                                                                                    | RSNetWorx lädt die Identitätsinformationen des NIM,<br>die im Dialogfeld "Gerätebeschreibung" angezeigt<br>werden.                                                                               |
| 5           | Notieren Sie die Zeichenfolge für den Produktnamen,<br>STB NDN 2212 IN19 OUT6, und wählen Sie "Weiter".                                                                                      | Das Dialogfeld "Eingang/Ausgang" wird angezeigt.                                                                                                    |
| 6           | Aktivieren Sie "Abgefragt" und geben Sie die Werte<br>für die Eingangs- und Ausgangsgrößen ein.<br>Aktivieren Sie auch "COS" und geben Sie die<br>Eingangsgröße 68 ein. Wählen Sie "Weiter". | Aus der Zeichenfolge des Produktnamens können Sie<br>ableiten, dass das NIM 19 Bytes an Eingangsdaten<br>und 6 Bytes an Ausgangsdaten erzeugen kann.                                             |
| 7           | Ändern Sie bei Bedarf das Symbol unter "Grafikbild ändern" und wählen Sie "Weiter".                                                                                                    | Es wird das letzte Dialogfeld mit einer Übersicht angezeigt.                                                                                                    |
| 8           | Bestätigen Sie, dass das NIM registriert werden soll,<br>und wählen Sie "Weiter".                                                                                                    | Daraufhin erscheint das Schlussbild.                                                                                                    |
| 9           | Klicken Sie auf "Fertigstellen".                                                                                                    | Der EDS-Assistent wird geschlossen. Jetzt haben Sie<br>ein elektronisches Datenblatt erstellt und können das<br>NIM in die Abfrageliste aufnehmen. Gehen Sie hierzu<br>wie oben beschrieben vor. |

#### Speichern der Konfiguration

Speichern Sie Ihre Konfiguration in RSNetWorx im Menü "Datei" mit dem Befehl "Speichern". Dies ist ein Standardbefehl in Windows.

# Funktionen der erweiterten Konfiguration

#### Einleitung

In diesem Kapitel sind die erweiterten und/oder optionalen Konfigurationsmöglichkeiten beschrieben, die Sie zu einer Advantys STB-Insel hinzufügen können.

#### Inhalt dieses Kapitels

Dieses Kapitel enthält die folgenden Themen:

| Thema                                                        | Seite |
|--------------------------------------------------------------|-------|
| STB NDN 2212 Konfigurierbare Parameter                       | 118   |
| Konfigurieren von obligatorischen Modulen                    | 122   |
| Priorität eines Moduls festlegen                             | 124   |
| Was ist eine Reflex Action?                                  | 125   |
| Insel-Fehlerszenarien                                        | 130   |
| Speichern von Konfigurationsdaten                            | 132   |
| Schreibgeschützte Konfigurationsdaten                        | 133   |
| Eine Modbus-Ansicht des Datenabbilds des Island              | 134   |
| Die Prozessabbildblöcke der Insel                            | 137   |
| Vordefinierte Diagnoseregister im Datenabbild                | 140   |
| Ein Beispiel einer Modbus-Ansicht des Prozessabbilds         | 154   |
| Die Mensch/Maschine-Schnittstellenblöcke im Inseldatenabbild | 162   |
| Test-Modus                                                   | 164   |
| Laufzeit-Parameter                                           | 167   |
| Virtueller Platzhalter                                       | 173   |

# STB NDN 2212 Konfigurierbare Parameter

#### Einleitung

In diesem Abschnitt ist die Konfiguration von DeviceNet-NIM-Parametern mittels der Advantys Configuration Software beschrieben.

Die folgenden Betriebsparameter können konfiguriert werden:

- Datengröße (in Wörtern) der an die Mensch/Maschine-Schnittstellen-Bedienertafel übertragenen SPS-Ausgangsdaten und der an die SPS gesendeten Mensch/Maschine-Schnittstellen-Bedienertafel-Eingangsdaten
- max. Knoten-ID für das letzte CANopen-Gerät

#### **Allgemeine Informationen**

Gehen Sie folgendermaßen vor, um allgemeine Informationen über das NIM zu erhalten (Modellname, Versionsnummer, Herstellercode etc.):

| Schr<br>itt | Aktion                                                                     | Kommentar                                                                   |
|-------------|----------------------------------------------------------------------------|-----------------------------------------------------------------------------|
| 1           | Öffnen Sie Ihre Konfiguration mittels der Advantys Configuration Software. | Das NIM ist das Modul an der äußersten<br>linken Position auf Ihrem Island. |
| 2           | Doppelklicken Sie im Konfigurations-<br>Arbeitsbereich auf das NIM.        | Das Fenster Moduleditor wird geöffnet.                                      |
| 3           | Wählen Sie die Registerkarte<br><i>Allgemein</i> aus.                      | Die Registerkarte Allgemein enthält allgemeine Informationen über das NIM.  |

#### Zugriff auf konfigurierbare Parameter

Gehen Sie folgendermaßen vor, um auf die konfigurierbaren NIM-Werte zuzugreifen:

| Schr<br>itt | Aktion                                                                                                    | Kommentar                                                                |
|-------------|----------------------------------------------------------------------------------------------------|--------------------------------------------------------------------------|
| 1           | Doppelklicken Sie im Konfigurations-<br>Arbeitsbereich auf das NIM.                                                                        | Das Fenster Moduleditor wird geöffnet.                                   |
| 2           | Wählen Sie die Registerkarte<br>Parameters aus.                                                                                            | Auf dieser Registerkarte sind die konfigurierbaren Parameter aufgeführt. |
| 3           | Zeigen Sie in der Spalte<br>Parametername den Inhalt der<br>Additional Info Store liste an, indem Sie<br>auf das Plus-Zeichen (+) klicken. | Die konfigurierbaren NIM-Parameter<br>werden angezeigt.                  |

#### Reservierte Größen (Mensch/Maschine-Schnittstelle zu SPS)

Das Netzwerk interpretiert die Daten von der Mensch/Maschine-Schnittstelle als Eingabe und liest sie aus der Eingangsdatentabelle im Prozessabbild aus. Diese Tabelle enthält Daten von allen Eingangsmodulen auf dem Island-Bus. Wenn der reservierte Größenwert (Mensch/Maschine-Schnittstelle zu SPS) ausgewählt wird, wird der Bereich der gültigen Datengrößen (in Wörtern) im Fenster angezeigt (siehe Abbildung oben). Die maximale Größe umfasst sowohl die von den Island-Modulen erzeugten Eingangsdaten als auch die Mensch/Maschine-Schnittstelle-zu-SPS-Daten. Daher darf der Platz, den Sie für die Mensch/Maschine-Schnittstelle-zu-SPS-Daten - plus der Eingangsdaten von den Island-Busmodulen - reservieren, den angezeigten Höchstwert nicht überschreiten. Wenn Ihre Eingangsmodule beispielsweise 10 Wörter an Eingangsdaten produzieren, können Sie nur die verbleibenden 117 Wörter (von maximal 127) der Eingangsdatentabelle für die Mensch/Maschine-Schnittstelle-zu-SPS-Daten reservieren.

#### Reservierte Größen (SPS-zu- Mensch/Maschine-Schnittstelle)

Das Netzwerk überträgt Daten als Ausgang an die Mensch/Maschine-Schnittstelle, indem es sie in die Ausgangsdatentabelle im Prozessabbild schreibt. Diese Tabelle enthält Daten für alle Ausgangsmodule auf dem Island-Bus. Wenn der reservierte Größenwert (SPS-zu-Mensch/Maschine-Schnittstelle) ausgewählt wird, wird der Bereich der gültigen Datengrößen (in Wörtern) im Fenster angezeigt (siehe Abbildung oben). Die maximale Größe umfasst sowohl die an die Island-Module gesendeten Daten als auch die SPS-zu-Mensch/Maschine-Schnittstelle-Daten. Daher darf der Platz, den Sie für die SPS-zu-Mensch/Maschine-Schnittstelle-Daten - plus der Ausgangsdaten für die Island-Busmodule - reservieren, den Höchstwert nicht überschreiten. Wenn Ihre Ausgangsmodule beispielsweise vier Ausgangsdatenwörter verbrauchen, können Sie nur die verbleibenden 125 Wörter (von maximal 128) der Ausgangsdatentabelle für die SPS-zu-Mensch/Maschine-Schnittstelle-Daten

#### Reservieren von Datengrößen

Um Daten von einer Modbus-Mensch/Maschine-Schnittstelle an die SPS übertragen zu können, müssen Sie Größen für diese Daten reservieren. Gehen Sie folgendermaßen vor, um diese Datengrößen zu reservieren:

| Schri<br>tt | Aktion                                                                                                    | Ergebnis                                             |
|-------------|----------------------------------------------------------------------------------------------------|------------------------------------------------------|
| 1           | Wählen Sie im Fenster <i>Moduleditor</i> die Registerkarte <i>Parameters</i> aus.                                                                        |                                                      |
| 2           | Zeigen Sie in der Spalte <i>Parametername</i><br>den Inhalt der <i>Additional Info Store liste</i><br>an, indem Sie auf das Plus-Zeichen (+)<br>klicken. | Die konfigurierbaren NIM-Parameter werden angezeigt. |

| Schri<br>tt | Aktion                                                                                                    | Ergebnis                                                                                                    |
|-------------|----------------------------------------------------------------------------------------------------|----------------------------------------------------------------------------------------------------|
| 3           | Doppelklicken Sie auf die Spalte Wert<br>neben der Tabelle der reservierten Größe<br>(Wörter) von Mensch/Maschine-<br>Schnittstelle zu SPS.                                                     | Der Wert ist markiert.                                                                                                    |
| 4           | Geben Sie einen Wert ein, der die<br>Datengröße repräsentiert, die für die<br>Daten reserviert ist, die von der<br>Mensch/Maschine-Schnittstelle-<br>Bedientafel an die SPS gesendet<br>werden. | Der von Ihnen eingegebene Wert <i>plus</i> die<br>Datengröße Ihres Islands darf den<br>Höchstwert nicht überschreiten. Wenn<br>Sie den Standardwert (0) akzeptieren,<br>wird in der Mensch/Maschine-<br>Schnittstellen-Tabelle im Prozessabbild<br>kein Platz reserviert. |
| 5           | Wiederholen Sie die oben aufgeführten<br>Schritte, um einen Wert für die Reihe<br>Tabelle der reservierten Größe (Wörter)<br>von SPS-zu-Mensch/Maschine-<br>Schnittstelle auszuwählen.          |                                                                                                    |
| 6           | Klicken Sie auf <i>OK</i> , wenn Sie die gewünschten Datengrößen eingegeben haben.                                                                                                    |                                                                                                    |

#### Knoten-IDs von CANopen-Geräten

Auf der Registerkarte "Parameters" können Sie die maximale Knoten-ID des letzten Moduls auf dem Island-Bus festlegen. CANopen-Standardgeräte folgen auf das letzte STB-E/A-Module umfassende Segment. CANopen-Module werden durch Rückwärtszählen von dem von Ihnen hier eingegebenen Wert adressiert. Die ideale Knoten-ID-Reihenfolge ist sequenziell.

Wenn Sie beispielsweise über ein Island mit fünf STB-E/A-Modulen und drei CANopen-Geräten verfügen, ist eine maximale Knoten-ID von mindestens 8 (5 + 3) erforderlich. Dies führt zu den Knoten-IDs 1 bis 5 für die STB-E/A-Module und 6 bis 8 für CANopen-Standardgeräte. Die Verwendung der Standard-ID von 32 (maximale Anzahl der vom Island unterstützten Module) führt zu Knoten-IDs von 1 bis 5 für die STB-E/A-Module und 30 bis 32 für CANopen-Standardgeräte. Diese unnötig hohen Adressen sind nicht wünschenswert, wenn irgendeines Ihrer CANopen-Standardgeräte über einen begrenzten Adressbereich verfügt.

## Zuweisung der maximalen Knoten-ID (CANopen-Geräte)

Gehen Sie folgendermaßen vor, um die höchste Knoten-ID einzugeben, die von einem CANopen-Gerät auf dem Island-Bus verwendet wird:

| Schri<br>tt | Aktion                                                                                                    | Kommentar                                                                   |
|-------------|----------------------------------------------------------------------------------------------------|-----------------------------------------------------------------------------|
| 1           | Wählen Sie im Fenster <i>Moduleditor</i> die Registerkarte <i>Parameters</i> aus.                              | Auf dieser Registerkarte sind die<br>konfigurierbaren Parameter aufgeführt. |
| 2           | Geben Sie in das Feld neben <i>Max.</i><br><i>Knoten-ID auf der CANopen-Erweiterung</i><br>eine Knoten-ID ein. | Diese Knoten-ID stellt das letzte<br>CANopen-Modul auf dem Island-Bus dar.  |

# Konfigurieren von obligatorischen Modulen

#### Zusammenfassung

Als Teil einer benutzerdefinierten Konfigurationkönnen Sie jedem beliebigen E/A-Modul oder Vorzugsgerät auf einer Insel einen *obligatorischen* Status zuweisen. Die obligatorische Bezeichnung gibt an, dass Sie das Modul oder Gerät für Ihre Applikation als entscheidend betrachten. Wenn das NIM während normaler Operationen kein funktionsfähiges obligatorisches Modul an seiner zugewiesenen Adresse erkennt, stoppt das NIM die gesamte Insel.

**HINWEIS:** Die Advantys Configuration Software ist erforderlich, wenn Sie ein E/A-Modul oder ein Vorzugsgerät als systemkritisches Modul klassifizieren möchten.

#### Definieren von systemkritischen Modulen

Standardmäßig befinden sich die Advantys STB-Module im nicht obligatorischen (*Standard*)-Status. Der obligatorische Status wird durch Aktivieren des Kontrollkästchens "Obligatorisch" auf der Registerkarte **Optionen** der Geräteparameter eines Moduls aktiviert. Abhängig von Ihrer Applikation kann jeder beliebigen Anzahl von Modulen, die von Ihrer Insel unterstützt werden, der Status eines obligatorischen Moduls zugewiesen werden.

#### Auswirkungen auf den Inselbusbetrieb

| Bedingung                                                                                                    | Reaktionszeit                                                                                                    |
|----------------------------------------------------------------------------------------------------|----------------------------------------------------------------------------------------------------|
| Ein obligatorisches Modul fällt<br>während normaler<br>Inselbusoperationen aus.                                                                                                    | Das NIM stoppt den Inselbus. Die Insel wechselt in den<br>Fehlermodus <i>(siehe Seite 130)</i> . E/A-Module und<br>Vorzugsgeräte nehmen ihre Fehlerwerte an.                                                                                                    |
| Sie versuchen, ein<br>obligatorisches Modul bei<br>laufendem Betrieb<br>auszuwechseln (Hot Swap).                                                                                                    | Das NIM stoppt den Inselbus. Die Insel wechselt in den<br>Fehlermodus. E/A-Module und Vorzugsgeräte nehmen<br>ihre Fehlerwerte an.                                                                                                    |
| Sie wechseln bei laufendem<br>Betrieb ein standardmäßiges E/A-<br>Modul aus, das links neben einem<br>obligatorischen Modul auf dem<br>Inselbus positioniert ist, und die<br>Insel wird nicht mehr mit Strom<br>versorgt. | Wenn die Spannungsversorgung wiederhergestellt ist,<br>versucht das NIM, die Inselmodule zu adressieren, muss<br>den Vorgang aber bei dem leeren Steckplatz, an dem<br>sich zuvor das Standardmodul befunden hat, anhalten.<br>Da das NIM die obligatorischen Module jetzt nicht mehr<br>adressieren kann, generiert es einen<br>Anwendungsunterschied. Die Insel kann nicht starten,<br>wenn diese Bedingung gegeben ist. |

Die folgende Tabelle beschreibt die Bedingungen, unter denen obligatorische Module den Inselbusbetrieb und die Antwort des NIM beeinflussen:

#### Wiederherstellung nach einem obligatorischen Stopp

# **WARNUNG**

#### UNBEABSICHTIGTER BETRIEBSZUSTAND DES GERÄTES/VERLUST DER KONFIGURATION - RST-SCHALTER WÄHREND DER WIEDERHERSTEL-LUNG NACH EINEM OBLIGATORISCHEN STOPP

Durch Drücken der RST-Taste *(siehe Seite 62)* führt der Inselbus eine Neukonfiguration mit den werkseitigen Betriebsparametern durch, die keinen obligatorischen E/A-Status unterstützen.

- Versuchen Sie nicht, die Insel durch Drücken der RST-Taste neu zu starten.
- Wenn ein Modul nicht funktionsbereit ist, ersetzen Sie es durch ein Modul desselben Typs.

Die Nichtbeachtung dieser Anweisungen kann Tod, schwere Körperverletzungen oder Sachschäden zur Folge haben.

Durch Drücken des RST-Schalters *(siehe Seite 62)* während der Wiederherstellung nach einem obligatorischen Stopp werden die Standard-Konfigurationsdaten der Insel geladen.

#### Austausch eines obligatorischen Moduls bei laufendem Betrieb

Wenn das NIM die Inselbusoperationen angehalten hat, weil es ein funktionsfähiges obligatorisches Modul nicht erkennen kann, können Sie die Inselbusoperationen durch Installieren eines funktionsfähigen Moduls desselben Typs wiederaufnehmen. Das NIM konfiguriert automatisch das Austauschmodul, sodass es mit den Einstellungen des ausgetauschten Moduls übereinstimmt. Vorausgesetzt, dass die anderen Module und Geräte auf dem Inselbus richtig konfiguriert sind und die Konfigurationsdaten mit ihren im Flash-Speicher gespeicherten Konfigurationsdaten übereinstimmen, startet das NIM die normalen Inselbusoperationen bzw. nimmt diese wieder auf.

# Priorität eines Moduls festlegen

#### Zusammenfassung

Sie können mittels der Advantys-Konfigurationssoftware die Priorität der digitalen Eingangsmodule in Ihrer Island-Konfiguration festlegen. Die Festlegung der Priorität ist ein Feineinstellungsverfahren der E/A-Abtastung des Island-Busses durch das NIM. Das NIM tastet die Module mit einer höheren Priorität häufiger ab als die anderen Module des Island.

#### Einschränkungen

Sie können nur Modulen mit digitalen Eingängen eine höhere Priorität zuweisen. Sie können keinen Ausgangsmodulen oder analogen Modulen eine höhere Priorität zuweisen. Sie können nur 10 Modulen eines bestimmten Island eine höhere Priorität zuweisen.

# Was ist eine Reflex Action?

#### Zusammenfassung

Reflex Actions sind kleine Routinen, die spezielle logische Funktionen direkt auf dem Advantys-Island-Bus ausführen. Sie ermöglichen es Ausgangsmodulen auf dem Island, Daten zu ändern und Prozessstellglieder direkt zu betätigen, ohne dass hierzu ein Eingriff durch den Feldbus-Master erforderlich ist.

Ein typischer Reflexbaustein umfasst einen oder zwei Funktionsbausteine, die Folgendes ausführen:

- Boolesche AND- oder XOR-Operationen
- Vergleiche einer analogen Eingangsgröße mit benutzerdefinierten Grenzwerten
- Funktionsweisen des Auf- oder Abwärtszählers
- Timer-Operationen
- das Auslösen einer Statusspeicherung, um einen digitalen Wert hoch oder niedrig zu halten
- das Auslösen einer Statusspeicherung, um einen analogen Wert auf einem bestimmten Wert zu halten

Der Island-Bus optimiert die Reflexantwortzeit, indem er seinen Reflex Actions die höchste Übertragungspriorität zuweist. Reflex Actions erleichtern die Verarbeitungsaufgaben des Feldbus-Masters und bieten eine schnellere, effizientere Nutzung der Systembandbreite.

#### Wie sich Reflex Actions verhalten

Reflex Actions haben die Aufgabe, Ausgänge unabhängig von der Feldbus-Mastersteuerung zu steuern. Sie können auch dann Ausgänge weiter ein- und ausschalten, wenn der Feldbus-Master nicht mehr mit Spannung versorgt wird. Gehen Sie bei der Planung vorausschauend vor, wenn Sie Reflex Actions in Ihren Applikationen verwenden.

#### Konfigurieren einer Reflex Action

Jeder Baustein in einer Reflex Action muss mittels der Advantys Configuration Software konfiguriert werden.

Jedem Baustein muss ein Satz von Eingängen und ein Ergebnis zugewiesen werden. Einige Bausteine erfordern außerdem, dass Sie einen oder mehrere benutzerdefinierte Werte eingeben - ein Vergleichsbaustein erfordert beispielsweise, dass Sie Grenzwerte und einen Deltawert für die Hysterese angeben.

#### Eingänge für eine Reflex Action

Die Eingänge für einen Reflexbaustein umfassen einen Freigabeeingang und einen oder mehrere Funktionseingänge. Die Eingänge können Konstanten sein oder von anderen E/A-Modulen des Islands oder von virtuellen Modulen stammen bzw. Ausgänge eines anderen Reflexbausteins sein. Ein exklusiver XOR-Baustein beispielsweise erfordert drei Eingänge- den Freigabeeingang und zwei digitale Eingänge, welche die booleschen Werte für die exklusive XOR-Funktion enthalten:

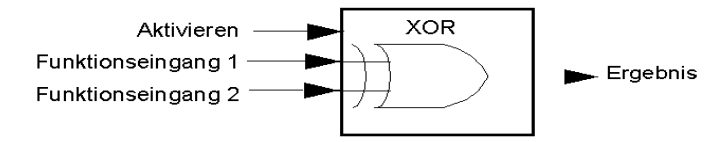

Einige Bausteine wie beispielsweise die Timer erfordern Reset- und/oder Triggereingänge, um die Reflex Action zu kontrollieren. Das folgende Beispiel zeigt einen Timerfunktionsbaustein mit drei Eingängen:

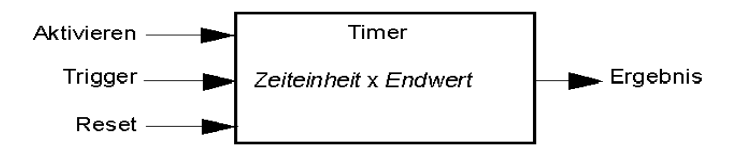

Der Triggereingang für den Timer startet den Timer bei 0 und akkumuliert *Zeiteinheiten* von 1, 10, 100 oder 1000 ms für eine festgelegte Anzahl von Zählschritten. Der Reset-Eingang bewirkt, dass der Timer auf 0 zurückgesetzt wird. Ein Eingang für einen Reflexbaustein kann abhängig von der Art der Reflex Action, die er ausführt, ein boolescher Wert, ein Wortwert oder eine Konstante sein. Der Freigabeeingang ist ein *immer aktivierter* boolescher oder konstanter Wert. Der Funktionseingang für einen Reflexbaustein wie beispielsweise eine digitale Latchfunktion muss immer ein boolescher Wert sein, wohingegen der Funktionseingang für eine analoge Latchfunktion immer ein 16-Bit-Wort sein muss.

Sie müssen eine Quelle für die Eingangswerte des Bausteins konfigurieren. Ein Eingangswert kann von einem E/A-Modul auf dem Island oder vom Feldbus-Master über ein virtuelles Modul im NIM stammen.

**HINWEIS:** Alle Eingänge für einen Reflexbaustein werden auf einer Zustandsänderungsbasis gesendet. Nachdem ein Zustandsänderungsereignis stattgefunden hat, veranlasst das System eine Verzögerung von 10 ms, bevor eine weitere Zustandsänderung akzeptiert wird (Eingangsaktualisierung). Durch diese Funktion wird das Flattern im System minimiert.

#### **Ergebnis eines Reflexbausteins**

Je nach Art des von Ihnen verwendeten Reflexbausteins gibt er entweder einen booleschen Wert oder ein Wort als Ergebnis aus. Generell wird das Ergebnis, wie in der folgenden Tabelle gezeigt, einem *Action-Modul* zugeordnet:

| Reflex Action          | Ergebnis        | Action-Modultyp                                       |
|------------------------|-----------------|-------------------------------------------------------|
| Boolesche Logik        | Boolescher Wert | Digitaler Ausgang                                     |
| Integer Vergleich      | Boolescher Wert | Digitaler Ausgang                                     |
| Zähler                 | 16-Bit-Wort     | erster Baustein in einer verketteten<br>Reflex Action |
| Timer                  | Boolescher Wert | Digitaler Ausgang                                     |
| Digitale Latchfunktion | Boolescher Wert | Digitaler Ausgang                                     |
| Analoge Latchfunktion  | 16-Bit-Wort     | Analogausgang                                         |

Das Ergebnis eines Bausteins wird normalerweise einem einzelnen Kanal eines Ausgangsmoduls zugeordnet. Abhängig von dem vom Baustein erzeugten Ergebnistyp kann es sich bei diesem Action-Modul um einen analogen oder einen digitalen Kanal handeln.

Wenn das Ergebnis einem digitalen oder analogen Ausgangskanal zugeordnet wird, wird dieser Kanal speziell zu der Reflex Action zugewiesen und kann nicht länger Daten vom Feldbus-Master verwenden, um sein Feldgerät zu aktualisieren.

Eine Ausnahme liegt vor, wenn ein Reflexbaustein die erste von zwei Actions in einer verketteten Reflex Action ist.

#### Verschachtelung

Die Advantys Configuration Software ermöglicht Ihnen die Erstellung verketteter Reflex Actions. Es wird eine Verschachtelungsebene unterstützt - d.h. zwei Reflexbausteine, bei der das Ergebnis des ersten Bausteins als Funktionseingang für den zweiten Baustein verwendet wird.

Wenn Sie zwei Bausteine verschachteln, müssen Sie die Ergebnisse beider Bausteine demselben Action-Modul zuordnen. Wählen Sie den Action-Modultyp, der für das Ergebnis des zweiten Bausteins geeignet ist. Das kann bedeuten, dass Sie in einigen Fällen ein Action-Modul für das erste Ergebnis auswählen müssen, dass gemäß obenstehender Tabelle nicht geeignet zu sein scheint.

Nehmen wir beispielsweise an, dass Sie einen Zählbaustein und einen Vergleichsbaustein in einer verketteten Reflex Action kombinieren möchten. Sie können dann das Ergebnis des Zählers als Funktionseingang für den Vergleichsbaustein nutzen. Der Vergleichsbaustein erzeugt dann einen booleschen Wert als sein Ergebnis.

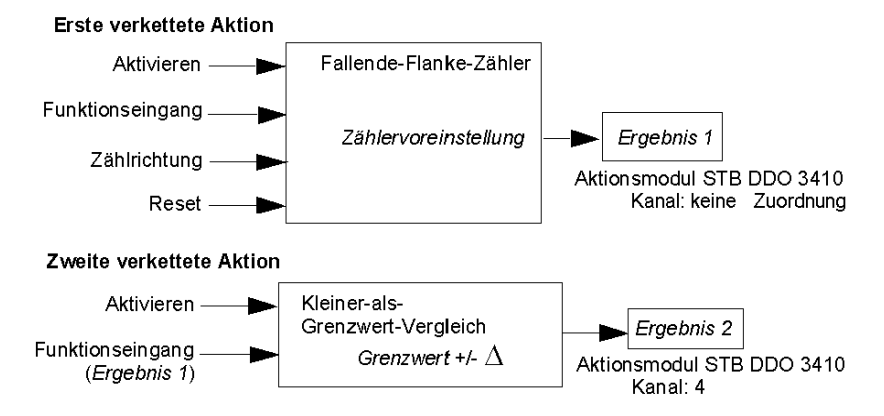

*Ergebnis 2* (vom Vergleichsbaustein) ist das Ergebnis, das die verkettete Reflex Action an einen tatsächlichen Ausgang sendet. Da das Ergebnis eines Vergleichsbausteins einem digitalen Action-Modul zugewiesen werden muss, wird das *Ergebnis 2* dem Kanal 4 eines digitalen STB DDO 3410 Ausgangsmodul zugewiesen.

*Ergebnis 1* wird nur innerhalb des Moduls verwendet - es liefert den 16-Bit-Funktionseingang für den Vergleichsbaustein. Es wird dem gleichen digitalen STB DDO 3410 Ausgangsmodul zugewiesen, das als Action-Modul für den Vergleichsbaustein fungiert.

Anstatt einen physischen Kanal des Action-Moduls für das *Ergebnis 1* anzugeben, wird der Kanal auf *Keine Zuordnung* gesetzt. Tatsächlich senden Sie das *Ergebnis 1* an einen internen Reflexpuffer, wo es temporär gespeichert wird, bis es als Funktionseingang für den zweiten Baustein genutzt wird. Sie senden nicht wirklich einen analogen Wert an einen digitalen Ausgangskanal.

#### Anzahl der Reflexbausteine auf einem Island

Ein Island kann bis zu 10 Reflexbausteine unterstützen. Eine verkettete Reflex Action verbraucht zwei Bausteine.

Ein einzelnes Ausgangsmodul kann bis zu zwei Reflexbausteine unterstützen. Die Unterstützung von mehr als einem Baustein erfordert, dass Sie Ihre Verarbeitungsressourcen effektiv verwalten. Wenn Sie Ihre Ressourcen nicht sorgfältig verwalten, können Sie eventuell nur einen Baustein in einem Action-Modul unterstützen.

Verarbeitungsressourcen werden schnell verbraucht, wenn ein Reflexbaustein seine Eingänge von mehreren Quellen erhält (verschiedene E/A-Module auf dem Island und/oder virtuelle Module im NIM). Die Verarbeitungsressourcen können auf folgende Weise bestmöglich bewahrt werden:

- Verwenden Sie die *immer aktivierte* Konstante als Freigabeeingang, sooft dies möglich ist.
- Verwenden Sie dasselbe Modul, um mehrere Eingänge an einen Baustein zu senden, sooft dies möglich ist.

## Insel-Fehlerszenarien

#### Einleitung

Bei einem Ausfall der Kommunikation auf der Insel oder zwischen den Inseln und dem Feldbus werden die Ausgangsdaten in einen Fehlerstatus versetzt. In diesem Status werden die Augangsdaten durch vorkonfigurierte Fehlerwerte ersetzt. So lassen sich die Ausgangsdatenwerte des Moduls erkennen, sobald das System wiederhergestellt ist.

#### Fehlerszenarien

Es gibt zahlreiche Szenarien, in denen die Advantys STB-Ausgangsmodule in einen Fehlerstatus wechseln:

- Verlust der Feldbuskommunikation: Die Kommunikation mit der SPS geht verloren.
- Verlust der Inselbuskommunikation: Es liegt ein interner Inselbus-Kommunikationsfehler vor, was durch eine fehlende Herzschlagmeldung vom NIM oder einem Modul signalisiert wird.
- Änderung des Betriebszustands: Das NIM kann die E/A-Module der Insel auffordern, vom Zustand RUN in einen anderen Zustand (gestoppt oder Reset) umzuschalten.
- Fehlendes oder gestörtes obligatorisches Modul: Das NIM erkennt das Nichtvorhandensein oder den Ausfall eines obligatorischen Moduls der Insel.

**HINWEIS:** Wenn ein obligatorisches (oder beliebiges anderes) Modul ausfällt, muss es ausgetauscht werden. Das Modul selber schaltet nicht in seinen Fehlerstatus.

Bei all diesen Fehlerszenarien deaktiviert das NIM die Herzschlagmeldung.

#### Herzschlagmeldung

Das Advantys STB-System verlässt sich auf eine Herzschlagmeldung, um die Integrität und Kontinuität der Kommunikation zwischen dem NIM und den Insel-Modulen zu gewährleisten. Die Funktionsfähigkeit der Insel-Module und die Gesamtintegrität des Advantys STB-Systems werden durch die Übermittlung und den Empfang dieser periodischen Inselbus-Meldungen überwacht.

Da die E/A-Module der Insel für die Überwachung der Herzschlagmeldungen des NIM konfiguriert sind, schalten die Ausgangsmodule in den Fehlerstatus, wenn sie innerhalb des festgelegten Intervalls keine Herzschlagmeldung vom NIM empfangen.

#### Fehlerstatus für Reflexfunktionen

Nur ein Kanal eines Ausgangsmoduls, dem das Ergebnis einer Reflexaktion *(siehe Seite 125)* zugeordnet wurde, kann seine Funktionen trotz Abwesenheit der Herzschlagmeldung des NIM ausführen.

Wenn Module, die Eingaben für Reflexfunktionen liefern, ausfallen oder von der Insel entfernt werden, nehmen die Kanäle, die die Ergebnisse für diese Reflexaktionen enthalten, ihren Fehlerstatus an.

In den meisten Fällen geht ein Ausgangsmodul, das über einen für eine Reflexaktion vorgesehenen Kanal verfügt, in seinen konfigurierten Fehlerstatus über, wenn die Verbindung zwischen dem Modul um dem Feldbus-Master unterbrochen wird. Die einzige Ausnahme ist ein 2-Kanal-Digitalausgangsmodul, dessen beide Kanäle für Reflexaktionen reserviert sind. In diesem Fall kann das Modul nach einer Unterbrechung der Feldbuskommunikation die Logik weiterhin lösen. Weitere Informationen über Reflexaktionen finden Sie im *Reflexaktionen-Referenzhandbuch*.

#### Konfigurierter Fehlermodus

Um eine benutzerdefinierte Fehlerstrategie für einzelne Module festzulegen, müssen Sie die Advantys Configuration Software verwenden. Die Konfiguration erfolgt kanalweise. Sie können mehrere Kanäle eines einzigen Moduls mit verschiedenen Fehlerparametern konfigurieren. Konfigurierte Fehlerparameter (die nur während einer Kommunikationsstörung implementiert werden) sind Teil der im nichtflüchtigen Flash-Speicher des NIM gespeicherten Konfigurationsdatei.

#### Fehlerparameter

Sie können bei der Konfiguration von Ausgangskanälen mit der Advantys Configuration Software einen von zwei Fehlermodi auswählen:

- Letzten Wert beibehalten: n diesem Modus behalten die Ausgänge den letzten Wert bei, der ihnen vor dem Ausfall zugewiesen worden ist.
- *Vorgabewert*. In diesem (standardmäßigen) Modus können Sie einen von zwei Fehlerwerten auswählen:
  - 0 (Standard)
  - einen beliebigen Wert innerhalb des zulässigen Bereichs

Die zulässigen Werte für die Fehlerparameter im Modus *Vordefinierter Wert* für Digital- und Analogmodule und Reflexfunktionen sind in folgender Tabelle aufgeführt:

| Modultyp | Fehlerparameterwerte                                       |
|----------|------------------------------------------------------------|
| digital  | 0/aus (Standardwert)                                       |
|          | 1/an                                                       |
| Analog   | 0 (Standard)                                               |
|          | nicht 0 (innerhalb des Bereichs zulässiger analoger Werte) |

**HINWEIS:** Bei einem automatisch konfigurierten System werden immer Standard-Fehlerparameter und -werte verwendet.

# Speichern von Konfigurationsdaten

#### Einleitung

Die Advantys-Konfigurationssoftware ermöglicht Ihnen, die mit dieser Software erstellten oder geänderten Konfigurationsdaten im Flash-Speicher des NIM und/oder auf dem herausnehmbaren Speichermodul *(siehe Seite 56)* zu speichern. Folglich können diese Daten aus dem Flash-Speicher gelesen und für die Konfiguration Ihres physikalischen Island genutzt werden.

**HINWEIS:** Wenn Ihre Konfigurationsdaten zu groß sind, wird eine Meldung angezeigt, wenn Sie sie speichern möchten.

#### Speichern einer Konfiguration

Nachfolgend ist das Verfahren beschrieben, das zu befolgen ist, um eine Konfigurationsdatendatei direkt im Flash-Speicher und auf einem herausnehmbaren Speichermodul zu speichern. Ausführliche Informationen finden Sie in der Online-Hilfe der Konfigurationssoftware:

| Schritt | Maßnahme                                                                                                    | Bemerkung                                                                                                    |
|---------|----------------------------------------------------------------------------------------------------|----------------------------------------------------------------------------------------------------|
| 1       | Schließen Sie das Gerät, auf dem die<br>Advantys-Konfigurationssoftware<br>ausgeführt wird, an den KFG-Port<br><i>(siehe Seite 38)</i> des NIM an.  | NIM-Modelle, die Ethernet-<br>Kommunikation unterstützten, können<br>direkt an den Ethernet-Port<br>angeschlossen werden.                                                       |
| 2       | Starten Sie die Konfigurationssoftware.                                                                                                    |                                                                                                    |
| 3       | Laden Sie die Konfigurationsdaten, die<br>Sie speichern möchten, von der<br>Konfigurationssoftware in das NIM.                                      | Bei einem erfolgreichen Download<br>werden die Konfigurationsdaten im<br>Flash-Speicher des NIM gespeichert.                                                                    |
| 4       | Installieren Sie die Karte<br>( <i>siehe Seite 57</i> ) im Host-NIM, führen<br>Sie anschließend den Befehl <b>Auf SIM-<br/>Karte speichern</b> aus. | Das Speichern der Konfigurationsdaten<br>auf einem herausnehmbaren<br>Speichermodul ist optional. Durch<br>diesen Vorgang werden alte Daten auf<br>der SIM-Karte überschrieben. |

# Schreibgeschützte Konfigurationsdaten

#### Einführung

Als Teil einer benutzerdefinierten Konfiguration können Sie eine Advantys STB-Insel durch ein Passwort schützen. Nur befugte Personen haben Schreibrechte für die im Flash-Speicher abgelegten Konfigurationsdaten.

- Verwenden Sie die Advantys Configuration Software, um die Konfiguration einer Insel durch ein Passwort zu schützen.
- Bei einigen Modulen besteht die Möglichkeit, die Inselkonfiguration über eine eingebettete Website durch ein Passwort zu schützen.

Die Insel wird normalerweise im geschützten Modus ausgeführt. Alle Anwender haben die Möglichkeit, die Aktivität auf dem Inselbus zu überwachen (zu lesen). Wenn eine Konfiguration schreibgeschützt ist, ist der Zugriff wie folgt eingeschränkt:

- Ein unbefugter Benutzer ist nicht in der Lage, die aktuellen Konfigurationsdaten im Flash-Speicher zu überschreiben.
- Die RST-Taste (siehe Seite 62) ist deaktiviert, und eine Betätigung dieser Taste hat keine Auswirkungen auf die Inselbusoperationen.
- Das Vorhandensein einer Wechselspeicherkarte (siehe Seite 56) wird ignoriert. Die aktuell im Flash-Speicher gespeicherten Konfigurationsdaten können nicht durch Daten auf der Speicherkarte überschrieben werden.

**HINWEIS:** Das NIM STB NIP 2311 NIM ignoriert grundsätzlich keine Wechselspeicherkarte.

#### Passwort-Eigenschaften

Ein Passwort muss die folgenden Kriterien erfüllen:

- Es muss zwischen 0 und 6 Zeichen lang sein.
- Es sind nur alphanumerische ASCII-Zeichen zulässig.
- Beim Passwort muss die Groß-/Kleinschreibung beachtet werden.

Wenn der Passwortschutz aktiviert ist, wird Ihr Passwort im Flash-Speicher gespeichert (oder auf einem herausnehmbaren Speichermodul), wenn Sie die Konfigurationsdaten speichern.

**HINWEIS:** Auf eine passwort-geschützte Konfiguration kann niemand zugreifen, der das Passwort nicht kennt. Ihr Systemadministrator ist für die Verwaltung des Passworts und der Liste der befugten Benutzer verantwortlich. Wenn das zugewiesene Passwort verloren geht oder vergessen wird, können Sie die Konfiguration der Insel nicht mehr ändern.

Wenn das Passwort verloren gegangen ist oder vergessen wurde und Sie die Insel neu konfigurieren müssen, müssen Sie einen löschenden Reflash des NIM durchführen. Dieses Verfahren ist auf der Advantys STB-Produkt-Website unter*www.schneiderautomation.com* beschrieben.

# Eine Modbus-Ansicht des Datenabbilds des Island

#### Zusammenfassung

Ein Modbus-Registerblock ist für die Aufnahme und Speicherung des Datenabbilds des Islands im NIM reserviert. Insgesamt umfasst das Datenabbild 9999 Register. Die Register sind in aufeinander folgende Gruppen (oder Blöcke) unterteilt, die jeweils einem bestimmten Zweck dienen.

#### Modbus-Register und ihre Bitstruktur

Register sind 16-Bit-Elemente. Das hochwertigste Bit (MSB) ist Bit 15, das als Bit ganz links im Register angezeigt wird. Das niederstwertige Bit (LSB) ist Bit 0, das als Bit ganz rechts im Register angezeigt wird:

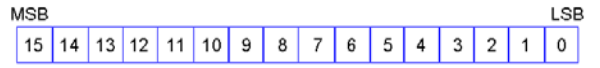

Die Bits können verwendet werden, um Betriebsdaten oder den Geräte-/Systemstatus anzuzeigen.

Jedes Register verfügt über eine einmalig vergebene Referenznummer, beginnend bei 40001. Der Inhalt jedes Registers, der durch sein 0/1-Bitmuster dargestellt wird, kann dynamisch sein, aber die Registerreferenz und ihre Zuweisung im Steuerungslogikprogramm bleiben konstant.

#### **Das Datenabbild**

Die 9999 aufeinander folgenden Register im Modbus-Datenabbild beginnen bei Register 40001. Die folgende Abbildung zeigt die Unterteilung von Daten in aufeinander folgende Blöcke:

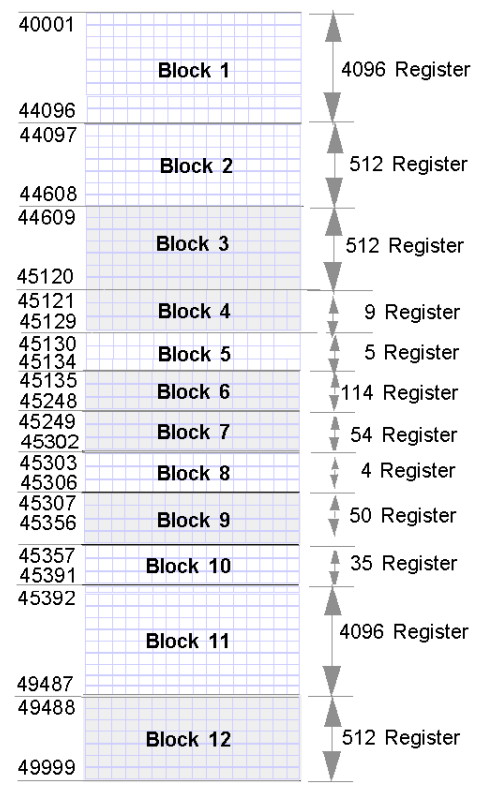

Block 1 Ausgangsdaten-Prozessabbild (4096 Register verfügbar)

Block 2 Feldbus-Master-zu-HMI-Ausgangstabelle (512 Register verfügbar)

Block 3 Reserviert (512 Register verfügbar)

**Block 4** 9-Registerblock, reserviert für zukünftige Schreib-/Lesezwecke **Block 5** 5-Register-RTP-Requestblock

Block 6 114-Registerblock, reserviert für zukünftige Schreib-/Lesezwecke

Block 7 54-Registerblock, reserviert für zukünftige Schreib-/Lesezwecke Block 8 4-Register-RTP-Antwortblock

Block 9 50-Registerblock, reserviert für zukünftige schreibgeschützte Zwecke Block 10 35 vordefinierte Island-Bus-Statusregister

Block 11 Eingangsdaten/-status-Prozessabbild (4096 Register verfügbar)

Block 12 HMI-zu-Feldbus-Master-Eingangstabelle (512 Register verfügbar)

Jeder Block verfügt über eine festgelegte Anzahl von Registern, die für seine Nutzung reserviert sind. Unabhängig davon, ob alle für diesen Block reservierten Register in einer Applikation verwendet werden oder nicht, bleibt die Anzahl der diesem Block zugewiesenen Register konstant. Hierdurch wissen Sie jederzeit, wo Sie die Suche nach dem für Sie relevanten Datentyp beginnen müssen.

Um beispielsweise den Status der E/A-Module im Prozessabbild zu überwachen, müssen Sie die Daten in Block 11, beginnend bei Register 45392, überprüfen.

#### Lesen von Registerdaten

Alle Register im Datenabbild können von einem HMI-Bedienerfeld gelesen werden, die über den KFG-Port *(siehe Seite 38)* des NIM an das Island angeschlossen ist. Die Advantys-Konfigurationssoftware liest all diese Daten und zeigt die Blöcke 1, 2, 5, 8, 10, 11 und 12 im Fenster "Modbus-E/A-Abbild" in ihrer E/A-Zuordnung an.

#### Schreiben von Registerdaten

In einige Register, normalerweise eine konfigurierte Anzahl von Registern in Block 12 (Register 49488 bis 49999) des Datenabbilds, können Daten von einem HMI-Bedienerfeld *(siehe Seite 162)* geschrieben werden.

Die Advantys-Konfigurationssoftware oder ein HMI-Bedienerfeld kann außerdem verwendet werden, um Daten in die Register in Block 1 (Register 40001 bis 44096) zu schreiben. Die Konfigurationssoftware oder das HMI-Bedienerfeld muss der Island-Bus-Master sein, damit Daten in das Datenabbild geschrieben werden können – d. h., das Island muss sich im *Testmodus* befinden.

# Die Prozessabbildblöcke der Insel

#### Zusammenfassung

In diesem Abschnitt werden zwei Registerblöcke im Datenabbild *(siehe Seite 135)* der Insel sind beschrieben. Der erste Block ist das Ausgangsdaten-Prozessabbild, das bei Register 40001 beginnt und bis zum Register 44096 reicht. Der andere Block ist das Eingangsdaten- und E/A-Status-Prozessabbild, das ebenfalls 4096 Register umfasst (45392 bis 49487). Die Register in jedem Block werden verwendet, um den Inselbus-Gerätestatus zu melden und um dynamisch Eingangsoder Ausgangsdaten zwischen dem Feldbus-Master und den E/A-Modulen der Insel auszutauschen.

#### Ausgangsdaten-Prozessabbild

Der Ausgangsdatenblock (Register 40001 bis 44096) umfasst das Ausgangsdaten-Prozessabbild. Dieses Prozessabbild ist eine Modbus-Darstellung der Steuerdaten, die gerade vom Feldbus-Master in das NIM geschrieben worden sind. Es werden nur Daten für die Ausgangsmodule der Insel in diesen Block geschrieben.

Die Ausgangsdaten werden im 16-Bit-Registerformat organisiert. Ein oder mehrere Register sind für die Daten für jedes Ausgangsmodul auf dem Inselbus reserviert.

Nehmen wir beispielsweise an, dass Sie ein digitales 2-Kanal-Ausgangsmodul als erstes Ausgangsmodul auf Ihrem Inselbus verwenden. Ausgang 1 ist an und Ausgang 2 ist aus. Diese Informationen werden im ersten Register des Ausgangsdaten-Prozessabbilds gespeichert und sehen folgendermaßen aus:

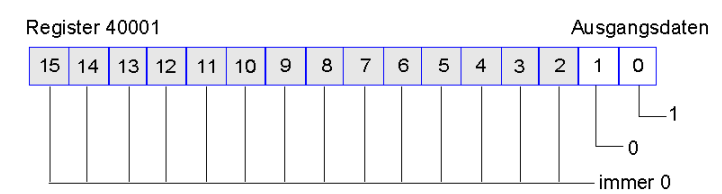

wobei:

- Normalerweise zeigt der Wert 1 in Bit 0 an, dass der Ausgang 1 an ist.
- Normalerweise zeigt der Wert 0 in Bit 1 an, dass der Ausgang 2 aus ist.
- Die restlichen Bits in dem Register werden nicht verwendet.

Einige Ausgangsmodule wie etwa das im oben aufgeführten Beispiel verwenden ein einziges Datenregister. Andere benötigen eventuell mehrere Register. Ein analoges Ausgangsmodul beispielsweise verwendet mehrere Register, um die Werte für jeden Kanal, und die 11 oder 12 werthöchsten Bits, um analoge Werte im IEC-Format darzustellen. Die Register werden den Ausgangsmodulen im Ausgangsdatenblock entsprechend ihrer Adressen auf dem Inselbus zugeordnet. Register 40001 enthält immer die Daten für das erste Ausgangsmodul auf der Insel (das dem NIM nächste Ausgangsmodul).

#### Lese-/Schreibfunktionen für die Ausgangsdaten

Die Register im Ausgangsdatenabbild können gelesen und geschrieben werden.

Sie können das Prozessabbild mittels einer Mensch/Maschine-Schnittstellen-Bedienertafel oder der Advantys Configuration Software lesen (d.h. überwachen). Die Dateninhalte, die angezeigt werden, wenn Sie die Register des Ausgangsdatenabbilds überwachen, werden in Quasi-Echtzeit aktualisiert.

Der Feldbus-Master der Insel schreibt außerdem aktualisierte Steuerdaten in das Ausgangsdaten-Prozessabbild.

#### Eingangsdaten- und E/A-Status-Prozessabbild

Der Eingangsdaten- und E/A-Statusblock (Register 45392 bis 49487) umfasst das Eingangsdaten- und E/A-Status-Prozessabbild. Jedes E/A-Modul auf dem Inselbus verfügt über Informationen, die in diesem Block gespeichert werden müssen.

- Jedes digitale Eingangsmodul speichert Daten (den An-/Aus-Status seiner Eingangskanäle) in einem Register des Eingangsdaten- und E/A-Statusblock und leitet den Status an das nächste Register weiter.
- Jedes analoge Eingangsmodul verwendet vier Register im Eingangsdaten- und E/A-Statusblock. Es stellt die analogen Daten für jeden Kanal in separaten Registern und den Status jedes Kanals in separaten Registern dar. Analoge Daten werden üblicherweise mit einer 11- oder 12-Bit-Auflösung im IEC-Format dargestellt. Der Status eines analogen Eingangskanals wird normalerweise durch eine Reihe von Statusbits dargestellt, die angeben, ob sich ein Wert außerhalb des zulässigen Bereichs in einem Kanal befindet oder nicht.
- Jedes digitale Ausgangsmodul meldet ein Echo seiner Ausgangsdaten an ein Register im Eingangsdaten- und E/A-Statusblock. Echo-Ausgangsdatenregister sind im Wesentlichen Kopien der Registerwerte, die im Ausgangsdaten-Prozessabbild enthalten sind. Diese Daten sind normalerweise nicht von großem Interesse, können jedoch nützlich sein, wenn ein digitaler Ausgangskanal für eine Reflexaktion konfiguriert wurde. In diesem Fall kann der Feldbus-Master den Bitwert im Echo-Ausgangsdatenregister sehen, selbst wenn der Ausgangskanal innerhalb des Inselbusses aktualisiert wird.
- Jedes analoge Ausgangsmodul verwendet zwei Register im Eingangsdaten- und E/A-Statusblock, um seinen Status zu melden. Der Status eines analogen Ausgangskanals wird normalerweise durch eine Reihe von Statusbits dargestellt, die angeben, ob sich ein Wert außerhalb des zulässigen Bereichs in einem Kanal befindet oder nicht. Analoge Ausgangsmodule melden keine Daten an diesen Block.

Eine detaillierte Übersicht, wie die Register im Eingangsdaten- und E/A-Statusblock implementiert werden, ist im Prozessabbild-Beispiel aufgeführt.

# Vordefinierte Diagnoseregister im Datenabbild

#### Zusammenfassung

35 aufeinander folgende Register (45357 bis 45391) im Island-Bus-Datenabbild *(siehe Seite 135)* stehen für das Melden von Diagnoseinformationen zur Verfügung. Diese Register verfügen über vordefinierte Bedeutungen, die nachfolgend erläutert sind.

Sie können über eine Mensch/Maschine-Schnittstellen-Bedientafel oder durch die Advantys Configuration Software oder über den Feldbus-Master mittels der Funktion "Laufzeit-Parameter" (RTP) aufgerufen und überwacht werden. Ausführliche Informationen über die Funktion "Laufzeit-Parameter" finden Sie in der Beschreibung der RTP-Funktion.

**HINWEIS:** RTP wird von den Standard-NIMs mit der Firmwareversion ab 2.0 unterstützt. RTP ist nicht in Basis-NIMs verfügbar.

#### Island-Kommunikationsstatus

Register 45.357 beschreibt den Kommunikationsstatus auf dem gesamten Island-Bus. Das niederwertige Byte (Bit 7 bis 0) zeigt eine von 15 möglichen 8-Bit-Mustern an, die den aktuellen Kommunikationsstatus wiedergeben. Jedes Bit im höherwertigen Byte (Bit 15 bis 8) wird verwendet, um das Vorhandensein oder Nichtvorhandensein einer spezifischen Fehlerbedingung anzugeben:

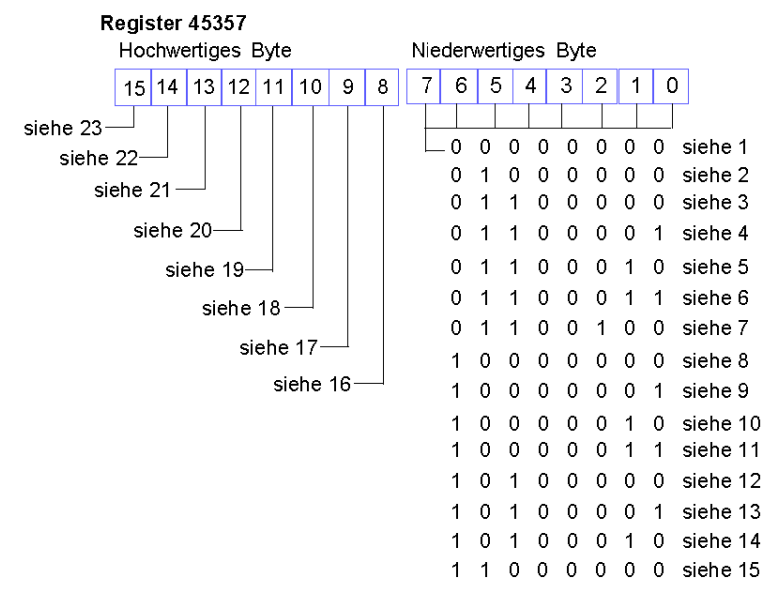

- 1 Das Island wird initialisiert.
- 2 Das Island wurde zum Beispiel mittels der Reset-Funktion der Advantys STB-Konfigurationssoftware in den Anlauf-Status versetzt.
- 3 Das NIM wird konfiguriert oder konfiguriert sich selbst die Kommunikation mit allen Modulen wird zurückgesetzt.
- 4 Das NIM wird konfiguriert oder führt eine Auto-Konfiguration durch Suche nach Modulen, die nicht automatisch adressiert sind.
- 5 Das NIM wird konfiguriert oder führt eine Auto-Konfiguration durch Advantys STB-Module und Vorzugsmodule werden automatisch adressiert.
- 6 Das NIM wird konfiguriert oder konfiguriert sich selbst Der Boot-Vorgang läuft.
- 7 Das Prozessorabbild wird eingerichtet.
- 8 Die Initialisierung ist abgeschlossen, der Island-Bus ist konfiguriert, die Konfigurationen stimmen überein und der Island-Bus ist nicht gestartet.
- 9 Die Konfigurationen stimmen nicht überein Nicht-Mandatory Module oder unerwartete Module in der Konfiguration stimmen nicht überein und der Island-Bus ist nicht gestartet.
- **10** Die Konfigurationen stimmen nicht überein mindestens ein Mandatory-Modul stimmt nicht überein und der Island-Bus ist nicht gestartet.
- 11 Schwere Nichtübereinstimmung der Konfigurationen der Island-Bus wurde in den Anlauf-Modus gesetzt und die Initialisierung wurde abgebrochen.
- 12 Die Konfigurationen stimmen überein, und der Island-Bus ist betriebsbereit.

- 13 Das Island ist mit nicht übereinstimmenden Konfigurationen in Betrieb. Mindestens ein Standardmodul stimmt nicht überein, aber alle Mandatory-Module sind vorhanden und betriebsbereit.
- 14 Schwere Nichtübereinstimmung der Konfiguration der Island-Bus wurde gestartet, befindet sich jetzt jedoch aufgrund der Nichtübereinstimmung eines oder mehrerer Mandatory-Module im Anlauf-Modus.
- **15** Das Island wurde in den Anlauf-Modus versetzt, beispielsweise durch die Stopp-Funktion der Advantys STB-Konfigurationssoftware.
- 16 Der Wert 1 in Bit 8 zeigt einen schweren Fehler an. Das Bit weist auf einen Software-Überlauffehler der Empfangswarteschlange mit niedriger Priorität hin.
- 17 Der Wert 1 in Bit 9 zeigt einen schweren Fehler an. Er weist auf einen NIM-Überlauffehler hin.
- 18 Der Wert 1 in Bit 10 zeigt den Fehler "Island-Bus aus" an.
- 19 Der Wert 1 in Bit 11 zeigt einen schweren Fehler an. Dieses Bit zeigt an, dass der Fehlerzähler im NIM die Warnebene erreicht hat und dass das Fehlerstatusbit gesetzt wurde.
- 20 Der Wert 1 in Bit 12 zeigt an, dass das Fehlerstatusbit des NIM zurückgesetzt wurde.
- 21 Der Wert 1 in Bit 13 zeigt einen schweren Fehler an. Das Bit weist auf einen Software-Überlauffehler der Transferwarteschlange mit niedriger Priorität hin.
- 22 Der Wert 1 in Bit 14 zeigt einen schweren Fehler an. Das Bit weist auf einen Software-Überlauffehler der Empfangswarteschlange mit hoher Priorität hin.
- 23 Der Wert 1 in Bit 15 zeigt einen schweren Fehler an. Das Bit weist auf einen Software-Überlauffehler der Transferwarteschlange mit hoher Priorität hin.

Auf das niederwertige Byte des Island-Kommunikationsstatus kann über RTP zugegriffen werden, indem die folgenden Werte in den RTP-Request-Block geschrieben werden:

| Länge                          | 1    |
|--------------------------------|------|
| Index (niederwertiges<br>Byte) | 0x00 |
| Index (höherwertiges<br>Byte)  | 0x41 |
| Unterindex                     | 2    |
| Knoten-ID                      | 127  |

Auf das höherwertige Byte des Island-Kommunikationsstatus kann über RTP zugegriffen werden, indem die folgenden Werte in den RTP-Request-Block geschrieben werden:

| Länge                          | 1    |
|--------------------------------|------|
| Index (niederwertiges<br>Byte) | 0x00 |
| Index (höherwertiges<br>Byte)  | 0x41 |
| Unterindex                     | 3    |
| Knoten-ID                      | 127  |

#### Fehlermeldung

Jedes Bit in Register 45.358 wird genutzt, um einen globalen Fehlerzustand zu melden. Der Wert 1 im Bit weist darauf hin, dass ein spezifischer globaler Fehler erkannt worden ist.

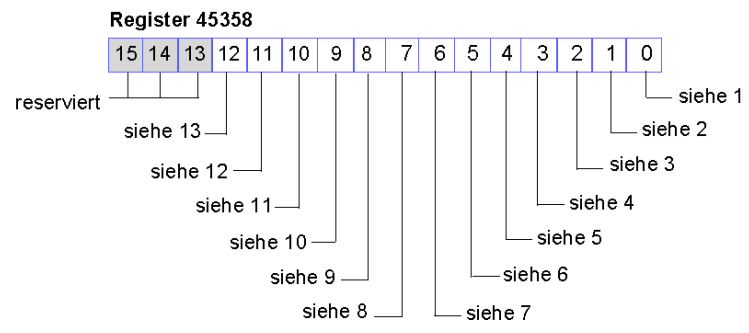

- 1 Schwerer Fehler. Aufgrund der Schwere des Fehlers ist keine weitere Kommunikation auf dem Island-Bus möglich.
- 2 Modul-ID-Fehler ein CANopen-Standardgerät verwendet eine für die Advantys STB-Module reservierte Modul-ID.
- 3 Die automatische Adressierung ist fehlgeschlagen.
- 4 Fehler der Mandatory-Modulkonfiguration.
- 5 Prozessabbildfehler entweder ist die Prozessabbildkonfiguration nicht konsistent oder es konnte während der automatischen Konfiguration nicht erstellt werden.
- 6 Fehler während der Auto-Konfiguration ein Modul befindet sich nicht an seiner konfigurierten Position, und das NIM kann die Auto-Konfiguration nicht abschließen.

- 7 Island-Busmanagementfehler vom NIM erkannt.
- 8 Zuweisungsfehler das Initialisierungsverfahren im NIM hat einen Modulzuweisungsfehler erkannt, was möglicherweise auf die Nichtübereinstimmung mindestens eines Applikationsparameters zurückzuführen ist.
- 9 Interner Auslösungsprotokollfehler
- 10 Moduldatenlängenfehler
- **11** Modulkonfigurationsfehler
- 12 Applikationsparameterfehler
- 13 Applikationsparameterdienst- oder Timeout-Fehler

Auf das Fehlermeldungsregister kann über RTP zugegriffen werden, indem die folgenden Werte in den RTP-Request-Block geschrieben werden:

| Länge                          | 2    |
|--------------------------------|------|
| Index (niederwertiges<br>Byte) | 0x00 |
| Index (höherwertiges<br>Byte)  | 0x41 |
| Unterindex                     | 1    |
| Knoten-ID                      | 127  |

#### Knotenkonfiguration

Die nächsten acht aufeinander folgenden Register (Register 45.359 bis 45.366) zeigen Positionen an, an denen Module auf dem Island-Bus konfiguriert wurden. Diese Daten werden im Flash-Speicher gespeichert. Beim Einschalten werden die aktuellen Positionen der Module auf dem Island durch einen Vergleich mit den konfigurierten und im Speicher gesicherten Positionen überprüft. Jedes Bit steht für eine konfigurierte Position:

- Der Wert 1 in einem Bit gibt an, dass ein Modul für die verknüpfte Position konfiguriert wurde.
- Der Wert 0 in einem Bit gibt an, dass kein Modul für die verknüpfte Position konfiguriert wurde.
Die ersten beiden unten abgebildeten Register enthalten die 32 Bits, die die in einer typischen Island-Konfiguration verfügbaren Modulpositionen wiedergeben. Die übrigen sechs Register (45361 bis 45366) stehen für die Erweiterungsmöglichkeiten des Island zur Verfügung.

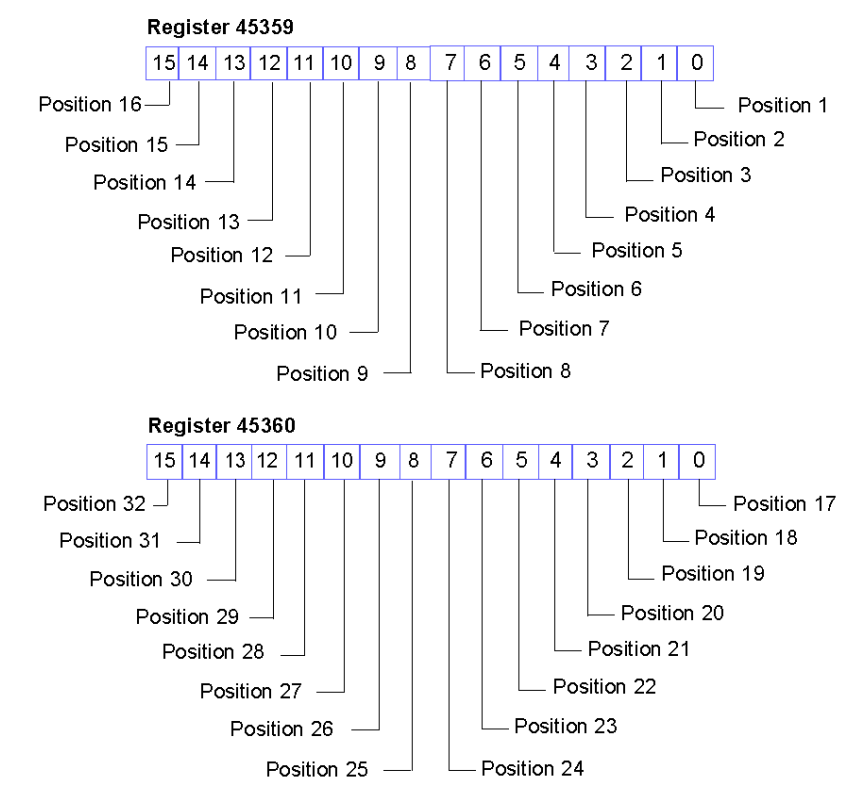

Auf die Knotenkonfigurationsregister kann über RTP zugegriffen werden, indem die folgenden Werte in den RTP-Request-Block geschrieben werden:

| Länge                          | 1    |
|--------------------------------|------|
| Index (niederwertiges<br>Byte) | 0x01 |
| Index (höherwertiges<br>Byte)  | 0x41 |

| Unterindex | 1 für das niederwertige Byte von Register 45359 (Positionen 1 bis 8)<br>2 für das höherwertige Byte von Register 45359 (Positionen 9 bis<br>16)<br>3 für das niederwertige Byte von Register 45360 (Positionen 17 bis<br>24)<br>4 für das höherwertige Byte von Register 45360 (Positionen 25 bis<br>32) |
|------------|----------------------------------------------------------------------------------------------------|
| Knoten-ID  | 127                                                                                                    |

## Knotenbestückung

Die nächsten acht aufeinander folgenden Register (Register 45.367 bis 45.374) zeigen das Vorhandensein oder Nichtvorhandensein von konfigurierten Modulen an den Positionen auf dem Island-Bus an. Diese Daten werden im Flash-Speicher gespeichert. Beim Einschalten werden die aktuellen Positionen der Module auf dem Island durch einen Vergleich mit den konfigurierten und im Speicher gesicherten Positionen überprüft. Jedes Bit steht für ein Modul:

- Der Wert 1 in einem bestimmten Bit zeigt entweder an, dass das konfigurierte Modul nicht vorhanden ist, oder dass die Position nicht konfiguriert worden ist.
- Der Wert 0 zeigt an, dass das richtige Modul an seiner konfigurierten Position vorhanden ist.

Die ersten beiden unten abgebildeten Register enthalten die 32 Bits, die die in einer typischen Island-Konfiguration verfügbaren Modulpositionen wiedergeben. Die übrigen sechs Register (45.369 bis 45.374) stehen für die Erweiterungsmöglichkeiten des Island zur Verfügung.

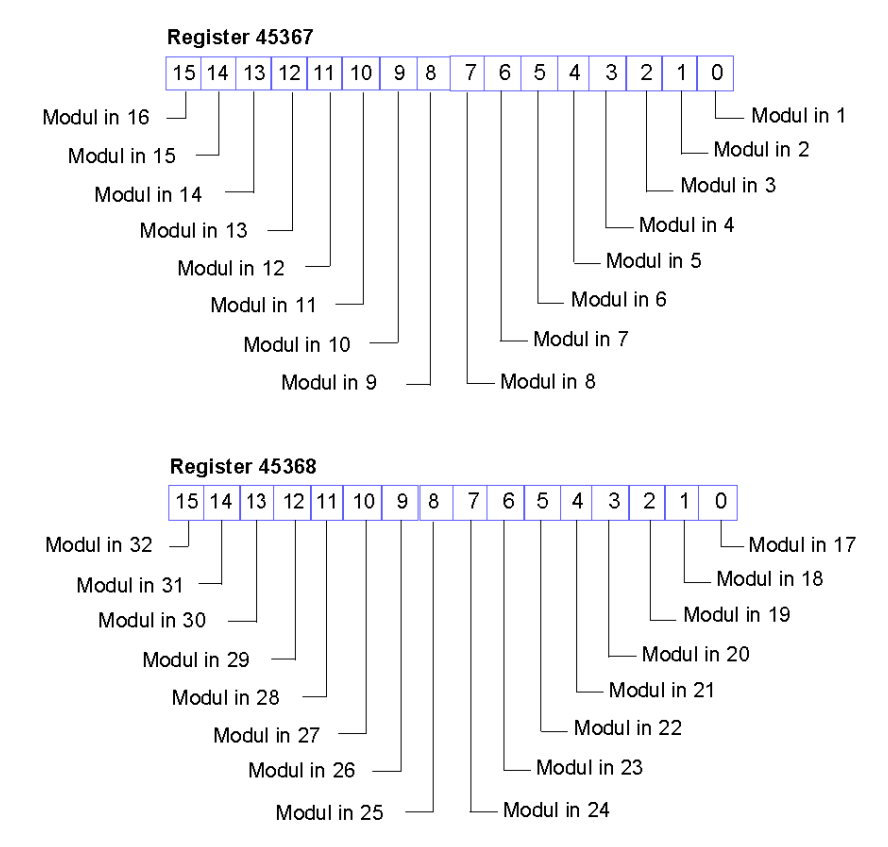

Auf die Knotenbestückungsregister kann über RTP zugegriffen werden, indem die folgenden Werte in den RTP-Request-Block geschrieben werden:

| Länge                          | 1                                                                                                    |
|--------------------------------|----------------------------------------------------------------------------------------------------|
| Index (niederwertiges<br>Byte) | 0x02                                                                                                    |
| Index (höherwertiges<br>Byte)  | 0x41                                                                                                    |
| Unterindex                     | 1 für das niederwertige Byte von Register 45367 (Positionen 1 bis 8)<br>2 für das höherwertige Byte von Register 45367 (Positionen 9 bis<br>16)<br>3 für das niederwertige Byte von Register 45368 (Positionen 17 bis<br>24)<br>4 für das höherwertige Byte von Register 45368 (Positionen 25 bis<br>32) |
| Knoten-ID                      | 127                                                                                                    |

## Warnmeldungen

Die nächsten acht aufeinanderfolgenden Register (Register 45375 bis 45382) zeigen das Vorhandensein oder Nichtvorhandensein von neu empfangenen Warnmeldungen für die einzelnen Module auf dem Island an. Jedes Bit steht für ein Modul:

- Der Wert 1 in einem bestimmten Bit zeigt an, dass eine neue Warnmeldung für das verknüpfte Modul in die Warteschlange geschrieben wurde.
- Der Wert 0 in einem bestimmten Bit gibt an, dass keine neue Warnmeldung für das verknüpfte Modul empfangen wurde, seitdem der Diagnosepuffer zum letzten Mal ausgelesen wurde.

Die ersten beiden unten abgebildeten Register enthalten die 32 Bits, die die in einer typischen Island-Konfiguration verfügbaren Modulpositionen wiedergeben. Die übrigen sechs Register (45.377 bis 45.382) stehen für die Erweiterungsmöglichkeiten des Island zur Verfügung.

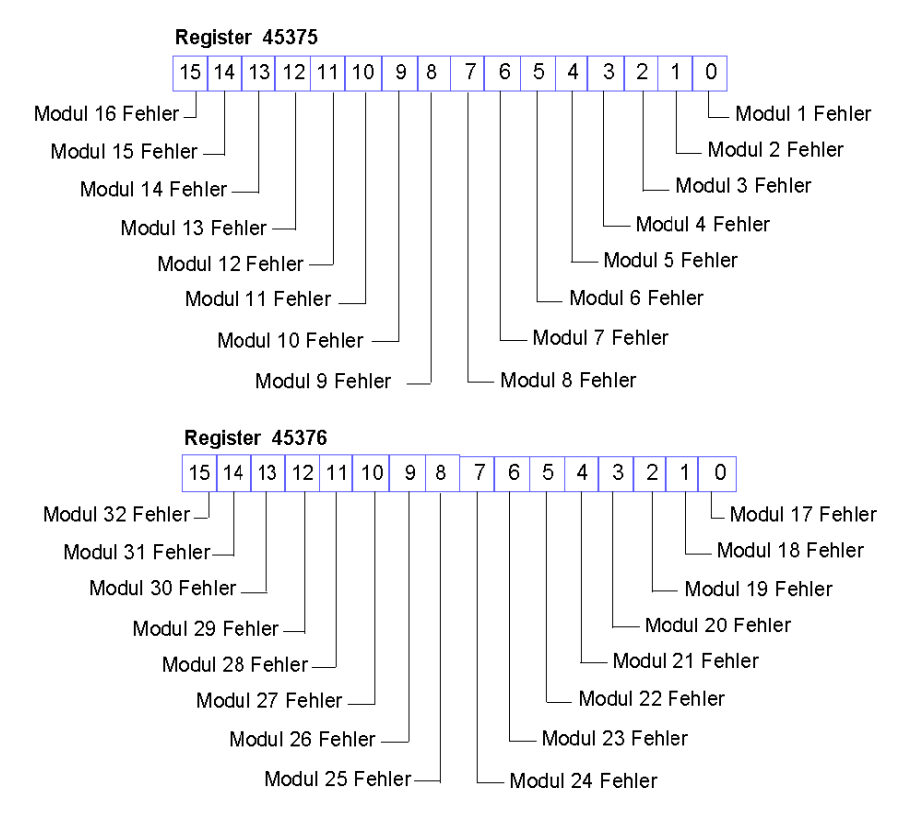

Auf die Warnmeldungen kann über RTP zugegriffen werden, indem die folgenden Werte in den RTP-Request-Block geschrieben werden:

| Länge                          | 1                                                                                                    |
|--------------------------------|----------------------------------------------------------------------------------------------------|
| Index (niederwertiges<br>Byte) | 0x04                                                                                                    |
| Index (höherwertiges<br>Byte)  | 0x41                                                                                                    |
| Unterindex                     | 1 für das niederwertige Byte von Register 45375 (Positionen 1 bis 8)<br>2 für das höherwertige Byte von Register 45375 (Positionen 9 bis<br>16)<br>3 für das niederwertige Byte von Register 45376 (Positionen 17 bis<br>24)<br>4 für das höherwertige Byte von Register 45376 (Positionen 25 bis<br>32) |
| Knoten-ID                      | 127                                                                                                    |

## Fehlererkennung

Die nächsten acht aufeinander folgenden Register (Register 45383 bis 45390) zeigen das Vorhandensein oder Nichtvorhandensein von an den Island-Bus-Modulen erkannten Betriebsstörungen an. Jedes Bit steht für ein Modul:

- Der Wert 1 in einem Bit zeigt an, dass das verknüpfte Modul betriebsbereit ist und dass keine Fehler erkannt wurden.
- Der Wert 0 in einem Bit gibt an, dass das verknüpfte Modul nicht betriebsbereit ist, weil es entweder gestört ist oder weil es nicht konfiguriert ist.

Die ersten beiden unten abgebildeten Register enthalten die 32 Bits, die die in einer typischen Island-Konfiguration verfügbaren Modulpositionen wiedergeben. Die übrigen sechs Register (45385 bis 45390) stehen für die Erweiterungsmöglichkeiten des Island zur Verfügung.

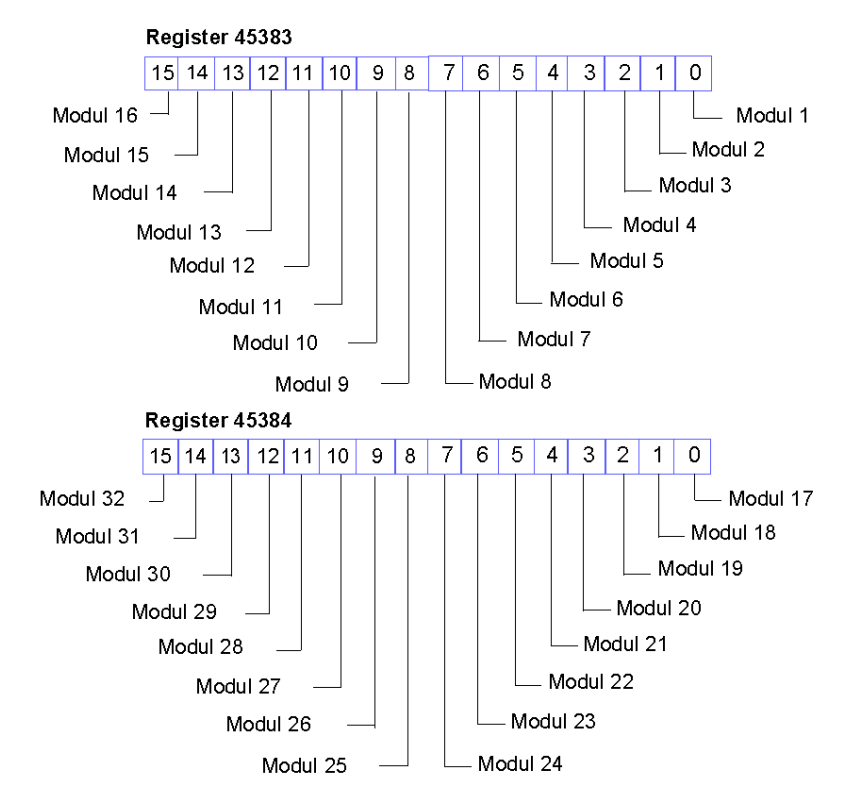

Auf die Fehlererkennungsregister kann über RTP zugegriffen werden, indem die folgenden Werte in den RTP-Request-Block geschrieben werden:

| Länge                          | 1                                                                                                    |
|--------------------------------|----------------------------------------------------------------------------------------------------|
| Index (niederwertiges<br>Byte) | 0x03                                                                                                    |
| Index (höherwertiges<br>Byte)  | 0x41                                                                                                    |
| Unterindex                     | 1 für das niederwertige Byte von Register 45383 (Positionen 1 bis 8)<br>2 für das höherwertige Byte von Register 45383 (Positionen 9 bis<br>16)<br>3 für das niederwertige Byte von Register 45384 (Positionen 17 bis<br>24)<br>4 für das höherwertige Byte von Register 45384 (Positionen 25 bis<br>32) |
| Knoten-ID                      | 127                                                                                                    |

## **NIM-Status**

Die höher- und niederwertigen Bytes in Register 45391 geben den Status des DeviceNet NIM an:

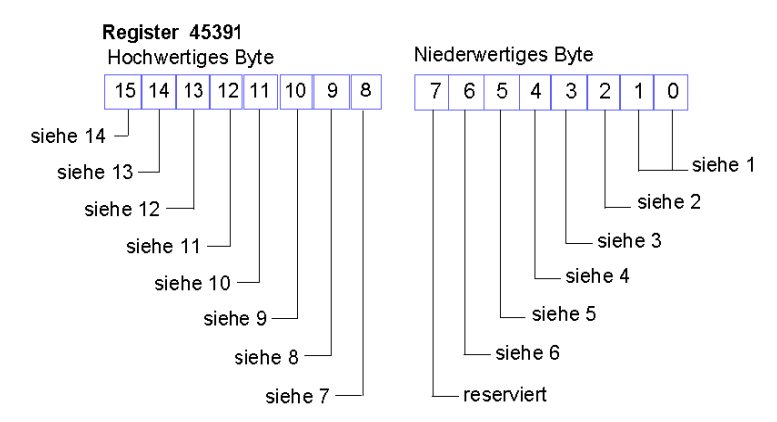

- 1 Der Kombinierte Wert der Bits 0 und 1 zeigt den Initialisierungsstatus der Bitbündelungseinheit an: Der Wert 3 zeigt an, dass die Initialisierung nicht gestartet wurde. Der Wert 2 zeigt an, dass die Initialisierung läuft. Der Wert 1 zeigt an, dass die Initialisierung aufgrund eines Fehlers abgebrochen wurde. Der Wert 0 zeigt an, dass die Initialisierung abgeschlossen ist.
- 2 Der Wert 1 in Bit 2 zeigt an, dass der DeviceNet-Handler des NIM die Initialisierung beendet hat und darauf wartet, dass der Island-Bus startet. Der Wert 0 zeigt an, dass der DeviceNet-Handler des NIM derzeit den Start des Island-Busses verhindert oder dass der Island-Bus bereits läuft.

- 3 Der Wert 1 in Bit 3 zeigt an, dass die Initialisierung des DeviceNet-Handler des NIM noch nicht abgeschlossen oder nicht länger gültig ist. Der Wert 0 zeigt an, dass die Initialisierung des DeviceNet-Handler des NIM gültig ist.
- 4 Der Wert 0 zeigt an, dass die Initialisierung des DeviceNet-Handler des NIM gültig ist. Der Wert 0 zeigt an, dass der DeviceNet-Handler des NIM ausgeführt wird oder bereits ausgeführt wurde.
- 5 Der Wert 1 in Bit 5 zeigt an, dass die DeviceNet-LEDs nicht initialisiert sind oder die Initialisierung nicht länger gültig ist. Der Wert 0 zeigt an, dass die DeviceNet-LEDs initialisiert sind und wie von DeviceNet definiert funktionieren.
- 6 Der Wert 1 in Bit 6 zeigt an, dass die CAN-Steuerung des NIM Bus-Aus ist. Der Bitwert 0 zeigt an, dass die CAN-Steuerung des NIM nicht Bus-Aus ist.
- 7 Modulfehler Der Wert 1 in Bit 8 zeigt einen Fehler des Island-Bus-Moduls an.
- 8 Der Wert 1 in Bit 9 zeigt einen internen Fehler an mindestens ein globales Bit ist gesetzt.
- 9 Der Wert 1 in Bit 10 zeigt einen externen Fehler an das Problem liegt auf Feldbus-Ebene.
- 10 Der Wert 1 in Bit 11 zeigt an, dass die Konfiguration geschützt ist die RST-Taste ist deaktiviert und die Konfigurationssoftware erfordert für den Schreibzugriff die Eingabe des richtigen Passwortes. Der Bitwert 0 zeigt an, dass die Konfiguration eine Standardkonfiguration ist - die RST-Taste ist aktiviert und die Konfigurationssoftware ist nicht passwortgeschützt.
- 11 Der Wert 1 in Bit 12 zeigt an, dass die Konfiguration auf dem herausnehmbaren Speichermodul ungültig ist.
- 12 Der Wert 1 in Bit 13 zeigt an, dass die Reflex Action-Funktion konfiguriert wurde (für NIMs mit der Firmwareversion ab 2.0).
- **13** Der Wert 1 in Bit 14 zeigt an, dass ein oder mehr Island-Module bei laufendem Betrieb ausgetauscht worden sind (für NIMs mit der Firmwareversion ab 2.0).
- 14 Island-Bus-Ausgangsdatensteuerung Der Wert 0 in Bit 15 zeigt an, dass der Feldbus-Master die Ausgangsdaten des Island-Prozessabbilds steuert. Der Bitwert 1 zeigt an, dass die Advantys Configuration Software die Ausgangsdaten des Island-Prozessabbilds steuert.

Auf das NIM-Statusregister kann über RTP zugegriffen werden, indem die folgenden Werte in den RTP-Request-Block geschrieben werden:

| Länge                          | 2    |
|--------------------------------|------|
| Index (niederwertiges<br>Byte) | 0x05 |
| Index (höherwertiges<br>Byte)  | 0x41 |
| Unterindex                     | 0    |
| Knoten-ID                      | 127  |

## Ein Beispiel einer Modbus-Ansicht des Prozessabbilds

## Zusammenfassung

Das folgende Beispiel zeigt, wie das Ausgangsdaten-Prozessabbild und das Eingangsdaten- und E/A-Status-Prozessabbild aussehen können, wenn es eine bestimmte Inselbus-Konfiguration wiedergibt.

## **Die Beispielkonfiguration**

Die Beispiel-Insel umfasst die folgenden 10 Module sowie eine Abschlussplatte:

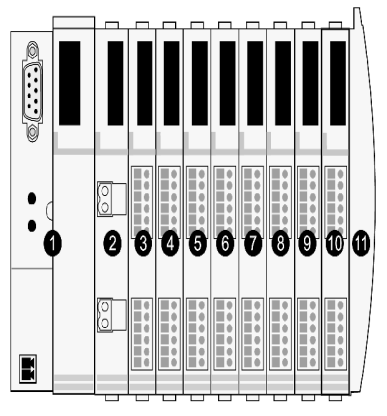

- 1 Netzwerk-Schnittstellenmodul
- 2 24 VDC-Leistungsverteilungsmodul
- 3 STB DDI 3230 24 V GS digitales 2-Kanal-Eingangsmodul
- 4 STB DDO 3200 24 V GS digitales 2-Kanal-Ausgangsmodul
- 5 STB DDI 3420 24 V GS digitales 4-Kanal-Eingangsmodul
- 6 STB DDO 3410 24 V GS digitales 4-Kanal-Ausgangsmodul
- 7 STB DDI 3610 24 V GS digitales 6-Kanal-Eingangsmodul
- 8 STB DDO 3600 24 V GS digitales 6-Kanal-Ausgangsmodul
- 9 STB AVI 1270 -10 V GS analoges 2-Kanal-Eingangsmodul
- 10 STB AVO 1250 -10 V GS analoges 2-Kanal-Ausgangsmodul
- 11 STB XMP 1100 Inselbus-Abschlussplatte

Die E/A-Module verfügen über die folgenden Inselbusadressen (siehe Seite 52):

| E/A-Modell   | Modultyp                   | Inselbusadresse |
|--------------|----------------------------|-----------------|
| STB DDI 3230 | 2-kanaliger Digitaleingang | 1               |
| STB DDO 3200 | 2-kanaliger Digitalausgang | 2               |
| STB DDI 3420 | 4-kanaliger Digitaleingang | 3               |
| STB DDO 3410 | 4-kanaliger Digitalausgang | 4               |
| STB DDI 3610 | 6-kanaliger Digitaleingang | 5               |

| E/A-Modell   | Modultyp                     | Inselbusadresse |
|--------------|------------------------------|-----------------|
| STB DDO 3600 | 6-kanaliger Digitalausgang   | 6               |
| STB AVI 1270 | 2-kanaliger Analogeingang    | 7               |
| STB AVO 1250 | 2-kanaliger<br>Analogausgang | 8               |

Das PDM und die Abschlussplatte benötigen keine Inselbusadressen und sind nicht im Prozessabbild dargestellt.

## Das Ausgangsdaten-Prozessabbild

Betrachten wir zunächst die für die Unterstützung des Ausgangsdaten-Prozessabbildes *(siehe Seite 137)* erforderliche Registerzuweisung. Diese sind die Daten, die vom Feldbus-Master auf die Insel geschrieben werden, um die Ausgangsmodule auf dem Inselbus zu aktualisieren. Die vier Ausgangsmodule sind betroffen - die drei digitalen Ausgangsmodule an den Adressen 2, 4 und 6 und das eine analoge Ausgangsmodul an der Adresse 8. Die drei digitalen Ausgangsmodule verwenden jeweils ein Modbus-Register für Daten. Das analoge Ausgangsmodul benötigt zwei Register, eines für jeden Ausgangskanal. Insgesamt werden fünf Register (Register 40001 bis 40005) für diese Konfiguration benötigt:

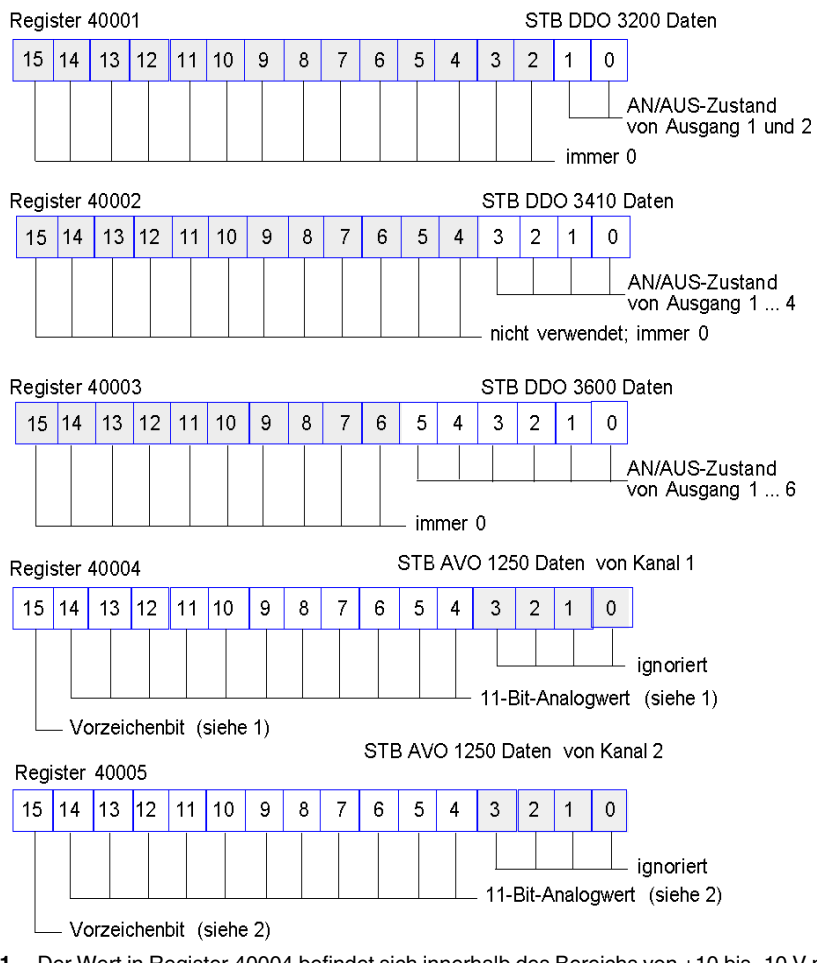

- 1 Der Wert in Register 40004 befindet sich innerhalb des Bereichs von +10 bis -10 V mit 11-Bit-Auflösung plus einem Vorzeichenbit in Bit 15.
- 2 Der Wert in Register 40005 befindet sich innerhalb des Bereichs von +10 bis -10 V mit 11-Bit-Auflösung plus einem Vorzeichenbit in Bit 15.

Die Digitalmodule verwenden die wertniedrigsten Bits, um ihre Ausgangsdaten zu speichern und anzuzeigen. Das Analogmodul verwenden die werthöchsten Bits, um seine Ausgangsdaten zu speichern und anzuzeigen.

## Das Eingangsdaten- und E/A-Status-Prozessabbild

Betrachten wir nun die für die Unterstützung des Eingangsdaten- und E/A-Status-Prozessabbilds *(siehe Seite 139)* erforderliche Registerzuweisung. Dies sind die Informationen, die das NIM von den Inselmodulen abfragt, so dass sie vom Feldbus-Master oder von einem anderen Überwachungsgerät gelesen werden können.

Alle acht E/A-Module sind in diesem Prozessabbildblock dargestellt. Den Modulen sind Register in der Reihenfolge ihrer Inselbusadressen, beginnend mit Register 45392, zugewiesen.

Jedes digitale E/A-Modul verwendet zwei aufeinanderfolgende Register:

- Digitale Eingangsmodule verwenden ein Register, um Daten zu melden, und das nächste Register, um den Status zu melden.
- Digitale Ausgangsmodule verwenden ein Register, um die Ausgangsdaten zurückzumelden, und das nächste Register, um den Status zu melden.

**HINWEIS:** Der Wert in einem *Echo-Ausgangsdatenregister* ist im Wesentlichen eine Kopie des Wertes, der in das entsprechende Register im Ausgangsdaten-Prozessabbild geschrieben wurde. Im Allgemeinen ist dies der Wert, der vom Feldbus-Master in das NIM geschrieben wurde, und sein Rückmeldesignal ist von keinem besonderen Interesse. Wenn ein Ausgangskanal für die Ausführung einer Reflexaktion *(siehe Seite 125)* konfiguriert ist, stellt das Rückmeldesignal jedoch ein Mittel dar, mit dem der Feldbus-Master den aktuellen Wert des Ausgangs überprüfen kann.

Das analoge Eingangsmodul verwendet vier aufeinanderfolgende Register:

- das erste Register dient zum Melden der Daten für den Kanal 1
- das zweite Register dient zum Melden des Status von Kanal 1
- das dritte Register dient zum Melden der Daten für den Kanal 2
- das vierte Register dient zum Melden des Status von Kanal 2

Das analoge Ausgangsmodul verwendet zwei aufeinanderfolgende Register:

- das erste Register dient zum Melden des Status von Kanal 1
- das zweite Register dient zum Melden des Status von Kanal 2

Insgesamt werden 18 Register (Register 45392 bis 45409) verwendet, um unsere Konfiguration zu unterstützen:

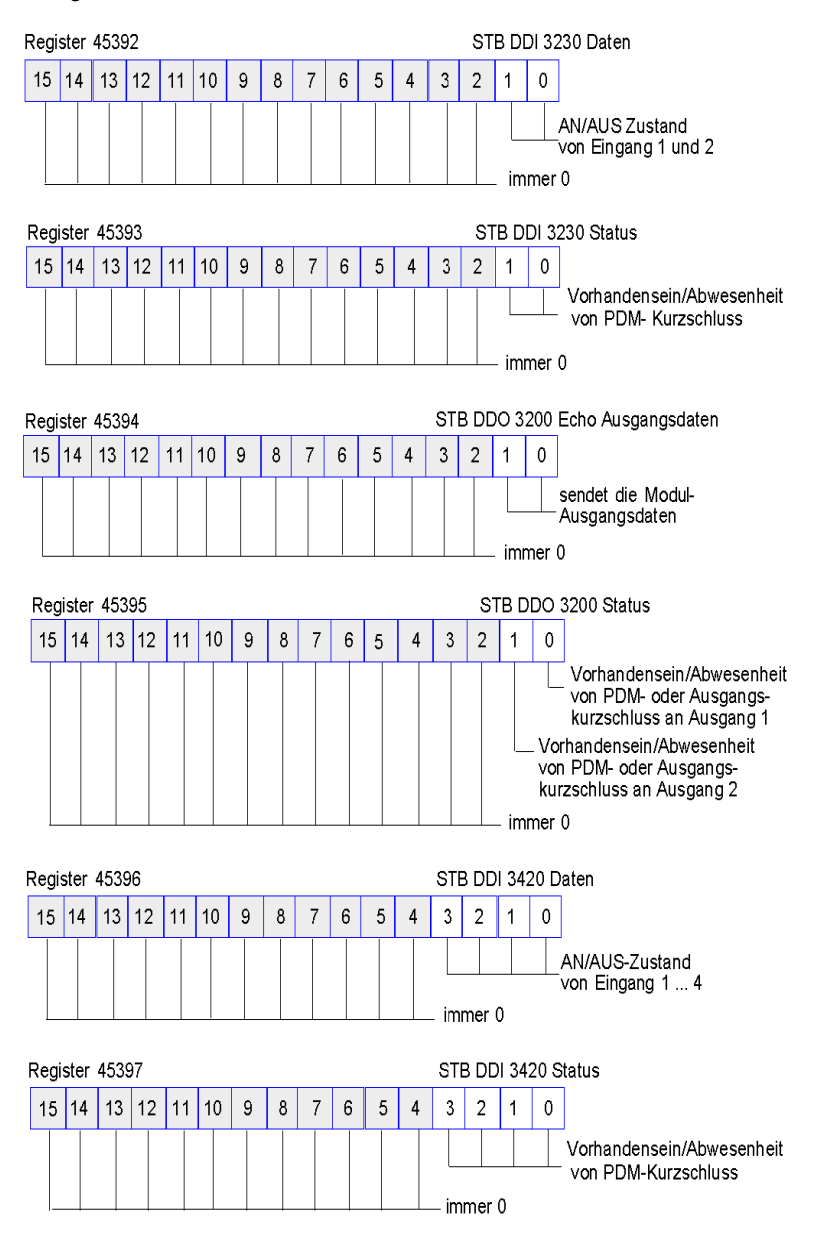

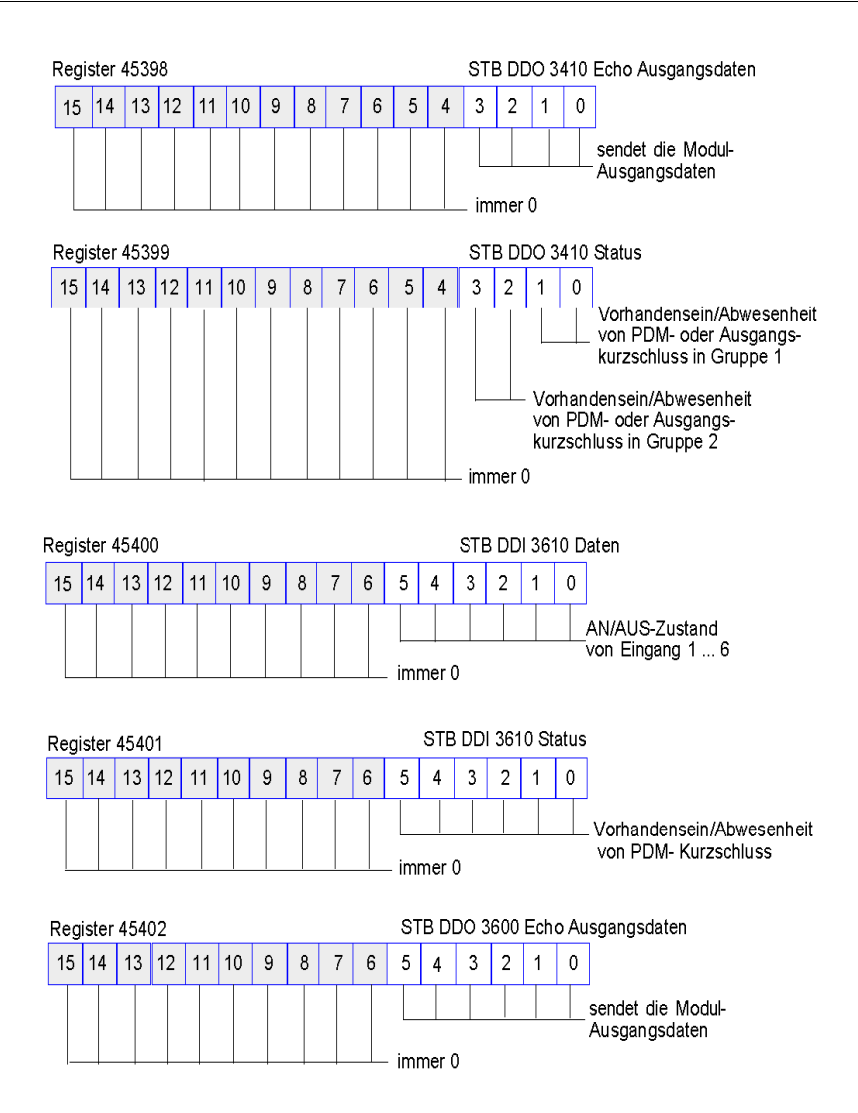

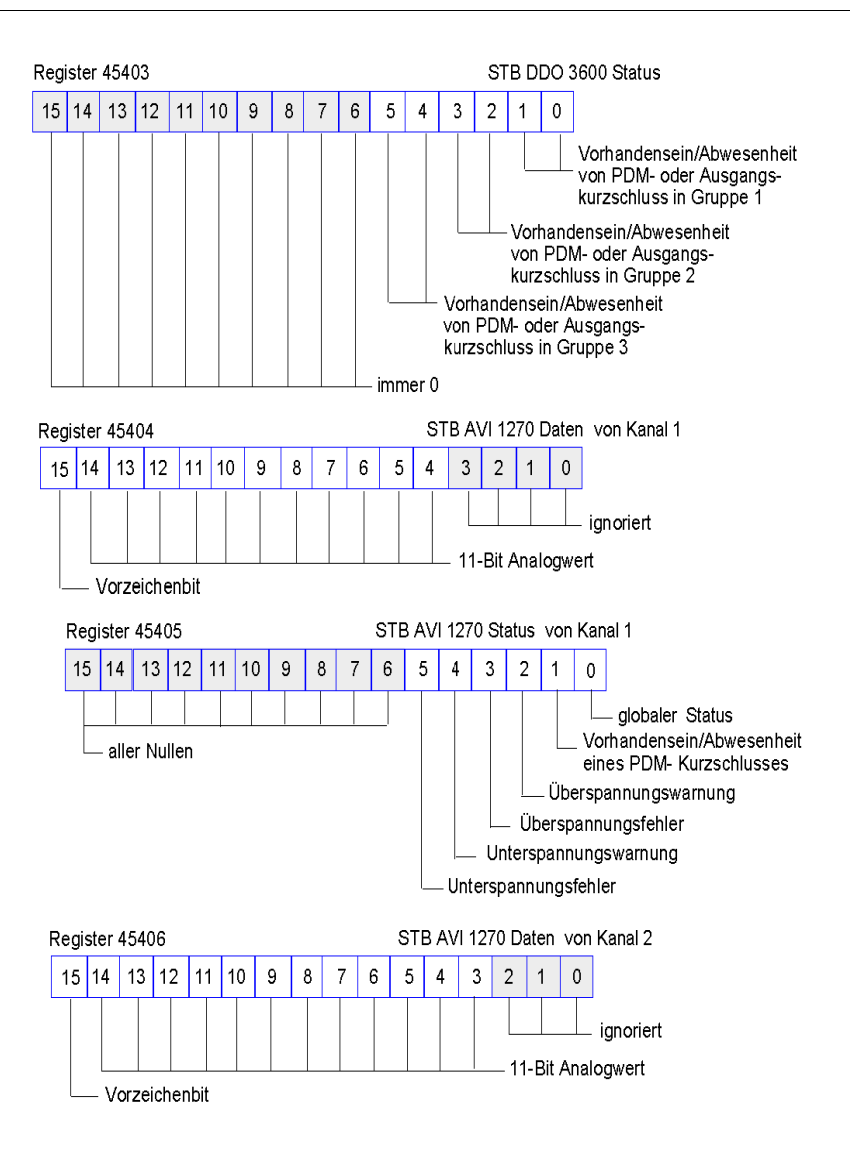

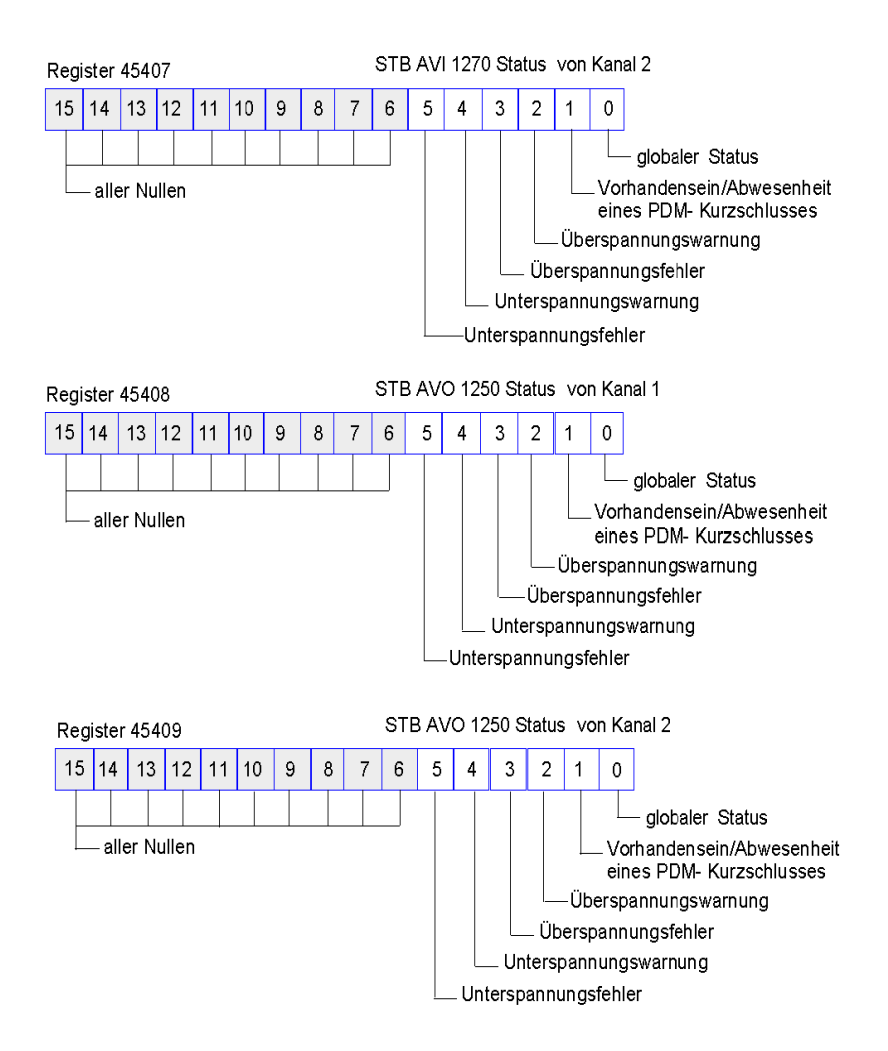

## Die Mensch/Maschine-Schnittstellenblöcke im Inseldatenabbild

## Zusammenfassung

Eine Mensch/Maschine-Schnittstellen-Bedienertafel, die über das Modbus-Protokoll kommuniziert, kann an den KFG-Port *(siehe Seite 38)* des NIM angeschlossen werden. Mittels der Advantys Configuration Software können Sie einen oder zwei Registerblöcke im Datenabbild *(siehe Seite 134)* reservieren, um den Datenaustausch der Mensch/Maschine-Schnittstelle zu unterstützen. Wenn eine Mensch/Maschine-Schnittstellen-Bedienertafel Daten in einen dieser Blöcke schreibt, sind diese Daten (als Eingänge) für den Feldbus-Master zugänglich. Die vom Feldbus-Master (als Ausgänge) geschriebenen Daten werden in einem anderen reservierten Registerblock gespeichert, den die Mensch/Maschine-Schnittstellen-Bedienertafel lesen kann.

## Konfiguration der Mensch/Maschine-Schnittstellen-Bedienertafel

Advantys STB unterstützt die Möglichkeit, dass die Mensch/Maschine-Schnittstellen-Bedienertafel folgende Funktionen übernimmt:

- Eingangsgerät, das Daten in das Datenabbild der Insel schreibt, die vom Feldbus-Master gelesen werden können
- Ausgangsgerät, das Daten lesen kann, die vom Feldbus-Master in das Datenabbild der Insel geschrieben wurden
- kombiniertes E/A-Gerät

## Austausch der Eingangsdaten einer Mensch/Maschine-Schnittstelle

Eingangsdaten an den Feldbus-Master können durch die Mensch/Maschine-Schnittstellen-Bedienertafel generiert werden. Eingabesteuerungen an einer Mensch/Maschine-Schnittstellen-Bedienertafel können folgende Elemente sein:

- Drucktasten
- Schalter
- ein Dateneingabe-Tastenfeld

Um eine Mensch/Maschine-Schnittstellen-Bedienertafel als ein Eingabegerät auf der Insel zu nutzen, müssen Sie den Block Mensch/Maschine-Schnittstelle-zu-Feldbus-Master im Datenabbild der Insel *(siehe Seite 135)* aktivieren und die Anzahl der Register in diesem Block angeben, die Sie für die Datenübertragungen von der Mensch/Maschine-Schnittstelle zum Feldbus-Master verwenden möchten. Sie müssen die Advantys Configuration Software verwenden, um diese Konfigurationsanpassungen vorzunehmen.

Der Block Mensch/Maschine-Schnittstelle-zu-Feldbus-Master kann bis zu 512 Register umfassen, die von Register 49488 bis 49999 reichen. (Ihr tatsächliches Register-Limit wird durch Ihren Feldbus bestimmt.) Dieser Block folgt unmittelbar auf den Standard-Eingangsdaten- und E/A-Statusabbild *(siehe Seite 139)*-Block (Register 45392 bis 49487) im Datenabbild der Insel. Die Mensch/Maschine-Schnittstellen-Bedienertafel schreibt die Eingangsdaten in eine festgelegte Anzahl von Registern im Block Mensch/Maschine-Schnittstelle-zu-Feldbus-Master. Das NIM verwaltet den Transfer der Mensch/Maschine-Schnittstellendaten in diese Register als Teil des gesamten Eingabedatentransfers—es konvertiert die 16-Bit-Registerdaten in ein Feldbus-spezifisches Datenformat um und überträgt sie zusammen mit dem standardmäßigen Eingangsdaten- und E/A-Status-Prozessabbild an den Feldbus. Der Feldbus-Master liest und antwortet auf die Mensch/Maschine-Schnittstellendaten, als wenn es sich um Standard-Eingangsdaten handeln würde.

## Austausch der Ausgangsdaten einer Mensch/Maschine-Schnittstelle

Im Gegenzug können vom Feldbus-Master geschriebene Ausgangsdaten verwendet werden, um Ausgabeelemente auf der Mensch/Maschine-Schnittstellen-Bedienertafel zu aktualisieren. Ausgabeelemente können sein:

- Anzeige-LEDs
- Schaltflächen oder Bildschirmelemente, welche die Farbe oder die Form ändern
- Datenanzeigebildschirme (zum Beispiel Temperaturanzeigen)

Um die Mensch/Maschine-Schnittstellen-Bedienertafel als Ausgabegerät zu nutzen, müssen Sie den Block Feldbus-zu-Mensch/Maschine-Schnittstelle im Datenabbild der Insel *(siehe Seite 135)* aktivieren und die Anzahl der Register in diesem Block angeben, die Sie nutzen möchten. Sie müssen die Advantys Configuration Software verwenden, um diese Anpassungen an Ihrer Konfiguration vorzunehmen.

Der Block Feldbus-zu-Mensch/Maschine-Schnittstelle kann bis zu 512 Register umfassen, die von Register 44097 bis 44608 reichen. Dieser Block folgt unmittelbar auf den standardmäßigen Ausgangsdaten-Prozessabbildblock *(siehe Seite 137)* (Register 40001 bis 44096) im Datenabbild der Insel.

Der Feldbus-Master schreibt Ausgangs-Aktualisierungsdaten im Feldbusspezifischen Format in den Mensch/Maschine-Schnittstellen-Datenblock und gleichzeitig in den Ausgangsdaten-Prozessabbildbereich. Die Ausgangsdaten werden im Block Feldbus-zu-Mensch/Maschine-Schnittstelle gespeichert. Bei Request durch die Mensch/Maschine-Schnittstelle über einen Modbus *Lesebefehl* besteht die Rolle des NIM darin, diese Ausgangsdaten zu empfangen, sie in ein 16-Bit Modbus-Format zu konvertieren und sie über die Modbus-Verbindung am KFG-Port an die Mensch/Maschine-Schnittstellen-Bedienertafel zu senden.

**HINWEIS:** Der *Lesebefehl* ermöglicht das Lesen aller Modbus-Register - nicht nur der Register in dem für den Datenaustausch zwischen Feldbus-Master und Mensch/Maschine-Schnittstelle reservierten Block.

## **Test-Modus**

## Zusammenfassung

Der Test-Modus zeigt an, dass die Ausgangsdaten des Prozessabbilds der STB-Insel nicht durch einen Feldbus-Master, sondern entweder durch die Advantys Configuration Software oder durch eine Mensch/Maschine-Schnittstellen-Bedienertafel gesteuert werden. Wenn sich die STB-Insel im Test-Modus befindet, kann der Feldbus-Master nicht die Ausgänge der STB-Insel schreiben, jedoch weiterhin seine Eingänge und Diagnosedaten lesen.

Der Test-Modus wird offline konfiguriert, dann mit der Inselkonfiguration geladen und anschließend online aktiviert.

Wählen Sie im Menü **Online** die Option "Test-Modus-Einstellungen" aus, um das Konfigurationsfenster "Test-Modus" zu öffnen. In diesem Fenster können Sie eine Test-Modus-Einstellung auswählen. Die Test-Modus-Einstellungen werden mit anderen Konfigurationseinstellungen der STB-INsel sowohl im Flash-Speicher des NIM als auch auf einer SIM-Karte gespeichert, wenn eine solche Karte mit dem NIM verbunden ist.

Wenn der Test-Modus aktiviert ist, leuchtet die LED "TEST" des NIM, und das Bit Nr. 5 des NIM-Statusworts in Register 45391 wird auf 1 gesetzt.

**HINWEIS:** Der Verlust der Modbus-Kommunikation hat keinen Einfluss auf den Test-Modus.

Es gibt drei Test-Modus-Einstellungen:

- Temporärer Test-Modus
- Permanenter Test-Modus
- Passwort-Test-Modus

Die folgenden Abschnitte beschreiben die Vorgehensweise zur Aktivierung des Test-Modus sowie dessen Auswirkungen.

## **Temporärer Test-Modus**

Verwenden Sie im Online-Betrieb die Advantys Configuration Software, und nicht eine Mensch/Maschine-Schnittstellen-Bedientafel, um den temporären Test-Modus zu aktivieren. Wählen Sie hierzu im Menü **Online** die Option **Test-Modus** aus.

Nach dem Aktivieren kann der temporäre Test-Modus folgendermaßen deaktiviert werden:

- Aufheben der Option Test-Modus im Menü Online
- Aus- und Wiedereinschalten der Stromversorgung des NIM
- Auswählen der Option Reset im Menü Online

- Durchführen einer automatischen Konfiguration
- Downloaden einer neuen Inselkonfiguration in das NIM (oder Einsetzen einer SIM-Karte mit einer neuen Inselkonfiguration in das NIM und Aus- und Wiedereinschalten der Stromversorgung des NIM)

Der temporäre Test-Modus ist die standardmäßige Test-Modus-Konfigurationseinstellung.

## **Permanenter Test-Modus**

Verwenden Sie die Advantys Configuration Software, um die STB-Insel für den permanenten Test-Modus zu konfigurieren. Wenn der Download dieser Konfiguration abgeschlossen ist, ist der permanente Test-Modus aktiviert. Danach wird die STB-Insel jedes Mal, wenn die Stromzufuhr der Insel aus- und wieder eingeschaltet wird, im Test-Modus betrieben. Wenn der permanente Test-Modus aktiviert ist, werden die Prozessabbild-Ausgangsdaten der STB-Insel ausschließlich entweder durch das HMI-Bedienerfeld oder durch die Konfigurationssoftware gesteuert. Der Feldbus-Master steuert diese Ausgänge nicht mehr.

Der permanente Test-Modus kann folgendermaßen deaktiviert werden:

- Herunterladen einer neuen Inselkonfiguration auf das NIM (oder Einsetzen einer SIM-Karte mit einer neuen Inselkonfiguration in das NIM und Aus- und Wiedereinschalten der Stromversorgung des NIM)
- Durchführen einer automatischen Konfiguration

## **Passwort-Test-Modus**

Verwenden Sie die Advantys Configuration Software, um ein Passwort in die Konfigurationseinstellungen der STB-Insel einzugeben. Das von Ihnen eingegebene Passwort muss einen Ganzzahlwert zwischen 1 und 65535 (FFFF hexadezimal) haben.

Nachdem die geänderte Konfiguration - einschließlich des Passworts - geladen wurde, können Sie den Passwort-Test-Modus nur aktivieren, indem Sie mittels einer Mensch/Maschine-Schnittstellen-Bedientafel einen einzigen Modbus-Register-Schreibbefehl zum Senden des Passwortwertes an das Modbus-Register 45120 ausführen.

Wenn der Passwort-Test-Modus aktiviert ist, werden die Prozessabbild-Ausgangsdaten der STB-Insel entweder durch die Mensch/Maschine-Schnittstellen-Bedientafel oder durch die Konfigurationssoftware gesteuert. Der Feldbus-Master steuert diese Ausgänge in diesem Fall nicht mehr. Nach dem Aktivieren kann der Passwort-Test-Modus folgendermaßen deaktiviert werden:

- Aus- und Wiedereinschalten der Stromversorgung des NIM
- Auswählen der Option Reset im Menü Online
- Durchführen einer automatischen Konfiguration
- Herunterladen einer neuen Inselkonfiguration auf das NIM (oder Einsetzen einer SIM-Karte mit einer neuen Inselkonfiguration in das NIM und Aus- und Wiedereinschalten der Stromversorgung des NIM)
- Ausführen eines einzigen Modbus-Register-Schreibbefehls mittels einer HMI zum Senden des Passworts an das Modbus-Register 45121 (nur STB NIC 2212 und STB NIP 2311 NIM)

**HINWEIS:** Der Passwort-Test-Modus darf nur mittels des Konfigurations-Ports des NIM aktiviert werden. Alle Versuche, den Password-Test-Modus mit dem Feldbus zu aktivieren (über die NIM-Modelle STB NMP 2212 oder STB NIP 2212) sind fehlgeschlagen.

## Laufzeit-Parameter

## Einleitung

Für STB-Module stellt die Advantys Configuration Software die Funktion "RTP" (Laufzeitparameter) bereit. Sie ermöglichen das Überwachen und Bearbeiten ausgewählter E/A-Parameter und Inselbus-Statusregister des NIM, während die Insel aktiv ist. Diese Funktion ist nur an Standard-NIMs ab der Firmware-Version 2.0 verfügbar.

Die RTP-Funktion muss mittels der Advantys Configuration Software konfiguriert werden, bevor sie verwendet werden kann. Die RTP-Funktion ist nicht standardmäßig konfiguriert. Konfigurieren Sie die RTP-Funktion, indem Sie die Option **Laufzeitparameter konfigurieren** auf der Registerkarte **Optionen** im Modul-Editor des NIMs auswählen. Hierdurch werden die erforderlichen Register im Datenprozessabbild des NIM zugewiesen, die diese Funktion unterstützen.

## Anforderungs- und Antwortblocks

Verwenden Sie die RTP-Funktion, nachdem diese konfiguriert ist, indem Sie in bis zu fünf reservierte Wörter im Ausgangsdaten-Prozessabbild des NIM (RTP-Requestblock) schreiben und indem Sie den Wert von vier reservierten Wörtern im Eingangsdaten-Prozessabbild des NIM (RTP-Antwortblock) lesen. Die Advantys Configuration Software zeigt beide Blöcke der reservierten RTP-Wörter im Dialogfeld **E/A-Zuordnung** der Insel sowohl auf der Registerkarte **Modbus-E/A-Abbild** als auch (für NIMs mit einem separaten Feldbus-E/A-Abbild) auf der Registerkarte **Feldbus-E/A-Abbild** an. Auf jeder Registerkarte werden die Blöcke der reservierten RTP-Wörter nach dem Block der E/A-Prozessdaten und vor dem Block der HMI-Daten (falls vorhanden) angezeigt.

**HINWEIS:** Die Modbus-Adresswerte der RTP-Request- und -Antwortblöcke sind in allen Standard-Buskopplern identisch. Die Feldbus-Adresswerte der RTP-Requestund -Antwortblöcke hängen vom Netzwerktyp ab. Verwenden Sie die Registerkarte **Feldbus-E/A-Abbild** des Dialogfelds **E/A-Zuordnung**, um die Position der RTP-Register zu ermitteln. Verwenden Sie für Modbus Plus- und Ethernet-Netzwerke die Modbus-Registernummern.

## Ausnahmen

Jegliche Parameter, die Sie mittels der RTP-Funktion ändern, behalten ihren geänderten Wert nicht bei, wenn eine der folgenden Situationen eintritt:

- Die Stromversorgung des NIM wird aus- und wieder eingeschaltet.
- Ein Reset-Befehl wird mittels der Advantys Configuration Software an das NIM gesendet.
- Der Befehl **Auf der SIM-Karte speichern** wird mittels der Advantys Configuration Software ausgeführt.

• Das Modul, dessen Parameter geändert worden sind, wird bei laufendem Betrieb ausgetauscht.

Wenn ein Modul bei laufendem Betrieb ausgetauscht wird (wird durch das HOT\_SWAP-Anzeigebit angezeigt), können Sie die RTP-Funktion verwenden, um zu ermitteln, welches Modul ausgetauscht wurde, und um die vorherigen Werte der Parameter wiederherzustellen.

## **Test-Modus**

Wenn sich das NIM im Test-Modus befindet, kann das Ausgangsdaten-Prozessabbild des NIM (einschließlich des RTP-Requestblocks) entweder durch die Advantys Configuration Software oder durch eine Mensch/Maschine-Schnittstelle gesteuert werden (abhängig davon, welcher Test-Modus konfiguriert ist). Es können Modbus-Standardbefehle verwendet werden, um auf die RTP-Wörter zuzugreifen. Wenn sich das NIM im Test-Modus befindet, kann der Feldbus-Master nicht in den RTP-Requestblock im Ausgangsdaten-Prozessabbild des NIM schreiben.

## Definitionen für RTP-Requestblockwörter

Die folgende Tabelle führt die Wörter des RTP-Request-Blocks auf:

| Modbus-<br>Adresse                                                                                                    | Höherwertiges Byte                 | Niederwertiges Byte                 | Datentyp                           | Attribut |
|----------------------------------------------------------------------------------------------------|------------------------------------|-------------------------------------|------------------------------------|----------|
| 45130                                                                                                    | Unterindex                         | Umschalten +<br>Länge               | nicht<br>vorzeichenbeh<br>aftet 16 | RW       |
| 45131                                                                                                    | Index (höherwertiges<br>Datenbyte) | Index (niederwertiges<br>Datenbyte) | nicht<br>vorzeichenbeh<br>aftet 16 | RW       |
| 45132                                                                                                    | Datenbyte 2                        | Datenbyte 1 (LSB)                   | nicht<br>vorzeichenbeh<br>aftet 16 | RW       |
| 45133                                                                                                    | Datenbyte 4 (MSB)                  | Datenbyte 3                         | nicht<br>vorzeichenbeh<br>aftet 16 | RW       |
| 45134                                                                                                    | Umschalten +<br>Befehl             | Knoten-ID                           | nicht<br>vorzeichenbeh<br>aftet 16 | RW       |
| <b>HINWEIS</b> : Der RTP-Requestblock wird auch im herstellerspezifischen Bereich des<br>CANopen-Feldbusses als ein Objekt mit dem speziellen Index 0x4101 und Unterindex 1 bis<br>5 (Datentyp = nicht vorzeichenbehaftet 16, Attribut = lesend/schreibend) dargestellt. |                                    |                                     |                                    |          |

Das NIM führt eine Bereichsprüfung an den oben aufgeführten Bytes wie folgt durch:

- Index (höherwertiges/niederwertiges Byte): 0x2000 bis 0xFFFF für Schreiben; 0x1000 bis 0xFFFF für Lesen
- Umschalten + Länge: Länge = 1 bis 4 Bytes; das höchstwertige Bit enthält das Umschalt-Bit
- Umschalten + Befehl: Befehl = 1 bis 0x0A (siehe Tabelle *Gültige Befehle* unten); das höchstwertige Bit enthält das Umschalt-Bit
- Knoten-ID: 1 bis 32 und 127 (das NIM selbst)

Die Bytes Umschalten+Befehl und Umschalten+Länge befinden sich den beiden Enden des RTP-Request-Registerblocks. Das NIM verarbeitet den RTP-Request, wenn die jeweiligen Umschaltbits dieser beiden Bytes auf den gleichen Wert gesetzt sind. Das NIM verarbeitet einen gleichen RTP-Request nur dann erneut, wenn die beiden Werte auf einen neuen identischen Wert geändert wurden. Wir empfehlen, dass Sie neue übereinstimmende Umschaltbytes (Umschalten+Befehl und Umschalten+Länge) nur konfigurieren, wenn Sie zwischen den beiden Umschaltbytes einen RTP-Request setzen.

# **WARNUNG**

## UNBEABSICHTIGTER BETRIEB VON GERÄTEN

Schreiben Sie alle Bytes in den RTP-Request bevor Sie Umschalten+Befehl und Umschalten+Länge auf den gleichen Wert setzen.

Die Nichtbeachtung dieser Anweisungen kann Tod, schwere Körperverletzungen oder Sachschäden zur Folge haben.

## Definitionen für RTP-Response-Blockwörter

Die folgende Liste zeigt Wörter des RTP-Response-Blocks:

| Modbus-<br>Adresse | Höherwertiges Byte                                                                                                    | Niederwertiges<br>Byte       | Datentyp                           | Attribut   |
|--------------------|----------------------------------------------------------------------------------------------------|------------------------------|------------------------------------|------------|
| 45303              | Status (das höherwertige Bit<br>wird verwendet, um<br>anzugeben, ob der RTP-<br>Dienst aktiviert ist: MSB = 1<br>bedeutet aktiviert) | Umschalten +<br>Befehlsecho: | nicht<br>vorzeichenbeh<br>aftet 16 | nur lesend |
| 45304              | Datenbyte 2                                                                                                    | Datenbyte 1 (LSB)            | nicht<br>vorzeichenbeh<br>aftet 16 | nur lesend |
| 45305              | Datenbyte 4 (MSB)                                                                                                    | Datenbyte 3                  | nicht<br>vorzeichenbeh<br>aftet 16 | nur lesend |

| Modbus-<br>Adresse                                                                                                    | Höherwertiges Byte | Niederwertiges<br>Byte       | Datentyp                           | Attribut   |
|----------------------------------------------------------------------------------------------------|--------------------|------------------------------|------------------------------------|------------|
| 45306                                                                                                    | -                  | Umschalten +<br>Befehlsecho: | nicht<br>vorzeichenbeh<br>aftet 16 | nur lesend |
| <b>HINWEIS</b> : Der RTP-Antwortblock wird auch im herstellerspezifischen Bereich des<br>CANopen-Feldbusses als ein Objekt mit dem speziellen Index 0x4100 und Unterindex 1 bis<br>4 (Datentyp = nicht vorzeichenbehaftet 16, Attribut = nur lesend) dargestellt. |                    |                              |                                    |            |

Die Bytes Umschalten + Befehlsecho befinden sich am Ende des Registerbereichs, um es Ihnen zu ermöglichen, die Konsistenz der zwischen diesen Bytes befindlichen Daten zu überprüfen (wenn die RTP-Antwortblockworte nicht in einem einzigen Zyklus aktualisiert werden). Das NIM aktualisiert das Statusbyte und die vier Datenbytes (falls zutreffend) vor der Aktualisierung der Bytes Umschalten + Befehlsecho in den Modbus-Registern 45303 und 45306, um den Wert des BytesUmschalten + Befehl des entsprechenden RTP-Requests auszugleichen. Sie müssen zuerst sicherstellten, dass beide Bytes Umschalten + Befehl mit dem Byte Umschalten + Befehl im RTP-Requestblock übereinstimmen, bevor Sie die Daten im RTP-Antwortblock verwenden.

## Gültige RTP-Befehle

| Befehl (CMD)                                                                                                    | Code (mit<br>Ausnahm<br>e des<br>MSB) | Gültige Knoten-IDs | Zulässiger<br>Status des<br>adressierten<br>Knotens | Datenbytes |
|----------------------------------------------------------------------------------------------------|---------------------------------------|--------------------|-----------------------------------------------------|------------|
| RTP aktivieren<br>(nur nachdem<br>RTP mittels der<br>Advantys<br>Configuration<br>Software<br>konfiguriert wurde) | 0x08                                  | 127                | N/A                                                 | -          |
| RTP deaktivieren                                                                                                  | 0x09                                  | 127                | N/A                                                 | -          |
| Hot-Swap-Bit<br>zurücksetzen                                                                                      | 0x0A                                  | 1-32               | N/A                                                 | -          |

Die folgende Liste zeigt gültige Befehle (CMDs):

| Befehl (CMD)           | Code (mit<br>Ausnahm<br>e des<br>MSB) | Gültige Knoten-IDs | Zulässiger<br>Status des<br>adressierten<br>Knotens | Datenbytes                                                     |
|------------------------|---------------------------------------|--------------------|-----------------------------------------------------|----------------------------------------------------------------|
| Parameter lesen        | 0x01                                  | 1-32, 127          | Anlauf In Betrieb                                   | Datenbytes in<br>Antwort, Länge<br>muss<br>angegeben<br>werden |
| Parameter<br>schreiben | 0x02                                  | 1-32               | in Betrieb                                          | Datenbytes im<br>Request, Länge<br>muss<br>angegeben<br>werden |

Das höchstwertige Bit des Bytes Umschalten + Befehl eines RTP-Requestblocks ist das Umschaltbit. Ein neuer Befehl wird erkannt, wenn sich der Wert dieses Bits ändert und mit dem Wert des Umschaltbits im Byte Umschalten

+ Länge übereinstimmt.

Ein neuer RTP-Request wird nur verarbeitet, wenn der vorherige RTP-Request beendet ist. Sich überlappende RTP-Requests sind unzulässig. Ein neuer RTP-Request, der vor der Beendigung eines vorhergehenden Requests gemacht wird, wird ignoriert.

Um zu ermitteln, wann ein RTP-Befehl verarbeitet wurde und seine Antwort vollständig ist, überprüfen Sie die Werte des Bytes Umschalten + Befehlsecho im RTP-Antwortblock. Überprüfen Sie weiterhin beide Bytes Umschalten + Befehl im RTP-Antwortblock, bis sie mit dem Byte Umschalten + Befehl des RTP-Requestblocks übereinstimmen. Sobald sie übereinstimmen, ist der Inhalt des RTP-Antwortblock gültig.

## Gültige RTP-Statusmeldungen

Die folgende Liste zeigt gültige Statusmeldungen:

| Statusbyte                                                       | Code           | Bemerkung                                                                                                    |
|------------------------------------------------------------------|----------------|----------------------------------------------------------------------------------------------------|
| Erfolg                                                           | 0x00 oder 0x80 | 0x00 für einen erfolgreichen<br>Abschluss des Befehls "RTP<br>deaktivieren"                                                            |
| Befehl aufgrund deaktivierter RTP-<br>Funktion nicht verarbeitet | 0x01           | -                                                                                                    |
| Ungültiger Befehl                                                | 0x82           | -                                                                                                    |
| Ungültige Datenlänge                                             | 0x83           | -                                                                                                    |
| Ungültige Knoten-ID                                              | 0x84           | -                                                                                                    |
| Ungültiger Knotenstatus                                          | 0x85           | Zugriff verweigert, weil ein Knoten fehlt oder nicht gestartet ist                                                                     |
| Ungültiger Index                                                 | 0x86           | -                                                                                                    |
| RTP-Antwort hat mehr als 4 Bytes                                 | 0x87           | -                                                                                                    |
| Keine Kommunikation auf dem<br>Inselbus möglich                  | 0x88           | -                                                                                                    |
| Ungültiger Schreibvorgang in Knoten 127                          | 0x89           | -                                                                                                    |
| SDO abgebrochen                                                  | 0x90           | Wenn ein SDO-Protokollfehler<br>erkannt wird, enthalten die<br>Datenbytes in der Antwort den<br>SDO-Abbruchcode entsprechend<br>DS301. |
| Allgemeine Ausnahmeantwort                                       | 0xFF           | Dies ist ein Statusereignis eines<br>anderen Typs als die oben<br>angegebenen.                                                         |

Das höchstwertige Bit des Statusbytes im RTP-Antwortblock gibt an, ob RTP aktiviert (1) oder deaktiviert (0) ist.

## Virtueller Platzhalter

## Zusammenfassung

Mit der Funktion "Virtueller Platzhalter" können Sie eine Standard-Island-Konfiguration und nicht gefüllte Variationen dieser Konfiguration erstellen, die dasselbe Feldbus-Prozessabbild gemeinsam nutzen, wodurch Sie ein konsistentes SPS- oder Feldbus-Masterprogramm für verschiedene Island-Konfigurationen aufrecht erhalten können. Die nicht gefüllten Islands werden physikalisch errichtet, indem nur die Module verwendet werden, die nicht als *abwesend* gekennzeichnet sind, wodurch Kosten und Raum gespart wird.

Als Teil einer benutzerdefinierten Advantys STB Island-Konfiguration können Sie den Status *Virtueller Platzhalter* für jedes STB E/A- oder vollkompatible Modul setzen, dessen Knotenadresse während der automatischen Adressierung durch das NIM zugewiesen wird.

Nachdem einem Modul der Status "Virtueller Platzhalter" zugewiesen worden ist, können Sie es physikalisch aus seinem Advantys STB Island-Grundträger entfernen und gleichzeitig das Prozessabbild des Islands aufrechterhalten. Alle Module, die physikalisch in der Advantys STB Island-Konfiguration verbleiben, behalten ihre vorherige Knotenadresse bei. Hierdurch können Sie das Design Ihres Islands physikalisch verändern, ohne Ihr SPS-Programm zu bearbeiten.

**HINWEIS:** Zum Setzen des Status "Virtueller Platzhalter" ist die Advantys Configuration Software erforderlich.

## Setzen des Status "Virtueller Platzhalter"

Gehen Sie folgendermaßen zum Setzen des Status "Virtueller Platzhalter" vor:

| Schritt | Aktion                                                                                                    |
|---------|----------------------------------------------------------------------------------------------------|
| 1       | Öffnen Sie das Eigenschaftsfenster des STB E/A- oder vollkompatiblen Moduls.                                                                                                    |
| 2       | Wählen Sie auf der Registerkarte "Optionen" die Option Nicht vorhanden aus.                                                                                                    |
| 3       | Klicken Sie auf <b>OK</b> , um Ihre Einstellungen zu speichern. Die Advantys STB Configuration Software markiert das virtuelle Platzhaltermodul mit einem roten "X" (wie nachfolgend abgebildet). |

Die folgende als Beispiel dienende Island-Konfiguration enthält ein NIM, ein PDM, 2 digitale Eingangsmodule, 2 digitale Ausgangsmodule, ein digitales Relaisausgangsmodul, ein analoges Eingangsmodul und ein analoges Ausgangsmodul:

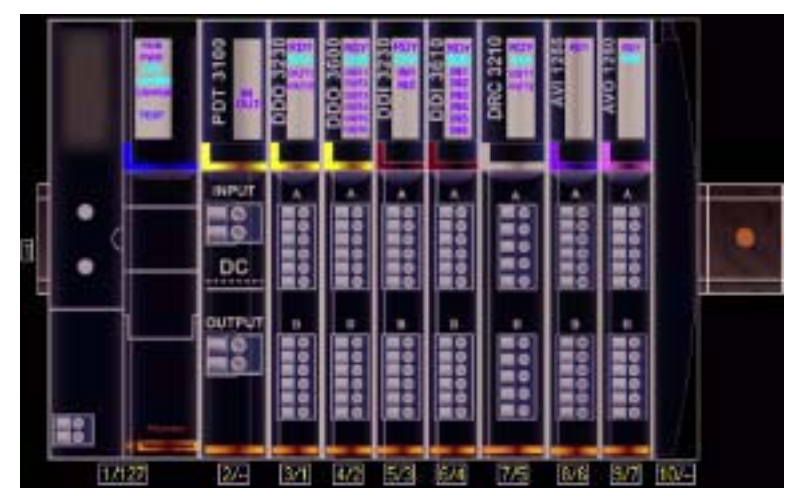

Nachdem Sie dem digitalen Relaisausgangsmodul DRC 3210 den Status "Virtueller Platzhalter" zugewiesen haben (durch Auswahl von **Nicht vorhanden** auf seiner Registerkarte "Optionen"), markiert die Advantys STB-Konfigurationssoftware das virtuelle Platzhaltermodul wie nachfolgend gezeigt mit einem roten "X".

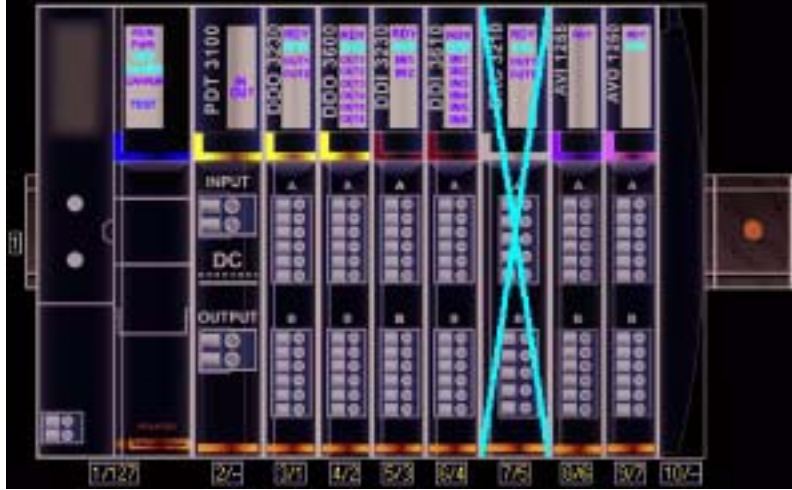

Wenn Sie beispielsweise physikalisch die oben beschriebene Konfiguration errichten, so würden Sie das Island ohne das Modul DRC-3210 und dessen Grundträger errichten.

**HINWEIS:** Jeder Reflexausgang, der für die Verwendung eines virtuellen Platzhaltermoduls als Eingang konfiguriert ist, wird folglich im Fehlermodus sein.

# Glossar

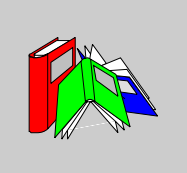

## 0-9

## 100Base-T

Eine Anpassung des IEEE 802.3u-Standards (Ethernet). Der 100Base-T-Standard verwendet eine Verdrahtung mittels verdrillter Leitungspaare mit einer maximalen Segmentlänge von 100 m (328 ft). Sie wird mit einem RJ-45-Steckverbinder abgeschlossen. Ein 100Base-T-Netzwerk ist ein Basisbandnetzwerk, das Daten mit einer maximalen Geschwindigkeit von 100 MBit/s übertragen kann. 100Base-T wird auch als "Fast Ethernet" bezeichnet, weil es zehnmal schneller ist als 10Base-T.

#### 10Base-T

Eine Anpassung des IEEE 802.3-Standards (Ethernet). Der 10Base-T-Standard verwendet eine Verdrahtung mittels verdrillter Leitungspaare mit einer maximalen Segmentlänge von 100 m (328 ft). Sie wird mit einem RJ-45-Steckverbinder abgeschlossen. Ein 10Base-T-Netzwerk ist ein Basisbandnetzwerk, das Daten mit einer maximalen Geschwindigkeit von 10 MBit/s übertragen kann.

#### 802.3 Frame

Ein im IEEE 802.3-Standard (Ethernet) festgelegtes Frame-Format, bei dem die Länge des Datenpakets im Header angegeben wird.

Α

## Agent

- 1. SNMP die SNMP-Anwendung, die auf einem Netzwerkgerät ausgeführt wird.
- 2. Fipio ein Slave-Gerät in einem Netzwerk.

## Analoger Ausgang

Ein Modul zur Umsetzung eines digitalen Wertes vom Prozessor in ein proportionales analoges DC-Signal, das dann ausgegeben wird. Üblicherweise handelt es sich um direkte Analogausgänge. Das bedeutet, dass ein Wert in der Datentabelle den Wert des Analogsignals direkt steuert.

## **Analoger Eingang**

Ein Modul zur Umsetzung analoger DC-Eingangssignale in digitale Werte, die dann vom Prozessor verarbeitet werden können. Üblicherweise handelt es sich um direkte Analogeingänge. Das bedeutet, dass der Wert in der Datentabelle den Wert des Analogsignals direkt wiedergibt.

#### Anwendungsobjekt

In CAN-basierenden Netzwerken geben Anwendungsobjekte eine gerätespezifische Funktion wie etwa den Status von Ein- oder Ausgangsdaten an.

### ARP

Das ARP (Address Resolution Protocol, Adressauflösungsprotokoll) ist das Protokoll der IP-Netzwerkschicht, das eine IP-Adresse mithilfe des ARP einer MAC-Adresse (Hardwareadresse) zuordnet.

#### Asymmetrische Eingänge

Eine analoge Eingangsschaltung, bei der ein Draht von jeder Signalquelle mit der Datenerfassungsschnittstelle verbunden und die Differenz zwischen dem Signal und der Masse gemessen wird. Damit diese Schaltungstechnik angewendet werden kann, sind zwei Bedingungen zu erfüllen: die Signalquelle muss geerdet sein und die Signalmasse sowie die Masse der Datenerfassungsschnittstelle (die PDM-Leitung) müssen auf dem Potential liegen.

#### Ausgangs-Ansprechzeit

Die Zeit, die ein Ausgangsmodul benötigt, um ein Ausgangssignal vom Inselbus zu erfassen und es an seinen Feldaktor zu senden.

## Ausgangsfilterung

Die Zeit, die ein Ausgangskanal benötigt, um Statusänderungsinformationen an einen Aktor zu senden, nachdem das Ausgangsmodul aktualisierte Daten vom NIM erhalten hat.

## Ausgangspolarität

Die Polarität eines Ausgangskanals bestimmt, wann das Ausgangsmodul seinen Feldaktor ein- und ausschaltet. Wenn die Polarität *normal* ist, schaltet das Ausgangskanal seinen Aktor ein, sobald die Master-Steuerung ihm eine 1 sendet. Ist die Polarität *umgekehrt*, schaltet das Ausgangskanal seinen Aktor ein, wenn die Master-Steuerung ihm eine 0 sendet.

#### **Auto-Konfiguration**

Die Fähigkeit von Inselmodulen, mit vordefinierten Standardparametern betrieben werden zu können. Eine Konfiguration des Inselbusses, die vollständig auf der aktuellen Zusammenstellung von E/A-Modulen basiert.

### AutoBaud

Die automatische Zuweisung und Ermittlung einer gemeinsamen Baudrate sowie die Fähigkeit eines Gerätes in einem Netzwerk, diese Rate zu übernehmen.

#### Automatische Adressierung

Die Zuweisung von Adressen zu allen E/A-Modulen und vollkompatiblen Geräten auf dem Inselbus.

## В

## Basis-E/A

Kostengünstige Advantys STB-Ein-/Ausgangsmodule, die einen festen Betriebsparametersatz verwenden. Ein Basis-E/A-Modul kann nicht mit der Advantys Configuration Software neu konfiguriert und nicht in Reflex Actions verwendet werden.

### **Basis-Netzwerkschnittstelle**

Ein kostengünstiges Advantys STB-NIM, das bis zu 12 Advantys STB-E/A-Module unterstützt. Ein Basis-NIM unterstützt weder die Advantys Configuration Software, noch Reflex Actions oder die Verwendung eines Bedientableaus.

| Basis-Spannungsve | erteilungsmodul                                                                                                    |
|-------------------|----------------------------------------------------------------------------------------------------|
|                   | Ein kostengünstiges Advantys STB-PDM, das die Sensor- und Aktorstromver-<br>sorgung über einen einzigen Feldstromversorgungsbus auf der Insel verteilt. Der<br>Bus stellt einen Gesamtstrom von maximal 4 A bereit. Ein Basis-PDM benötigt eine<br>5-A-Sicherung für den Schutz der E/A.                                                                                                    |
| BootP             | BootP (Bootstrap-Protokoll) ist ein UDP/IP-Protokoll, mit dem ein Internet-Knoten seine IP-Parameter auf Grundlage seiner MAC-Adresse erhalten kann.                                                                                                    |
| BOS               | BOS steht für Beginning of Segment (Segmentanfang). Wenn mehr als ein Segment<br>von E/A-Modulen auf einer Insel verwendet wird, wird ein STB XBE 1200 oder ein<br>STB XBE 1300 BOS-Modul an der ersten Position in jedem Erweiterungssegment<br>installiert. Seine Funktion besteht darin, die Inselbus-Kommunikation zu den<br>Modulen im Erweiterungssegment zu übertragen und die Logikstromversorgung für<br>diese Module zu generieren. Die Auswahl des BOS-Moduls hängt von den<br>Modultypen ab, die darauf folgen sollen.                                                         |
| Bus Arbitrator    | Ein Master in einem Fipio-Netzwerk.                                                                                                    |
|                   | C                                                                                                    |
| CAN               |                                                                                                    |
|                   | Das CAN-Protokoll (CAN = Controller Area Network) (ISO 11898) für serielle<br>Busnetzwerke dient der Vernetzung von intelligenten Geräten (von verschiedenen<br>Herstellern) in intelligenten Systemen für Echtzeit-Industrieanwendungen. Durch<br>die Implementierung von Broadcast Messaging und hoch entwickelten Diagnose-<br>mechanismen stellen CAN-Multi-Master-Systeme eine hohe Datenintegrität sicher.<br>Das ursprünglich zur Nutzung in Kraftfahrzeugen konzipierte CAN wird jetzt in einer<br>Vielzahl von Steuerungsumgebungen der industriellen Automatisierung eingesetzt. |
| CANopen-Protokoll | Ein auf dem internen Kommunikationsbus verwendetes offenes Industriestandard-<br>protokoll. Mit diesem Protokoll kann jedes beliebige erweiterte CANopen-Gerät an<br>den Inselbus angeschlossen werden.                                                                                                    |
| CI      | Diese Abkürzung bedeutet Command Interface (Befehlsschnittstelle).                                                                                                    |
|---------|----------------------------------------------------------------------------------------------------|
| CiA     | CiA (CAN in Automation) ist eine nicht gewinnorientierte Gruppe von Herstellern und<br>Anwendern, die sich der Entwicklung und der Unterstützung von höherschichtigen,<br>CAN-basierenden Protokollen widmet.                                                                                                    |
| CIP     | <i>Common Industrial Protocol.</i> Netzwerke, bei denen CIP in die Anwendungsschicht<br>integriert ist, können nahtlos mit anderen CIP-basierten Netzwerken<br>kommunizieren. Die Implementierung von CIP in der Anwendungsschicht eines<br>Ethernet-TCP/IP-Netzwerks erzeugt beispielsweise eine EtherNet/IP-Umgebung. In<br>ähnlicher Weise erzeugt CIP in der Anwendungsschicht eines CAN-Netzwerks eine<br>DeviceNet-Umgebung. Geräte in einem EtherNet/IP-Netzwerk können deshalb mit<br>Geräten in einem DeviceNet-Netzwerk über CIP-Bridges oder -Router<br>kommunizieren. |
| СОВ     | Ein Kommunikationsobjekt (COB, Communication Objekt) ist eine Übertragungs-<br>einheit (eine Meldung) in einem CAN-basierenden Netzwerk.<br>Kommunikationsobjekte geben eine bestimmte Funktion in einem Gerät an. Sie<br>werden im CANopen-Kommunikationsprofil spezifiziert.                                                                                                    |
| CRC     | <i>Cyclic Redundancy Check (Zyklische Redundanzprüfung).</i> Meldungen, die mit diesem Mechanismus zur Fehlerüberprüfung ausgestattet sind, weisen ein CRC-Feld auf, das vom Sender je nach Inhalt der Meldung berechnet wird. Empfänger, wie z. B. Netzknoten, berechnen diese Feld erneut. Stimmen die beiden Codes nicht überein, bedeutet dies einen Unterschied zwischen der übertragenen Meldung und der empfangenen Meldung.                                                                                                    |
| CSMA/CS | <i>CSMA/CD</i> . CSMA/CS ist ein MAC-Protokoll, das von Netzwerken zum Verwalten von Übertragungen verwendet wird. Das Fehlen eines Trägers (Übertragungssignal) bedeutet, dass sich ein Netzwerkkanal im Ruhezustand befindet. Mehrere Knoten versuchen unter Umständen gleichzeitig, auf dem Kanal zu übertragen, was zu einer Kollision der Signale führt. Jeder Knoten erkennt die Kollision und beendet sofort die Übertragung. Von jedem Knoten werden in zufälligen Intervallen erneut Nachrichten übertragen, bis die Frames erfolgreich übertragen wurden.               |

D

#### DDXML

Device Description eXtensible Markup Language, XML für Gerätebeschreibungen

#### DeviceNet-Protokoll

DeviceNet ist ein einfaches verbindungsbasiertes Netzwerk, das auf CAN beruht, einem seriellen Bussystem ohne definierte Anwendungsschicht. DeviceNet definiert deshalb eine Schicht für die industrielle Anwendung von CAN.

#### DHCP

*Dynamic Host Configuration Protocol.* Ein TCP/IP-Protokoll, das es einem Server ermöglicht, einem Netzwerkknoten auf der Grundlage eines Gerätenamens (Hostnamens) eine IP-Adresse zuzuweisen.

#### **Differentieller Eingang**

Eine Eingangsschaltung, bei der von jeder Signalquelle zwei Leiter (+ und -) zur Datenerfassungsschnittstelle geführt werden. Die Spannung zwischen dem Eingang und Masse der Schnittstelle wird mittels zweier hochohmiger Verstärker gemessen, und die Ausgangssignale der beiden Verstärkern werden von einem dritten Verstärker subtrahiert, um den Unterschied zwischen den Plus- (+) und Minus- (-) Eingängen zu ermitteln. Auf diese Weise werden die auf beiden Leitern auftretenden Störspannungen unterdrückt. Die differentielle Übertragung löst die bei massebezogenen Signalen auftretenden Probleme mit Potentialdifferenzen und verringert Störungen zwischen den Kanälen.

#### **Digitale E/A**

Ein Ein- oder Ausgang mit einem eigenen Anschluss und Schaltkreis am Modul, der direkt einem Datentabellenbit oder -wort entspricht, in dem der Wert des Signals am E/A-Schaltkreis gespeichert ist. Er ermöglicht der Steuerungslogik einzelnen Zugriff auf die E/A-Werte.

#### DIN

*Deutsches Institut für Normung.* Eine deutsche Organisation, die inzwischen weltweit anerkannte Konstruktions- und Maßnormen festlegt.

#### **Drivecom-Profil**

Das Drivecom-Profil ist Teil von CiA DSP 402 (Profil), das das Verhalten von Antrieben und Bewegungssteuerungen in CANopen-Netzwerken festlegt.

## Ε

#### E/A-Abtastung

Die von den COMS durchgeführte kontinuierliche Abtastung der Advantys STB E/A-Module zur Erfassung von Datenbits, Status- und Diagnoseinformationen.

#### E/A-Einheit

Eine Montagevorrichtung, das der Aufnahme eines Advantys STB-E/A-Moduls dient, das auf diese Weise an eine DIN-Schiene gehängt und an den Inselbus angeschlossen wird. Diese Vorrichtung stellt den Anschlusspunkt zur Verfügung, an dem das Modul entweder 24 VDC oder 115/230 VAC vom PDM-gespeisten Eingangs- oder Ausgangs-Leistungsbus aufnimmt.

#### E/A-Modul

In einem programmierbaren Steuerungssystem bildet ein E/A-Modul die direkte Schnittstelle zu den Sensoren und Aktoren der Maschine/des Prozesses. Dieses Modul ist die Komponente, die in einem E/A-Grundträger montiert wird und sorgt für die elektrische Verbindung zwischen der Steuerung und den Feldgeräten. Die normale E/A-Modulfunktionalität wird für eine Reihe verschiedener Signalpegel und Funktionsumfänge angeboten.

#### **Economy-Segment**

Ein spezieller STB E/A-Segmenttyp, der erstellt wird, wenn ein STB NCO 1113 Economy CANopen NIM an der ersten Position verwendet wird. Bei dieser Implementierung fungiert das NIM als ein einfaches Gateway zwischen den E/A-Modulen im Segment und einem CANopen-Master. Jedes E/A-Modul in einem Economy-Segment verhält sich wie ein unabhängiger Knoten im CANopen-Netzwerk. Ein Economy-Segment kann nicht um andere STB-E/A-Segmente, vollkompatible Module oder erweiterte CANopen-Geräte erweitert werden.

#### EDS

*Electronic Data Sheet (Elektronisches Datenblatt).* Bei einem EDS handelt es sich um eine standardisierte ASCII-Datei, die Informationen über die Kommunikationsfunktionen eines Netzwerkgeräts und den Inhalt des entsprechenden Objektverzeichnisses beinhaltet. Das EDS enthält außerdem die Definition der gerätespezifischen und herstellerspezifischen Objekte.

| eff               | <i>root mean square (quadratischer Mittelwert).</i> Der Effektivwert eines Wechselstroms, der dem Gleichstromwert entspricht, der dieselbe Heizwirkung produziert. Die Berechnung des Effektivwerts erfolgt durch die Bildung der Quadratwurzel vom Durchschnittswert der Quadrate der Momentanamplitude für einen vollständigen Zyklus. Für eine sinusförmige Spannung beträgt der Effektivwert das 0,707-fache des Spitzenwertes. |
|-------------------|----------------------------------------------------------------------------------------------------|
| EIA               | <i>Electronic Industries Association.</i> Eine Organisation, die elektrische/elektronische und Datenkommunikationsstandards entwickelt.                                                                                                    |
| Eingangsansprech  | <b>zeit</b><br>Die Zeit, die ein Eingangskanal benötigt, um ein Signal vom Feldsensor zu<br>empfangen und es an den Inselbus zu übertragen.                                                                                                    |
| Eingangsfilterung | Die Zeitspanne, während der ein Sensor sein Signal im EIN- oder AUS-Zustand halten muss, damit das Eingangsmodul die Statusänderung erkennt.                                                                                                    |
| Eingangspolarität | Die Polarität eines Eingangskanals bestimmt, wann das Eingangsmodul eine 1 und wann es eine 0 an die Master-Steuerung sendet. Wenn die Polarität <i>normal</i> ist, sendet der Eingangskanal beim Einschalten seines Feldsensors eine 1 an die Steuerung. Wenn die Polarität <i>umgekehrt</i> ist, sendet der Eingangskanal beim Einschalten seines Feldsensors eine 0 an die Steuerung.                                            |
| EMI               | <i>Elektromagnetische Störungen</i> . Elektromagnetische Störungen (EMI = Electroma-<br>gnetic Interference) können zu Unterbrechungen, zu Fehlern oder zu Störungen der<br>Funktion von elektronischen Geräten führen. Diese Störungen treten auf, wenn eine<br>Quelle ein Signal elektronisch übermittelt, das sich mit anderen Geräten überlagert.                                                                               |
| EMV               | <i>Elektromagnetische Verträglichkeit.</i> Geräte, die den EMV-Anforderungen entsprechen, können innerhalb der erwarteten elektromagnetischen Grenzwerte eines Systems ohne Unterbrechung betrieben werden.                                                                                                    |

#### Endwert

Der Maximalpegel in einem bestimmten Bereich, z. B. in einem analogen Eingangsschaltkreis liegt der maximal zulässige Spannungs- oder Strompegel bei Vollausschlag, wenn jede weitere Erhöhung über diesen Pegel hinaus eine Überschreitung bedeutet.

#### EOS

Diese Abkürzung steht für End of Segment (Segmentende). Bei Verwendung von mehr als einem Segment von E/A-Modulen auf einer Insel wird ein STB XBE 1000 oder ein STB XBE 1100 EOS-Modul an der letzten Position jedes Segments installiert, dem eine Erweiterung folgt. Das EOS-Modul erweitert die Inselbus-Kommunikation auf das nächste Segment. Die Auswahl des EOS-Moduls hängt von den Modultypen ab, die darauf folgen sollen.

#### Erzeuger/Verbraucher-Modell

In Netzwerken, die dem Erzeuger/Verbraucher-Modell folgen, werden Datenpakete anhand ihres Dateninhalts anstatt ihrer physischen Knotenadresse identifiziert. Alle Knoten *horchen* im Netzwerk und verbrauchen die Datenpakete, die die entsprechenden Bezeichner aufweisen.

#### Ethernet

Eine LAN- und Signalisierungsspezifikation zur Vernetzung von Geräten innerhalb eines begrenzten Bereichs (z. B. in einem Gebäude) zu vernetzen. Ethernet nutzt eine Bus- oder Sterntopologie zur Vernetzung verschiedener Knoten in einem Netzwerk.

#### Ethernet II

Ein Frame-Format, bei dem der Pakettyp im Header angegeben wird. Ethernet II ist das Standard-Frame-Format für die NIM-Kommunikation.

#### EtherNet/IP

EtherNet/IP (das Ethernet Industrial Protocol) ist speziell konzipiert für Werksanwendungen, bei denen die Notwendigkeit zur Steuerung, Konfiguration und Überwachung von Ereignissen innerhalb eines industriellen Systems besteht. Das von der ODVA spezifizierte Protokoll führt CIP (das Common Industrial Protocol) auf standardmäßigen Internetprotokollen wie etwa TCP/IP und UDP aus. Es ist ein offenes lokales Kommunikationsnetzwerk, durch das alle Ebenen der Fertigungstätigkeiten von der Verwaltung bis hin zu den Sensoren und Aktoren an den Produktionseinrichtungen verbunden werden können.

| Г |
|---|

| Fallback-Wert    | Der Wert, den ein Gerät während eines Fallbacks annimmt. Normalerweise ist der<br>Fallback-Wert entweder konfigurierbar oder der zuletzt für das Gerät gespeicherte<br>Wert.                                                                       |
|------------------|----------------------------------------------------------------------------------------------------|
| Fallback-Zustand | Ein bekannter Status, in den ein Advantys STB E/A-Modul im Falle einer Kommunikationsunterbrechung zurückkehren kann.                                                                                                    |
| FED_P            | Fipio extended device profile (Fipio-erweitertes Geräteprofil). Der Standard-<br>Geräteprofiltyp in einem Fipio-Netzwerk für Agenten, deren Datenlänge mehr als<br>acht Wörter und nicht mehr als 32 Wörter beträgt.                               |
| Fipio            | <i>Fieldbus Interface Protocol (FIP).</i> Ein dem FIP/World FIP-Standard entsprechender offener Feldbusstandard bzw. Feldbusprotokoll. Fipio stellt einfache Dienste für Konfiguration, Parametrierung, Datenaustausch und Diagnose zur Verfügung. |
| Flash-Speicher   | Der Flash-Speicher ist ein nichtflüchtiger, überschreibbarer Speicher. Er wird in einem speziellen EEPROM gespeichert, der gelöscht und neu programmiert werden kann.                                                                              |
| FRD_P            | <i>Fipio reduced device profile (Fipio-reduziertes Geräteprofil)</i> . Der Standard-<br>Geräteprofiltyp in einem Fipio-Netzwerk für Agenten, deren Datenlänge nicht mehr<br>als zwei Wörter beträgt.                                               |
| FSD_P            | <i>Fipio-Standardgeräteprofil.</i> Der Standard-Geräteprofiltyp in einem Fipio-Netzwerk für Agenten, deren Datenlänge mehr als zwei Wörter und höchstens acht Wörter beträgt.                                                                      |

#### Funktionsbaustein

Ein Funktionsbaustein führt eine spezifische Automatisierungsfunktion wie beispielsweise die Geschwindigkeitssteuerung durch. Er umfasst Konfigurationsdaten und eine Reihe von Betriebsparametern.

#### Funktionscode

Ein Funktionscode ist ein Befehlssatz, der ein oder mehrere Slave-Geräte an einer oder mehreren bestimmten Adressen anweist, einen bestimmten Aktionstyp auszuführen, z. B. eine Reihe von Datenregistern zu lesen und deren Inhalte zurückzumelden.

G

#### Gateway

Ein Programm oder eine Hardware, die Daten zwischen Netzwerken übertragen.

#### Gerätebezeichnung

Ein vom Benutzer festgelegter, eindeutiger, logischer und persönlicher Bezeichner für ein Ethernet NIM. Die Festlegung eines Funktionsnamens (oder *Gerätenamens*) erfolgt durch:

- die Einstellung des numerischen Drehschalters mit der NIM-Produktkennung (z. B. STBNIP2212\_010) kombinieren oder . .
- den Gerätenamen in den Webseiten des integrierten Web-Servers des NIMs bearbeiten.

Nach der Konfiguration des NIM mit einem gültigen Funktionsnamen verwendet der DHCP-Server diesen Namen beim Einschalten für die Identifikation der Insel.

#### Gerätename

Ein vom Benutzer festgelegter, eindeutiger, logischer und persönlicher Bezeichner für ein Ethernet NIM. Ein Gerätename (oder ein *Funktionsname*) wird erstellt, wenn Sie die Einstellung des numerischen Drehschalters mit der NIM-Produktkennung (z. B. STBNIP2212\_010) kombinieren.

Nach der Konfiguration des NIM mit einem gültigen Gerätenamen verwendet der DHCP-Server diesen Namen beim Einschalten zur Identifikation der Insel.

| global_ID         | global_identifier. Eine 16-Bit-Ganzzahl, die die Position eines Gerätes in einem Netzwerk eindeutig festlegt. Eine global_ID ist eine symbolische Adresse, die von allen anderen Geräten im Netzwerk gleichermaßen erkannt wird.                                                                                 |
|-------------------|----------------------------------------------------------------------------------------------------|
| GSD               | <i>Generische Slave-Daten</i> (-Datei). Eine vom Gerätehersteller gelieferte Gerätebe-<br>schreibungsdatei, die die Funktionalität eines Geräts in einem Profibus DP-<br>Netzwerk definiert.                                                                                                    |
|                   | н                                                                                                    |
| НМІ               | Human-Machine Interface (Mensch-Maschine-Schnittstelle). Eine üblicherweise grafische Bedienerschnittstelle für industrielle Geräte.                                                                                                    |
| Hot Swapping (Aus | tausch bei laufendem System)<br>Austausch einer Komponente durch eine gleiche Komponente, wobei das System<br>in Betrieb bleibt. Nach Installation der Austauschkomponente nimmt diese den<br>Betrieb automatisch auf.                                                                                           |
| НТТР              | <i>Hypertext Transfer Protocol.</i> Das Protokoll, das ein Webserver und ein Client-<br>Browser verwenden, um miteinander zu kommunizieren.                                                                                                    |
|                   | I                                                                                                    |
| IEC               | International Electrotechnical Commission . Im Jahr 1884 gegründete Organisation, die sich auf die Weiterentwicklung von Theorie und Praxis der Elektrik, Elektronik, Computertechnik und Informatik konzentriert. EN 61131-2 ist die Spezifikation, die sich mit industriellen Automatisierungsgeräten befasst. |
| IEC-Eingang vom T | <b>yp 1</b><br>Digitaleingänge vom Typ 1 unterstützen Sensorsignale von mechanischen<br>Schaltgeräten wie etwa Relaiskontakten oder Tastern, die unter normalen<br>Umgebungsbedingungen betrieben werden.                                                                                                    |

#### IEC-Eingang vom Typ 2

Digitaleingänge vom Typ 2 unterstützen Sensorsignale von Halbleiter- oder mechanischen Kontaktschaltgeräten wie etwa Relaiskontakten und Tastern (unter normalen bis rauen Umgebungsbedingungen) und Näherungsschalter mit 2- oder 3-Leiteranschluss.

#### IEC-Eingang vom Typ 3

Digitaleingänge vom Typ 3 unterstützen Sensorsignale von mechanischen Schaltgeräten wie etwa Relaiskontakten und Druckschaltern (unter normalen bis moderaten Umgebungsbedingungen), dreiadrigen Näherungsschaltern und zweiadrigen Näherungsschaltern, die folgenden Anforderungen entsprechen:

- Spannungsabfall von nicht mehr als 8 V
- minimale Betriebsstrombelastbarkeit von nicht mehr als 2,5 mA
- maximaler Sperrstrom von höchstens 1,5 mA

#### IEEE

Institute of Electrical and Electronics Engineers, Inc. Das internationale Normenund Konformitätsbewertungsorgan für alle Bereiche der Elektrotechnik einschließlich Elektrik und Elektronik.

#### Industrielle E/A

Ein kostengünstiges Advantys STB E/A-Modul für typische Hochleistungs-Daueranwendungen. Module dieses Typs sind häufig mit IEC-Standardschwellwerten ausgestattet, die anwenderdefinierbare Parameteroptionen, integrierte Schutzvorrichtungen, eine gute Auflösung und Feldverdrahtungsoptionen bieten. Sie sind für die Nutzung im mittleren bis hohen Temperaturbereich konzipiert.

#### **INTERBUS-Protokoll**

Das INTERBUS-Feldbusprotokoll folgt einem Master/Slave-Netzwerkmodell mit einer aktiven Ringtopologie, bei dem alle Geräte einen geschlossenen Übertragungsweg bilden.

#### **IOC-Objekt**

Island Operation Control-Objekt (Insel-Betriebssteuerungsobjekt). Ein spezielles Objekt, das im CANopen-Objektverzeichnis angezeigt wird, wenn die Option "Virtueller Platzhalter" in einem CANopen-NIM aktiviert ist. Es handelt sich um ein 16-Bit-Wort, das dem Feldbus-Master einen Mechanismus zum Ausführen von Neukonfigurations- und Start-Requests zur Verfügung stellt.

| IOS-Objekt        | Island Operation Status Object (Insel-Betriebsstatussobjekt). Ein spezielles Objekt,<br>das im CANopen-Objektverzeichnis angezeigt wird, wenn die Option "Virtueller<br>Platzhalter" in einem CANopen-NIM aktiviert ist. Es handelt sich um ein 16-Bit-Wort,<br>das den Erfolg von Neukonfigurations- und Start-Requests meldet oder Diagnosein-<br>formationen aufzeichnet, wenn ein Request nicht abgeschlossen wird.                                            |
|-------------------|----------------------------------------------------------------------------------------------------|
| IP                | Internet Protocol. Der Teil der TCP/IP-Protokollfamilie, der die Internetadresse von Knoten verfolgt, das Routing für die abgehenden Meldungen übernimmt und eingehende Meldungen erkennt.                                                                                                    |
| IP-Schutzart      | Eindringschutz gemäß IEC 60529.<br>IP20-Module sind gegen Eindringen und Kontakt von Objekten größer als 12,5 mm<br>geschützt. Das Modul ist nicht gegen schädliches Eindringen von Wasser<br>geschützt.<br>IP67-geschützte Module sind vollständig gegen das Eindringen von Staub und<br>gegen Berührung geschützt. Das Eindringen von Wasser in schädlichen Mengen ist<br>bei Eintauchen des Gehäuses in Wasser mit einer Tiefe von bis zu 1 m nicht<br>möglich. |
| Kaskadierbare E/A | Ein E/A-Moduldesign, das eine geringe Anzahl an Kanälen (üblicherweise zwischen<br>zwei und sechs) in einem kleinen Paket kombiniert. Dahinter steckt die Idee, einem<br>Systementwickler zu ermöglichen, genau die richtige Anzahl von E/A-Modulen zu<br>kaufen und diese effizient nach mechatronischen Gesichtspunkten um die<br>Maschine anzuordnen.                                                                                                    |

### Konfiguration

Die Anordnung und Vernetzung von Hardwarekomponenten innerhalb eines Systems sowie die Hardware- und Softwareauswahl, welche die Betriebsmerkmale des Systems bestimmen.

|                      | L                                                                                                    |
|----------------------|----------------------------------------------------------------------------------------------------|
| LAN                  | Local Area Network. Ein Datenübertragungsnetzwerk für kurze Distanzen.                                                                                                    |
| Leichte industrielle | <b>E/A</b><br>Ein kostengünstiges Advantys STB E/A-Modul für weniger anspruchsvolle Betriebs-<br>umgebungen (z. B. diskontinuierliche Anwendungen oder Anwendungen mit<br>niedrigem Arbeitszyklus). Module dieses Typs werden in Niedertemperaturbe-<br>reichen mit relativ geringen Anforderungen bezüglich Eignung, Genehmigungen<br>und integrierten Schutzeinrichtungen betrieben. Sie verfügen üblicherweise über<br>begrenzte oder gar keine Möglichkeiten zur benutzerdefinierten Konfiguration.                                                                   |
| Linearität           | Ein Maß, wie stark eine Kennlinie oder ein Merkmal einer geraden Linie entspricht.                                                                                                    |
| LSB                  | least significant bit, least significant byte (niederwertigstes Bit, niederwertigstes Byte). Der Teil einer Nummer, Adresse oder eines Feldes, der bei herkömmlicher hexadezimaler oder binärer Schreibweise als äußerster rechter einzelner Wert geschrieben wird.                                                                                                    |
| LZP                  | <i>run-time parameters (Laufzeitparameter).</i> Die Laufzeitparameter RTP ermöglichen<br>es, ausgewählte E/A-Parameter und Inselbus-Statusregister des NIM zu<br>überwachen und zu ändern, während die Advantys STB-Insel aktiv ist. Die RTP-<br>Funktion verwendet fünf reservierte Ausgangswörter im Prozessabbild des NIM (der<br>RTP-Requestblock), um Requests zu senden, und vier reservierte Eingangswörter<br>im Prozessabbild des NIM (der RTP-Antwortblock) für den Empfang der Antworten.<br>Verfügbar nur in Standard-NIMs mit einer Firmware ab Version 2.0. |

### Μ

#### **MAC-Adresse**

*Media Access Control-Adresse*. Eine eindeutige, nur einmal im Netzwerk vorhandene 48-Bit-Zahl, die bei der Herstellung in alle Netzwerkkarten oder Netzwerkgeräte programmiert wird.

#### Master/Slave-Modell

In einem Netzwerk, das ein Master-/Slave-Modell implementiert, erfolgt die Steuerung immer in der Richtung vom Master zu den Slave-Geräten.

#### Modbus

Modbus ist ein Protokoll zum Austausch von Nachrichten auf Anwendungsschicht. Modbus ermöglicht eine Client- und Server-Kommunikationen zwischen Geräten, die an verschiedene Bus- oder Netzwerktypen angeschlossen sind. Modbus stellt viele durch Funktionscodes spezifizierte Dienste bereit.

#### Modulsockel der Größe 1

Ein Montagegerät, das der Aufnahme eines STB-Moduls dient, welches auf diese Weise an eine DIN-Schiene gehängt an den Inselbus angeschlossen wird. Die Breite beträgt 13,9 mm und die Höhe 128,25 mm.

#### Modulsockel der Größe 2

Ein Montagegerät, das der Aufnahme eines STB-Moduls dient, welches auf diese Weise an eine DIN-Schiene gehängt an den Inselbus angeschlossen wird. Die Breite beträgt 18,4 mm und die Höhe 128,25 mm.

| Modulsockel der Größe 3 |                                                                                                    |  |
|-------------------------|----------------------------------------------------------------------------------------------------|--|
|                         | Ein Montagegerät, das der Aufnahme eines STB-Moduls dient, welches auf diese<br>Weise an eine DIN-Schiene gehängt an den Inselbus angeschlossen wird. Die<br>Breite beträgt 28,1 mm und die Höhe 128,25 mm.                                                                                                    |  |
| ΜΟΥ                     | <i>Metalloxidvaristor.</i> Ein aus zwei Elektroden bestehendes Halbleitergerät mit einem spannungsabhängigen, nichtlinearen Widerstand, der deutlich fällt, wenn die angelegte Spannung erhöht wird. Es wird zur Unterdrückung von transienten Spannungsspitzen verwendet.                                                                                                    |  |
| MSB                     | most significant bit, most significant byte (höchstwertiges Bit, höchstwertiges Byte).<br>Der Teil einer Nummer, Adresse oder eines Felds, der bei herkömmlicher<br>hexadezimaler oder binärer Schreibweise als äußerster linker einzelner Wert<br>geschrieben wird.                                                                                                    |  |
|                         | Ν                                                                                                    |  |
| NC                      | <i>Normally Closed</i> (Öffner). Ein Kontaktpaar eines Relais, das stromlos geschlossen und bei angezogenem Relais geöffnet ist.                                                                                                    |  |
| NEMA                    | National Electrical Manufacturers Association                                                                                                    |  |
| Netzwerk-Zyklusze       | it<br>Die Zeit, die ein Master benötigt, um eine einzige Abfrage aller auf einem<br>Netzwerkgerät konfigurierten E/A-Module durchzuführen. Diese Zeit wird<br>üblicherweise in Mikrosekunden angegeben.                                                                                                    |  |
| NIM                     | <i>Netzwerk-Schnittstellenmodul.</i> Dieses Modul ist die Schnittstelle zwischen einem Inselbus und dem Feldbus-Netzwerk, zu dem die Insel gehört. Ein NIM ermöglicht allen E/A auf der Insel, wie ein einziger Knoten auf dem Feldbus behandelt zu werden. Das NIM liefert auch 5 V an logischer Leistung für die Advantys STB E/A-Module, die sich im gleichen Segment wie das NIM befinden. |  |

#### NMT

*Netzwerkmanagement.* NMT-Protokolle stellen Dienste für die Netzwerkinitialisierung, die Diagnoseüberwachung sowie die Überwachung des Gerätestatus bereit.

#### **NO-Kontakt**

*normally open* contact (Schließer). Ein Kontaktpaar eines Relais, das stromlos geöffnet und bei angezogenem Relais geschlossen ist.

### 0

#### Objektverzeichnis

Teil des CANopen-Gerätemodells, der eine Art Karte der internen Struktur von CANopen-Geräten (gemäß dem CANopen-Profil DS-401) bildet. Bei dem *Objektverzeichnis* eines Geräts handelt es sich um eine Verweistabelle, die die vom Gerät verwendeten Datentypen, Kommunikationsobjekte und Anwendungsobjekte beschreibt. Indem Sie über den CANopen-Feldbus auf das Objektverzeichnis eines bestimmten Gerätes zugreifen, können Sie sein Netzwerkverhalten vorhersagen und eine verteilte Anwendung erstellen.

#### **ODVA**

*Open Devicenet Vendors Association.* Die ODVA unterstützt die Familie von Netzwerktechnologien, die auf dem Common Industrial Protocol aufbauen (EtherNet/IP, DeviceNet und CompoNet).

#### Offenes industrielles Kommunikationsnetzwerk

Ein auf offenen Standards (EN 50235, EN50254 und EN50170 u.a.) basierendes, verteiltes Kommunikationsnetzwerk für industrielle Umgebungen, das den Datenaustausch zwischen Geräten verschiedener Hersteller ermöglicht.

|                    | Ρ                                                                                                    |
|--------------------|----------------------------------------------------------------------------------------------------|
| Parametrieren      | Bereitstellen des erforderlichen Werts für ein Geräteattribut zur Laufzeit.                                                                                                    |
| PDM                | <i>Power Distribution-Modul (Spannungsverteilungsmodul).</i> Ein Modul, das entweder<br>eine AC- oder DC-Feldversorgungsspannung an eine Reihe von E/A-Modulen<br>unmittelbar rechts von ihm auf dem Inselbus verteilt. Ein PDM stellt die Feldstrom-<br>versorgung für Eingangsmodule und Ausgangsmodule bereit. Es ist wichtig, dass<br>sich alle unmittelbar rechts des PDM zusammengefassten E/A-Module in derselben<br>Spannungsgruppe befinden, d. h. entweder 24 VDC, 115 VAC oder 230 VAC. |
| PDO                | Process Data Object (Prozessdatenobjekt). In CAN-basierenden Netzwerken<br>werden PDOs als nicht bestätigte Broadcast-Meldungen übertragen oder von einem<br>Erzeugergerät an ein Verbrauchergerät gesendet. Das Sende-PDO vom<br>Erzeugergerät weist einen spezifischen Bezeichner auf, der dem Empfangs-PDO<br>der Verbrauchergeräte entspricht.                                                                                                    |
| PE                 | Schutzerde. Eine busweite Rückleitung für Fehlerströme, die an einem Sensor-<br>oder Aktorgerät im Steuerungssystem auftreten.                                                                                                    |
| Peer-to-Peer-Komm  | Bei der Peer-to-Peer-Kommunikation gibt es keine Master/Slave- oder<br>Client/Server-Beziehung. Die Meldungen werden zwischen Einheiten mit<br>vergleichbarer oder einander entsprechender Funktionalität übertragen, ohne dass<br>sie ein Drittgerät (wie etwa ein Mastergerät) passieren zu müssen.                                                                                                    |
| PowerSuite Softwar | re<br>PowerSuite Software ist ein Tool für die Konfiguration und Überwachung von<br>Steuerungsgeräten für Elektromotoren einschließlich ATV31, ATV71 und TeSys U.                                                                                                    |
| Premium-Netzwerks  | schnittstelle<br>Ein Premium-NIM verfügt gegenüber einem Standard- oder Basis-NIM über<br>erweiterte Funktionen.                                                                                                    |

| Priorisierung | Eine optionale Funktion an einem Standard-NIM, die Ihnen eine selektive<br>Bestimmung der digitalen Eingangsmodule ermöglicht, die während der logischen<br>Abtastung durch das NIM häufiger abgefragt werden sollen.                                                                                                    |
|---------------|----------------------------------------------------------------------------------------------------|
| Profibus DP   | Profibus Decentralized Peripheral (Profibus dezentralisiertes Peripheriegerät). Ein offenes Bussystem, das ein auf einer geschirmten zweiadrigen Leitung basierendes elektrisches Netzwerk oder ein auf einem Glasfaserkabel basierendes optisches Netzwerk nutzt. Die DP-Übertragung ermöglicht einen zyklischen Hochgeschwindigkeits-Datenaustausch zwischen der CPU der Steuerung und den dezentralen E/A-Geräten. |
| Prozess-E/A   | Ein Advantys STB E/A-Modul, das für den Betrieb in erweiterten Temperaturbe-<br>reichen in Übereinstimmung mit IEC-Schwellenwerten des Typs 2 konzipiert ist.<br>Module dieses Typs sind häufig mit hochwertigen integrierten Diagnosefunktionen,<br>einer hohen Auflösung, durch den Benutzer konfigurierbaren Parameteroptionen<br>sowie umfangreichen behördlichen Zulassungen ausgestattet.                       |
| Prozessabbild | Ein Teil der NIM-Firmware, der als Echtzeit-Datenbereich für den Datenaustausch-<br>prozess dient. Das Prozessabbild besteht aus einem Eingangspuffer, der aktuelle<br>Daten und Statusinformationen vom Inselbus enthält, sowie einem Ausgangspuffer,<br>der die aktuellen Ausgänge für den Inselbus vom Feldbus-Master enthält.<br><b>R</b>                                                                         |
| Reflex Action | Eine einfache logische Befehlsfunktion, die lokal in einem Inselbus-E/A-Modul<br>konfiguriert ist. Reflex Actions werden von Inselbus-Modulen an Daten von<br>verschiedenen Inselpositionen (z. B. Ein- oder Ausgangsmodule oder das NIM)<br>ausgeführt. Zu den Beispielen für Reflex Actions zählen Vergleichs- und<br>Kopiervorgänge.                                                                               |
| Repeater      | Ein Verbindungsgerät, das die maximal zulässige Länge eines Busses erweitert.                                                                                                    |

| RTD          | Resistive Temperature Detector (Widerstandstemperaturfühler). Ein RTD ist ein<br>Temperaturfühler aus einem elektrisch leitfähigen Material, meist Platin, Nickel,<br>Kupfer oder Nickel-Eisen-Legierungen, dessen Widerstand sich innerhalb eines<br>bestimmten Temperaturbereichs mit einer bekannten, definierten Kurve ändert. |
|--------------|----------------------------------------------------------------------------------------------------|
| Rx           | <i>Empfang.</i> Beispiel: In einem CAN-basierenden Netzwerk wird ein PDO an dem Gerät, das das PDO empfängt, als RxPDO des Gerätes bezeichnet.                                                                                                    |
|              |                                                                                                    |
| SAP          | Service Access Point (Dienstzugangspunkt). Der Punkt, an dem die Dienste einer<br>Kommunikationsschicht – wie durch das ISO OSI-Referenzmodell definiert – für<br>die nächste Schicht verfügbar gemacht werden.                                                                                                    |
| SCADA        | Supervisory Control And Data Acquisition (Überwachungssteuerung und Datenerfassung). Wird in industriellen Anwendungen üblicherweise durch Mikrocomputer ausgeführt.                                                                                                    |
| Schrittmotor | Ein spezieller DC-Motor, der separate Positionierung ohne Rückmeldung ermöglicht.                                                                                                    |
| SDO          | Service Data Object (Dienst-Datenobjekt). In CAN-basierenden Netzwerken werden SDO-Meldungen vom Feldbus-Master verwendet, um die Objektverzeichnisse von Netzwerkknoten zu lesen oder zu schreiben.                                                                                                    |

| Segments  |                                                                                                    |
|-----------|----------------------------------------------------------------------------------------------------|
|           | Eine Gruppe von vernetzten E/A- und Versorgungsmodulen auf einem STB-<br>Inselbus. Eine Insel muss abhängig vom verwendeten NIM-Typ über mindestens<br>ein Segment verfügen und kann bis zu sieben Segmente umfassen. Das erste<br>Modul in einem Segment (ganz links) muss Logikstromversorgung und Inselbus-<br>Kommunikation für die E/A-Module rechts von ihm bereitstellen. Im Hauptsegment<br>wird diese Funktion von einem NIM übernommen. In einem Erweiterungssegment<br>wird diese Funktion von einem STB XBE 1200 oder einem STB XBE 1300 BOS-<br>Modul übernommen. |
| 051.17    |                                                                                                    |
| SELV      | Safety Extra Low Voltage (Sicherheits-Kleinstspannung). Ein Sekundärkreis, der so<br>ausgelegt und geschützt ist, dass die Spannung zwischen zwei beliebigen<br>zugänglichen Teilen (oder zwischen einem zugänglichen Teil und dem Schutzerde-<br>anschluss für Geräte der Klasse 1) im normalen Betrieb oder bei Einzelfehlern einen<br>angegebenen Wert nicht überschreiten.                                                                                                    |
| CIM       |                                                                                                    |
| SIM       | Subscriber Identification Module (Teilnehmeridentifizierungsmodul). Die<br>ursprünglich zur Authentifizierung von Anwendern mobiler Kommunikationsgeräte<br>konzipierten SIMs werden heute für zahlreiche Anwendungsgebiete eingesetzt. In<br>Advantys STB können mit der Advantys Configuration Software erstellte oder<br>bearbeitete Konfigurationsdaten in einem SIM (als "Wechselspeicherkarte"<br>bezeichnet) gespeichert und dann in den Flash-Speicher des NIM geschrieben<br>werden.                                                                                  |
| Sink-Last | Ein Ausgang, der nach dem Einschalten Gleichstrom von seiner Last empfängt.                                                                                                    |
| SM_MPS    | State management_message periodic services (periodische Statusmanagement-<br>Mitteilungsdienste). Die Anwendungs- und Netzwerkmanagementdienste, die in<br>einem Fipio-Netzwerk zur Prozesssteuerung und Datenübertragung sowie für<br>Diagnosemeldungen und die Gerätestatusbenachrichtigungen verwendet werden.                                                                                                    |
|           |                                                                                                    |
| SNMP      | Simple Network Management Protocol. Das UDP/IP-Standardprotokoll für die Verwaltung von Knoten in einem IP-Netzwerk.                                                                                                    |

#### Snubber

Ein Schaltkreis, der im Allgemeinen zur Unterdrückung induktiver Lasten genutzt wird. Er besteht aus einem mit einem Kondensator in Reihe geschalteten Widerstand (im Fall eines RC-Snubbers) und/oder einem Metalloxidvaristor, der entlang der AC-Last angebracht wird.

#### Source-Last

Eine Last mit einem in ihren Eingang gerichteten Strom. Diese Last muss von einer Stromquelle versorgt werden.

#### Spannungsgruppe

Eine Gruppe von Advantys STB E/A-Modulen mit identischen Spannungsanforderungen, die unmittelbar rechts neben dem entsprechenden Power Distribution-Modulen (PDM) installiert und von Modulen mit unterschiedlichen Spannungsanforderungen getrennt sind. Kombinieren Sie niemals Module mit unterschiedlichen Versorgungsspannungen in derselben Spannungsgruppe.

#### SPS

Speicherprogrammierbare Steuerung. Die SPS ist das Gehirn eines industriellen Fertigungsverfahrens. Sie automatisiert im Gegensatz zu Relaisregelungssystemen einen Prozess. SPS sind Computer für die anspruchsvollen Bedingungen industrieller Umgebungen.

#### Standard-E/A

Ein beliebiges Modul aus einer Reihe von kostengünstigen Advantys STB-Ein-/Ausgangsmodulen für den Betrieb mit durch den Benutzer konfigurierbaren Parametern. Ein Standard-E/A-Modul kann mit der Advantys Configuration Software neu konfiguriert und in den meisten Fällen in Reflex Actions verwendet werden.

#### Standard-Netzwerkschnittstelle

Ein kostengünstiges Advantys STB Network Interface-Modul (NIM) zur Unterstützung der Konfigurationskapazitäten, des Multi-Segment-Designs und der Durchsatzkapazitäten. Es ist für die meisten Standardanwendungen auf dem Inselbus geeignet. Eine von einem Standard-NIM betriebene Insel kann bis zu 32 adressierbare Advantys STB und/oder vollkompatible E/A-Module unterstützen, von denen bis zu zwölf CANopen-Standardgeräte sein können.

#### Standard-Spannungsverteilungsmodul

Ein Advantys STB-Modul, das die Sensorleistung über zwei separate Leistungsbusse auf der Insel an die Eingangsmodule und die Aktorleistung an die Ausgangsmodule verteilt. Der Bus liefert maximal 4 A an die Eingangsmodule und 8 A an die Ausgangsmodule. Ein Standard-PDM erfordert eine 5 A-Sicherung für den Schutz der Eingangsmodule und eine 8 A-Sicherung für den Schutz der Ausgänge.

#### STD\_P

Standardprofil. In einem Fipio-Netzwerk ist ein Standardprofil ein festgelegter Satz von Konfigurations- und Betriebsparametern für ein Agentengerät. Dabei ist die Anzahl der im Gerät enthaltenen Module sowie die Gesamtdatenlänge des Geräts maßgeblich. Es gibt drei Arten von Standardprofilen: Fipio-reduziertes Geräteprofil (FRD\_P), Fipio-Standard-Geräteprofil (FSD\_P) und Fipio-erweitertes Geräteprofil (FED\_P).

#### Subnetz

Ein Teil eines Netzwerks, der eine Netzwerkadresse gemeinsam mit den anderen Teilen des Netzwerks nutzt. Ein Subnet kann physisch und/oder logisch unabhängig vom Rest des Netzwerks sein. Das Subnet wird durch einen Teil der IP-Adresse, der beim Routing ignoriert wird, als Subnet identifiziert.

#### Systemkritisches Modul

Wenn ein Advantys STB E/A-Modul als systemkritisch konfiguriert wird, muss es für den Betrieb der Insel in der Inselkonfiguration vorhanden und funktionsfähig sein. Wenn ein systemkritisches Modul nicht funktionsfähig ist oder aus seiner Position auf dem Inselbus entfernt wird, geht die Insel in einen Anlaufstatus über. Standardmäßig sind alle E/A-Module nicht systemkritische Module. Dieser Parameter kann nur über die Advantys Configuration Software gesetzt werden.

|                  | т                                                                                                    |
|------------------|----------------------------------------------------------------------------------------------------|
| тс               | <i>Thermoelement.</i> Bei einem TC-Gerät (Thermoelementgerät) handelt es sich um ein<br>Bimetall-Temperatur-Transducer, der einen Temperaturwert durch Messung der<br>Spannungsdifferenz liefert, die durch Aneinanderfügen von zwei verschiedenen<br>Metallen mit unterschiedlichen Temperaturen entsteht. |
| ТСР              | <i>Transmission Control Protocol.</i> Ein verbindungsorientiertes Transportschichtpro-<br>tokoll, das eine zuverlässige Vollduplex-Datenübertragung bietet. TCP ist ein Teil<br>der TCP/IP-Protokollfolge.                                                                                                  |
| Telegramm        | Ein in der seriellen Kommunikation verwendetes Datenpaket.                                                                                                    |
| TFE              | <i>Transparent Factory Ethernet</i> . Der auf TCP/IP basierende offene Automatisierungs-<br>rahmen von Schneider Electrics.                                                                                                    |
| Тх               | Übertragung. Beispiel: In einem CAN-basierenden Netzwerk wird ein PDO als ein TxPDO des Gerätes beschrieben, das es überträgt.                                                                                                    |
|                  | U                                                                                                    |
| Überspannungsunt | erdrückung<br>Das Verfahren der Absorbierung und Begrenzung von Überspannungen an einer<br>eingehenden AC-Leitung oder an einem Steuerungsschaltkreis. Metalloxidvari-<br>storen und speziell entwickelte RC-Netzwerke werden häufig als Mechanismen zur<br>Überspannungsbegrenzung genutzt.                |
| UDP              | <i>User Datagram Protocol.</i> Ein Protokoll für den verbindungslosen Modus, bei dem Meldungen in einem Datagramm an einen Zielcomputer gesendet werden. Das UDP ist normalerweise mit dem Internet Protocol (UPD/IP) gebündelt.                                                                            |

V

#### Varistor

Ein aus zwei Elektroden bestehendes Halbleitergerät mit einem spannungsabhängigen, nichtlinearen Widerstand, der deutlich fällt, wenn die angelegte Spannung erhöht wird. Es wird zur Unterdrückung von transienten Spannungsspitzen verwendet.

#### Verpolungsschutz

Verwendung einer Diode in einem Schaltkreis zum Schutz vor Beschädigungen und unbeabsichtigtem Betrieb für den Fall, dass die Polarität der angelegten Spannung versehentlich umgekehrt wurde.

#### Vorzugsmodul

Ein E/A-Modul, das als ein automatisch adressierbares Gerät auf einer Advantys STB-Insel fungiert, jedoch nicht denselben Formfaktor wie ein Advantys STB E/A-Standardmodul besitzt und daher nicht in einen E/A-Grundträger passt. Ein vollkompatibles Gerät wird über ein EOS-Modul und ein Verbindungskabel für vollkompatible Module mit dem Inselbus verbunden. Es kann um ein weiteres vollkompatibles Modul oder zurück in ein BOS erweitert werden. Wenn es das letzte Gerät auf der Insel ist, muss mit einem 120-Ω-Abschlusswiderstand abgeschlossen werden.

#### **VPCR-Objekt**

Virtual Placeholder Configuration Read Object (Objekt zum Lesen der virtuellen Platzhalterkonfiguration). Ein spezielles Objekt, das im CANopen-Objektverzeichnis angezeigt wird, wenn die Option "Virtueller Platzhalter" in einem CANopen-NIM aktiviert ist. Es stellt einen 32-Bit-Subindex bereit, der die auf einer physikalischen Insel verwendete aktuelle Modulkonfiguration angibt.

#### VPCW-Objekt

Virtual Placeholder Configuration Write Object (Objekt zum Schreiben der virtuellen Platzhalterkonfiguration). Ein spezielles Objekt, das im CANopen-Objektverzeichnis angezeigt wird, wenn die Option "Virtueller Platzhalter" in einem CANopen-NIM aktiviert ist. Es stellt einen 32-Bit-Subindex bereit, in den der Feldbus-Master eine Modul-Neukonfiguration schreiben kann. Nachdem der Feldbus in den VPCW-Subindex geschrieben hat, kann er einen Neukonfigurations-Request an das NIM senden, das die dezentrale virtuelle Platzhalteroperation beginnt.

### W

#### Watchdog-Timer

Ein Timer, der einen zyklischen Prozess überwacht und der bei Abschluss jedes Zyklus gelöscht wird. Wenn der Watchdog seine programmierte Dauer überschreitet, generiert er einen Fehler.

## Index

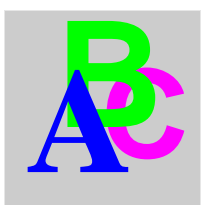

# Α

ABL8 Phaseo-Spannungsversorgung, 47 Abschlusselement, 14 Abschlussplatte, 53, 154 Action-Modul, 127 Adresse Gültig, 32 adressierbares Modul, 154 Adressierbares Modul, 17, 52, 53 Advantys Configuration Software, 38, 122, 126, 128, 133, 136, 136, 138 Advantys-Konfigurationssoftware, 124, 132 allgemeine Informationen, 118 Anzahl der Reflexbausteine auf einem Island. 129 Ausgänge aus einem Reflexbaustein, 127 Austausch von Modulen bei laufendem Betrieb, 122 Austauschen bei laufendem Betrieb obligatorische Module, 123 Auto-Konfiguration Erstkonfiguration, 55 und Reset, 55, 64, 65 vordefiniert. 55 automatische Adressierung, 65 Automatische Adressierung, 17, 52

### В

Baud Feldbus-Schnittstelle, KFG-Port, *38*, Baudrate Bereich für Geräte, Bearbeitungsmodus, *39*, *56*, *59*, *59*, Behördliche Zulassungen, benutzerdefinierte Konfiguration, *56*, *59*, *64*, *122*, *132*, benutzerdefinierten Konfiguration, Betriebsmodus, Bitbündelung, *94*, Buskoppler Gehäuse, *27* 

# С

CAN Buskabellänge, 21 CANopen-Module max. Knoten-ID, 120 CFG-Port Angeschlossene Geräte, 12, 39

## D

Datenabbild, 135, 137, 156, 157, 162 Datenaustausch, 12, 34, 35, 52, 92, 162, 163 Datengröße reserviert, 119 Datenobjekte, 92 DeviceNet Adresse, gültig, 32 Anschlussleitung, 20 Attributadresse. 69 Bitbündeluna. 94 CAN-basierte Netzwerke, 19 Datenaustausch, 21, 92 E/A-Melduna. 22 Einführung, 19 Einschränkungen bei Netzknoten, 21 Explizite Meldung, 22 Geräteprofil, 23 Hauptleitung, 20 ID-Feld, 22 Meldungsgruppen, 22 Meldungsverbindungen. 22 Netzwerk-Architektur. 21 Netzwerk-Topologie, 19 Netzwerklänge, 21 Netzwerkmodell, 21 Normen, 48 Objektmodell, 22, 68 Physikalische Schicht, 19 UCMM, 22 Verbindungs-ID, 22 Verbindungsbasiert. 22 DeviceNet-Netzwerk, 26 DeviceNet-Objekt, 72 DeviceNet, Feldbus-Schnittstelle, 28, 28 Diagnoseblock Im Prozessabbild, 140 Island-Kommunikation, 141 Diagnosedaten, 83 Netzknotenkonfigurationsfehler, 87 Inselbuszustand. 83 Netzknoten in Betrieb, 89 Netzknoten konfiguriert, 86 Netzknotenfehler. 88

diagnostic data Globale Diagnose, 85 Drehschalter, 30 Physikalische Beschreibung, 30

### Ε

Eingänge für einen Reflexbaustein, Einschränkungen bei Netzknoten, Elektronisches Datenblatt, Grundlegend, Erstkonfiguration, *59*, Erweiterungsmodul, *13*, *16*, *43*, *44*, *45*, *46*, *52* Erweiterungssegment, *13*, *16*, *44*, *44*, Erweiterungssegment , Erzeuger/Verbraucher-Modell,

## F

Federklemmen-Steckverbinder STBXTS 2111.29 Fehlerdaten. 83 Fehlererkennung, 86 Fehlerstatus, 122, 130 Fehlersuche Globale Bitfehler. 143 Island-Bus, 141, 144, 146, 150 LEDs. 34 Mit der Advantys Configuration Software, 141 Mit der Mensch/Maschine-Schnittstellen-Bedientafel. 141 über Advantys STB-LEDs, 35 Warnmeldungen, 148 Fehlerwert. 122, 131 Feldbus Adresse, 30 Adresse, Einstellen, 30 Feldbus-Master Block Feldbus-zu-Mensch/Maschine-Schnittstelle, 163 Block Mensch/Maschine-Schnittstellezu-Feldbus, LED, *34* und das Ausgangsdatenabbild, *138*, Feldbus-Schnittstelle, Feldbus-Schnittstelle, Anschlussbelegung, *28* Festlegung der Priorität, Flash-Speicher Advantys-Konfigurationssoftware, Speichern von Konfigurationsdaten, Überschreiben, *59*, *65*, und Reset, und Zurücksetzen,

# G

Gehäuse, 27 geschützter Modus, 39, 56, 59, 61, 64 Geschützter Modus, 60, 133 Globale Bitfehler, 143 Globale Diagnose, 85

# Н

Hauptsegment, *13*, *15*, *44*, HE-13-Steckverbinder, herausnehmbares Speichermodul, Herzschlagmeldung, HMI-Bedienerfeld Datenaustausch, *136*, Hot-Swapping-Module,

# I

Identitätsobjekt, 70 Inselbus Abschluss, 14, 17, 154 Betriebsmodus, 59, 64 Erweitern, 16, 16 Fehler, 130 Kommunikation, 12 Konfigurationsdaten, 56, 59, 65, 133 Maximale Länge, 18 Überblick, 14, 15 Inselbus Konfigurationsdaten, 154 Inselbus-Beispiel, 53, 154 Inselbus-Passwort, 61, 133 Inselbuskonfiguration Beispiel, 98 Inselbusobjekt, 80 Inselbuszustand, 83 Island-Bus Betriebsart, 35 Erweitern, 44 LEDs, 35 Master, 35 Status, 141

# Κ

KFG-Port Angeschlossene Geräte, 38 Parameter, 38, 65 Physikalische Beschreibung, 38 Konfiguration DeviceNet-Master, 100, 107 Konfigurationsdaten Speichern, 59, 65 Wiederherstellen der Standardeinstellungen. 59 Wiederherstellung der Standardeinstellungen, 38, 65 Konfigurationsobjekt, 74 Konfigurationssoftware EDS, 23 konfigurierbare Parameter. 118 zugreifen auf, 118

# L

Laufzeit-Parameter. 167 LED physische Beschreibung, 33 LEDs Island-Bus, 35 MNSG. 34 MNSR, 34 PWR-LED, 34 TEST-LED. 35 und Komm.-Zustände. 35 und Reset, 35 LEDs PWR-LED. 35 Logik-Leistung Betrachtungen, 46 Integrierte Spannungsversorgung, 46 Logische Leistung Betrachtungen, 16 logische Leistung integrierte Spannungsversorgung, 45 Logische Leistung Integrierte Spannungsversorgung, 12, 13 Spannungsversorgungsguelle, 45 Logische Spannung Betrachtungen, 13 Integrierte Spannungsversorgung, 43 Signal, 44 Spannungsversorgung, 13 Überlegungen, 43, 44, 44

# Μ

Mensch/Maschine-Schnittstelle Datenaustausch, *12*, *118*, *119* Mensch/Maschine-Schnittstellen-Bedienertafel Datenaustausch, *162*, *163* Funktionalität, *162* Prozessabbildblöcke, *162* Modbus-Protokoll, *38*, *40*, *134*, *137*, *156*, *162* Moduleditorfenster, *118* 

## Ν

Netzknoten Adresse, Einstellen, 30 Adresse, gültig, 32 Netzknotenadresse, 31 Netzknoten in Betrieb, 89 Netzknoten konfiguriert, 86 Netzknotenfehler. 88 Netzknotenkonfigurationsfehler, 87 Netzwerk Adresse. 31 Netzknotenadresse, 31 Netzwerkbetrachtungen, 12, 61 Netzwerklänge, 21 Netzwerkverbindung, 28 NIM konfigurierbare Parameter, 118 Netzknotenadresse, 30 Netzwerkadresse. 30

# 0

Objekte DeviceNet-Objekt, 72 Identitätsobjekt, 70 Inselbusobjekt, 80 Konfigurationsobjekt, 74 Verbindungsobjekt, 77 Objektmodell, 22, 68 obligatorische E/A-Module, 122 Obligatorische Module bei laufendem Betrieb austauschen, 123

## Ρ

Parametrierung, 55 PDM, 44, 47, 52, 53, 154 Prozessabbild Ausgangsdatenabbild, 137, 155, 163 Block Feldbus-zu-Mensch/Maschine-Schnittstelle, 163 Block Mensch/Maschine-Schnittstellezu-Feldbus, 162 Daten analoger Eingangs- und Ausgangsmodule, *139* Daten der digitalen Eingangs- und Ausgangsmodule, *157* Daten digitaler Eingangs- und Ausgangsmodule, *139* Daten von analogen Eingangs- und Ausgangsmodulen, *157* Diagnoseblöcke, *141* E/A-Statusabbild, *134*, *139*, *157*, *162* Echo-Ausgangsdaten, *157* Eingangsdatenabbild, *139*, *157*, *162* Grafische Darstellung, *135* Mensch/Maschine-Schnittstellenblöcke, *162* Übersicht, *134* 

# R

**Reflex Action** Übersicht. 125 Reflexation und der Echo-Ausgangsdaten-Abbildbereich. 139. 157 und Fehlermodus. 130 Reflexbausteintypen, 125 **RST-Schalter** LED-Anzeigen, 35 **RST-Taste** Achtuna. 62 caution. 64 deaktivert, 39 Deaktiviert, 133 Funktionalität. 55. 62 Funktionen, 64, 64 Physikalische Beschreibung, 62 und Auto-Konfiguration, 65 und Flash-Speicher, 62, 65

# S

Schraubbarer STB XTS 1120 Stromstecker, 42 Schraubbarer Steckverbinder STBXTS 1111, 29 Spannungsquelle Sicherheits-Kleinspannung, 43 Spannungsversorgung Empfehlungen, 47 Logische Spannung, 13 Sicherheits-Kleinspannung, 41 Spannungsversorgungsquelle 2-polige Steckbuchse, 41 Betrachtungen, 46 Logische Leistung, 45 Sicherheits-Kleinspannung, 45, 46 Speichern der Konfigurationsdaten auf einer Wechselspeicherkarte, 59 Speichern von Konfigurationsdaten auf einem herausnehmbaren Speichermodul. 132 auf einer Wechselspeicherkarte, 39, 56, 122 im Flash-Speicher, 55, 122, 132 und Reset. 65 Spezifikationen KFG-Port. 38 SPS Datenaustausch, 118, 119 Standard-E/A-Module. 122 Statusobiekte. 92 **STB NDN 2212** technische Daten. 48 STB NDN 2212, mechanischen Merkmale, 26 STB XCA 4002-Programmierkabel, 39 STB XTS 2120 Federzugklemmen-Feldverdrahtungsstecker, 42 Struktur der Diagnosedaten, 83 Systemkritische E/A-Module. 122

# Т

technische Daten STB NDN 2212, *48* Technische Daten STB XCA 4002-Programmierkabel, *40* Test-Modus, *35* 

# V

Verbindungsobjekt, 77 verkettete Reflex Actions, 128 Verlängerungskabel, 16, 44 Virtueller Platzhalter, 173 Vorzugsmodul, 17

## W

Wechselspeicherkarte, *56*, *58*, Wechselspeicherkarte , Wechselspeicherkarte STB XMP 4440 Herausnehmen, Installation, Speichern der Konfigurationsdaten, Wechselspeicherkarte STB XMP 4440 Speichern von Konfigurationsdaten, Wechselspeicherkarte STB XMP 4440 und Reset, *38*, werkseitige Standardeinstellungen, *59*, Werkseitige Standardeinstellungen, werkseitige Standardeinstellungen,